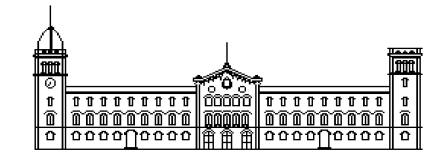

Treball fi de carrera

## ENGINYERIA TÈCNICA EN INFORMÀTICA DE SISTEMES

Facultat de Matemàtiques Universitat de Barcelona

# AJUDANT DE TAULA ELECTRÒNIC PER A CATEGORIES DE PROMOCIÓ DE BÀSQUET

**Daniel Martínez Redondo** 

Director: Jaume Timoneda Salat Realitzat a: Departament de Matemàtica Aplicada i Anàlisi. UB Barcelona, 31 de maig de 2006

### <u>ÍNDICE</u>

| 1 INTRODUCCIÓN                                                                                                    | 1                                       |
|----------------------------------------------------------------------------------------------------|-----------------------------------------|
| <ul> <li>2 DISEÑO FUNCIONAL</li> <li>2.1 Introducción</li> <li>2.2 Modelo Conceptual de Datos</li> <li>2.3 Descripción Funcional</li> <li>2.4 Procesos a Desarrollar y Diagrama de Procesos</li> <li>2.5 Interfaz de Usuario</li> <li>2.6 Resumen del Documento</li> </ul> | <i>3</i><br>3<br>4<br>9<br>28<br>31     |
| <ul> <li>3 DISEÑO TÉCNICO</li> <li>3.1 Introducción</li> <li>3.2 Descripción Técnica</li> <li>3.3 Procesos (Diagramas de Secuencia)</li> <li>3.4 Interfaz de Usuario</li> <li>3.5 Estructura de la Aplicación</li> </ul>                                                   | <i>33</i><br>33<br>33<br>34<br>58<br>73 |
| <ul> <li><i>4 PRUEBAS UNITARIAS</i></li> <li>4.1 Descripción de los Datos Comunes</li> <li>4.2 Definición de Pruebas</li> </ul>                                                                                                    | <b>77</b><br>77<br>79                   |
| <i>5 ESTIMACIÓN DE ESFUERZOS</i><br>5.1 Planificación Inicial<br>5.2 Tiempo Real<br>5.3 Comparativa                                                                                                    | <b>89</b><br>89<br>90<br>91             |
| <i>6 MANUAL DE USUARIO</i><br>6.1 Requisitos del Sistema<br>6.2 Instalación y Ejecución<br>6.3 Manual de Funcionalidades<br>6.4 Notas sobre las Actas Federativas                                                                                                    | <b>93</b><br>93<br>93<br>93<br>106      |
| 7 CONCLUSIONES<br>7.1 Objetivos Alcanzados<br>7.2 Aportación Personal<br>7.3 Líneas de Futuro<br>7.4 Dificultades y Soluciones                                                                                                    | <i>107</i><br>107<br>107<br>108<br>109  |
| 8 APÉNDICE A                                                                                                    | 111                                     |
| 9 BIBLIOGRAFÍA<br>9.1 Libros<br>9.2 Web                                                                                                    | <i>129</i><br>129<br>129                |

#### 1.- INTRODUCCIÓN

Actualmente el mundo del básquet, a diferencia de otros deportes, requiere una gran precisión y atención en cuanto al arbitraje se refiere. El reglamento que controla este deporte es complejo, con una gran cantidad de normativas para las jugadas que se puedan dar en un partido. A todo esto se le debe añadir el dinamismo con el que se realizan las acciones y la acumulación de varias de ellas en un periodo corto de tiempo. Por lo que la suma de complejidad y velocidad dan como resultado un esfuerzo extra por parte de los árbitros. Considerando dificultosa la labor de cualquiera de los árbitros que intervienen en un partido (principal, auxiliar, anotador, cronometrador, etc.) y teniendo en cuenta que en la actualidad, para categorías inferiores, algunos de los árbitros (como ayudante de mesa, cronometrador,...) son sustituidos por personas que no se dedican a ello (padres de jugadores, personal del equipo local,...), se ha elegido informatizar la labor del ayudante de mesa.

La finalidad de este proyecto no será, por lo tanto, sustituir a la persona por una máquina, si no combinar la agilidad e inteligencia de un ser humano, con la velocidad y efectividad de una máquina, dando como resultado todo lo comentado anteriormente.

Se trata de un proyecto novedoso y que en la actualidad no se ha llevado a cabo por nadie. No obstante, existen productos similares, enfocados (de la misma forma que nuestro proyecto) al mundo del baloncesto. Estos productos suelen ir destinados a los managers y/o entrenadores de los equipos de alto nivel. Por lo tanto, facilitan datos, estadísticas y seguimientos sobre jugadores. La diferencia entre ambas herramientas se podría decir que es clara. Mientras una ofrece datos adicionales, la otra facilita la labor.

El uso que pretendemos se de a la aplicación sería el siguiente: mediante un ordenador portátil, habiendo instalado previamente el programa, el ayudante de mesa se sitúa en su lugar habitual, siendo aprovisionado de una impresora portátil (conectada al mismo PC). Antes de comenzar el partido, debería introducir los datos de ambos equipos, ya sea mediante carga de ficheros, proporcionado por el equipo correspondiente o manualmente. También debería introducir los datos del partido. Hecha las anteriores tareas, se procedería al inicio del encuentro. Una vez finalizado, se imprime el acta federativa, en la impresora portátil, y se firma por los árbitros, entrenadores y capitanes.

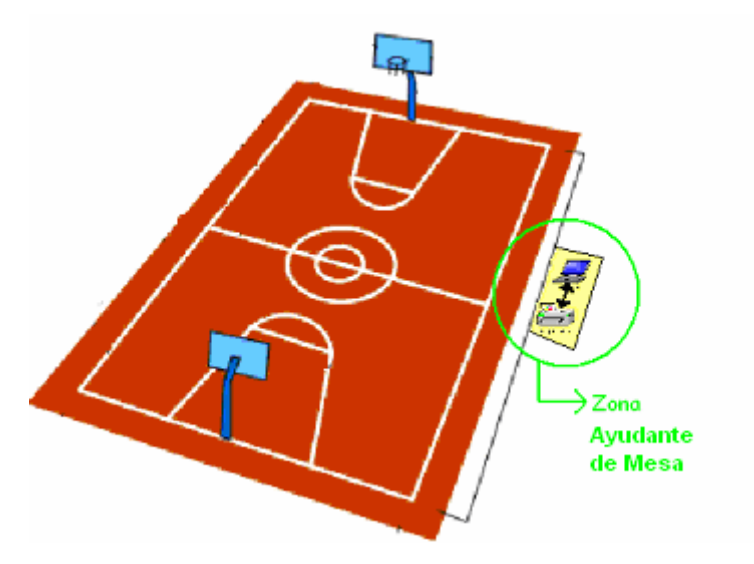

#### 2.- DISEÑO FUNCIONAL

#### 2.1.- Introducción

La idea que nos lleva a desarrollar esta aplicación (*Juez de Mesa Electrónico (JME*)) surge por la necesidad de ofrecer una herramienta de fácil uso, que proporcione todo lo necesario para poder realizar las mismas tareas que haría un ayudante de mesa en un partido de básquetbol, haciendo que su trabajo sea más ágil y eficaz. Por lo tanto, esta aplicación va dirigida a las federaciones de básquetbol que estén interesadas en combinar la labor del juez de mesa y las nuevas tecnologías, mejorando así el rendimiento de los partidos.

Actualmente la aplicación se ofrece a unas determinadas categorías (de Pre-Mini a Cadete Promoción) pero con la posibilidad, en función de su demanda, de ampliarla para poder abarcar todas las necesarias.

La tecnología utilizada debe permitir lanzar la aplicación en cualquier sistema operativo, por lo tanto, de los diferentes lenguajes de programación existentes se utiliza Java (versión 1.4.2\_11), cuya tecnología permite un gran abanico de posibilidades así como la compatibilidad entre diferentes sistemas. La fase de desarrollo se realizará mediante la herramienta Eclipse 3.1.

#### 2.2.- Modelo Conceptual de Datos

#### • Diagrama Entidad-Relación

El siguiente diagrama presenta el modelo entidad-relación de un partido de básquetbol.

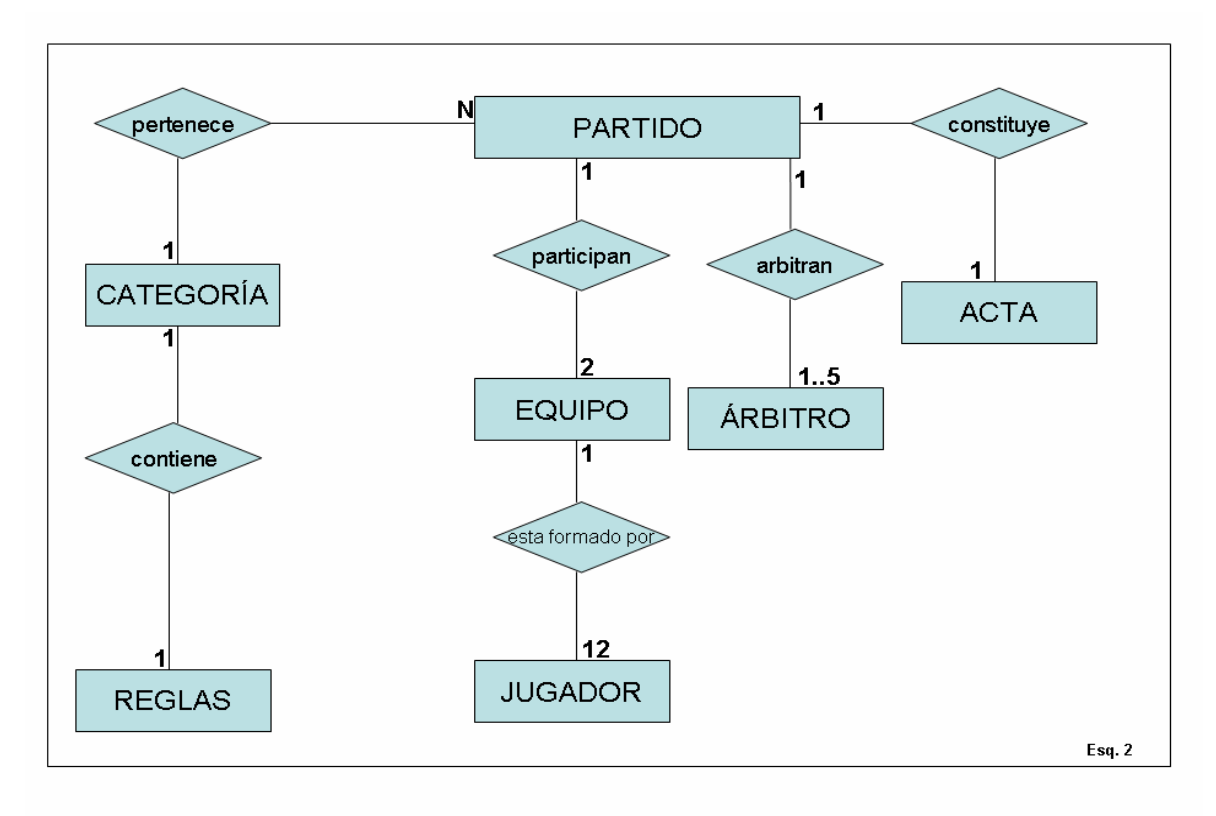

#### 2.3.- Descripción funcional

Se desarrollan las siguientes funcionalidades:

La aplicación estará preparada para soportar diferentes categorías, cada una con sus diferentes reglas y actas federativas. Según la categoría seleccionada, se deberá generar automáticamente la plantilla base del acta correspondiente, la cual se irá rellenando automáticamente a lo largo del partido.

1. Introducción de datos de cada equipo así como los datos necesarios para rellenar un acta federativa.

2. Simulación de un partido en tiempo real, con las acciones necesarias para cubrir un encuentro, obedeciendo al reglamento que establece cada categoría en sus respectivos estatutos.

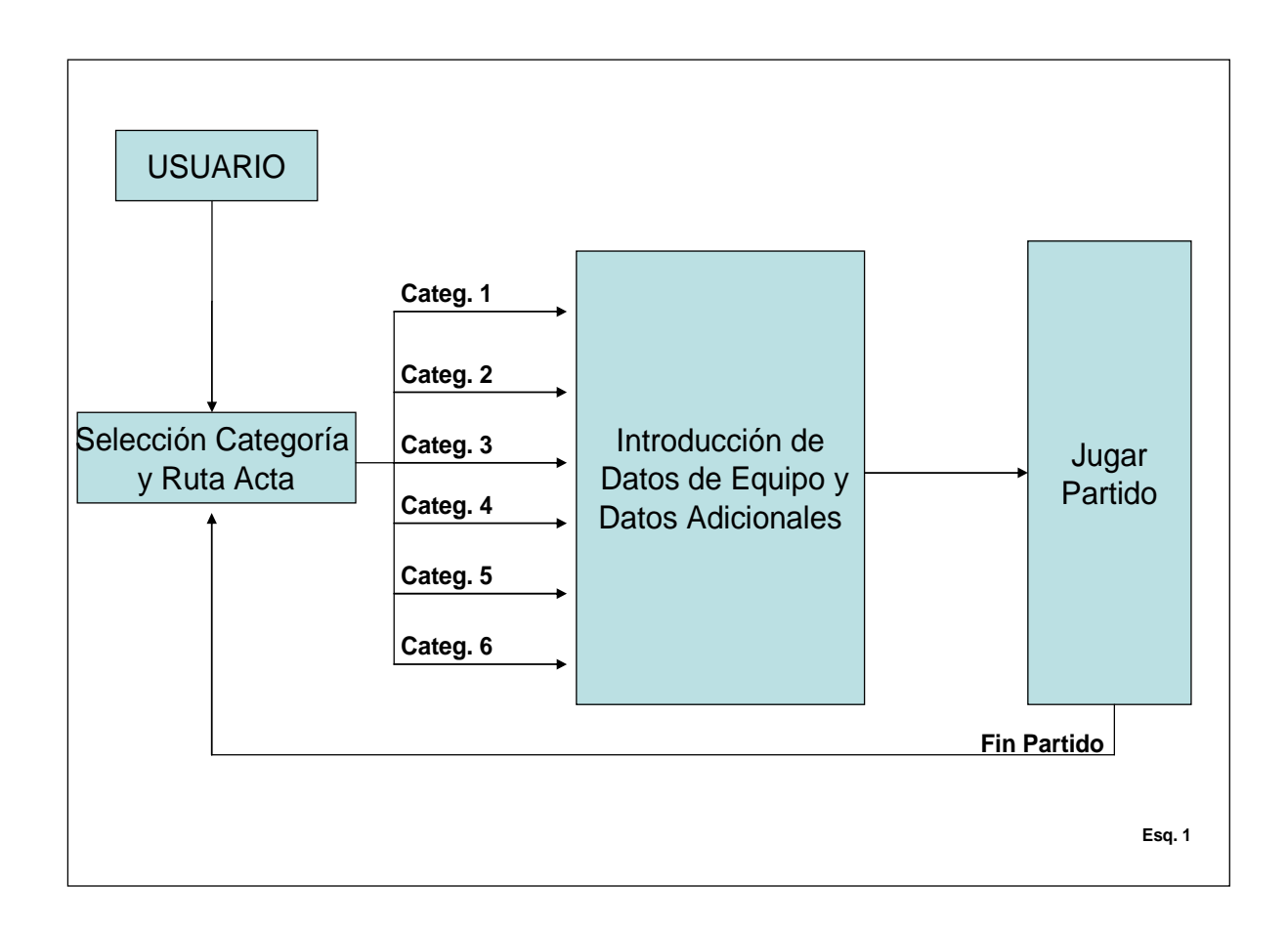

El usuario arranca la aplicación desde el PC y selecciona la categoría con la cual quiera desarrollar el encuentro. En función de la categoría seleccionada, se cargará el acta base correspondiente en el directorio elegido por el usuario, en el caso que no seleccione ningún directorio, se informará y permanecerá en el mismo estado hasta que se seleccione. Una vez finalizado el proceso anterior, en cualquiera de las categorías seleccionadas, se pasa a introducir los datos obligatorios. Estos podrán ser cargados desde PC, con un fichero de un formato determinado, o

manualmente. Cuando se introduzcan los datos obligatorios se podrá pasar a jugar el partido. Una vez finalizado el partido, se volverá a la pantalla inicial permitiendo volver a jugar un nuevo encuentro.

#### Descripción de Entidades Físicas

<u>EQUIPO</u>: La clase Equipo representa a cada uno de los equipos que se enfrentan en el partido (equipo A, equipo B). Son objetos principales de la aplicación y actúan de forma directa durante toda la ejecución de la misma. Almacenan los datos más relevantes del partido. Se pasan a listar los atributos más importantes que forman dicha clase → *Nombre, Entrenador, Ayudante, Delegado, Jugadores, Puntos, Faltas,...*

• <u>JUGADOR</u>: La clase Jugador representa a cada uno de los jugadores, los cuales pertenecen a uno de los equipos descritos anteriormente. Existirán como máximo 12 jugadores por equipo y cada uno de ellos contendrá su propia información. Los atributos más relevantes son los siguientes→ *Nombre, Número, Licencia, Equipo al que pertenece, Puntos , Faltas,...* 

• <u>REGLAS</u>: La clase reglas proporciona el reglamento y las características en cada partido, así pues, en función de la categoría seleccionada, esta clase nos ofrecerá una información u otra.

Sus principales atributos son→ *Categoría, Tiempo por periodo, Número de periodos, Número de tiempos muertos, Tiempo de descanso, Número máximo faltas por equipo y jugador, Flags varios (categoría con triples, tipo de acta federativa,...),...* 

<u>PARTIDO</u>: La clase partido representa a todo lo relacionado con el encuentro. Contendrá otras entidades físicas como son los equipos, con ellos los jugadores y el reglamento de la categoría en juego. También tendrá los datos del encuentro así como entidades lógicas que permiten guardar la información en el acta.
 Principales atributos → Equipos, Reglamento, Datos del encuentro,...

#### Descripción de Entidades Lógicas

• <u>CONFIG</u>: Esta clase es la encargada de proporcionar al resto de clases la información correspondiente a todo lo que se refiere a la configuración, tamaños, colores, letras, mensajes, iconos, fondos,... Debe ser, por lo tanto, visible para todas las clases ya que cualquiera de ellas podría necesitar de su información. Algunos de sus atributos serán los siguientes → *Tamaños, Iconos, Descripciones y Mensajes, Colores, Tipos de letra*,...

• <u>CONTROLADOR VENTANAS</u>: Es el encargado de realizar el control de todas las ventanas principales (no subventanas) de la aplicación. Creará ventanas con sus atributos y posteriormente será el responsable de visualizarlas y ocultarlas. Por lo tanto sus atributos serán → *Ventanas, Clases que puedan ser necesarias para crear alguna de las ventanas,...* 

• <u>CRONÓMETRO</u>: Existirán dos tipos de cronómetro, uno de ellos representará el cronómetro de marcador (controla el tiempo de los periodos) y el otro representa el cronómetro de posesión (únicamente controla los segundos de posesión de los equipos). Ambos tendrán unos atributos comunes los cuales se pasan a listar seguidamente→ *Temporizador, Duración , Atributos y flags de estado,…* 

• <u>DATOS ADICIONALES</u>: En toda acta federativa existe un apartado que contiene los datos que hacen referencia al campo donde se juega, localidad, árbitros, hora, fecha,... Esta clase será la encargada de almacenar estos datos y posteriormente ser leídos para informarlos en el acta. Sus atributos deberán ser los datos que existan en las actas que vamos a tratar→ Árbitros, Localidad, Hora, Fecha, Categoría, Delegado Campo,...

• <u>DIALOGO CAMBIOS</u>: Será una ventana de dialogo que mostrará los jugadores que están jugando y, a los que no lo están, para poder efectuar los cambios de un equipo. Atributos → Jugadores (tanto los que entran como los que salen), Botones, Flags,...

 <u>DIALOGO CAMBIOS DESCANSO</u>: Será similar a la anterior, pero en este caso no se deberá cambiar un jugador por otro, si no que marcaremos, mediante flags, los jugadores que entrarán en el cinco inicial del periodo siguiente.
 Por lo tanto los atributos serán similares → Jugadores (todos menos os sancionados), Botones, Flags,...

• <u>DIALOGO FALTA + TIRO</u>: Será una ventana de dialogo, la cual se visualizará siempre que se produzca una acción de falta + tiro. Deberán aparecer los jugadores que están jugando (de ambos equipos). Se seleccionará el que ha cometido falta y por otro lado el que lanzará el tiro. Se deberá dar la posibilidad de que únicamente se trate esta acción como falta, desmarcando un flag que nos indique que no habrá tiro, en el caso que esté marcado si que lo habrá. Atributos -> Jugadores, Flag de tiro, Botones,...

• <u>DIALOGO FALTAS ESPECIALES</u>: Por faltas especiales entendemos toda falta que no sea personal. En esta ventana de dialogo controlaremos las faltas antideportivas, técnicas y descalificantes. Según el tipo de falta que sea, se le podrá imputar a un jugador o a otro, ya que, por ejemplo, las técnicas se pueden imputar tanto si están jugando como si están en el banquillo,... Por lo tanto en función del tipo de falta, se podrán marcar unos jugadores u otros, así como entrenador, delegado,... Sus atributos más relevantes serán → *Jugadores en cancha, en banquillo y entrenadores, Flag tipo de falta, Botones,...* 

• <u>DIALOGO LISTA JUGADORES</u>: Esta ventana de dialogo nos mostrara los jugadores que hay disponibles para entrar a jugar, será necesaria, por ejemplo, cuando haya un expulsado y se tenga que seleccionar el jugador que entrará por el sancionado. Atributos -> Jugadores disponibles, Botones,...

• <u>DIALOGO PUNTOS + FALTAS</u>: Será una ventana de dialogo, la cual se visualizará siempre que se produzca una acción de punto + falta. Deberán aparecer los jugadores que están jugando (de ambos equipos). Se seleccionará el que ha anotado los puntos y por otro lado el que ha cometido la falta. Se deberá dar la posibilidad de que únicamente se trate esta acción como puntos, desmarcando un flag que nos indique que no habrá falta, en el caso que esté marcado si que la habrá. Atributos → Jugadores, Flag de falta, Botones,...

• <u>DIALOGO TIROS LIBRES</u>: Esta ventana de dialogo aparecerá siempre que se deban realizar tiros libres. Aparecerán los jugadores del equipo que debe tirar y en función del motivo del tiro libre, ya deberá aparecer marcado el jugador que lo lanzará. También se podrá elegir el número de tiros así como el resultado del mismo, de la misma forma que con los jugadores, según el motivo del tiro ya aparecerá marcado el número de lanzamientos que se van a efectuar.

Atributos → Jugadores, Número de tiros, Resultado de los tiros (Canasta, Fallo),...

<u>DIALOGO TIEMPO MUERTO</u>: Siempre que se quiera realizar un tiempo muerto, aparecerá esta ventana de dialogo. En ella tendremos un cronometro con la duración del tiempo muerto. Si se acepta, este empezará a contar. Atributos → *Cronometro, Botones,...*

• <u>ETIQUETA</u>: Esta clase proporcionará la herramienta necesaria para que la aplicación pueda introducir componentes de texto más complejos en sus ventanas. Será una adaptación ajustada a las necesidades del programa de la clase estándar de Java JPanel. Atributos -> *Texto*,...

• <u>FILTRO DE FICHERO</u>: Esta clase será necesaria para poder filtrar los ficheros a la hora de realizar búsquedas en directorios de PC. En el caso de que se realice una carga de datos de equipo mediante PC, el filtro será .dmr, en el caso de que sea carga de actas federativas será .xls. Atributos -> *Extensiones (.dmr, .xls),...* 

• *FONDO:* Esta clase nos creará un fondo de pantalla, el cual utilizaremos para las ventanas. Atributos -> *Fondo,...* 

• <u>VENTANA DE DATOS ADICIONALES</u>: Esta clase será la ventana por la cual introduciremos los datos adicionales (descritos anteriormente). Por lo tanto sus atributos serán los siguientes → Árbitros, Localidad, Hora, *Fecha, Delegado de Campo, Botones,...* 

• <u>VENTANA DE DATOS DE EQUIPO</u>: Es la ventana mediante la cual el usuario informará los datos de los equipos y sus jugadores. Existirá la posibilidad de poder introducir esos datos desde un fichero de PC, con un formato especial (extensión .dmr). Algunos de sus atributos son→ *Nombre de Equipo, Entrenador, Delegado, Ayudante, Jugadores, Botones,...* 

• <u>VENTANA DE MENÚ</u>: En esta ventana únicamente deberán aparecer los botones necesarios para navegar por la aplicación. Las opciones que tendremos en esta ventana serán: introducir datos de equipo, introducir datos adicionales o jugar el partido. Atributos -> *Botones,...* 

• <u>VENTANA DE PARTIDO</u>: La ventana de partido es la que tendremos visible siempre que hayamos empezado a jugar un encuentro. Deberá ser una interfaz sencilla, la cual nos deberá permitir realizar todas las acciones que se puedan dar en un encuentro de básquet así como información adicional de jugadores,... Sus atributos más relevantes son los siguientes -> *Marcador (puntos, cronometro, información jugadores en cancha,...), Botones de acción (puntos, faltas, tiempos muertos, cambios,...), Botones de control (pausar crono, reiniciar, salir,...), Ventana con historial de jugadas,...* 

• <u>VENTANA PRINCIPAL</u>: En esta ventana se deberá seleccionar la categoría del partido que se va a jugar y la ruta de fichero donde queremos guardar el acta federativa. Sus atributos son→ *Fichero de PC, Categoría,...* 

• <u>GRABAR ACTAS</u>: Con esta clase se deberá ir grabando los datos del partido en el acta federativa, por lo tanto deberán haber tantas variantes de esta clase como tipos de acta pueda soportar la aplicación.

• <u>HISTORIAL</u>: Esta clase deberá ir almacenando todas las jugadas y acciones que se produzcan en el partido. Las deberá ir mostrando por pantalla, en la ventana de partido y, de forma paralela, ir guardándolas en un fichero de historial (.his), para poder realizar consultas posteriormente al partido. Atributos → *Fichero de PC,...* 

• <u>INFORMACIÓN DE JUGADORES</u>: Esta clase deberá ser una ventana informativa, en la cual aparecerán algunos datos sobre los jugadores. Será visible cuando se sitúe el cursor del Mouse sobre algunos componentes de la aplicación. En función de los componentes, la ventana mostrará unos jugadores u otros. En el caso de realizar cambios, aparecerán los jugadores que se encuentran en el banquillo, en el caso de que sea un tiempo muerto, deberán ser todos los jugadores los que aparecerán. La información que se mostrará siempre será la misma: núm. Jug. – núm. Faltas – Puntos – Entradas en periodos. Atributos → Jugadores, Información de jugadores,...

• <u>INICIAL</u>: Esta clase será la encargada de iniciar la aplicación. Deberá recoger información sobre el sistema y cargarlo en el Config. Por otro lado deberá controlar que el PC en el que se está ejecutando la aplicación ofrece los requisitos mínimos para la ejecución (la resolución debe ser como mínimo de 1024 x 768).

• <u>JUGADORES EN PISTA</u>: Esta clase representa a los jugadores que se encuentran en la pista en el momento actual. Deberá ser un listado con la posibilidad de seleccionar uno de ellos, sobre el cual recaerán acciones del partido. Por lo tanto sus atributos son→ Jugadores en pista, botones de selección...

• <u>MARCADOR</u>: Esta clase formará parte de la ventana de partido y está compuesta por diferentes clases. Deberá tener dos cronometro, uno de partido y otro de posesión. Varias etiquetas donde se mostrará información referente a los puntos de cada equipo, periodo actual, información de faltas por equipo,... Deberá contener el semáforo de tiempo muerto y la lista de jugadores en pista de para ambos equipos. Sus atributos son -> *Cronometro, Cronometro Posesión, Puntos, Tiempo Muerto, Jugadores en Pista, Información Faltas,...* 

• <u>MENSAJES</u>: Esta clase deberá ser visible por el resto de clases. Deberá ser la encargada de mostrar todos los mensajes de advertencia e información para el usuario.

• **ORDENAR:** Esta clase se encargará de realizar las ordenaciones de las listas de jugadores. Toda lista que se muestre al usuario irá ordenada por número de jugador.

• <u>TEMPORIZADOR</u>: La clase temporizador será necesaria para trabajar conjuntamente con los cronómetros. Será la encargada de controlar los intervalos de tiempo para los cuales irá contando hacia atrás en los cronómetros. Existirán dos tipos de temporizadores, el del cronómetro de partido y el del cronómetro de posesión. Su ejecución deberá ser totalmente independiente al resto de la aplicación. Atributos -> Intervalo de tiempo, Cronómetro, Tiempo que queda, Flags de información,...

#### 2.4.- Procesos a Desarrollar y Diagrama de Procesos

A continuación se describen los diagramas de procesos:

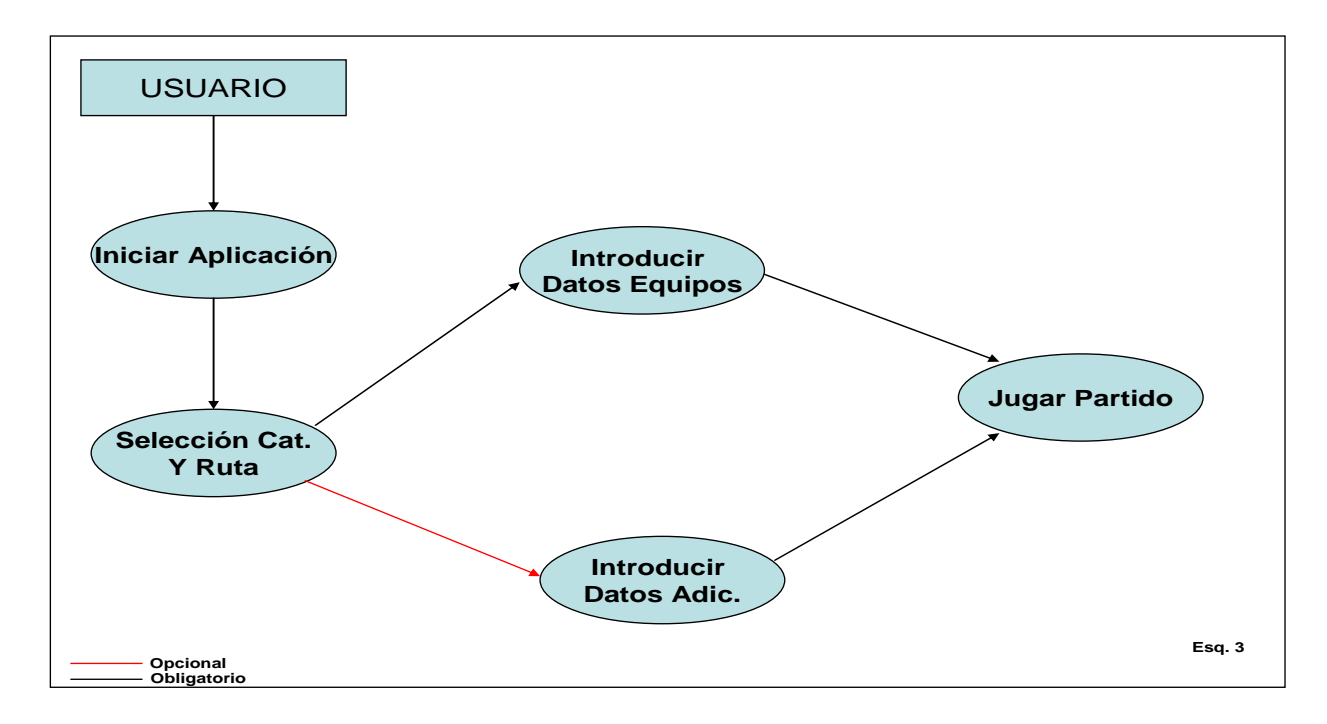

El usuario iniciará la aplicación y se lanzará el proceso "Iniciar Aplicación". Una vez finalizado se pasará a la selección de la categoría y la ruta de PC, donde se quiere guardar el acta federativa y el historial, para esto se lanzará el proceso "Selección Cat. y Ruta".

En este punto, el usuario tiene diferentes opciones, de las cuales una de ellas será obligatoria. Para poder jugar el partido deberá introducir los datos de los equipos, el proceso que se encarga será "Introducir Datos Equipos". Para obtener una mayor información a la hora de desarrollar el acta, sería conveniente introducir los datos adicionales, pero no será obligatorio, su proceso será "Introducir Datos Adicionales".

Una vez realizado todo lo necesario, se pasará a disputar el partido mediante el proceso "Jugar Partido".

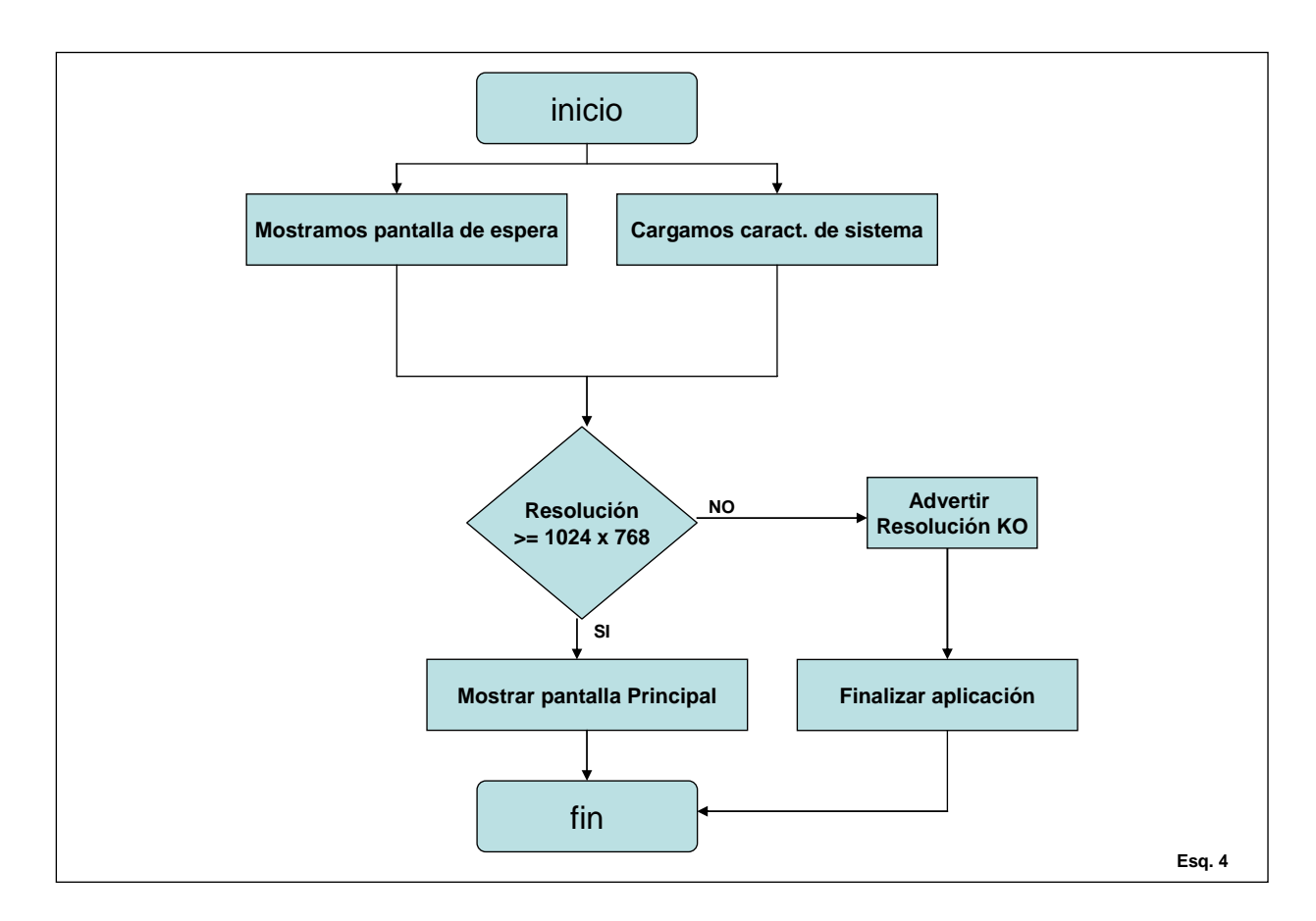

#### • Iniciar Aplicación:

Deberá aparecer una pantalla de espera con una barra de porcentajes y, de forma paralela, se irán recogiendo las características del PC desde donde se esté lanzando la aplicación. Una vez cargadas, se deberá validar que la resolución del sistema sea, al menos, la mínima necesaria para poder continuar con la aplicación, en caso contrario se deberá mostrar un mensaje advirtiendo del problema y seguidamente se finalizará. Si todo es correcto se pasará a la pantalla principal.

• Seleccionar categoría y ruta fichero:

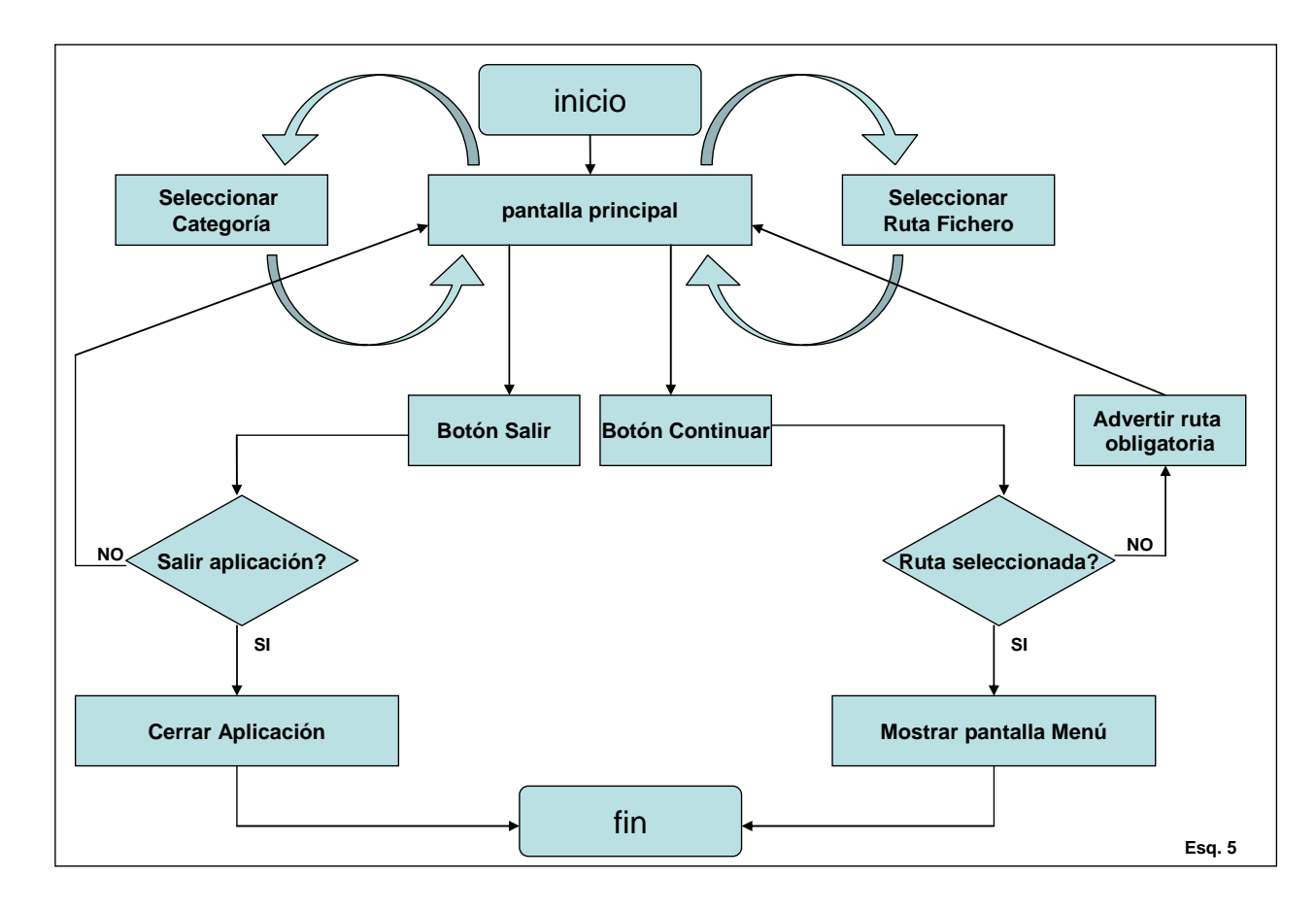

Este proceso se desarrollará en la ventana principal. Por defecto la categoría seleccionada será la Mini, pero el usuario podrá seleccionar la deseada. Por otro lado deberá seleccionar la ruta en la cual se dejará el acta federativa del partido, así como el historial de jugadas. Una vez hecha todas las acciones anteriores, se podrá pasar a la ventana de menú, en caso de que no haya seleccionado la ruta se le deberá informar con un mensaje, advirtiéndole de que es obligatorio hacerlo. Si el usuario presiona el botón de salir, se finalizará la aplicación.

#### • Acceder al Menú:

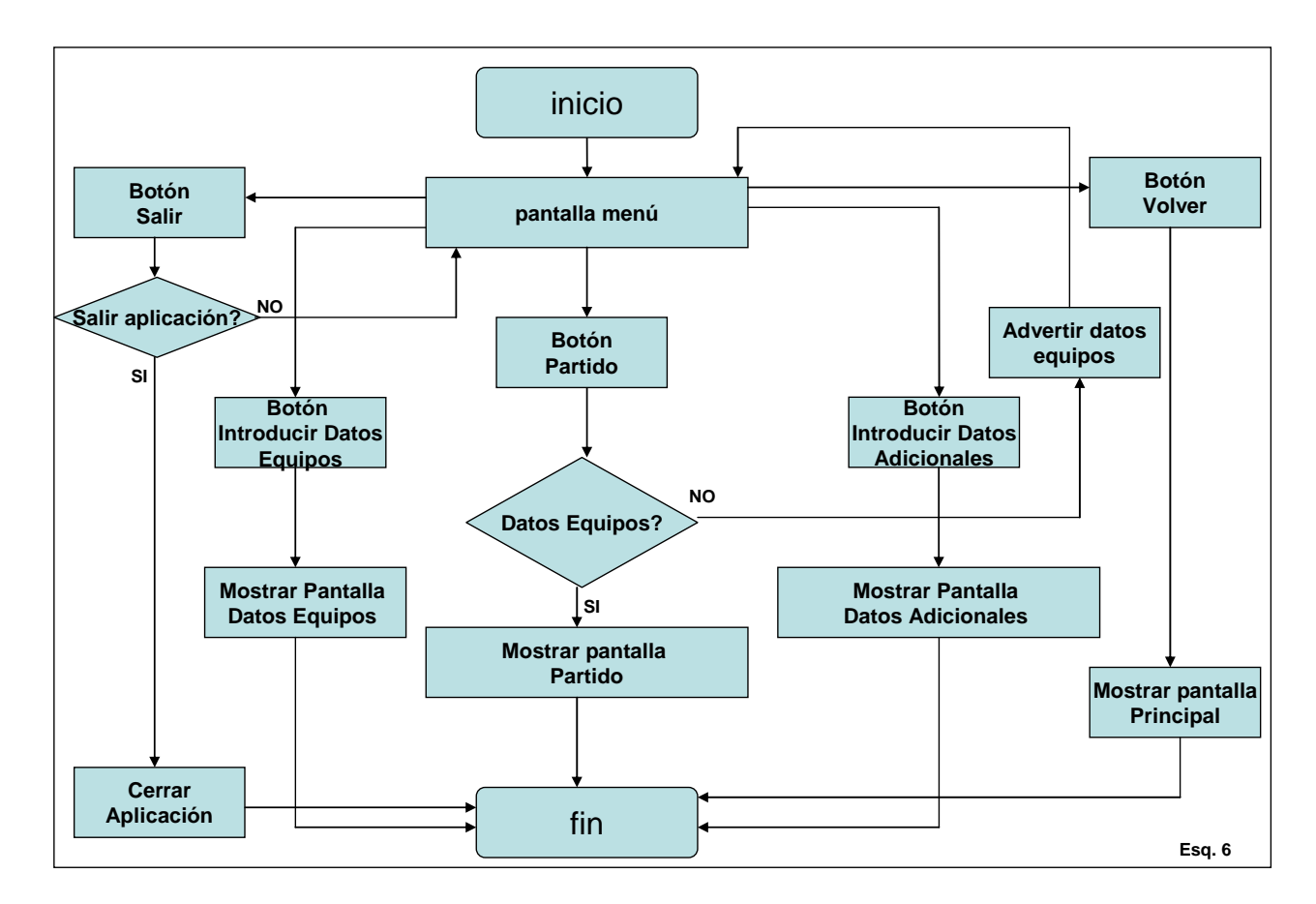

Desde el proceso anterior se navega a la ventana de menú, desde la cual se accederá a las diferentes opciones que proporciona la aplicación. Existirán tres botones:

- Introducir Datos Equipo: nos abrirá la ventana de datos de equipo.
- Introducir Datos Adicionales: nos abrirá la ventana de datos adicionales.
- Jugar Partido: siempre que se hayan introducido los datos de ambos equipos, se accederá a la pantalla de partido, en caso contrario se advertirá al usuario que debe hacerlo para poder empezar el partido.

Existirán dos botones más, "Salir" y "Volver". En el caso que se presione "Volver" se volverá a la pantalla principal. Salir implicará cerrar la aplicación. • Introducir Datos de Equipo

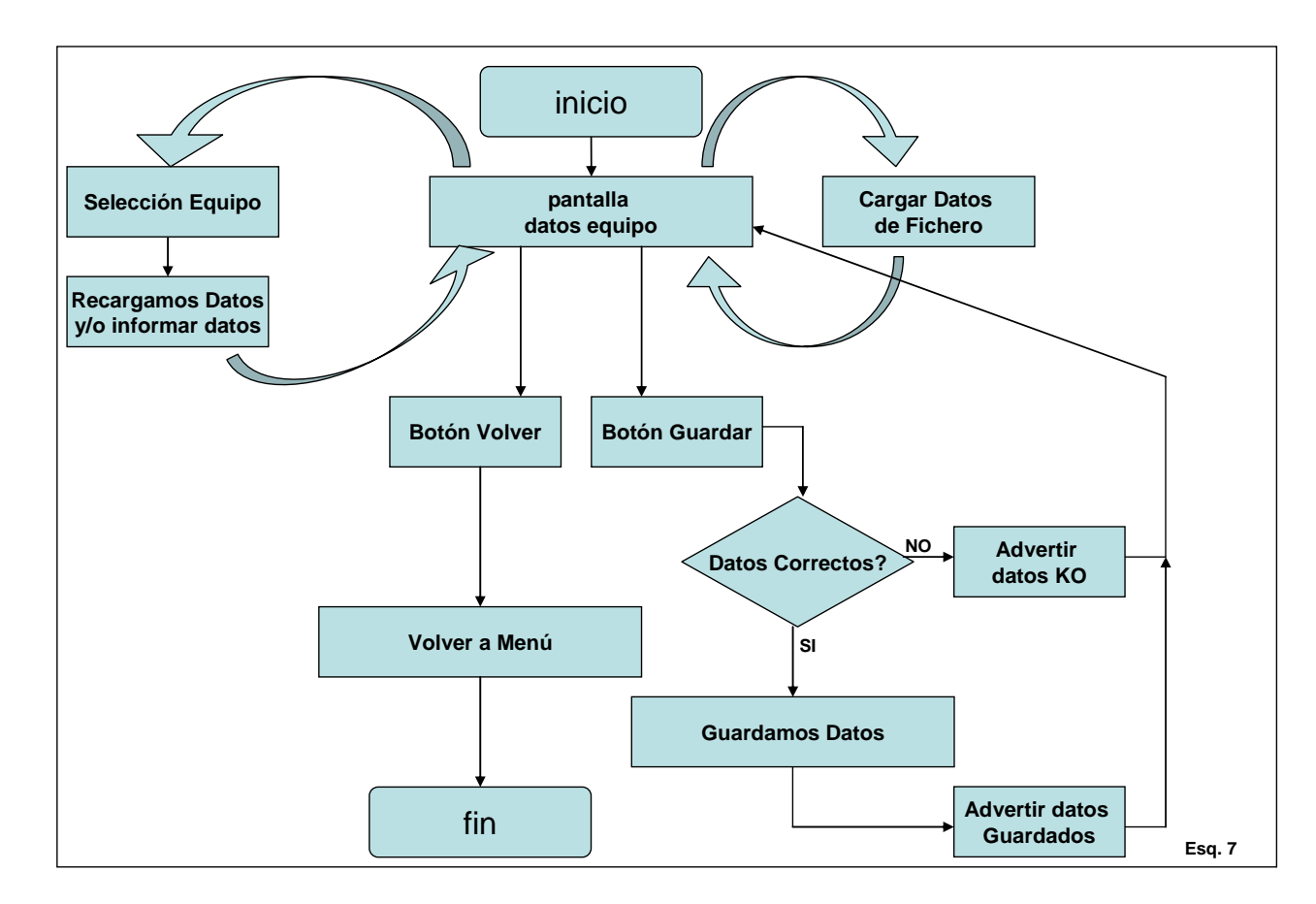

Desde el menú podremos acceder a la ventana de introducción de datos de equipos. En esta, el usuario podrá introducir los datos manualmente o mediante carga de fichero. Si lo hace cargando un fichero, este deberá ser del tipo .dmr. Si ya existen datos introducidos, siempre que seleccionemos un equipo, estos se cargarán automáticamente.

Una vez cargados los datos y antes de que sean guardados, deberán ser validados de la siguiente forma:

> Los campos nombre de equipo y entrenador son obligatorios.

> Como mínimo deben haber 5 jugadores y uno de ellos debe ser capitán.

> En los campos numéricos no deben aparecer letras y no pueden repetirse en diferentes jugadores del mismo equipo.

> Los dorsales de los jugadores sólo pueden seleccionarse entre los números del 4 a 15.

> Si el número de jugadores es inferior a 8, se le mostrará un mensaje al usuario advirtiendo de que está jugando con menos jugadores de los recomendados, pero simplemente será un aviso.

Una vez hechas las validaciones, se pasarán a introducir los datos en las entidades Equipo, Jugador y en el fichero de acta federativa, dándole al botón de "Volver" accederemos de nuevo a la pantalla de menú.

Estos datos podrán ser modificados siempre que no se haya iniciado el partido y será obligatorio introducirlos para poder iniciar el encuentro.

#### Introducir Datos Adicionales

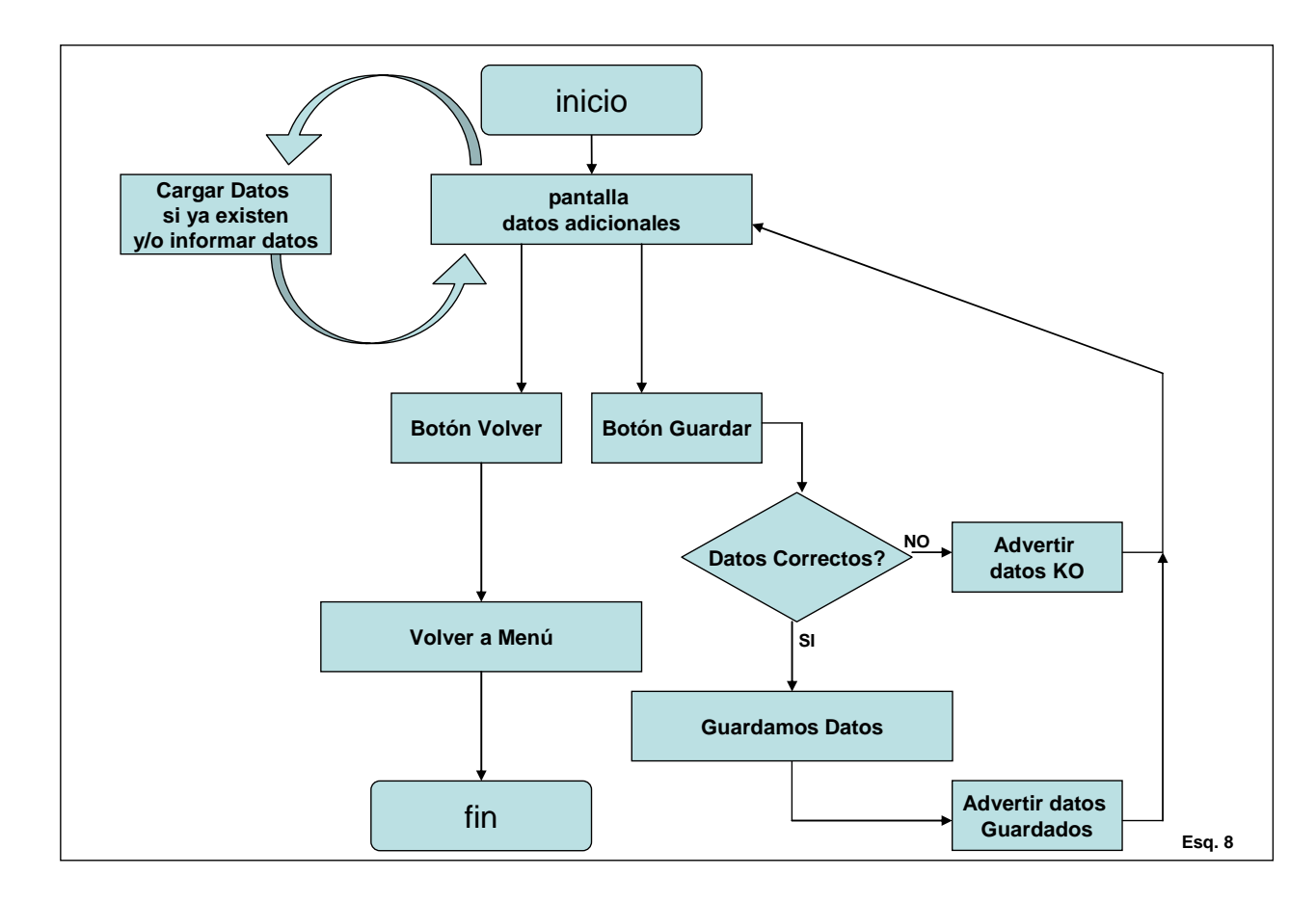

Estos datos, a diferencia de los anteriores, no son obligatorios para poder empezar un partido. Si ya existían datos guardados, cuando entremos en la ventana estos se cargarán automáticamente.

Únicamente podrán ser introducidos manualmente y antes de ser guardados se realizarán las siguientes validaciones:

El número de partido estará formado por dígitos numéricos y el carácter '/'.

Una vez hechas las validaciones se pasa a guardar los datos en la entidad Datos Adicionales y en el fichero de acta federativa. Dándole al botón "Volver" accederemos a la pantalla de menú.

#### • Jugar Partido

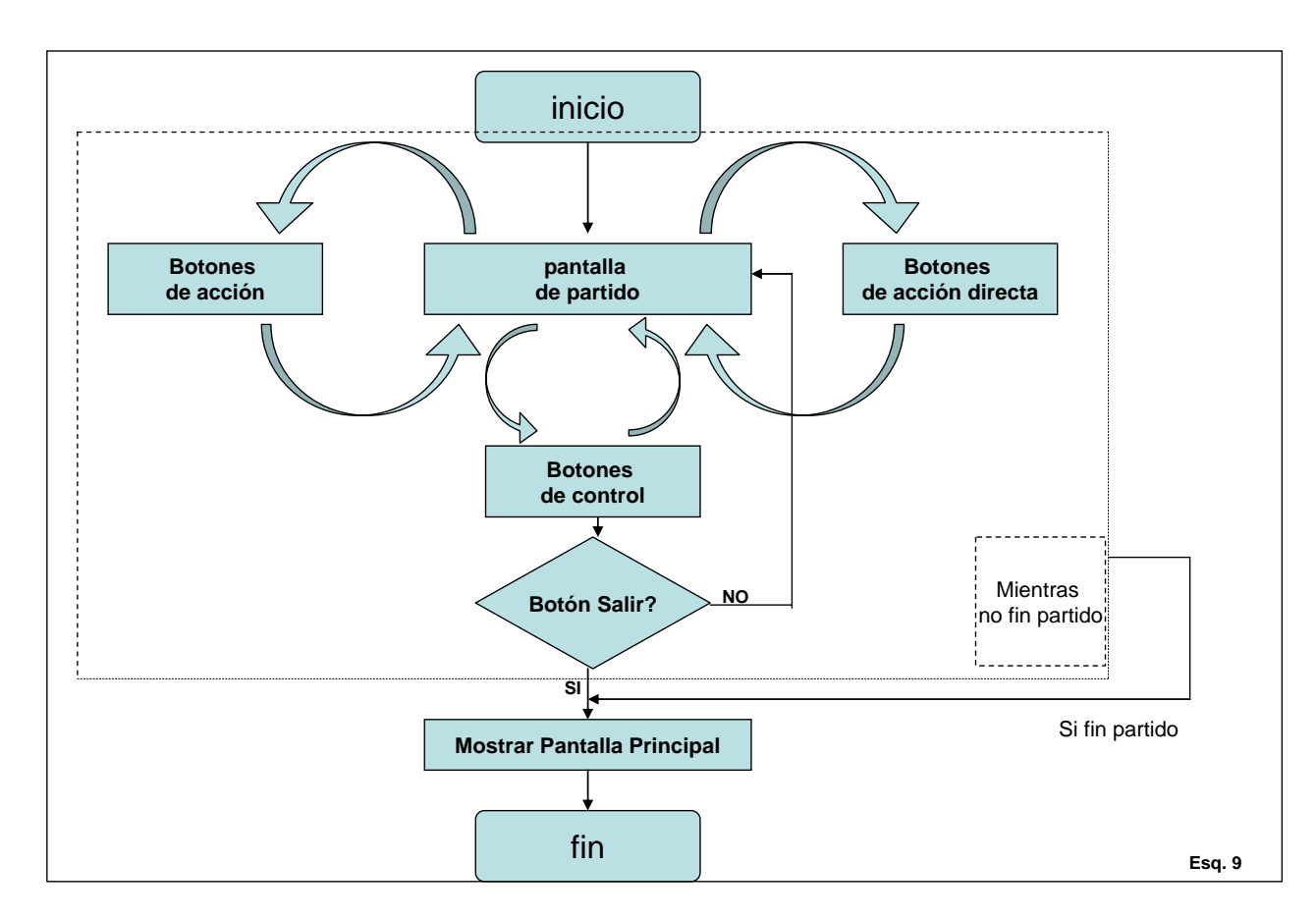

Una vez introducidos los datos obligatorios, se podrá acceder a jugar el partido. En su correspondiente ventana aparecerá el marcador, los botones de acción, botones de control e historial. Por lo tanto nos encontraremos con diferentes procesos que detallamos a continuación:

Botones de acción: en el momento en que se accione un botón de estas características, se deberá mostrar su correspondiente ventana de dialogo y, una vez finalizada esta, se deberá recuperar el control y continuar con el partido.

Botones de acción directa: a diferencia de los botones anteriores, estos botones no mostrarán ventana de dialogo. Automáticamente realizarán la acción correspondiente ya que serán para acciones simples, como anotar puntos y faltas.

Botones de control: estos botones básicamente controlan los cronómetros y determinan el estado en el que se encuentra el partido. En el caso de los botones del cronómetro, su funcionamiento será poner en marcha y pausar, así como modificarlo en caso de que sea necesario.

De forma simultánea, todas las acciones que se realicen mediante los procesos anteriores, deberán registrarse tanto en el historial como en el acta federativa.

Detallamos los procesos por grupos:

#### Botones de Acción:

Antes de definir los procesos del grupo de botones de acción, es necesario definir los tres siguientes, los cuales no son accesibles directamente, pero si lo serán mediante otros procesos.

- Tiros Libres:

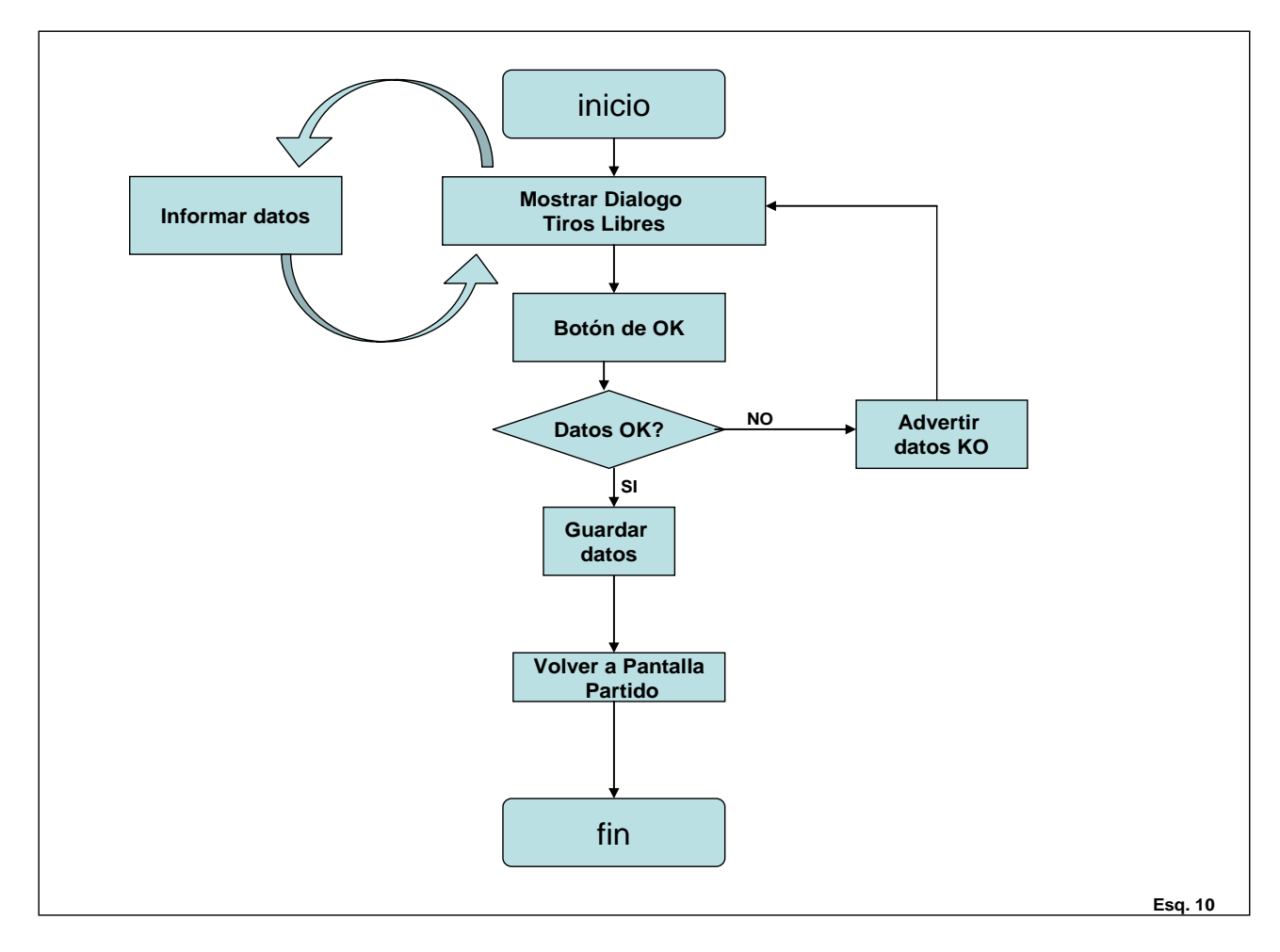

Directamente no se accede a este proceso. La forma de hacerlo es mediante otros procesos. Al ejecutarse se muestra la ventana de dialogo "Tiros Libres". En función de donde provenga, se deberán informar datos por defecto. El usuario deberá informar los datos que se le piden y darle a confirmar, en caso de que no los informe, le advertiremos de que debe hacerlo. Si todo es correcto guardaremos los datos y volveremos a la pantalla de partido.

#### - Listar Jugadores:

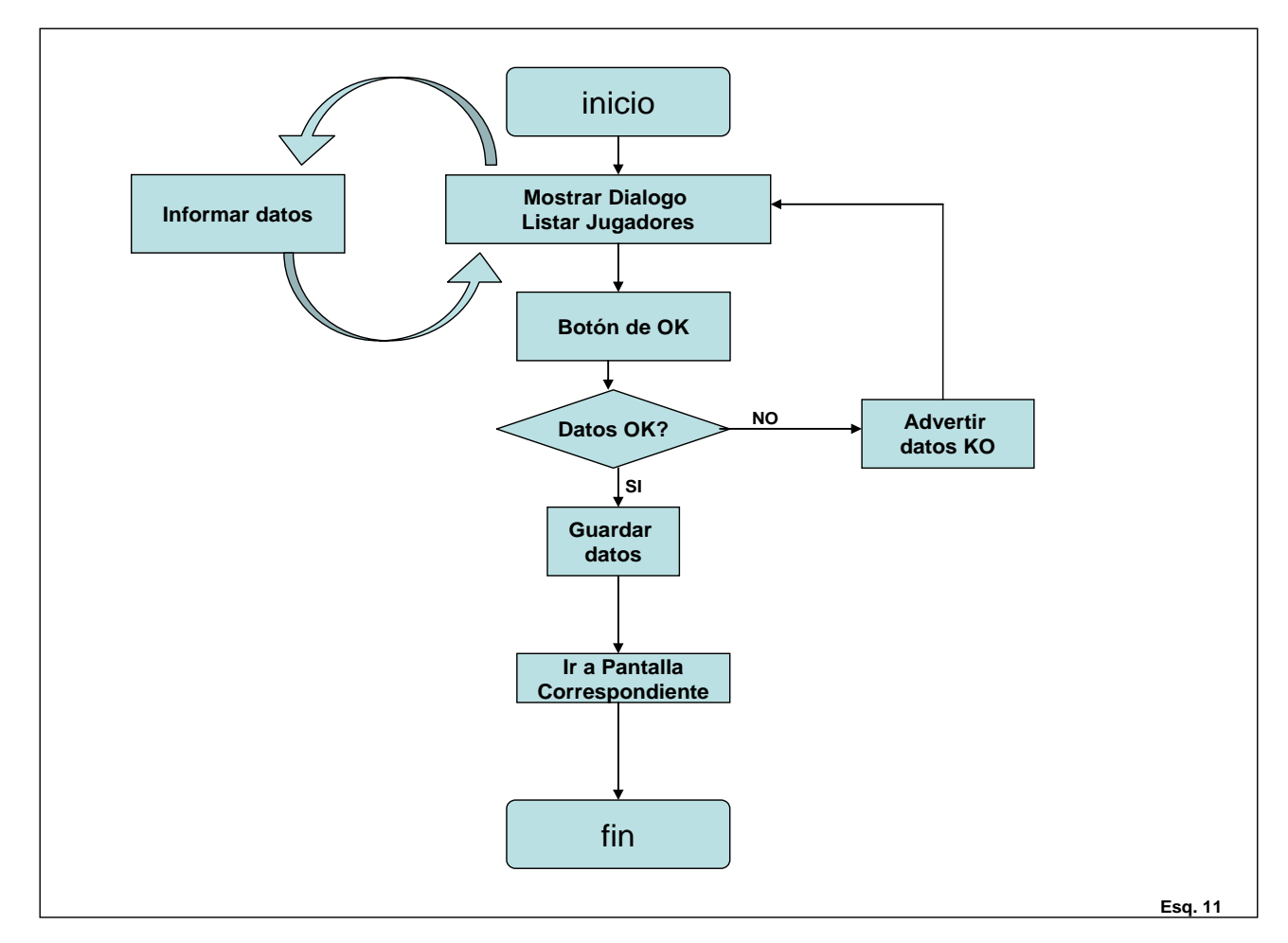

Directamente no se accede a este proceso. La forma de hacerlo es mediante otros procesos. Al ejecutarse se muestra la ventana de dialogo "Listar Jugadores". En función de donde provenga, se mostrarán unos jugadores u otros. El usuario deberá seleccionar uno de los jugadores de la lista y darle a confirmar, en caso de que no lo seleccione, le advertiremos de que debe hacerlo. Cuando todo sea correcto, se efectuará la grabación de datos y se irá hacia la pantalla correspondiente (en función de la acción en que se encuentre).

#### -Información de jugadores:

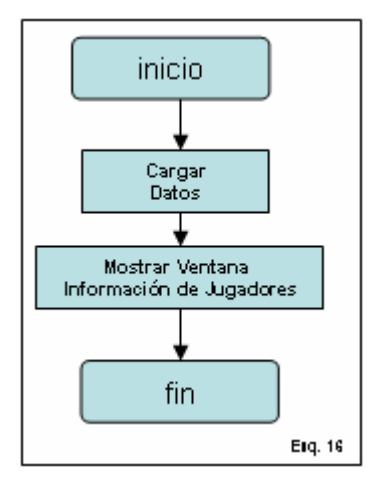

Directamente no se accede a este proceso. La forma de hacerlo es mediante otros procesos. Al ejecutarse se muestra la ventana de "Información de Jugadores". En función de donde provenga, se mostrarán unos jugadores u otros. Simplemente será informativo por lo tanto no se ejecuta ninguna acción por parte del usuario.

-2/3Puntos + Falta:

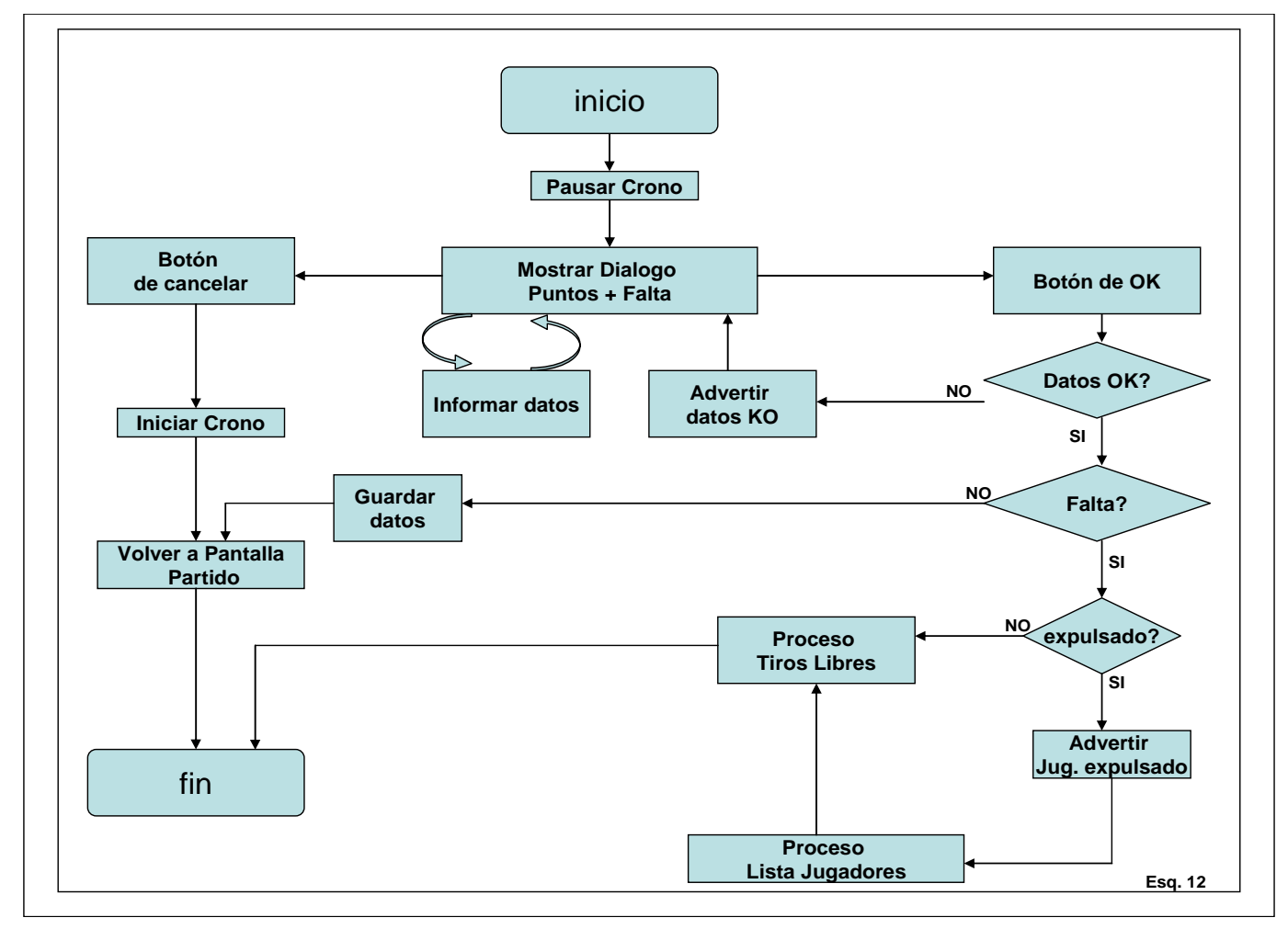

En el momento que se realice esta acción, se visualizará la ventana de dialogo "Puntos + Falta". En ella se informarán los datos necesarios y una vez aceptado, pueden ocurrir dos situaciones. En el caso en que se encuentre marcado el flag de falta, se comprobará si es necesario lanzar tiros libres, en ese caso nos iremos

directamente a la ventana de dialogo "Tiros Libres", en ella informaremos el resultado de tiros y volveremos a la pantalla de partido, en la cual, utilizando la información que nos proporciona la ventana de dialogo, realizaremos las operaciones correspondientes, si el flag se encuentra desmarcado, volveremos a la pantalla de partido sin pasar por "Tiros Libres".

En el caso en el que el usuario decida cancelar la acción, se volverá al partido sin ninguna consecuencia.

#### -Faltas Especiales:

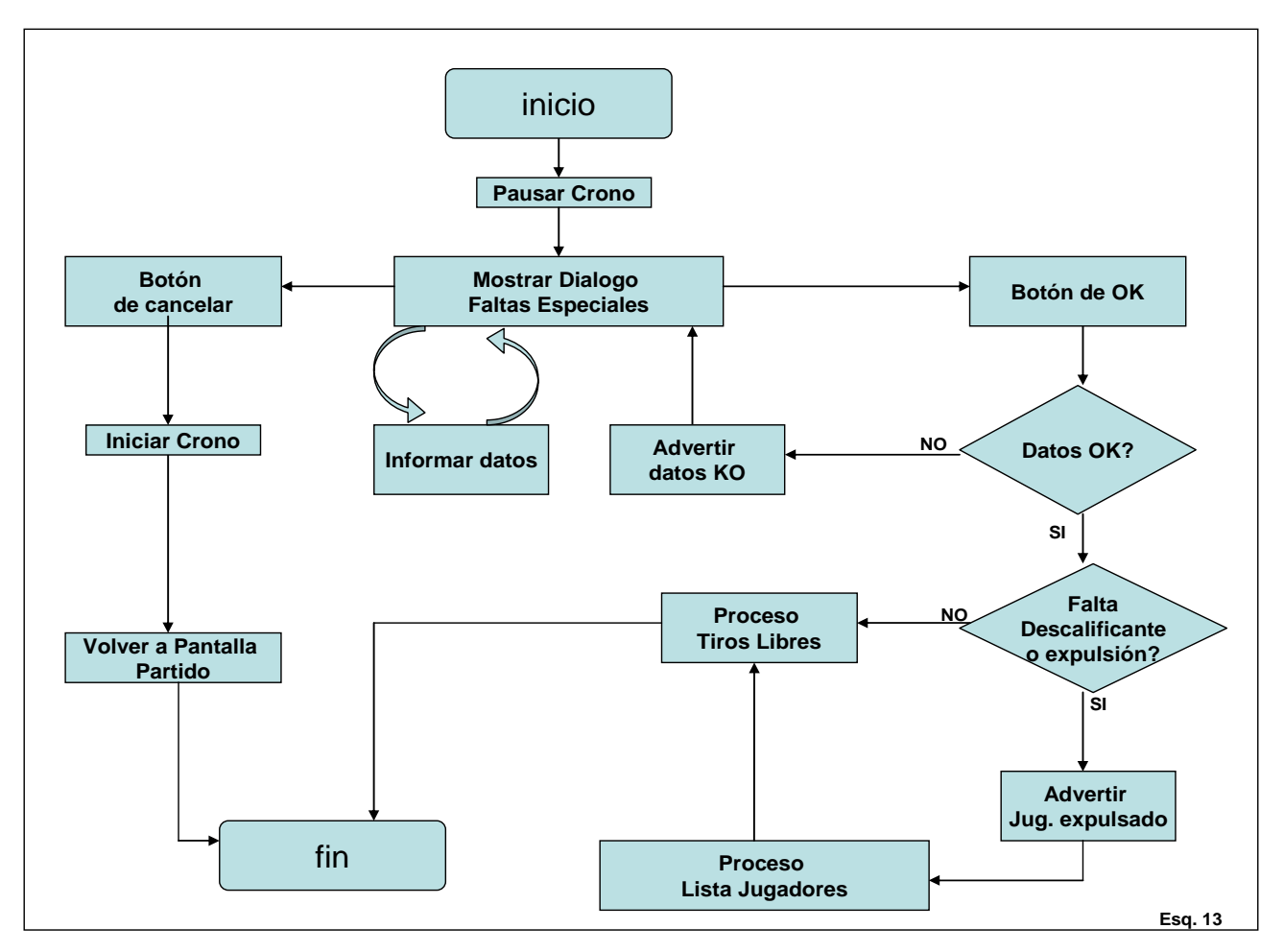

En el momento que se realice esta acción, se visualizará la ventana de dialogo "Faltas Especiales". En ella se informarán los datos necesarios y una vez aceptado se irá a la ventana de dialogo "Tiros Libres". Una vez informados los tiros, se volverá a la pantalla de partido, en la cual, utilizando la información que nos proporciona la ventana de dialogo, realizaremos las operaciones correspondientes. En el caso en el que el usuario decida cancelar la acción, se volverá al partido sin ninguna consecuencia.

-Falta + tiro:

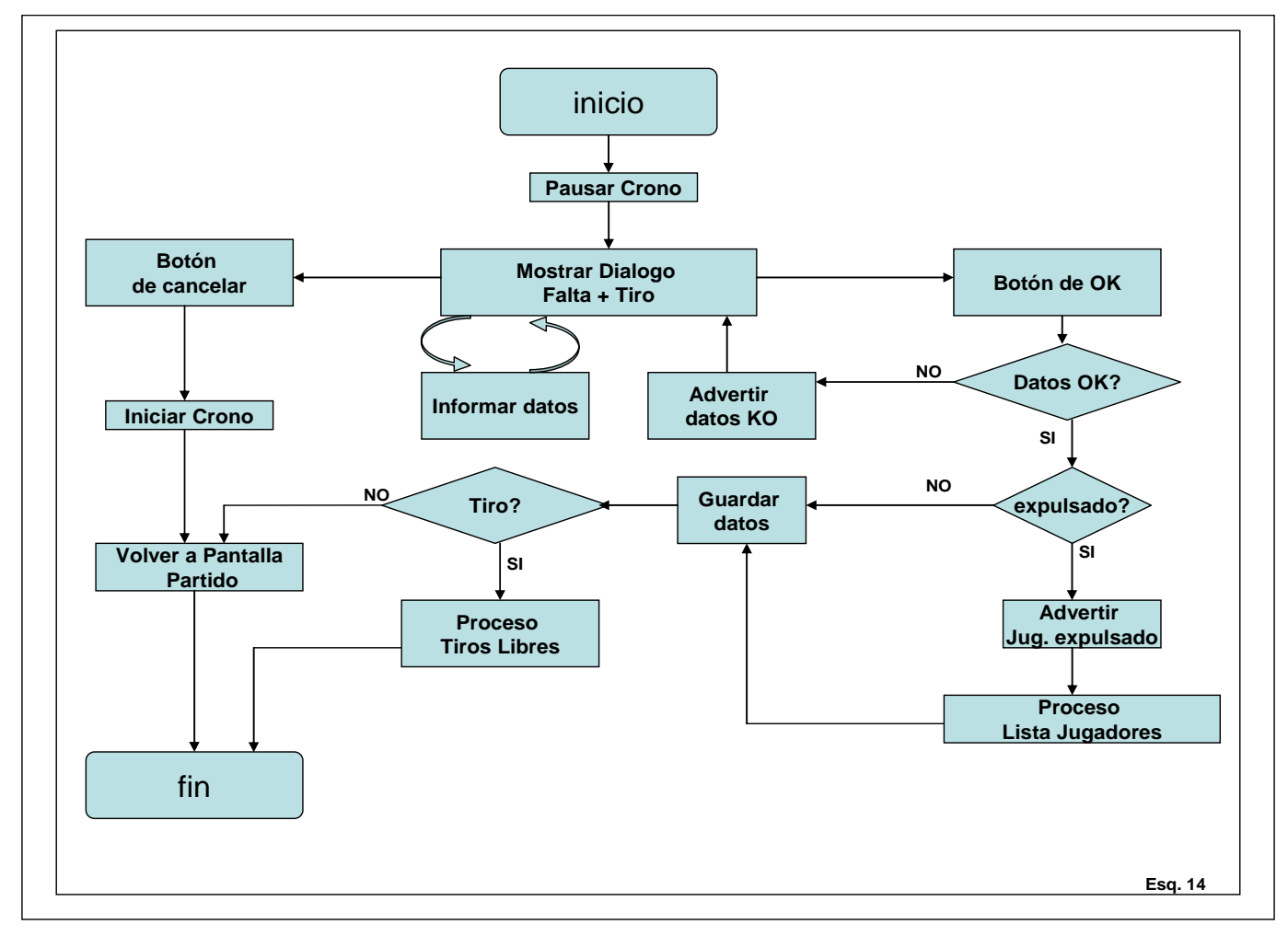

En el momento que se realice esta acción, se visualizará la ventana de dialogo "Falta + Tiro". En ella se informarán los datos necesarios y una vez aceptado, pueden ocurrir dos situaciones. En el caso en que se encuentre marcado el flag de tiro, nos iremos directamente a la ventana de dialogo "Tiros Libres", en ella informaremos el resultado de tiros y volveremos a la pantalla de partido, en la cual, utilizando la información que nos proporciona la ventana de dialogo, realizaremos las operaciones correspondientes, si el flag se encuentra desmarcado, volveremos a la pantalla de partido sin pasar por "Tiros Libres".

En el caso en el que el usuario decida cancelar la acción, se volverá al partido sin ninguna consecuencia.

-Cambios:

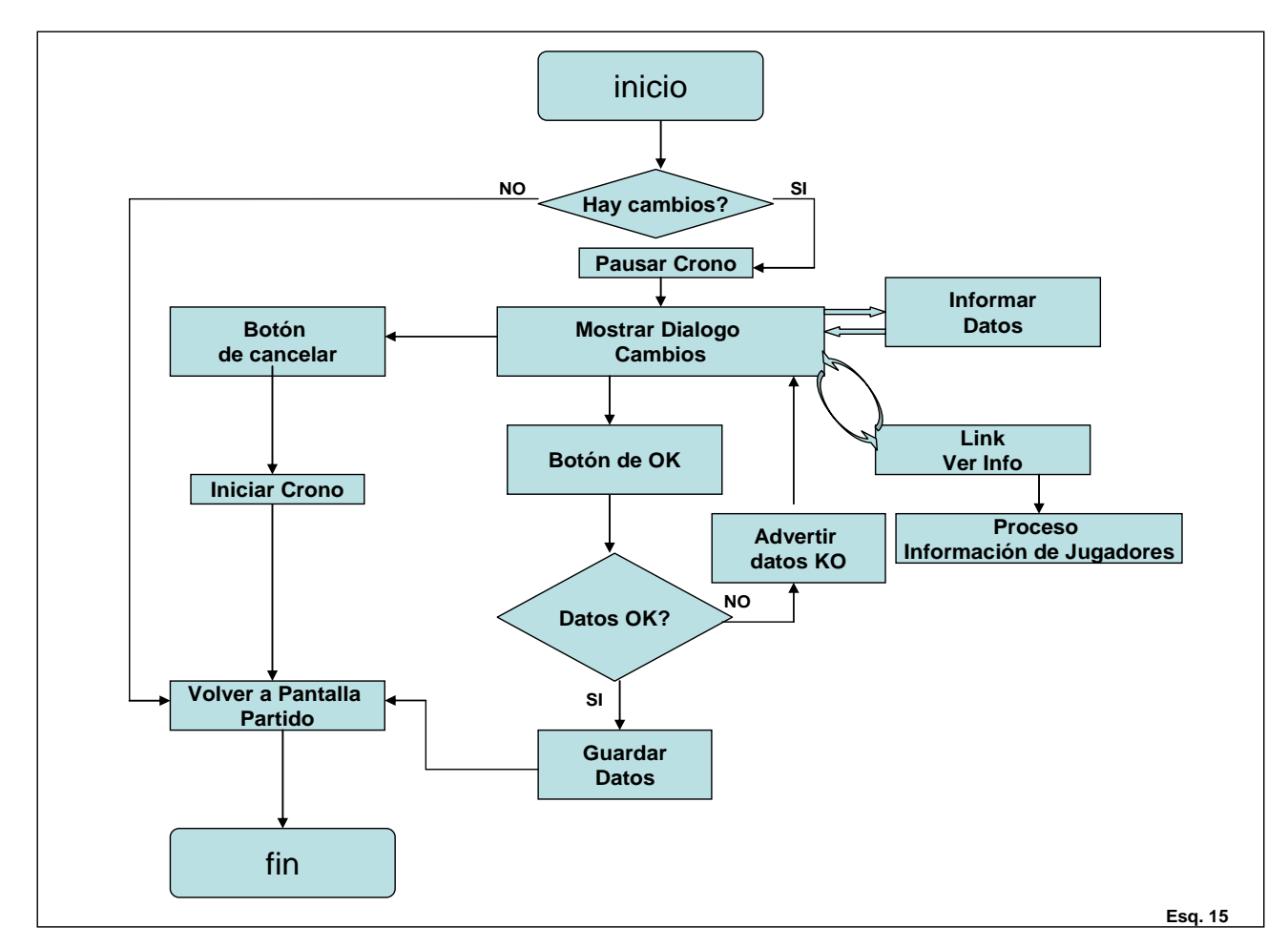

En el momento que se realice esta acción, se visualizará la ventana de dialogo "Cambios". En ella se informarán los datos necesarios y una vez aceptado se volverá a la pantalla de partido, en la cual, utilizando la información que nos proporciona la ventana de dialogo, realizaremos las operaciones correspondientes. En el caso en el que el usuario decida cancelar la acción, se volverá al partido sin ninguna consecuencia.

#### -Cambios Descanso:

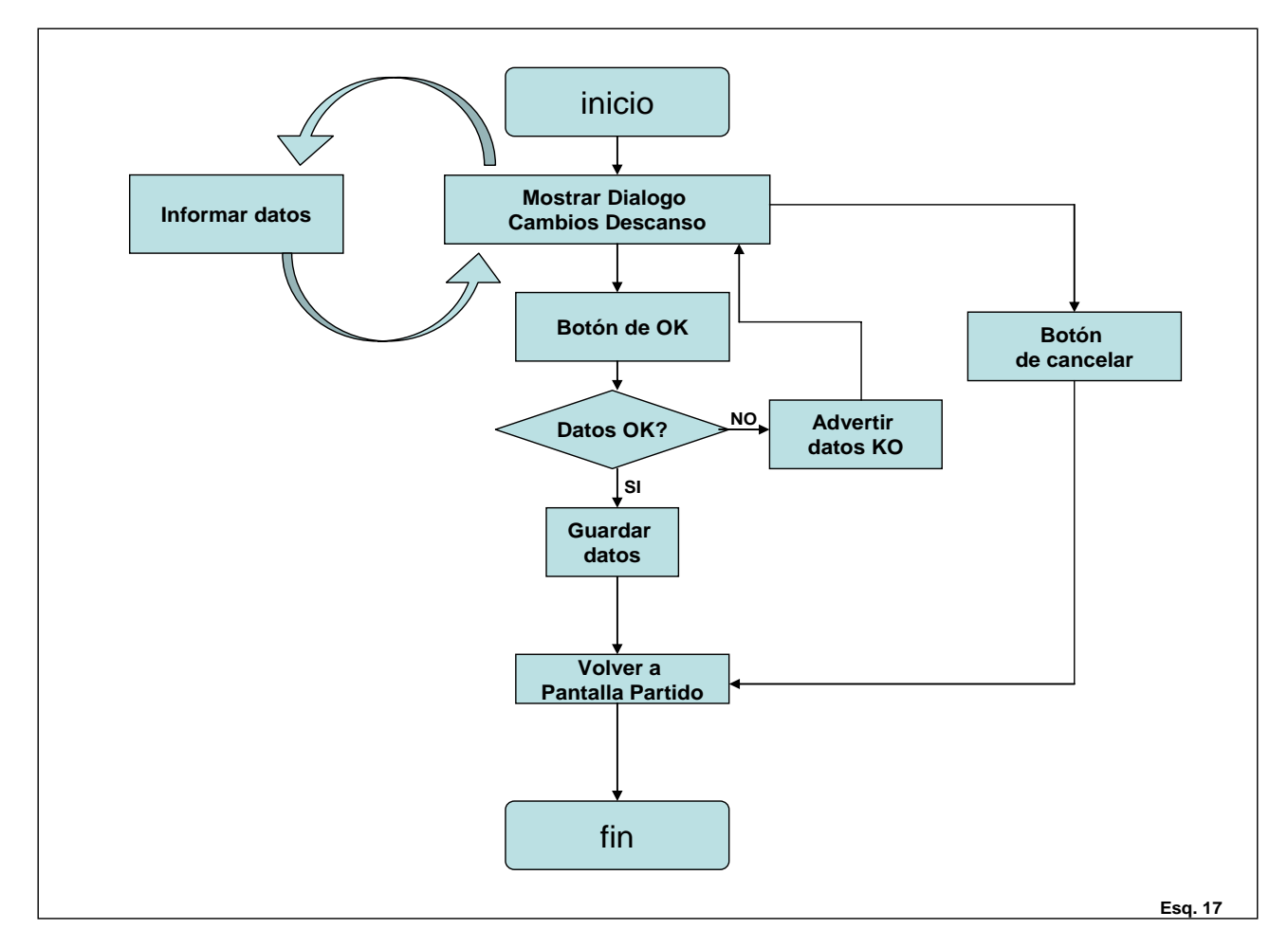

En el momento que se realice esta acción, se visualizará la ventana de dialogo "Cambios Descanso". En ella se deberá seleccionar a los jugadores que se desean poner en el 5 inicial del siguiente periodo. En el caso en el que el usuario decida cancelar la acción, se volverá al partido sin ninguna consecuencia.

-Tiempo Muerto:

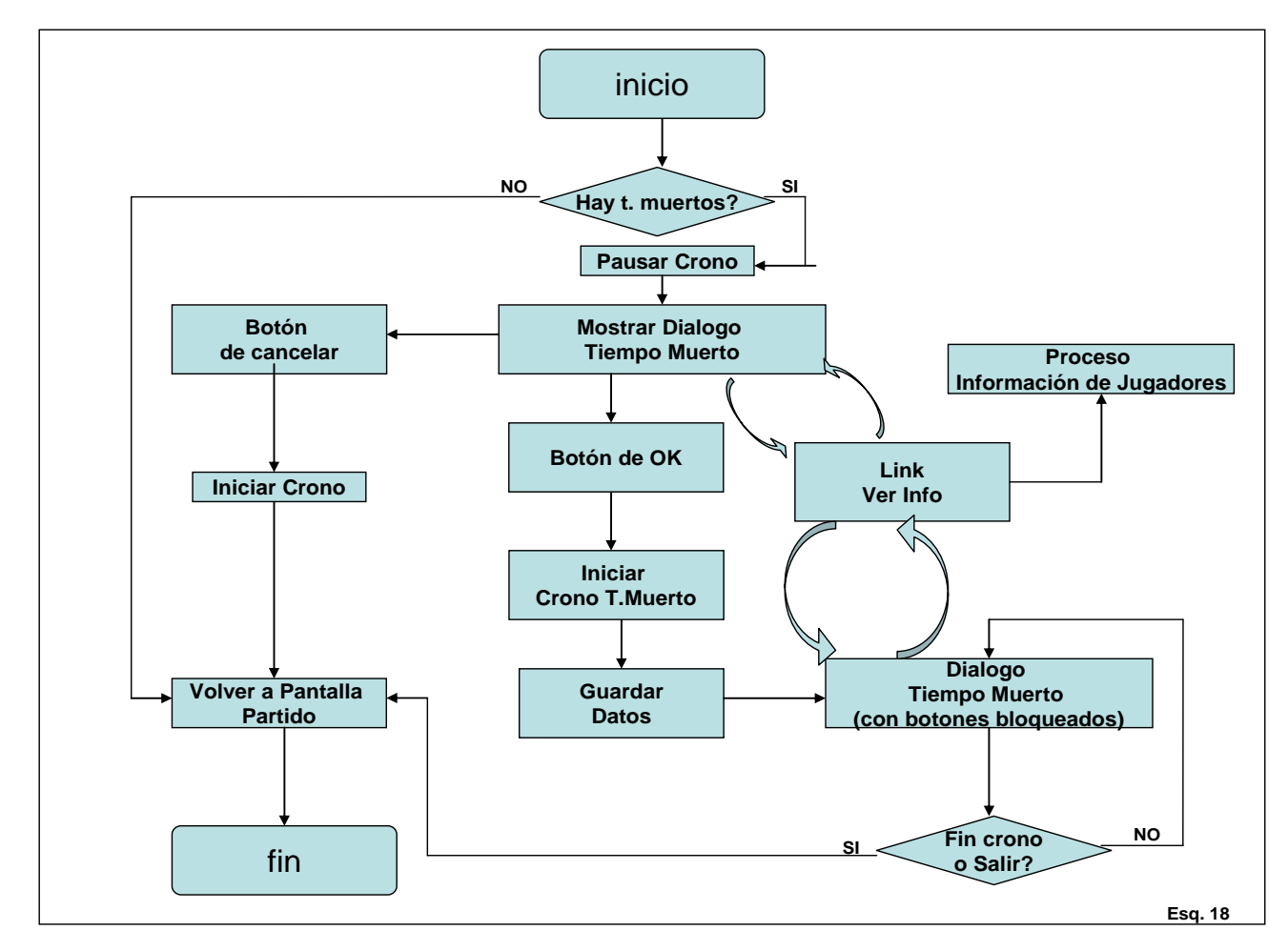

En el momento que se realice esta acción, se visualizará la ventana de dialogo "Tiempo Muerto". En ella deberemos confirmar la acción, en este caso se iniciará la cuenta atrás del tiempo muerto y se pausará el cronómetro de partido, bloqueándose toda posible acción. También informaremos, sobre el equipo correspondiente, la acción efectuada. Una vez finalizado el tiempo muerto, se podrá iniciar el cronómetro de partido y continuar con el encuentro. En el caso en el que el usuario decida cancelar la acción, se volverá al partido sin ninguna consecuencia.

#### Botones de Acción Directa:

Para cualquiera de las acciones directas, se deberá de haber marcado anteriormente un jugador de la lista de jugadores en cancha, en caso contrario se mostrará un mensaje al usuario advirtiéndole de que debe seleccionar un jugador.

#### -2 y 3 Puntos:

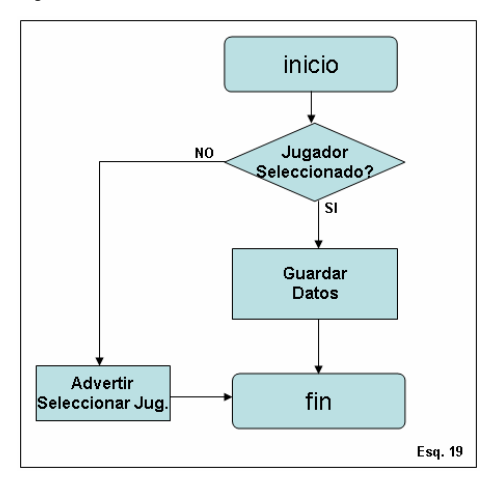

Una vez validado que exista jugador seleccionado, se le anotarán los puntos correspondientes al jugador y su equipo. En caso de no pasar la validación, se le advertirá al usuario de que debe seleccionar un jugador y se continuará con el partido.

-Falta:

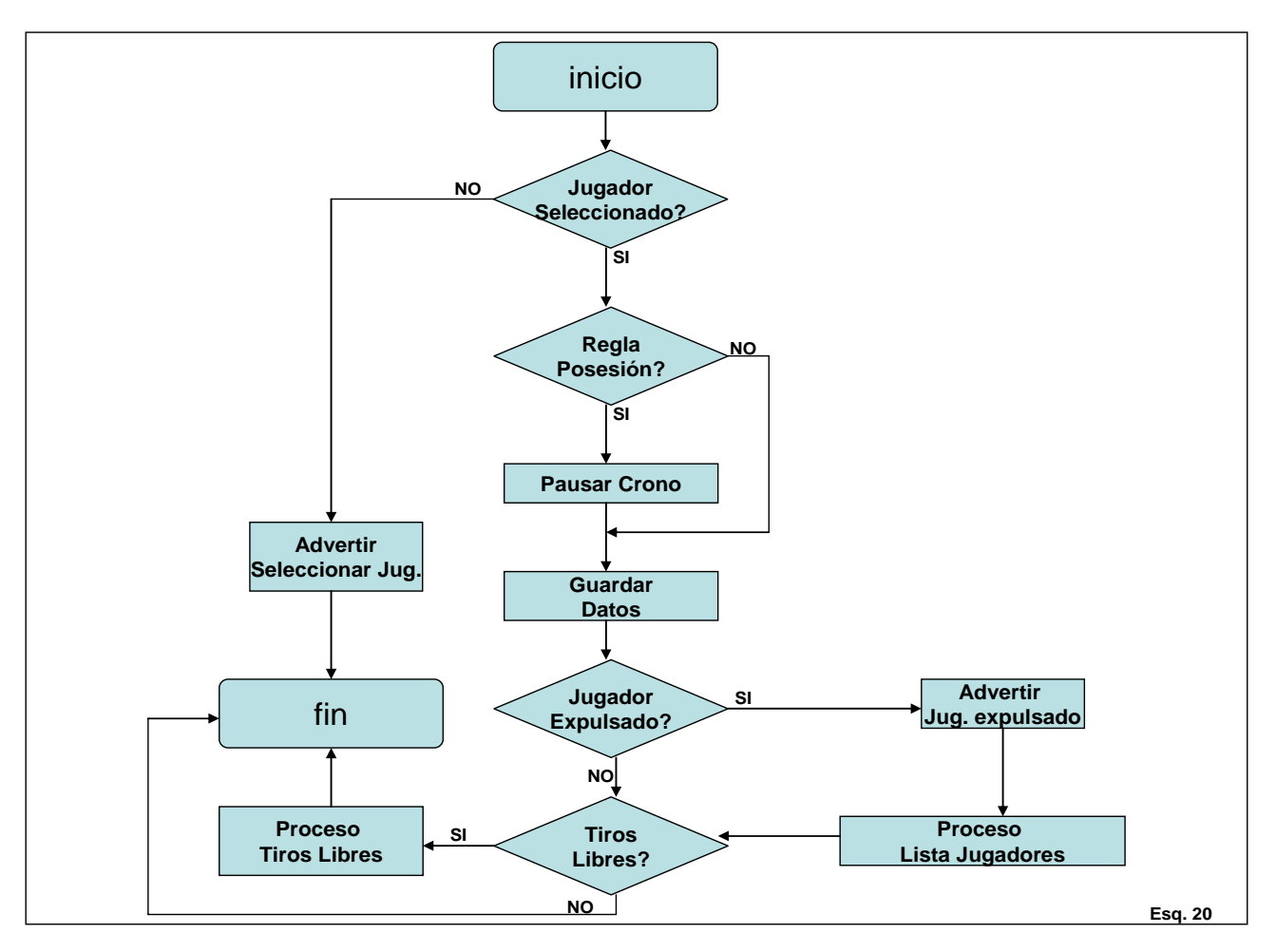

Una vez validado que exista jugador seleccionado, se pausará el cronómetro (en caso de que exista regla de posesión en la categoría actual) y se le imputará la falta al jugador y su equipo.

Si este es expulsado, se lanzará el proceso "listar jugadores", para poder realizar el cambio. Posteriormente, tanto si fue expulsado como si no, se comprobará si por faltas de equipo se deben lanzar tiros libres. En caso afirmativo se lanzará el proceso "tiros libres" y se finalizará el proceso. En caso contrario simplemente se finalizará el proceso. De no pasar la validación inicial, se le advertirá al usuario de que debe seleccionar un jugador y se continuará el partido.

#### Botones de Control:

-Play/Pause:

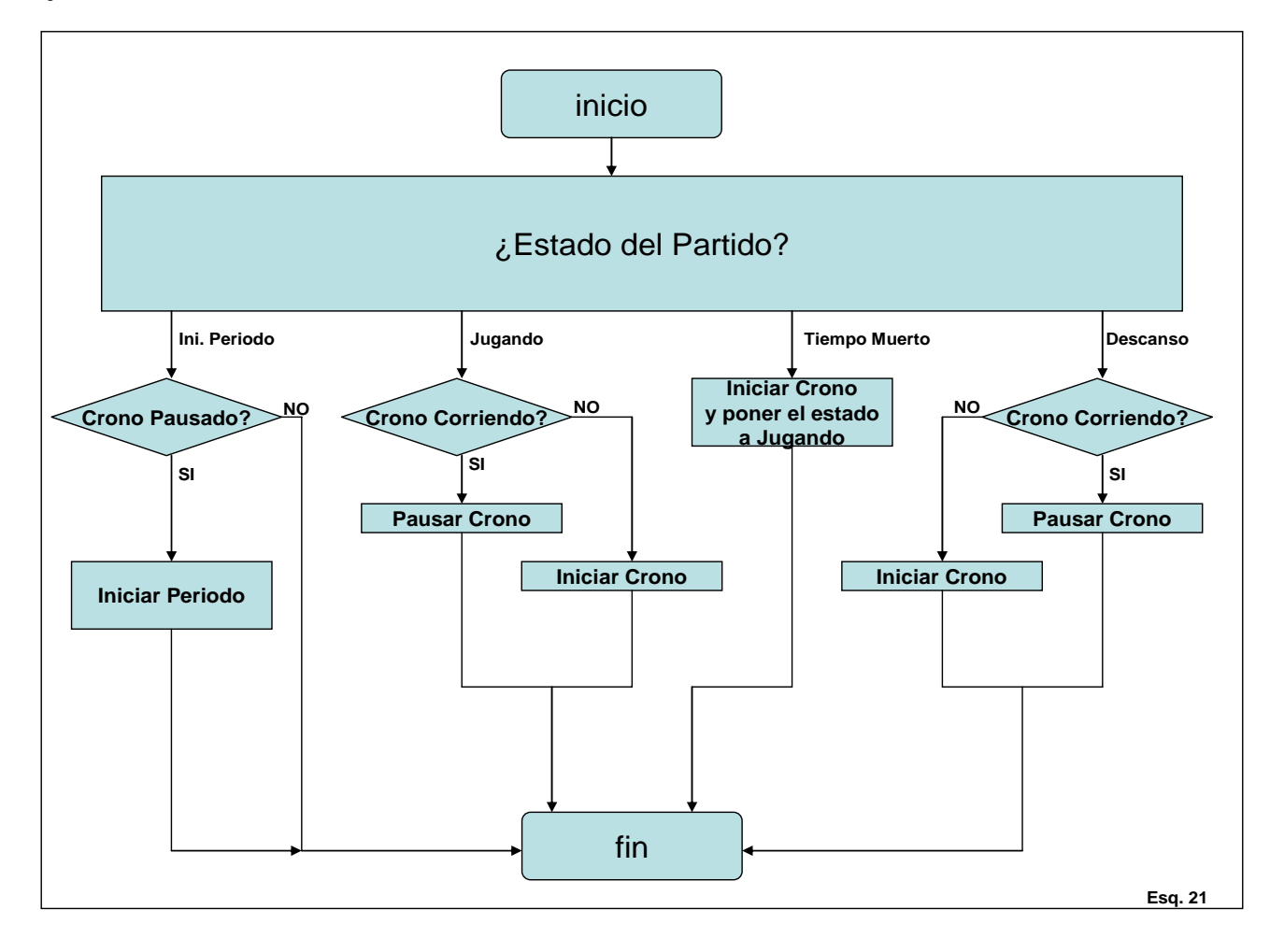

En función del estado en el que se encuentre el cronómetro, se efectuará una acción u otra.

Si el cronómetro se encuentra en marcha, lo pausaremos. En caso contrario lo pondremos en marcha. En el caso en que nos encontremos con una categoría que tiene la regla de posesión, el cronómetro de posesión se iniciará y pausará a la vez que el cronómetro principal.

#### -Siguiente Periodo:

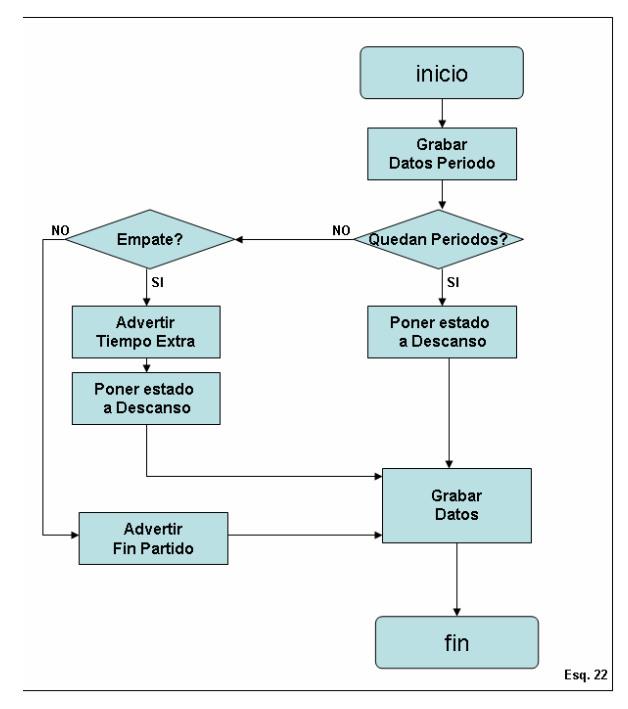

Este botón únicamente estará activo cuando se finalice un periodo. En ese momento se comprobará si existen más periodos por jugar, en caso afirmativo se iniciará el descanso y se grabarán los datos del periodo anterior. Si ya no quedan más periodos por jugar, se comprobará si ha habido un empate. Si se produjo el empate se advertirá al usuario de que se deben realizar tiempos extras y se iniciará el descanso. Si no hubo empate, se finalizará el partido. En ambos casos se grabarán los datos del periodo.

-Simular:

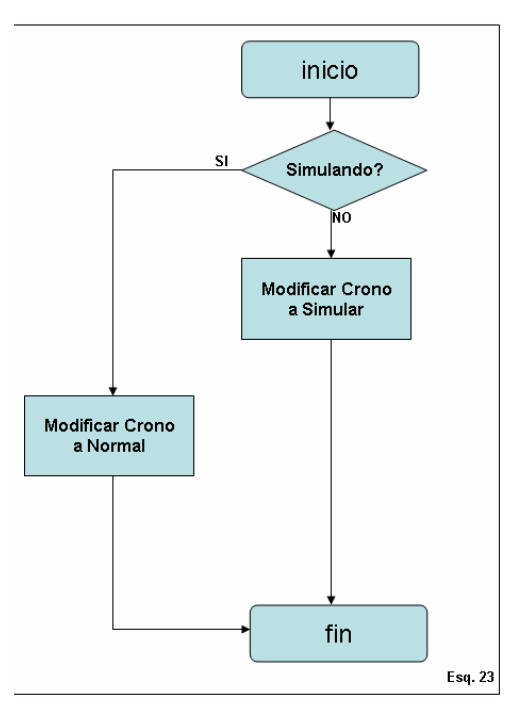

La función de este botón será acelerar el cronómetro, de tal forma que podamos simular un partido sin necesidad de esperar a que pasen los minutos en tiempo real.

#### Incrementar Cronómetro principal/posesión

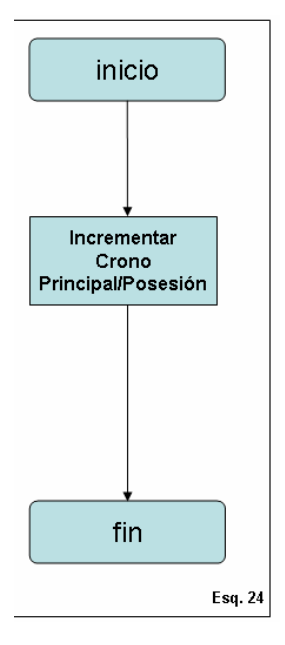

En ambos casos la acción será la misma, pero modificando el cronómetro correspondiente. Cada vez que se accione el botón, se modificará el cronómetro incrementándolo un segundo.

#### -Decrementar Cronómetro principal/posesión

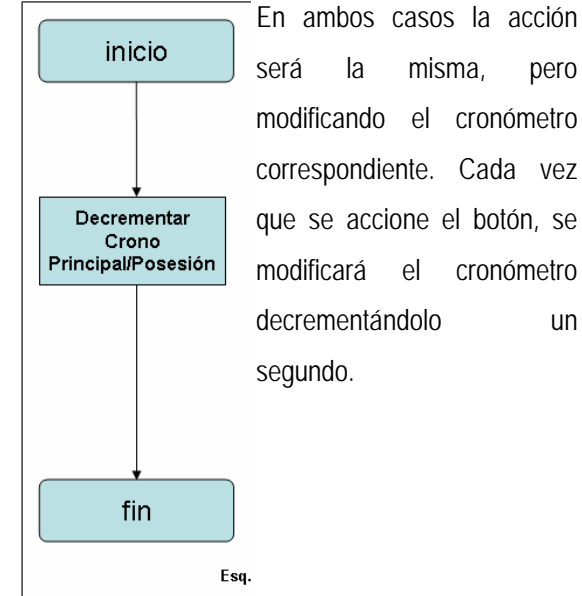

pero modificando el cronómetro correspondiente. Cada vez que se accione el botón, se cronómetro un

-Salir:

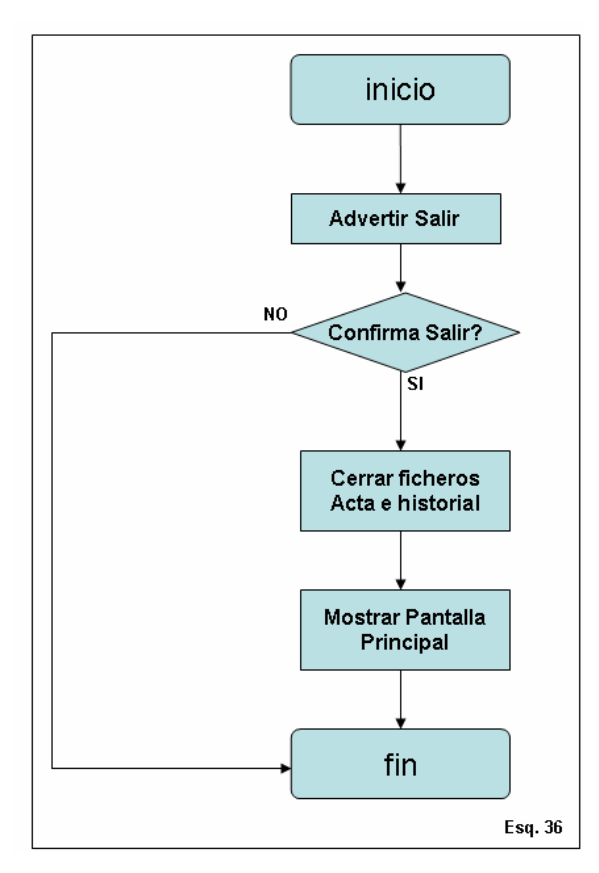

Se deberá finalizar el encuentro advirtiendo al usuario de la acción que va a realizar. Cuando se confirme, se deberán cerrar los ficheros de historial y acta federativa, y se volverá a la ventana principal.

#### 2.5.- Interfaz de Usuario

A continuación se pasa a detallar como debe ser la interfaz con la cual interactuará el usuario.

#### Flujo de Navegación

#### • Jugar un Partido:

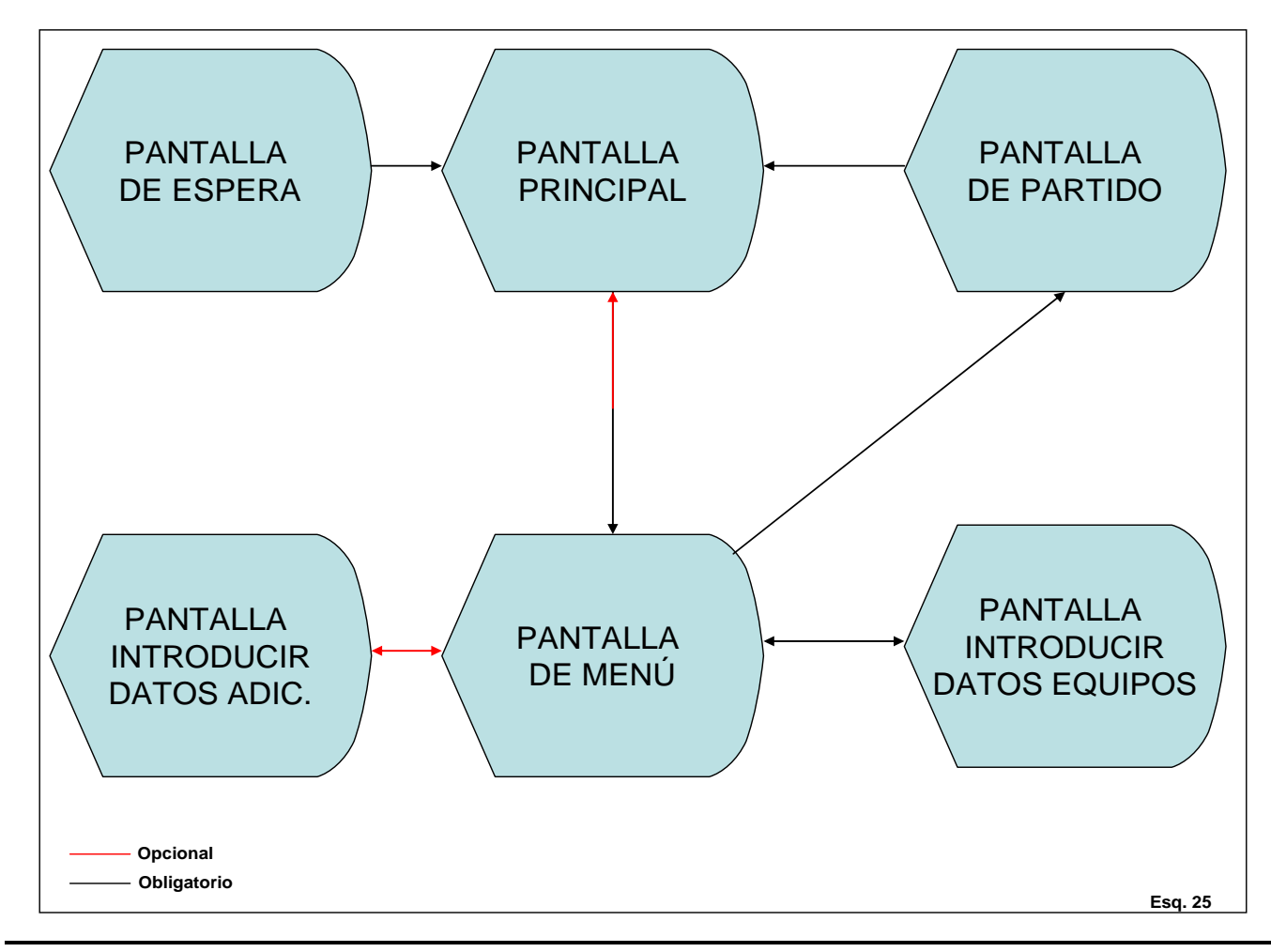

En el diagrama "esq.25", se puede ver el flujo de navegación que se debe seguir para realizar un partido. Se inicia la aplicación y la primera pantalla será la de espera, sin oportunidad de que el usuario pueda intervenir, se accede a la pantalla principal. Desde ella se deberá ir a la pantalla de menú y de esta se puede volver a la principal (en caso de querer seleccionar otra categoría). En la pantalla de menú existen varios flujos de navegación. Por un lado se puede acceder a las dos pantallas de introducción de datos de las cuales se puede volver al menú. Por último el camino será acceder a la pantalla de partido. Una vez en esta, podrá iniciar el partido y cuando finalice solo se podrá volver a la ventana principal.

Una vez dentro del partido existen diferentes flujos de navegación que pasamos a detallar:

• Realizar Tiros Libres

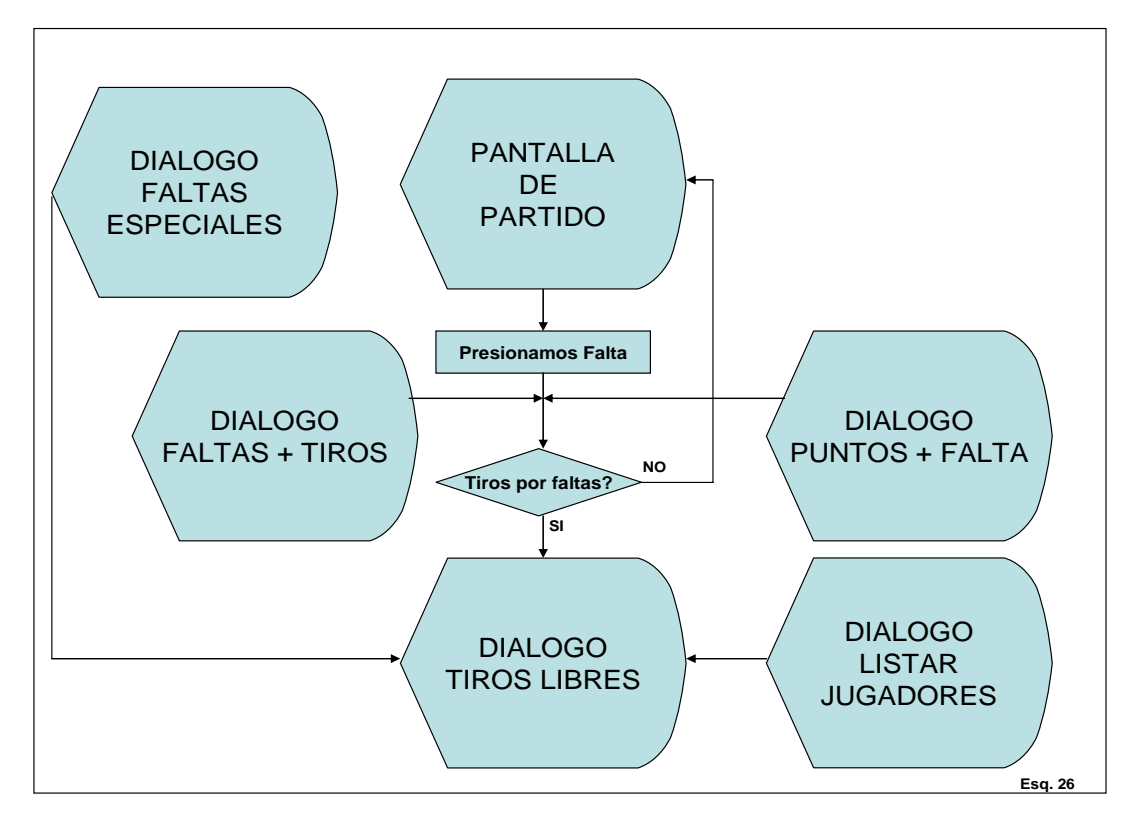

• Listar Jugadores

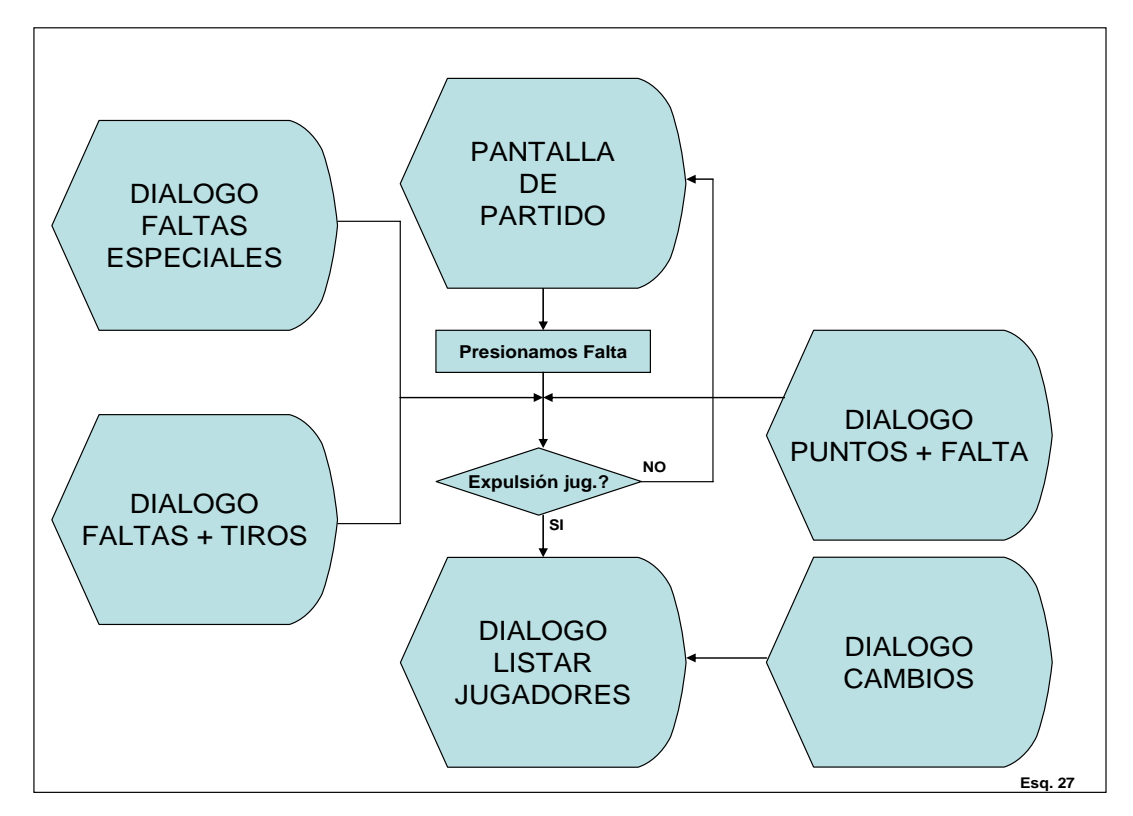

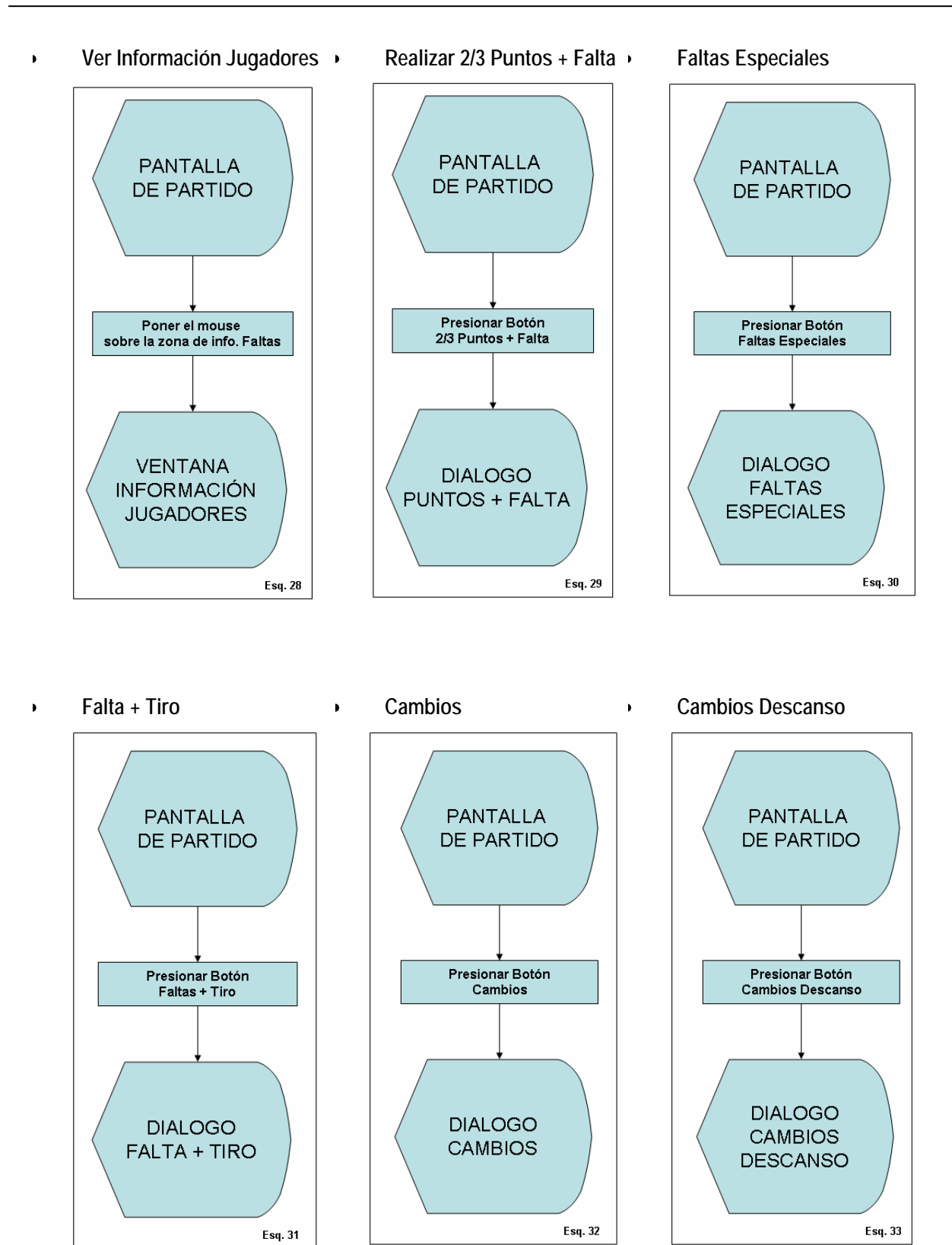

#### • Tiempo Muerto

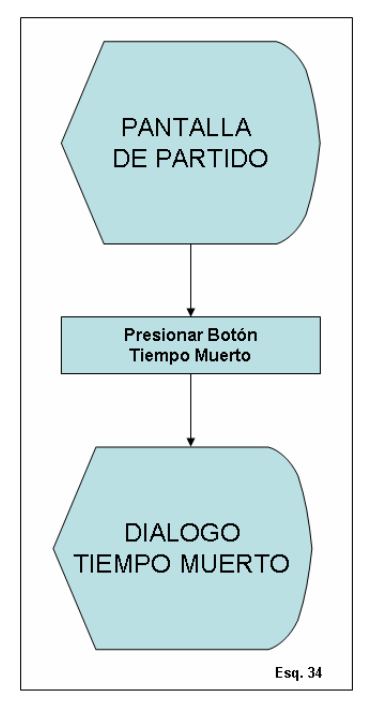

#### Pantallas (Ventanas y Diálogos)

En este punto únicamente listaremos las ventanas y diálogos que tendrá la aplicación. Para más detalle consultar el punto 3.4 del documento de "Diseño Técnico".

| • | Ventana Espera             | • | Dialogo Cambios Descanso  |
|---|----------------------------|---|---------------------------|
| • | Ventana Principal          | • | Dialogo Falta + Tiro      |
| • | Ventana Menú               | • | Dialogo Puntos + Falta    |
| • | Ventana Datos Equipos      | • | Dialogo Faltas Especiales |
| • | Ventanas Datos Adicionales | • | Dialogo Tiros Libres      |
| • | Ventana Partido            | • | Dialogo Tiempo Muerto     |
| • | Dialogo Cambios            | • | Dialogo Listar Jugadores  |

#### 2.6.- Resumen del Documento

| Tipo Elemento | Número |
|---------------|--------|
| Entidades     | 33     |
| Procesos      | 23     |
| Pantallas     | 15     |
| TOTAL         | 71     |
# 3.- DISEÑO TÉCNICO

# 3.1.- Introducción

En el siguiente punto detallamos de forma más técnica las entidades y funcionalidades de la aplicación descritas en el apartado anterior.

# 3.2.- Descripción Técnica

Ver Apéndice A.

# Diagrama Asociación de Clases

A continuación se detalla el diagrama de asociación entre las clases más relevantes.

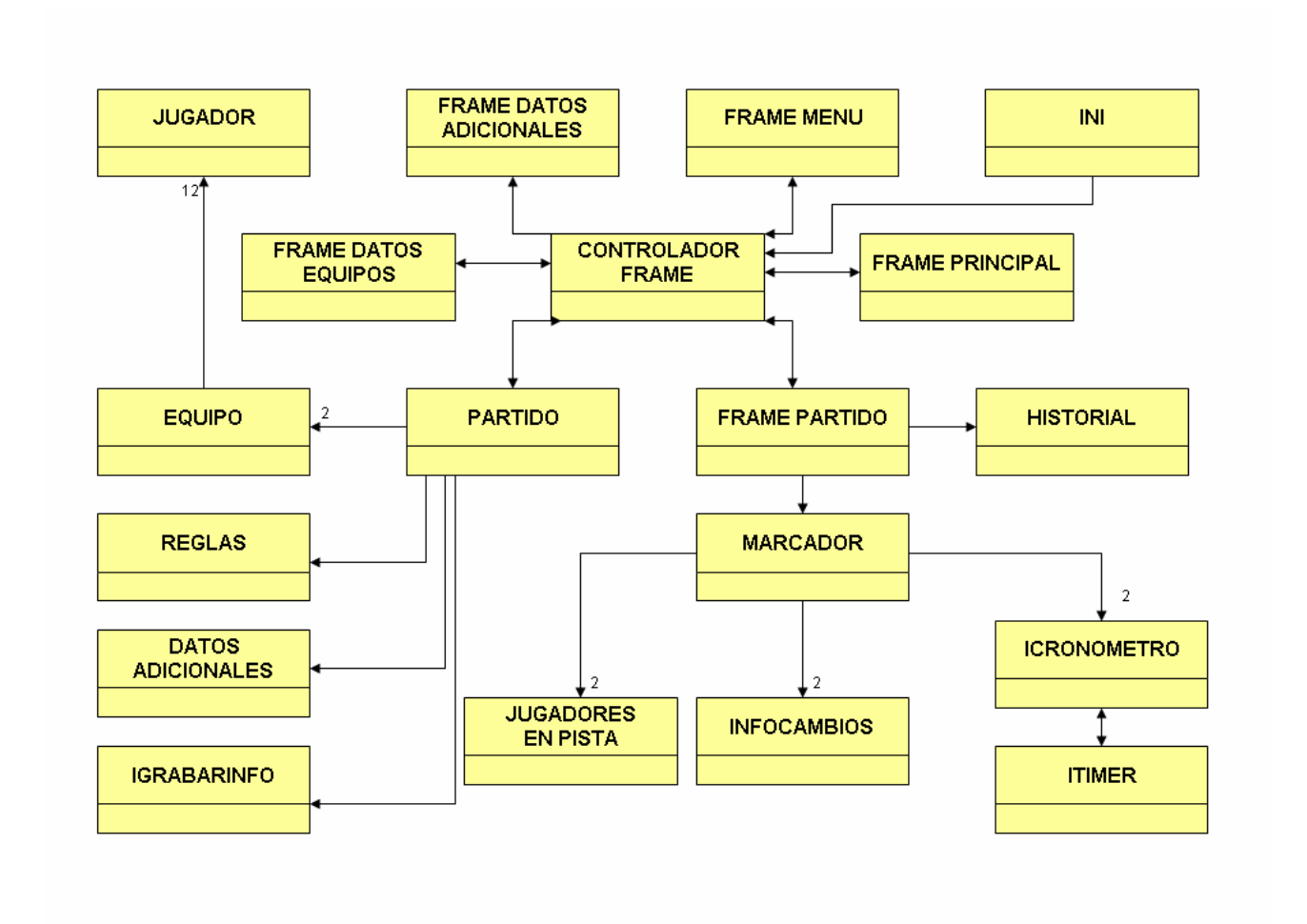

### 3.3.- Procesos (Diagrama de Secuencia)

En este punto se detalla de forma técnica los procesos descritos en el apartado "Diseño Funcional".

Para ello se mostrarán los diagramas de secuencia de los diferentes procesos:

Iniciar Aplicación

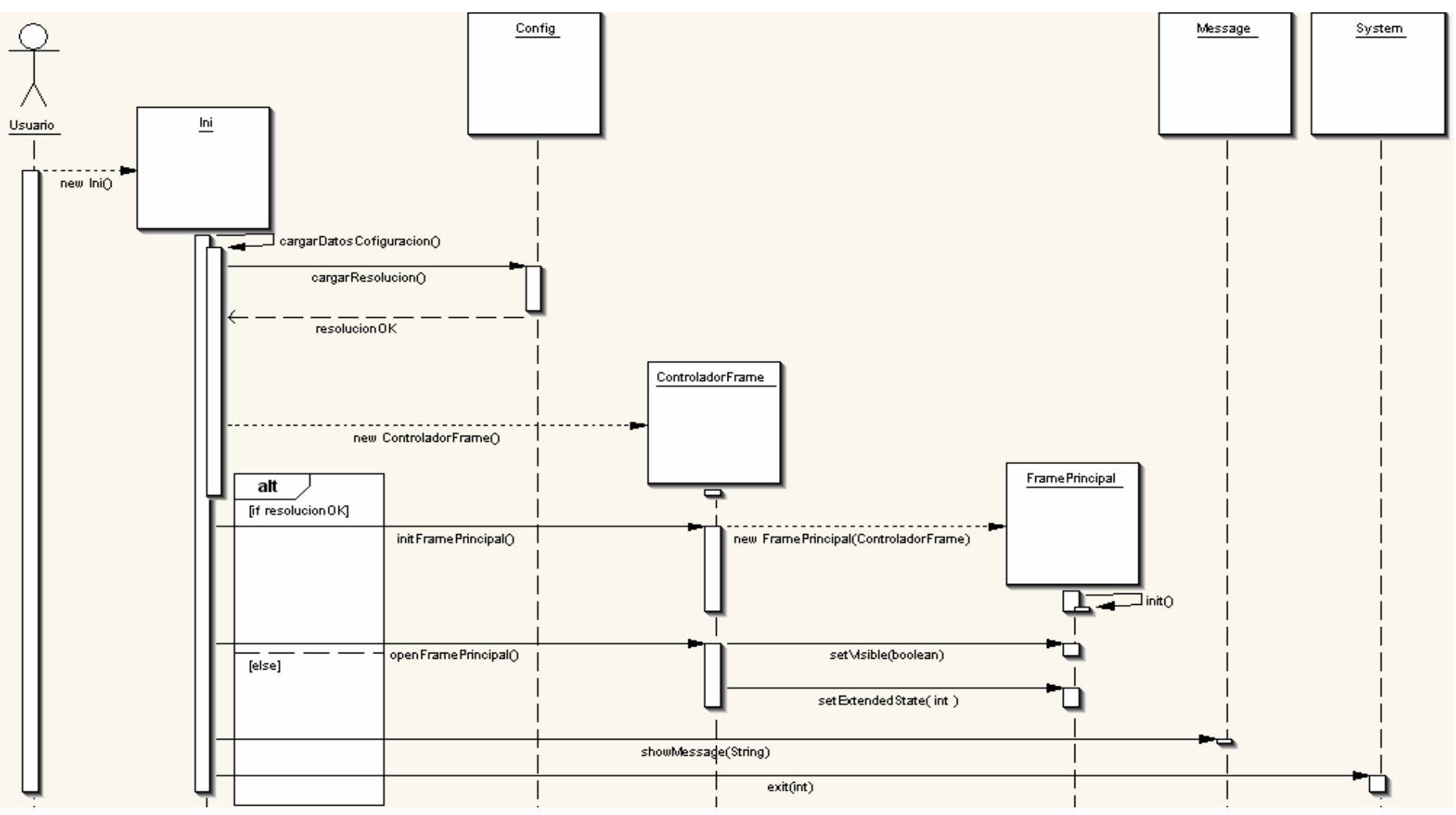

• Seleccionar Categoría y Ruta fichero

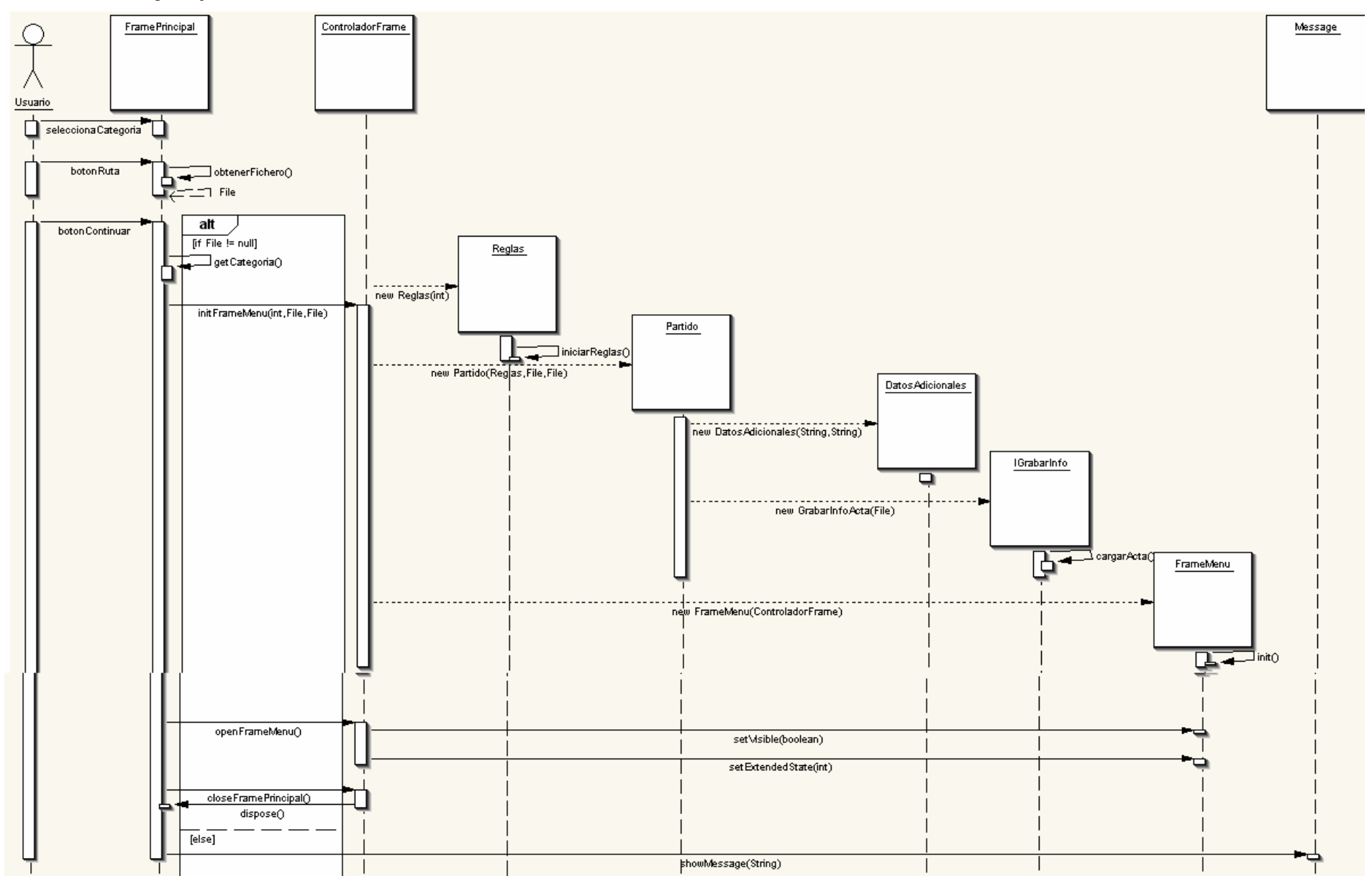

### • Acceder al Menú

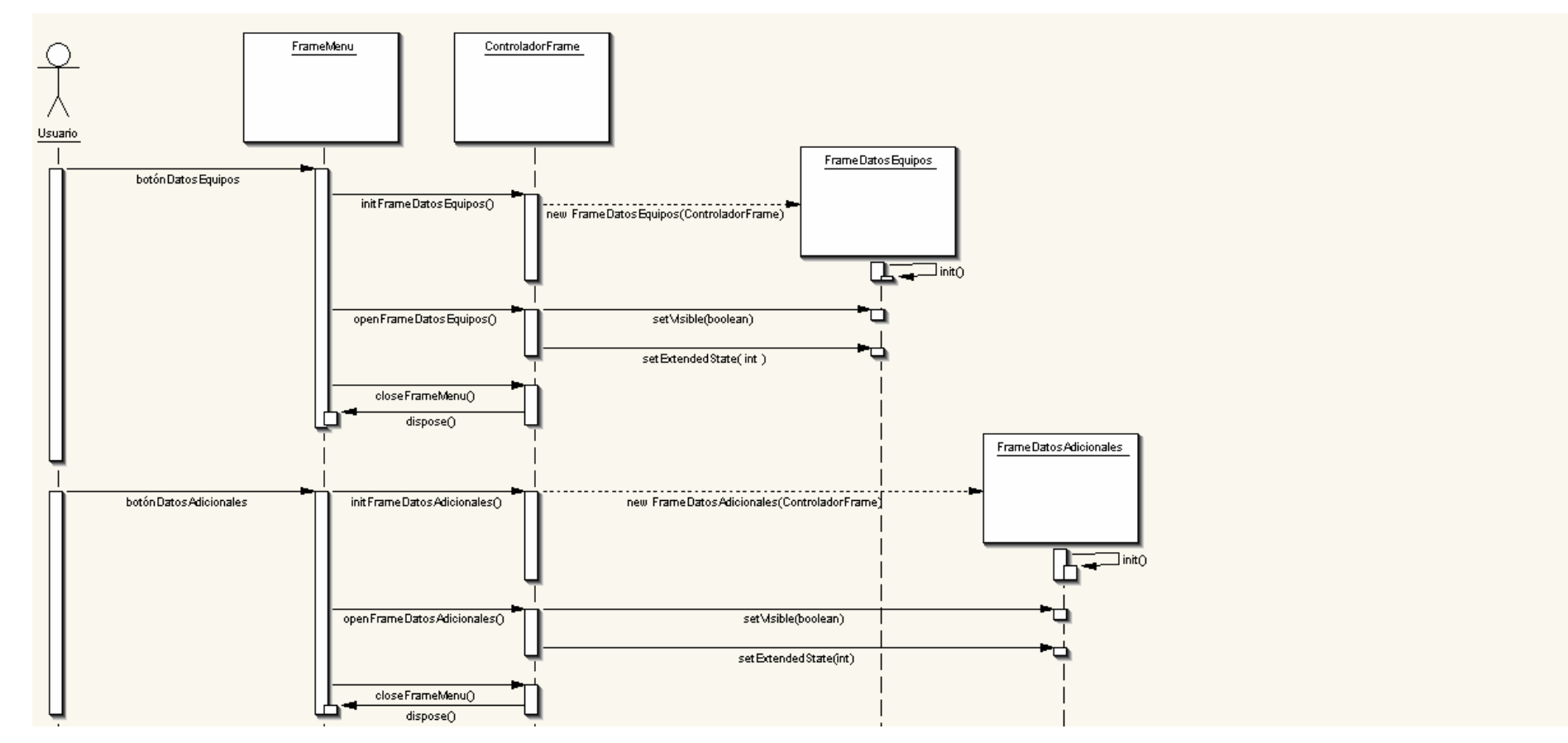

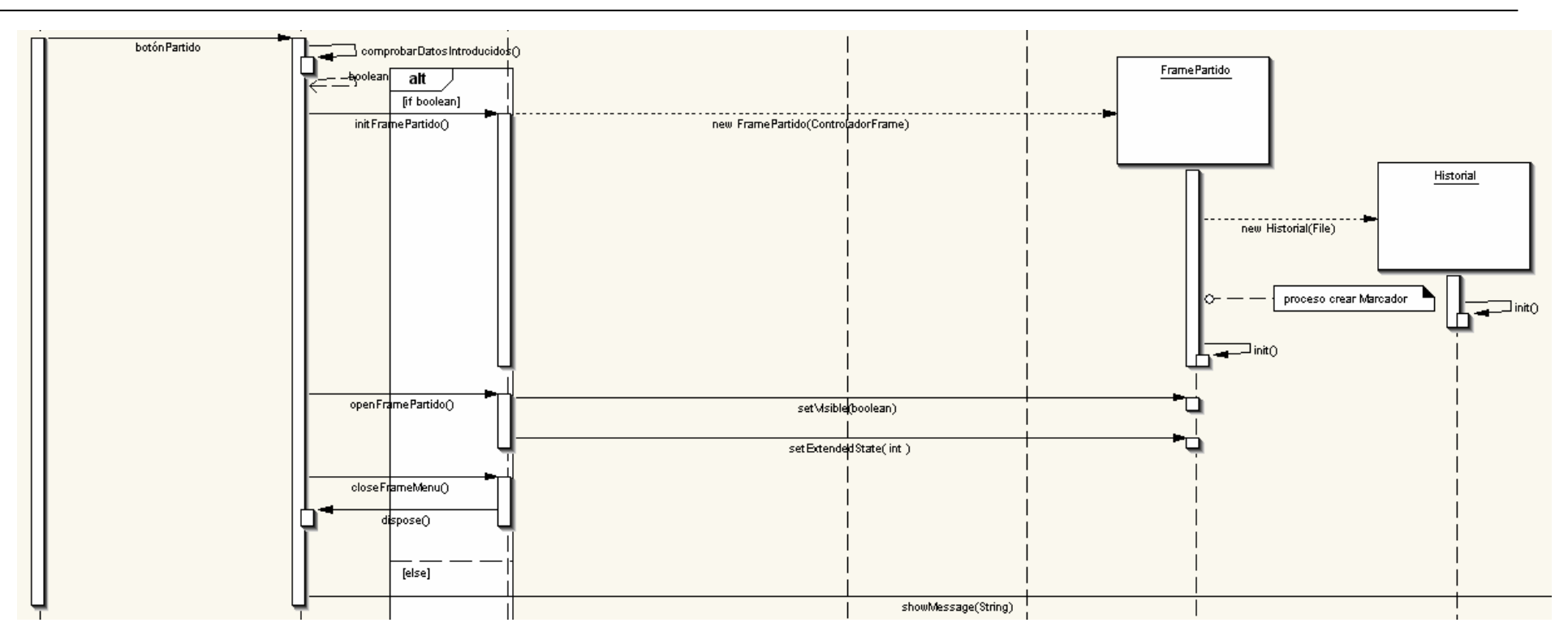

#### Crear Marcador

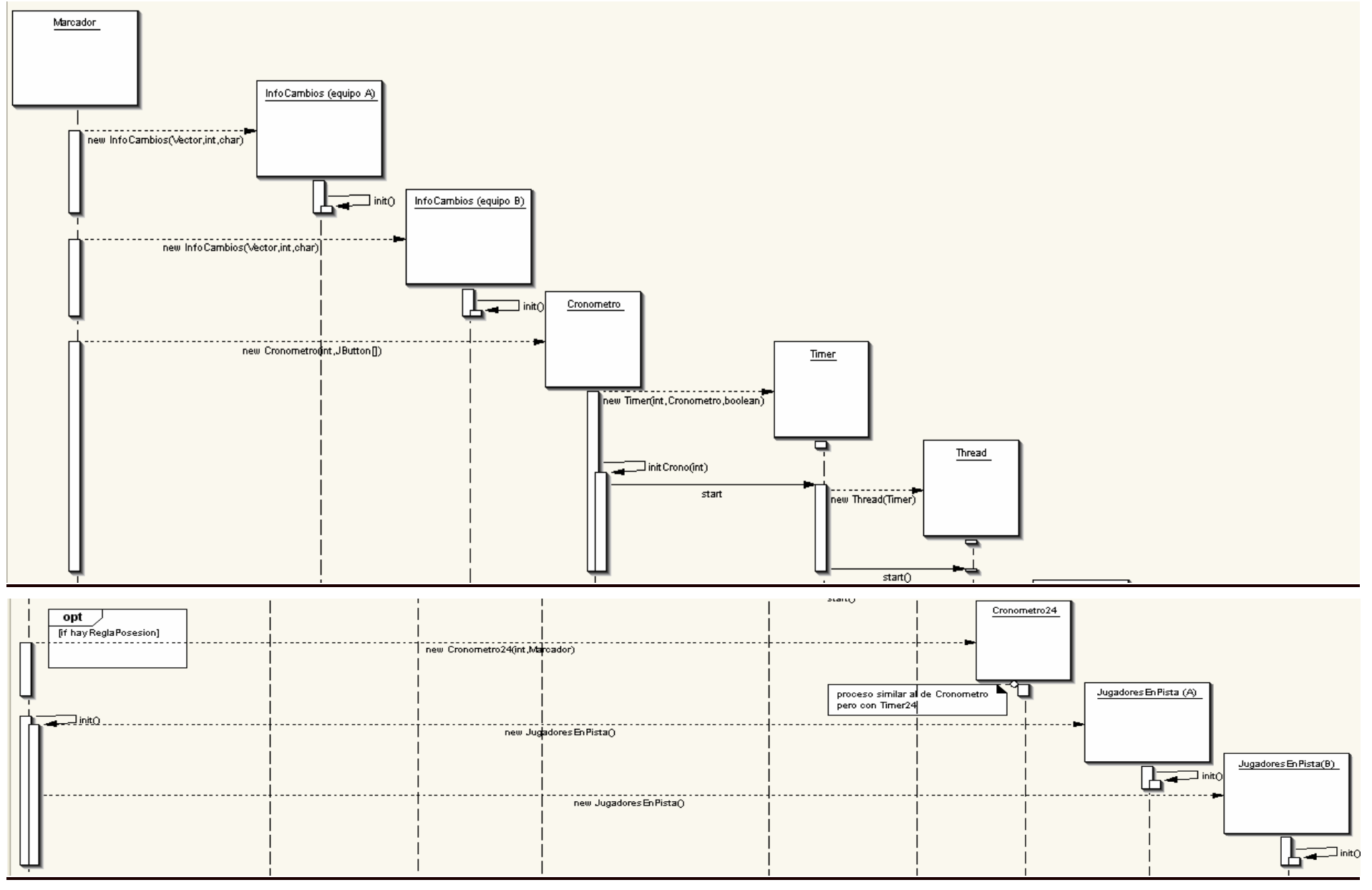

• Introducir Datos de Equipo

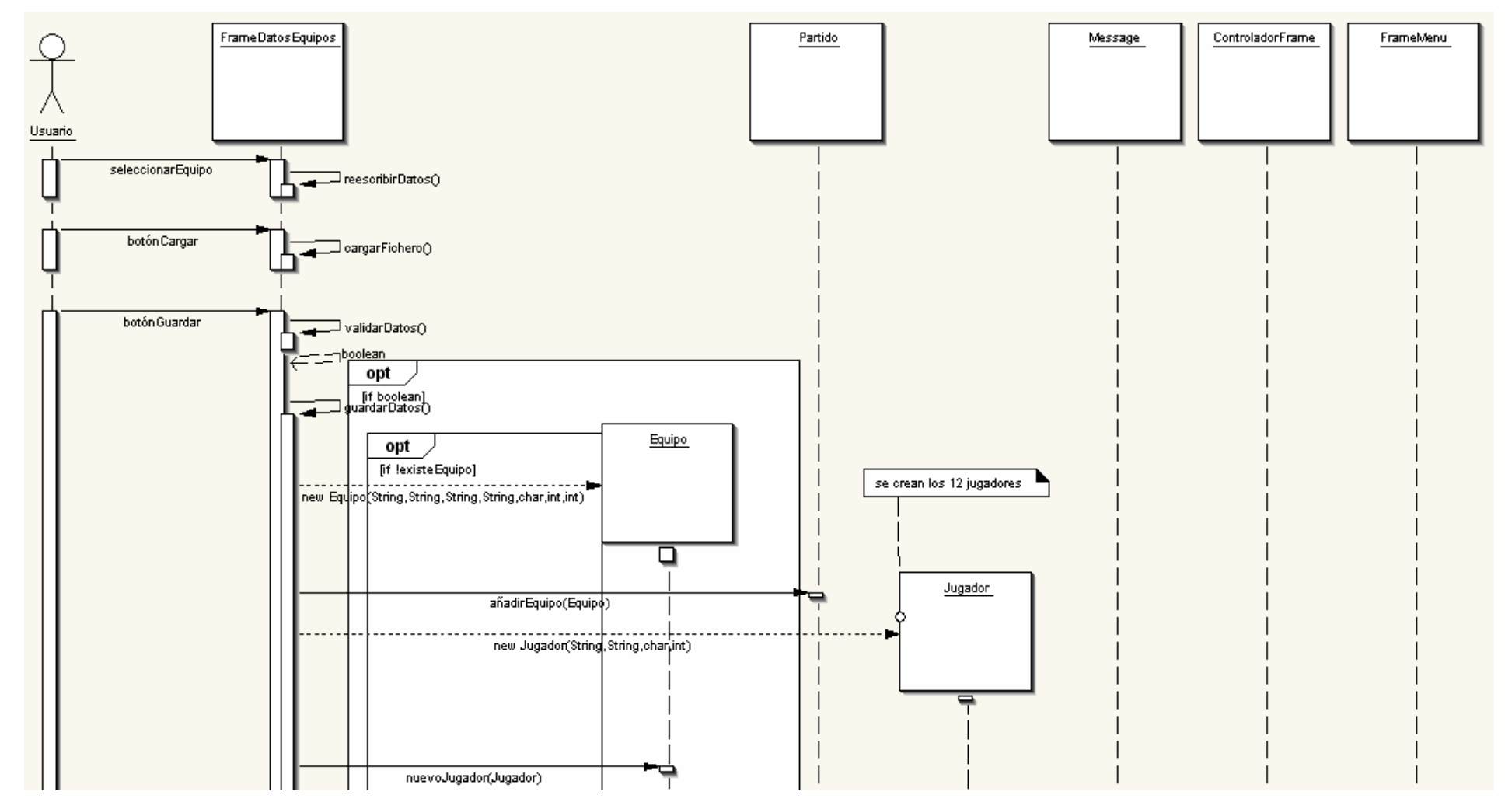

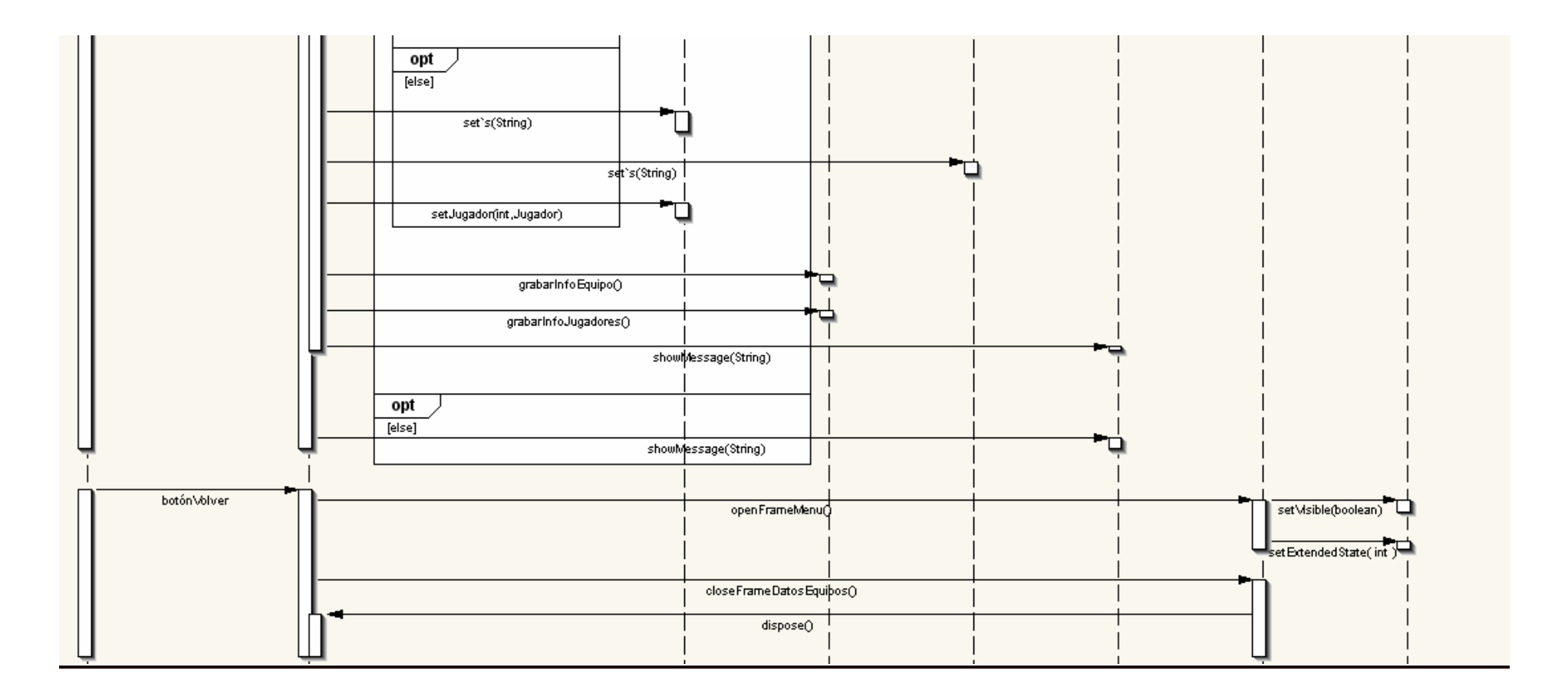

• Introducir Datos Adicionales

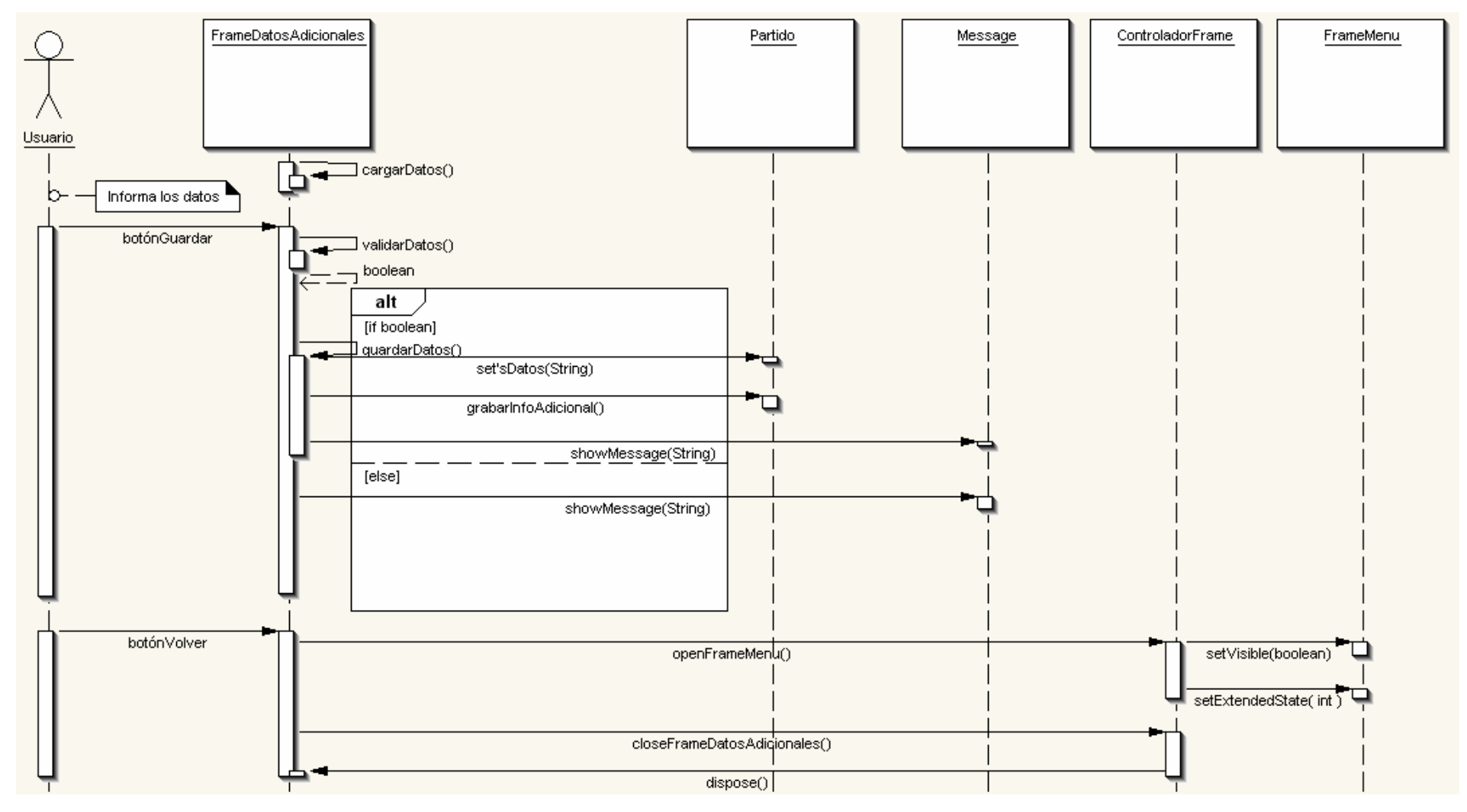

#### • Tiros Libres

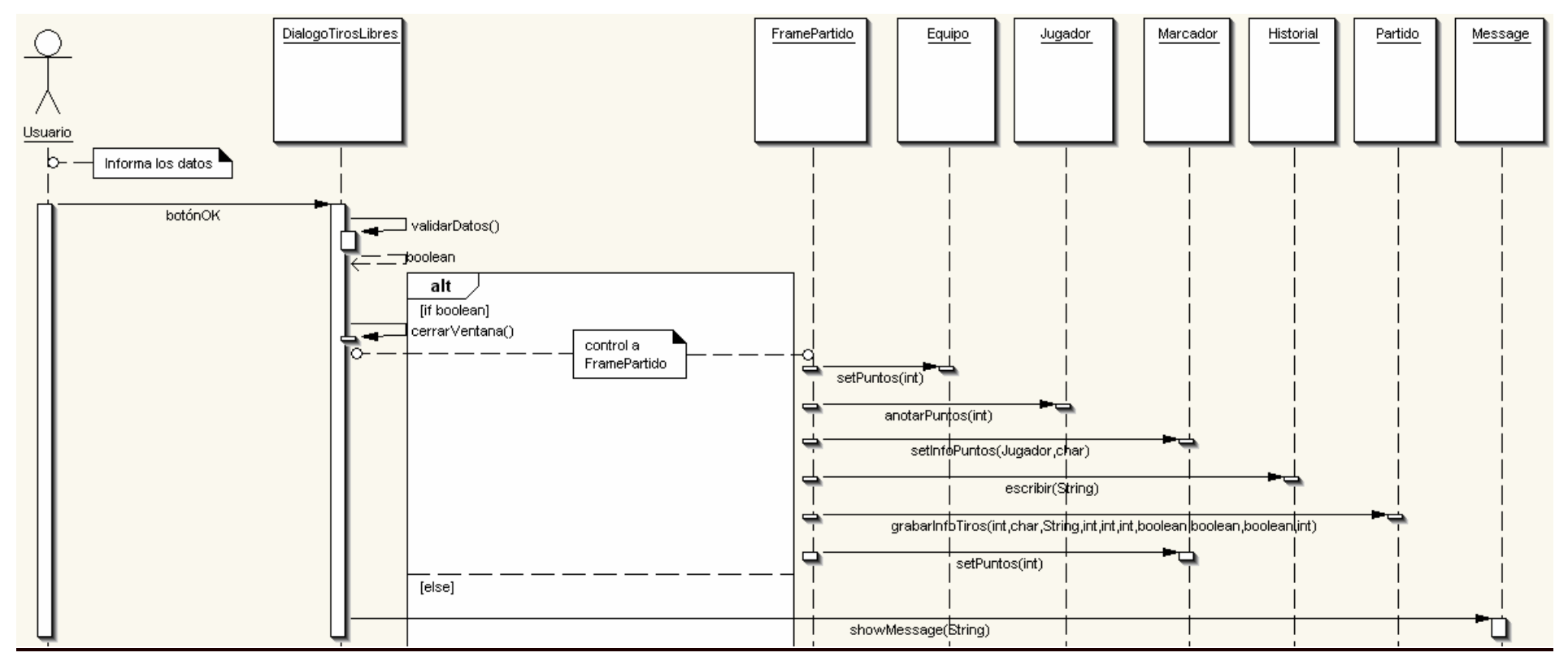

#### • Listar Jugadores

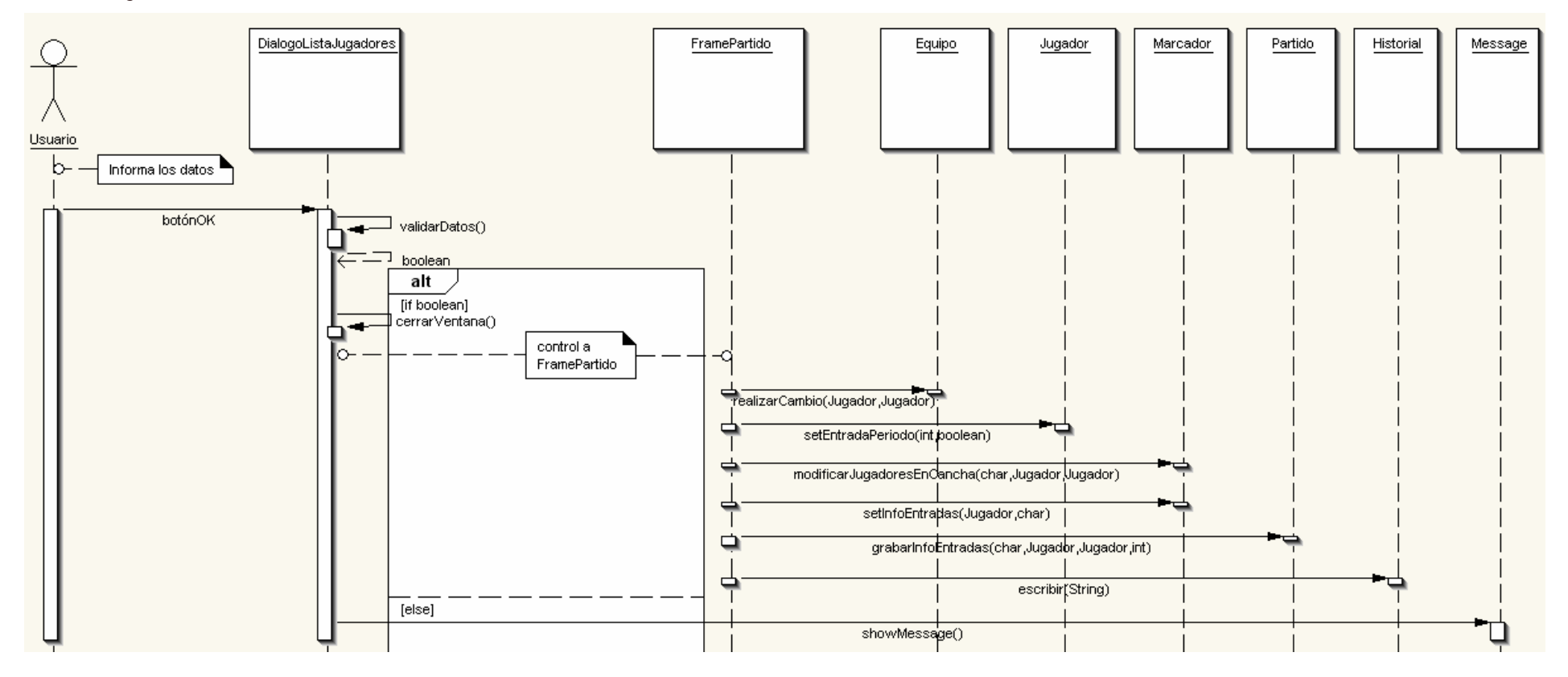

٠

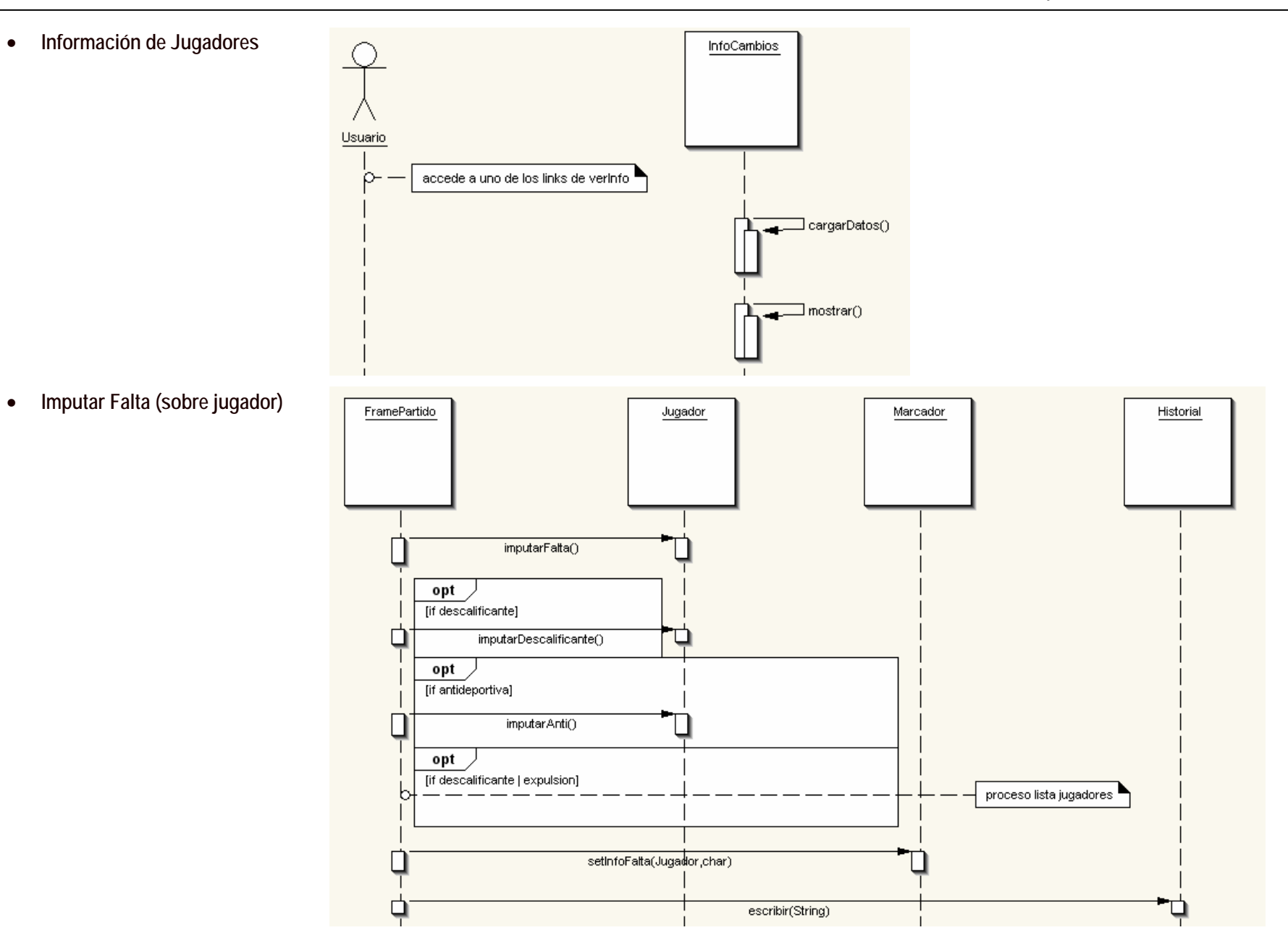

### • 2/3 Puntos + Falta

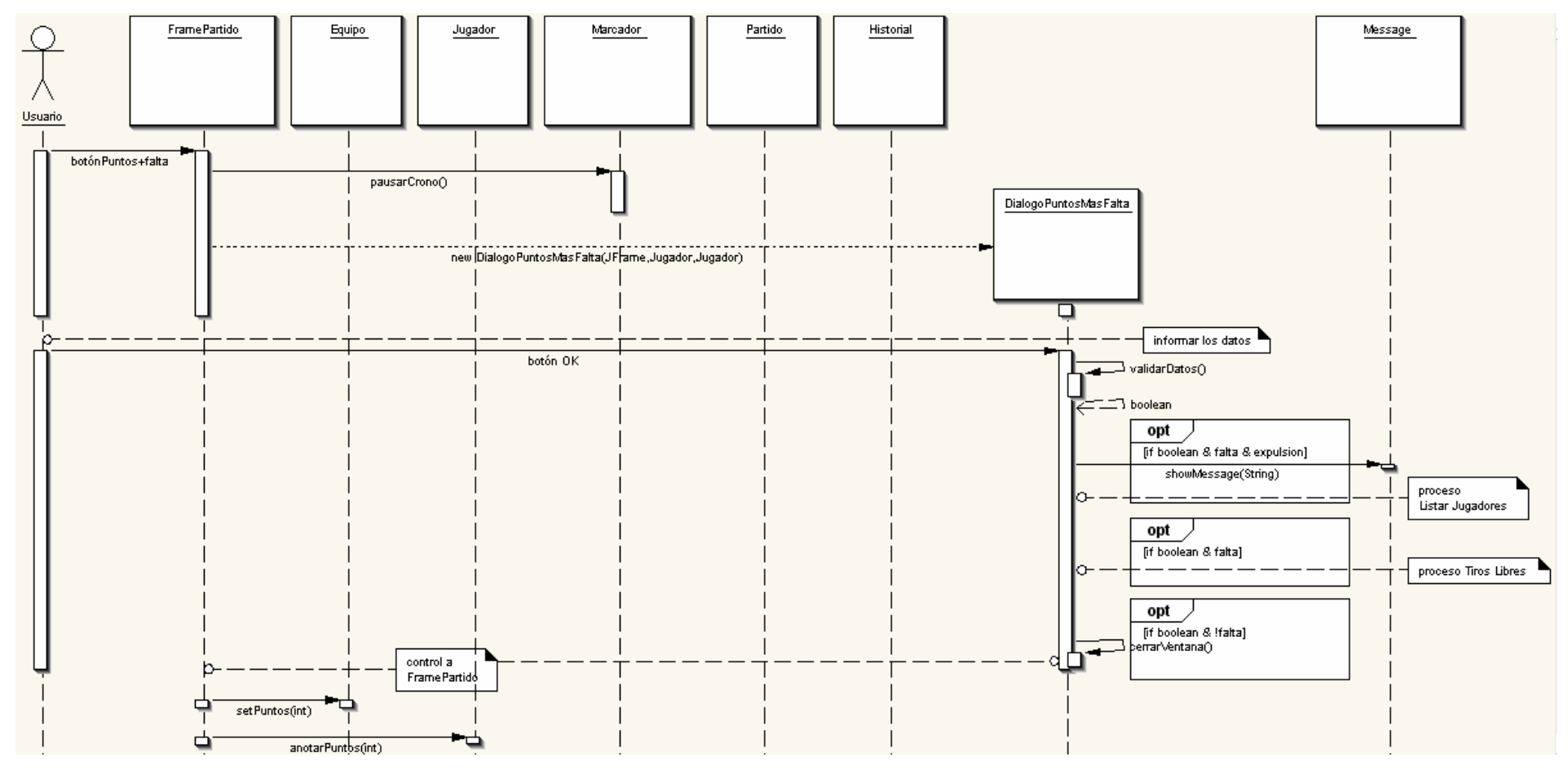

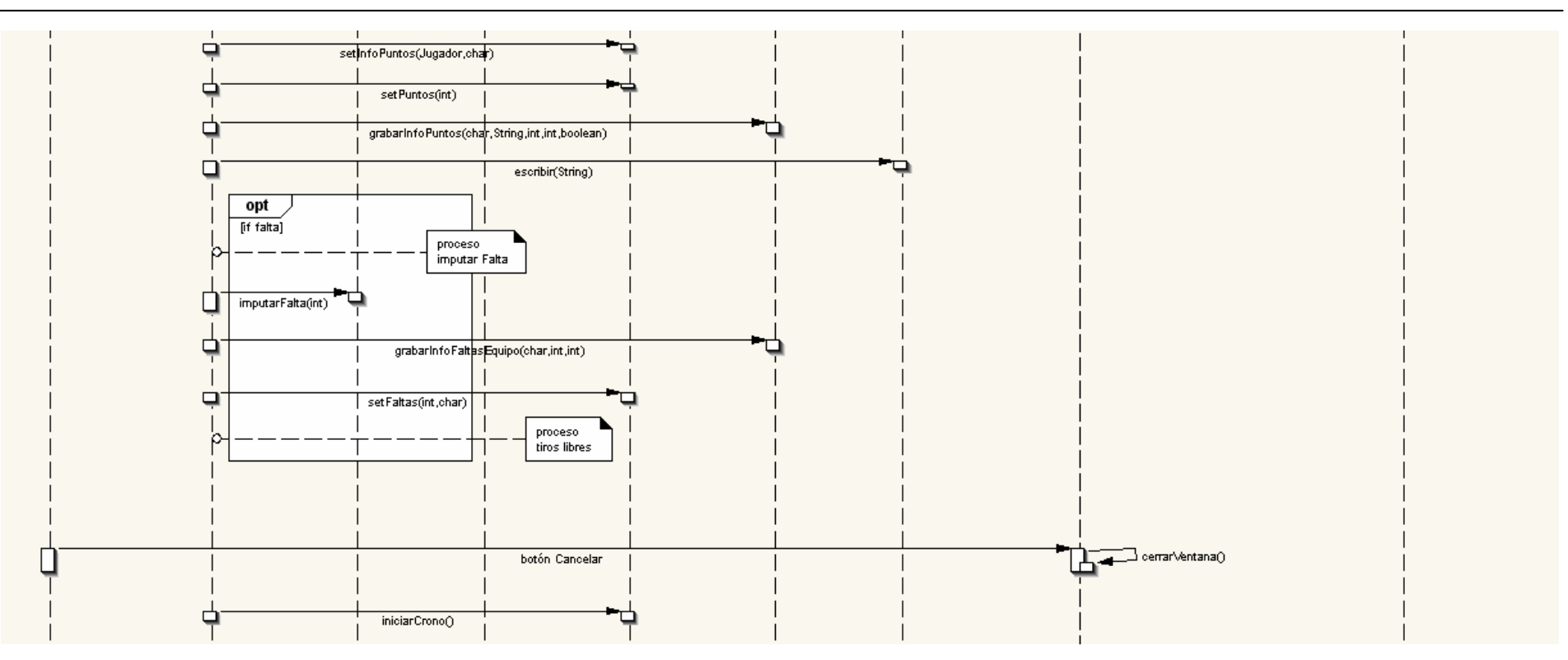

# • Faltas Especiales

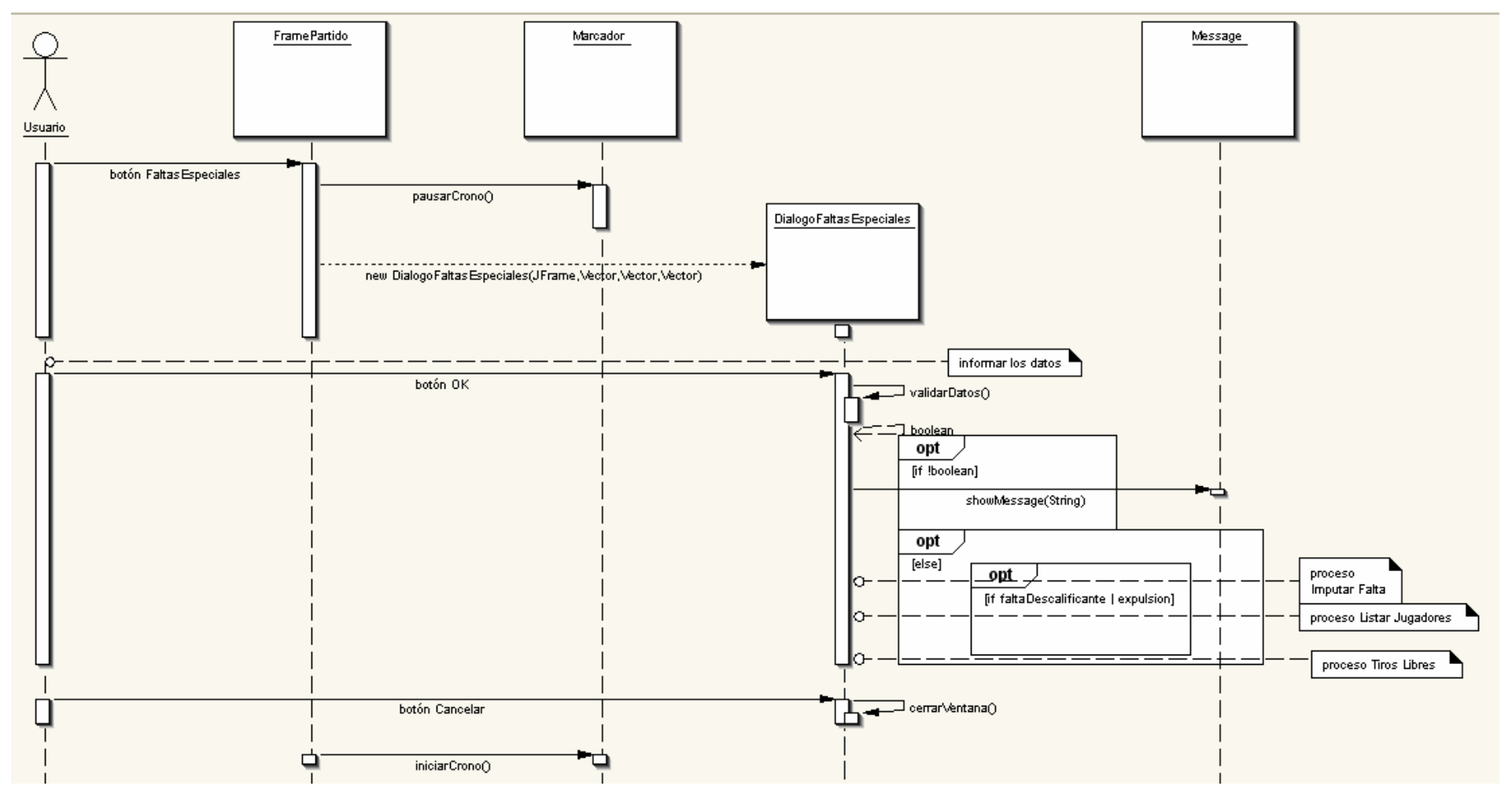

#### • Falta + Tiro

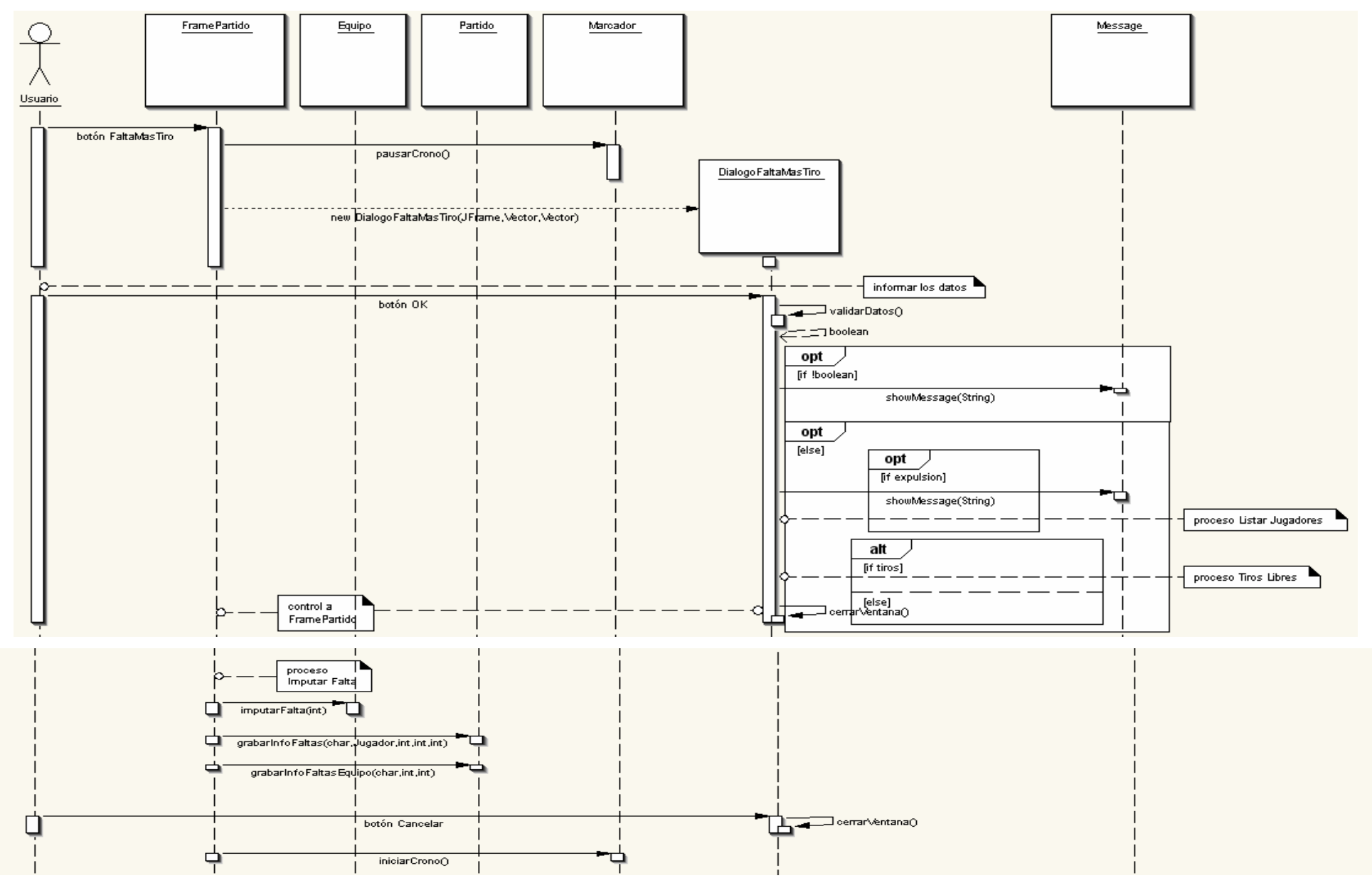

#### • Cambios

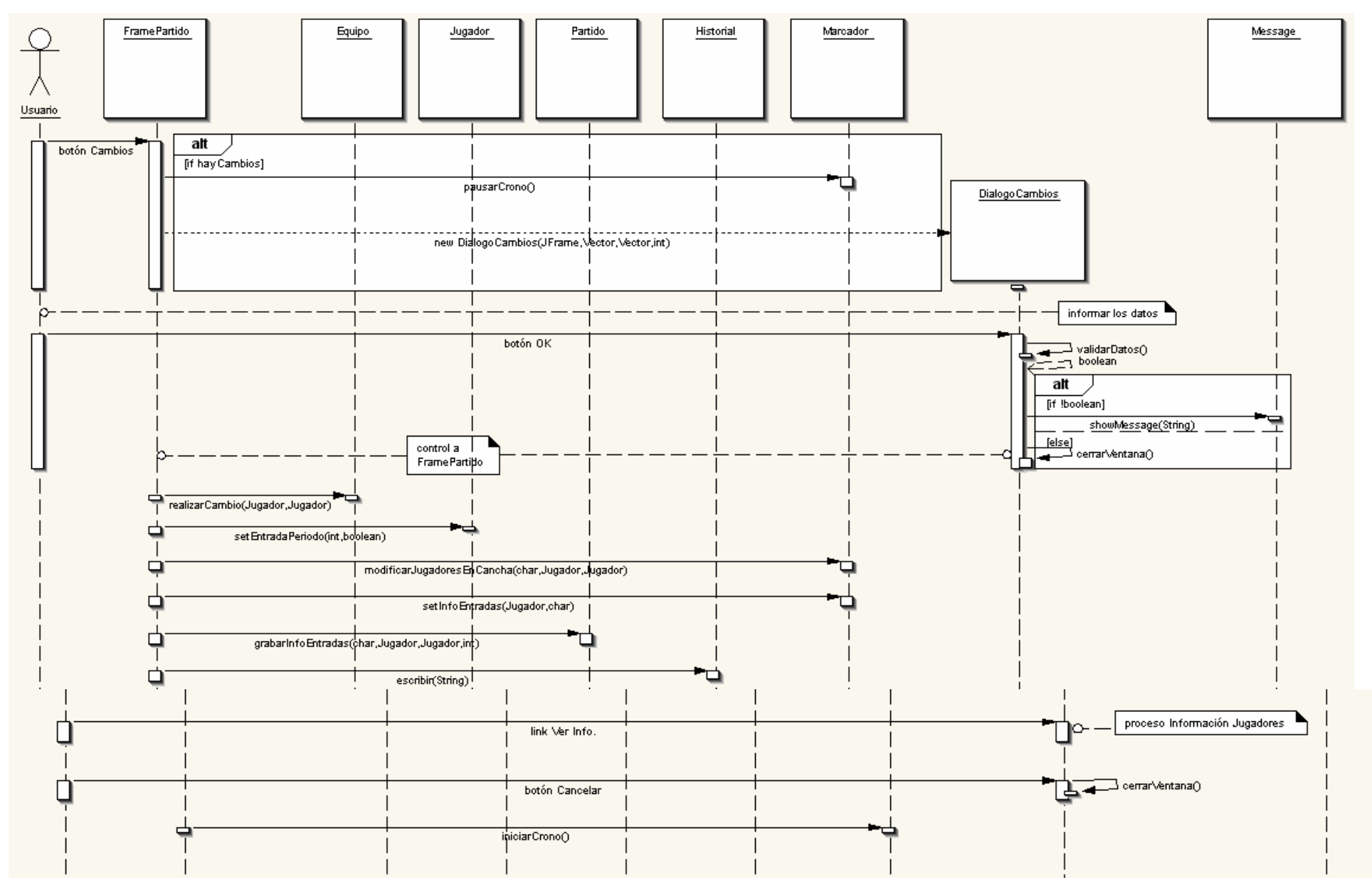

#### Cambios Descanso

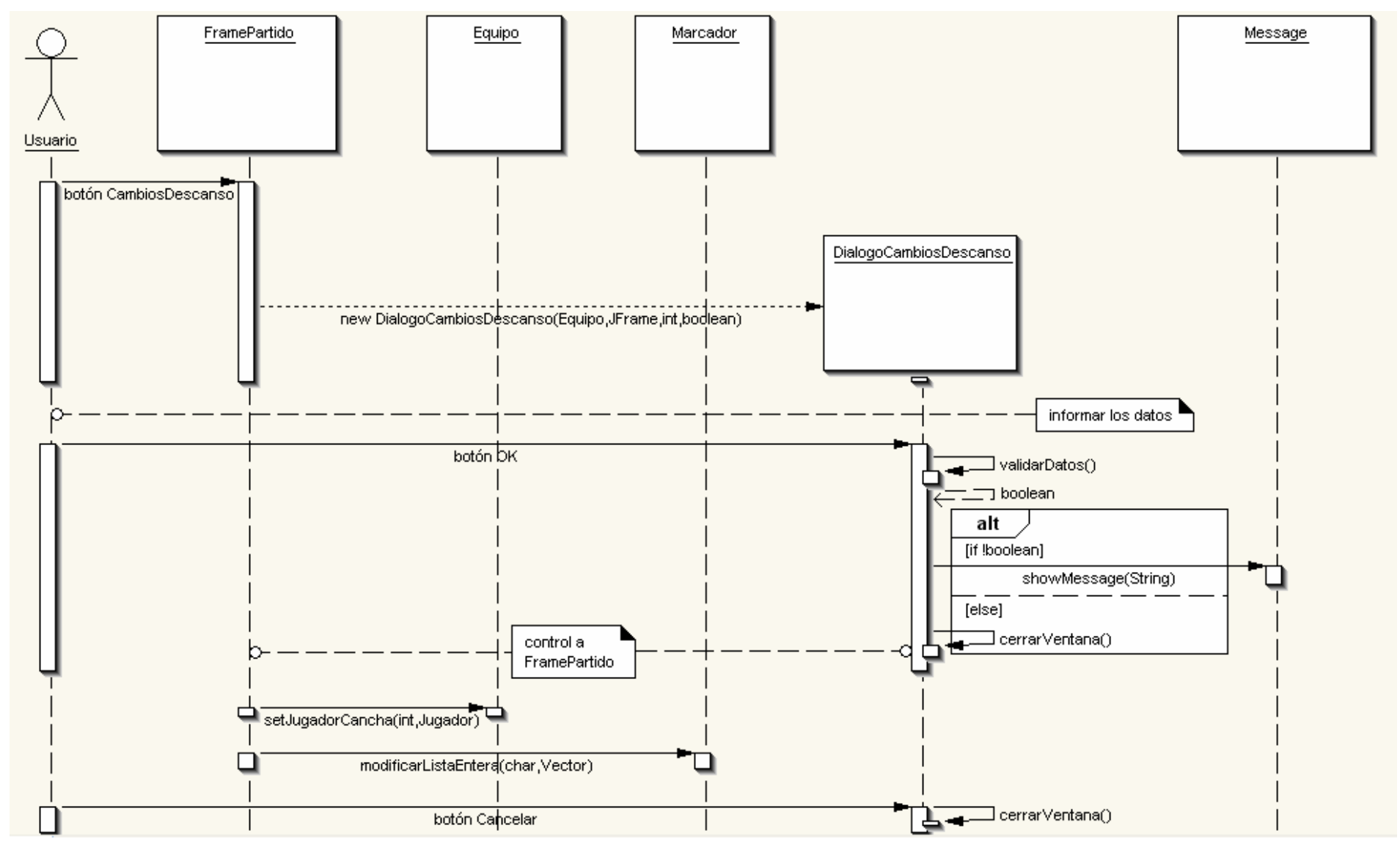

#### • Tiempo Muerto

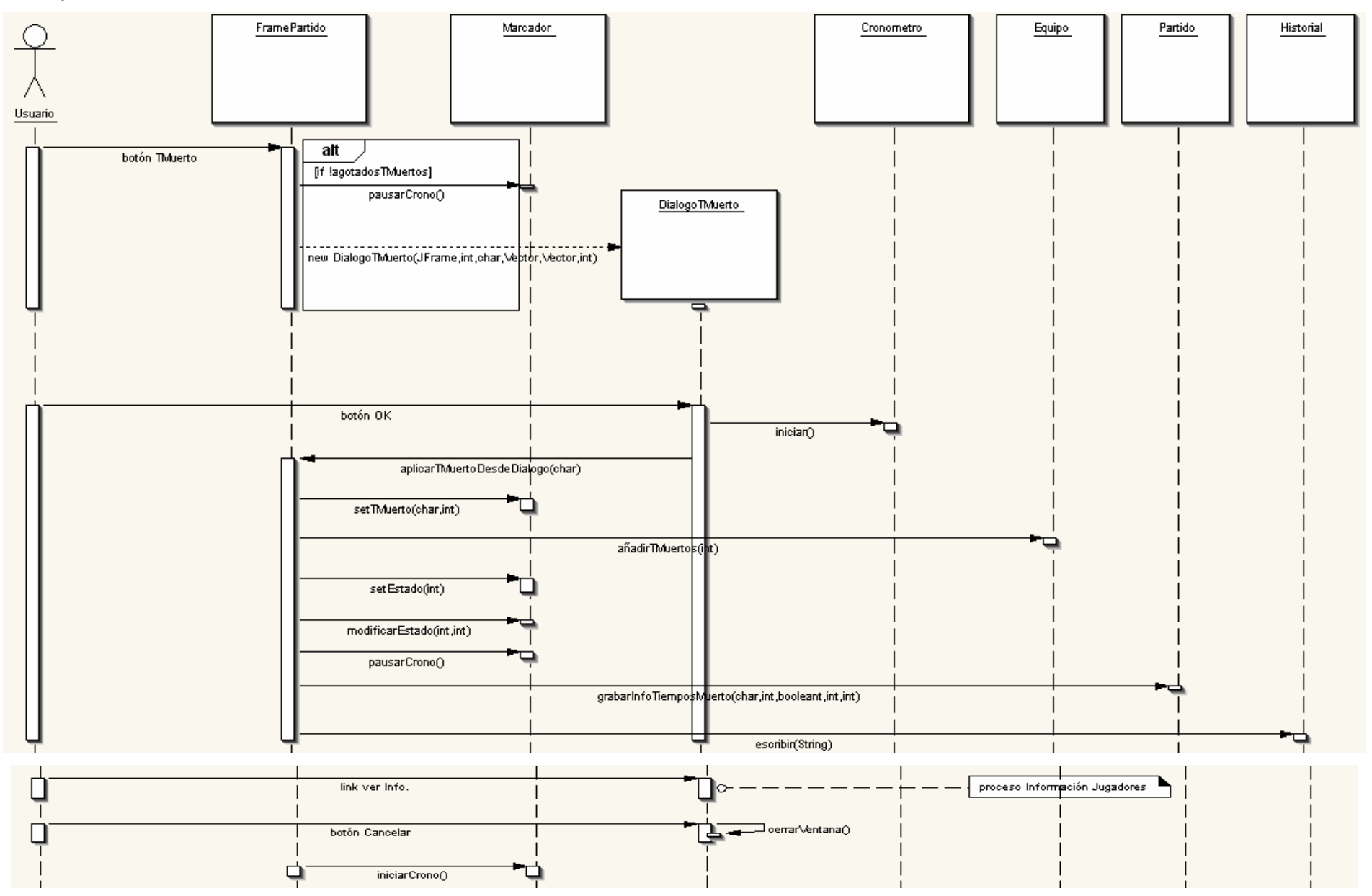

#### • 2/3 Puntos

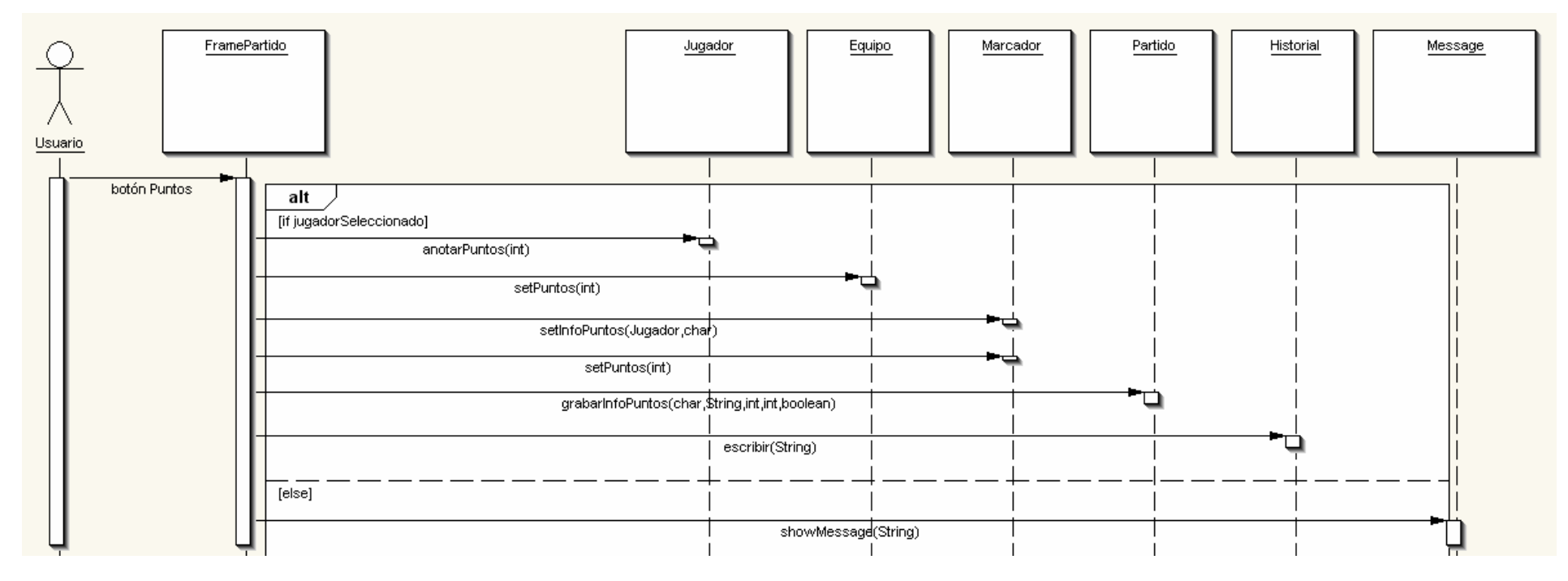

#### • Falta

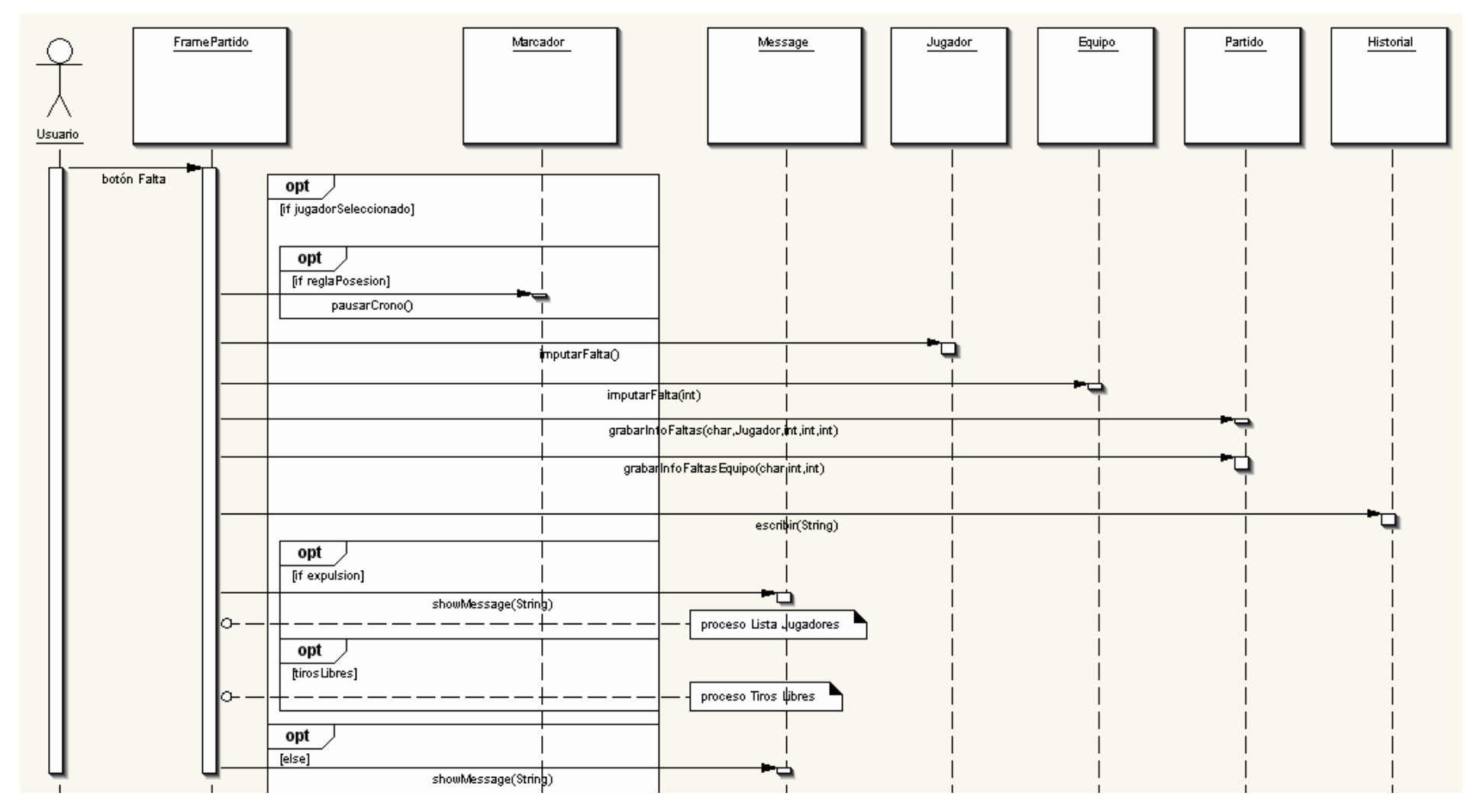

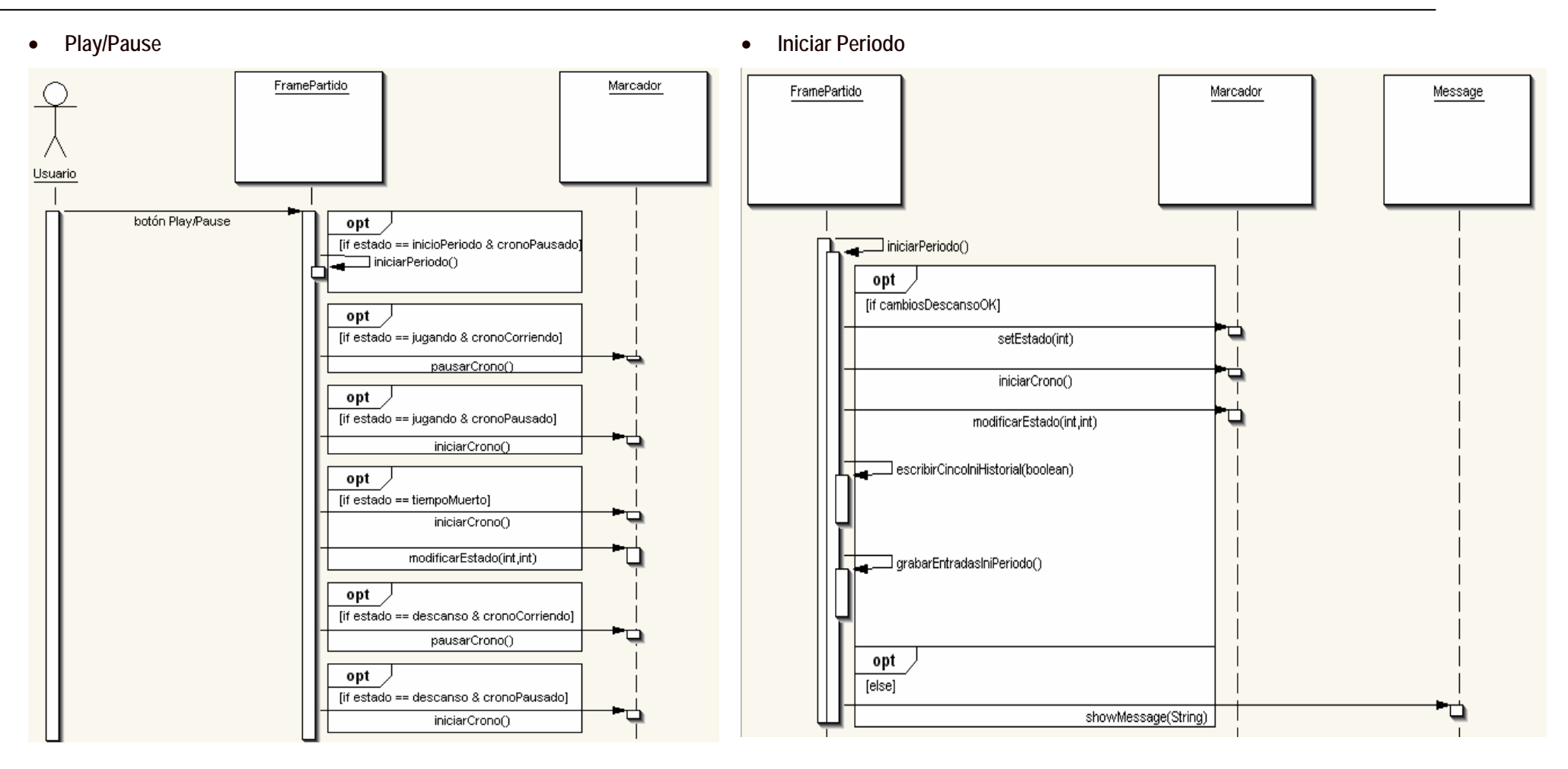

### • Siguiente Periodo

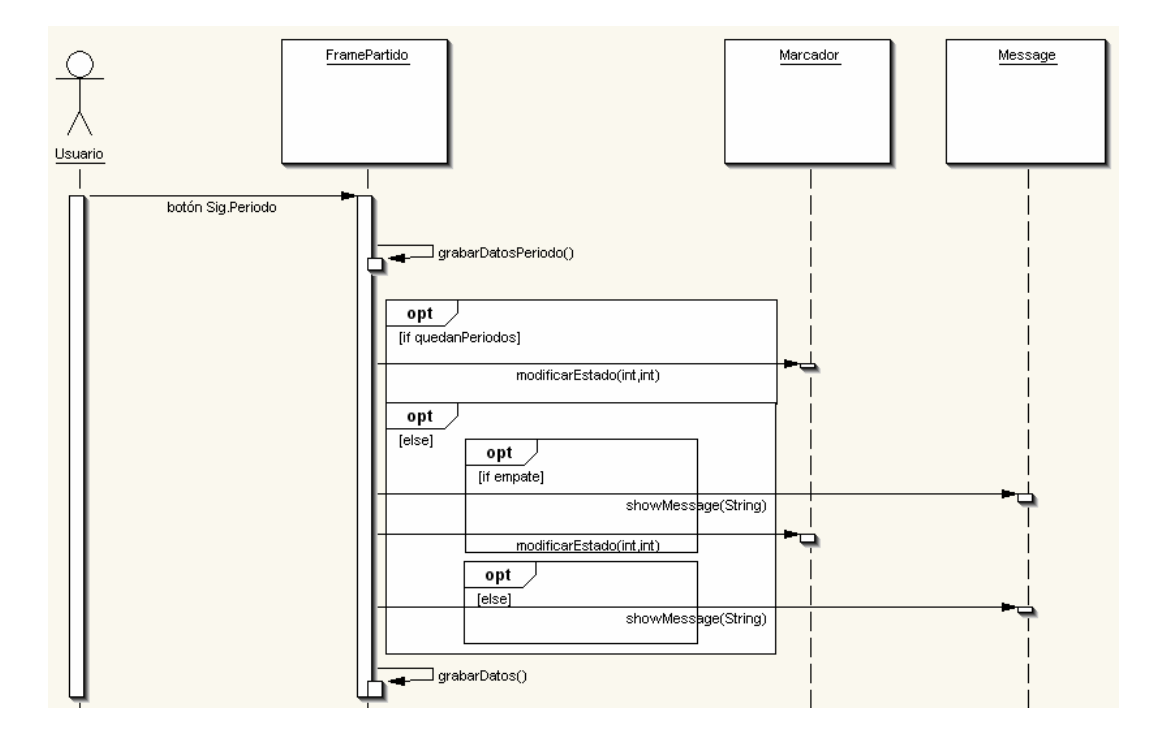

#### • Simular

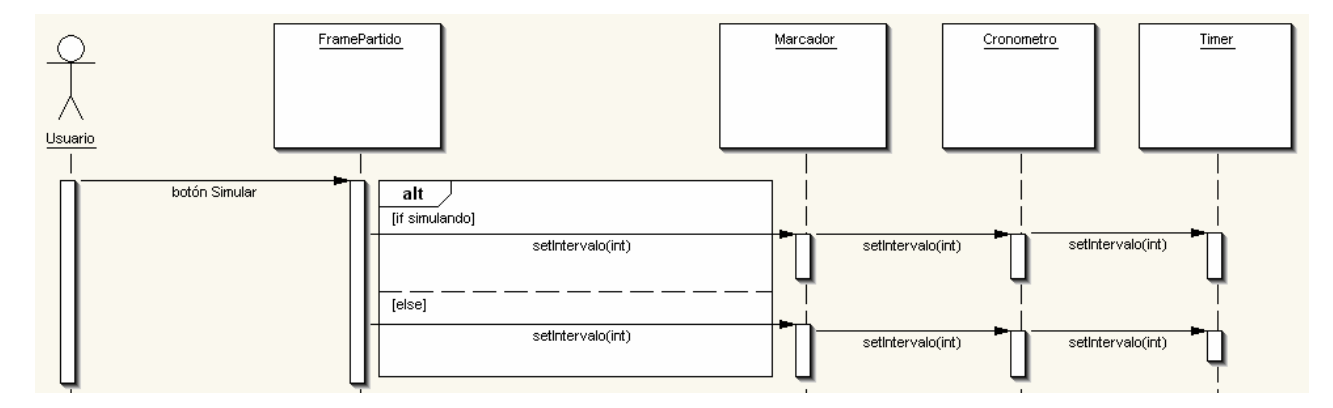

• Incrementar Cronómetro principal/posesión:

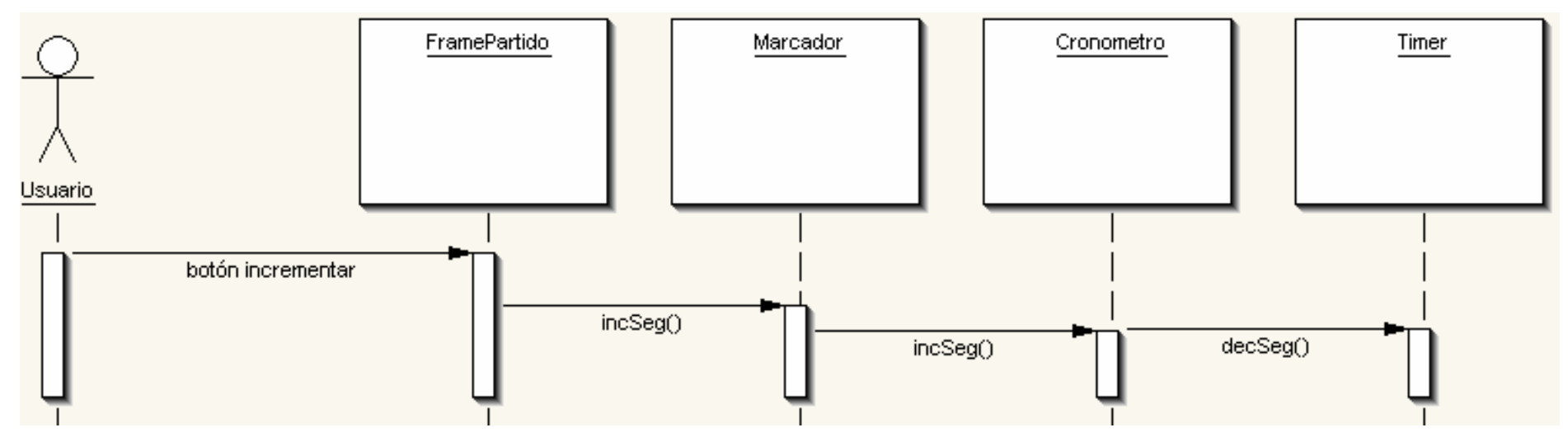

• Decrementar Cronómetro principal/posesión:

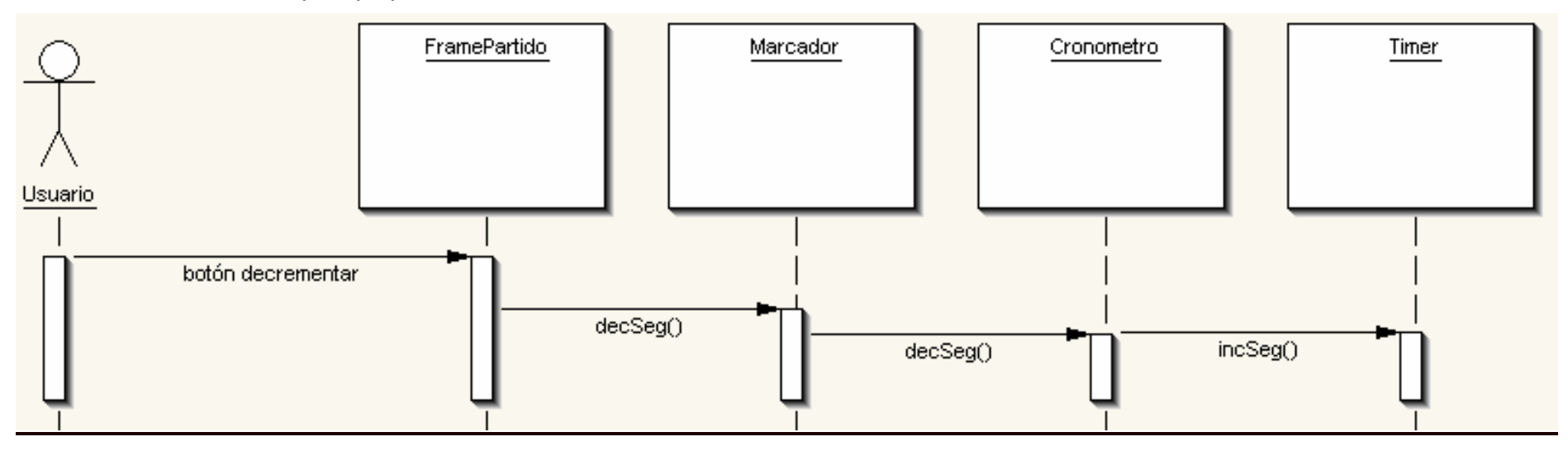

• Salir

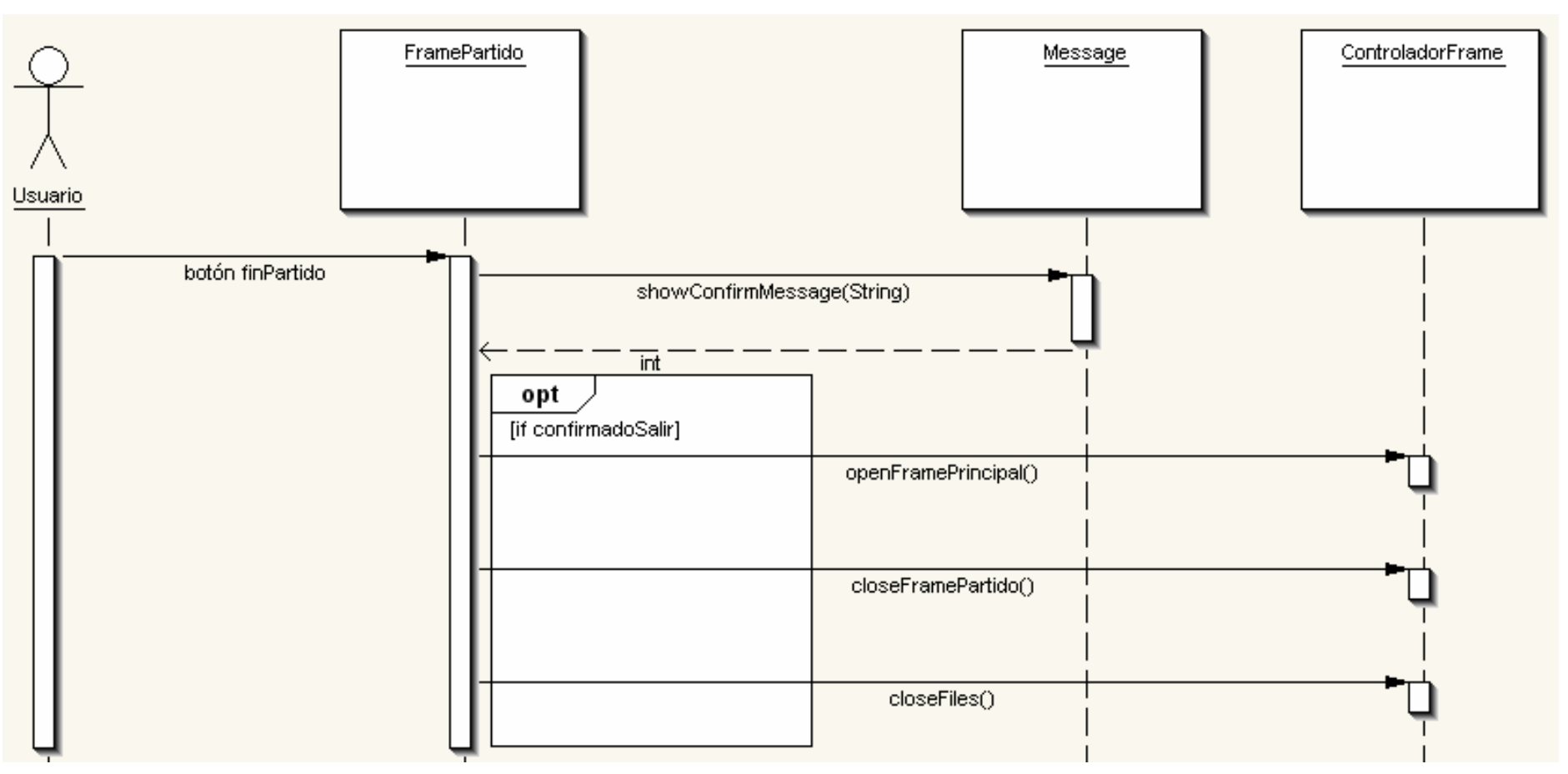

# 3.4.-Interfaz de Usuario

• FrameEspera (Ini)

| FRAMEESPERA           | FRAMEESPERA                                                                                  |                   |           |  |  |  |
|-----------------------|----------------------------------------------------------------------------------------------|-------------------|-----------|--|--|--|
| Descripción de la par | Descripción de la pantalla:                                                                  |                   |           |  |  |  |
| Ventana de progreso   | Ventana de progreso para visualización usuario mientras la aplicación carga la configuración |                   |           |  |  |  |
| Entradas: N/A         | Entradas: N/A                                                                                |                   |           |  |  |  |
| Salidas: N/A          |                                                                                              |                   |           |  |  |  |
| Elemento              | Тіро                                                                                         | Valor             | Condición |  |  |  |
| Descriptivo           | JLabel                                                                                       | Nombre Aplicación | N/A       |  |  |  |
| Descriptivo           | JLabel                                                                                       | "Cargando Datos"  | N/A       |  |  |  |
| Barra de Progreso     | JProgressBar                                                                                 | %                 | N/A       |  |  |  |
| <u>.</u>              | · · · · · · · · · · · · · · · · · · ·                                                        |                   |           |  |  |  |

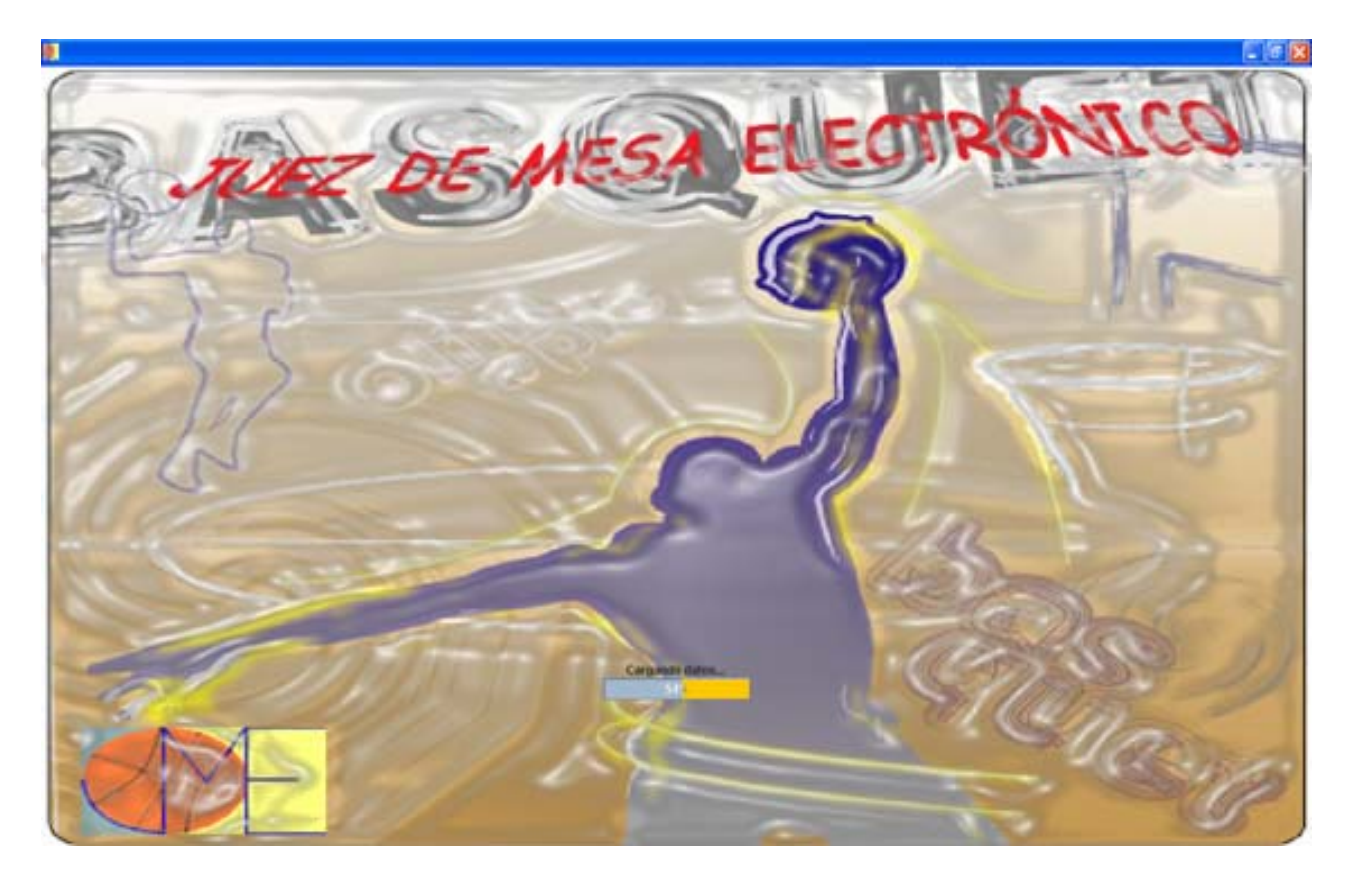

# • FramePrincipal

| FRAMEPRINCIPAL        |                                  |                          |             |  |  |
|-----------------------|----------------------------------|--------------------------|-------------|--|--|
| Descripción de la pa  | ntalla:                          |                          |             |  |  |
| Ventana de selecció   | n de categoría y ruta de PC para | guardar acta e historial |             |  |  |
| Entradas: categoría,  | ruta donde guardar el acta       |                          |             |  |  |
| Salidas: posible adve | ertencia ruta de acta incompleta |                          |             |  |  |
| Elemento              | Тіро                             | Valor                    | Condición   |  |  |
| Descriptivo           | JLabel                           | Categoría                | N/A         |  |  |
| Lista de Categorías   | JRadioButton                     | Cada una de las cat.     | Obligatorio |  |  |
| Botón de Salir        | JButton                          | Salir                    | N/A         |  |  |
| Botón de Ruta         | JButton                          | Ruta                     | N/A         |  |  |
| Botón de Continuar    | JButton                          | Continuar                | N/A         |  |  |
|                       |                                  |                          |             |  |  |

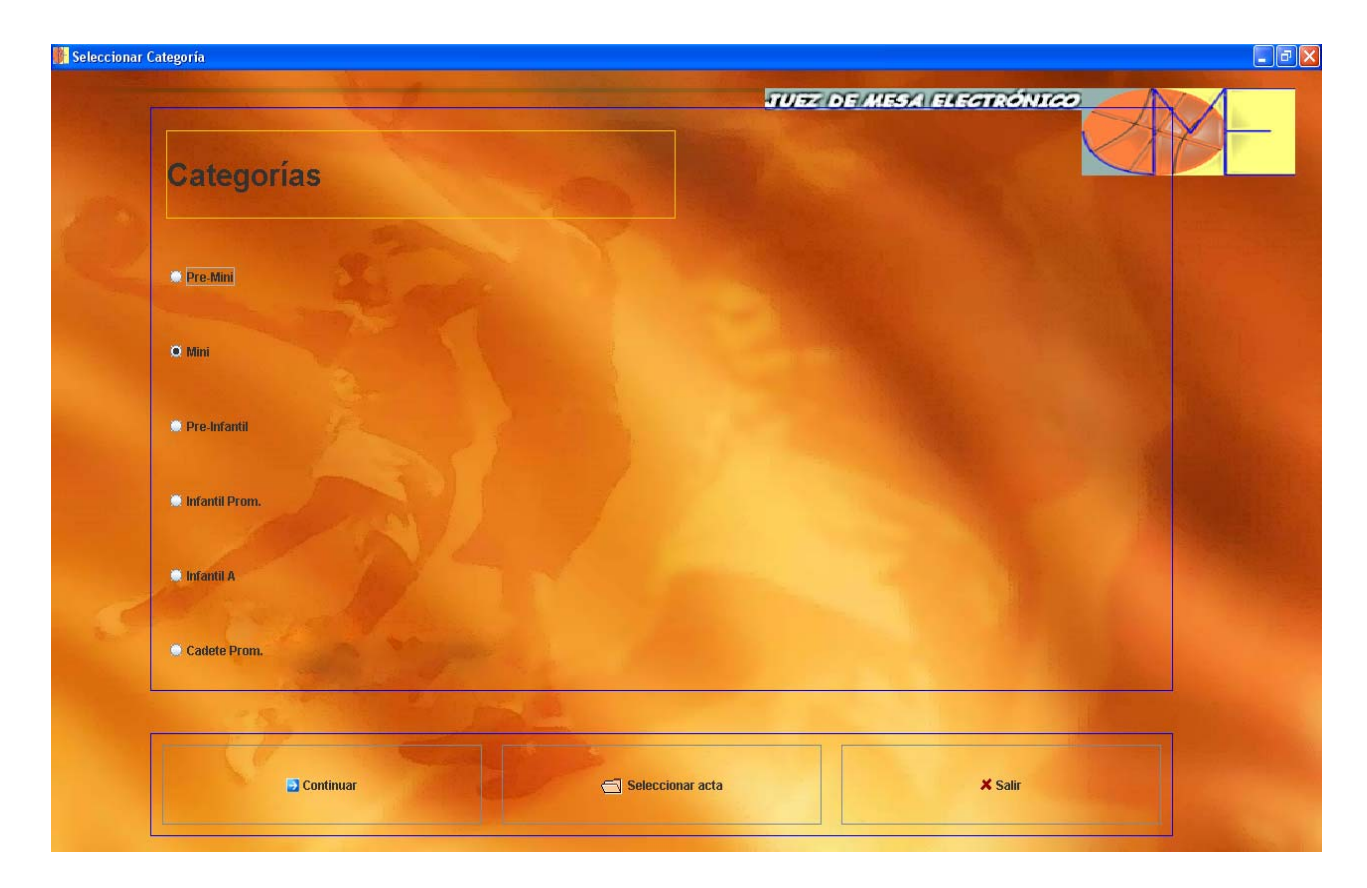

### • FrameMenú

| FRAMEMENÚ                  | FRAMEMENÚ                        |                            |           |  |  |
|----------------------------|----------------------------------|----------------------------|-----------|--|--|
| Descripción de la pa       | Descripción de la pantalla:      |                            |           |  |  |
| Ventana para poder         | acceder a las diferentes opcione | s que ofrece la aplicación |           |  |  |
| Entradas: N/A              |                                  |                            |           |  |  |
| Salidas: opciones dis      | sponibles                        |                            |           |  |  |
| Elemento                   | Тіро                             | Valor                      | Condición |  |  |
| Descriptivo                | JLabel                           | Menú principal             | N/A       |  |  |
| Botón Datos<br>Equipos     | JButton                          | Datos Equipos              | N/A       |  |  |
| Botón Datos<br>Adicionales | JButton                          | Datos Adicionales          | N/A       |  |  |
| Botón Partido              | JButton                          | Partido                    | N/A       |  |  |
| Botón de Salir             | JButton                          | Salir                      | N/A       |  |  |
| Botón de Volver            | JButton                          | Volver                     | N/A       |  |  |

| Menú Principal               |              |
|------------------------------|--------------|
|                              | LELEGTRÓNICO |
| Menú Principal               |              |
|                              |              |
| introducir datos de equipo   |              |
| Introducir datos adicionales |              |
| Iniciar partido              |              |
|                              |              |
| C Volver X S                 | Salir        |

ļ

# • FrameDatosEquipos

| FRAMEDATOSQUIPOS           |                                    |                    |             |  |  |  |
|----------------------------|------------------------------------|--------------------|-------------|--|--|--|
| Descripción de la par      | Descripción de la pantalla:        |                    |             |  |  |  |
| Ventana para poder         | introducir los datos de los equipo | os y sus jugadores |             |  |  |  |
| Entradas: datos equi       | po y jugadores                     |                    |             |  |  |  |
| Salidas: aviso datos       | correctos o aviso datos incorrect  | los                |             |  |  |  |
| Elemento                   | Тіро                               | Valor              | Condición   |  |  |  |
| Equipo A                   | JRadioButton                       | Equipo A           | N/A         |  |  |  |
| Equipo B                   | JRadioButton                       | Equipo B           | N/A         |  |  |  |
| Nombre Equipo              | JTextField                         | Nombre             | Obligatorio |  |  |  |
| Entrenador                 | JTextField                         | Entrenador         | Obligatorio |  |  |  |
| Ayudante                   | JTextField                         | Ayudante           | Opcional    |  |  |  |
| Delegado                   | JTextField                         | Delegado           | Opcional    |  |  |  |
| Lista Licencias Jug.       | JTextField                         | Licencia           | Obligatorio |  |  |  |
| Lista Números Jug.         | JTextField                         | Número             | Obligatorio |  |  |  |
| Lista Nombres Jug.         | JTextField                         | Nombre             | Obligatorio |  |  |  |
| Lista Botones<br>Capitán.  | JRadioButton                       | Capitán            | Obligatorio |  |  |  |
| Botón de Cargar            | JButton                            | Cargar             | N/A         |  |  |  |
| Botón de Guardar           | JButton                            | Guardar            | N/A         |  |  |  |
| Botón de Volver            | JButton                            | Volver             | N/A         |  |  |  |
| Introducir/Modificar Dator |                                    |                    |             |  |  |  |

| Datos Equipo Datos Jug | adores                |  |
|------------------------|-----------------------|--|
| EQUIPO A               | © EQUIPO B            |  |
| Nombre:                |                       |  |
| Entrenador:            |                       |  |
| Ayudante:              |                       |  |
| Delegado:              |                       |  |
|                        | Cargar Guardar Colver |  |

| 👫 Introducir/M        | odificar Datos |                 |         |                     | _ # X |
|-----------------------|----------------|-----------------|---------|---------------------|-------|
|                       |                |                 | 7072    | DE MESA ELECTRÓNICO | _     |
| "had be               | Datos Equipo   | Datos Jugadores |         |                     | - 1   |
|                       | Lic.           | Número          | Nombre  | Capitán             |       |
| and the second second |                |                 |         | •                   |       |
| 1                     |                |                 |         | •                   |       |
| No. of the            |                |                 |         | •                   |       |
|                       |                |                 |         | •                   |       |
|                       |                |                 |         |                     |       |
|                       |                |                 |         | •                   |       |
|                       |                |                 |         |                     |       |
|                       |                |                 |         | •                   |       |
|                       |                |                 |         |                     |       |
|                       |                |                 |         |                     |       |
| 12                    |                |                 |         |                     |       |
| a series              | 4<br>          |                 |         |                     |       |
|                       | 1              |                 |         |                     |       |
|                       |                | 15.             |         |                     |       |
|                       |                | 🗂 Cargar        | Guardar | C Volver            |       |
|                       |                |                 |         |                     |       |

# • FrameDatosAdicionales

| FRAMEDATOSADIO       | FRAMEDATOSADICIONALES              |                   |           |  |  |
|----------------------|------------------------------------|-------------------|-----------|--|--|
| Descripción de la pa | Descripción de la pantalla:        |                   |           |  |  |
| Ventana para poder   | introducir los datos del acta no o | bligatorios       |           |  |  |
| Entradas: datos adic | ionales de acta                    |                   |           |  |  |
| Salidas: aviso datos | correctos o aviso datos incorrect  | tos               |           |  |  |
| Elemento             | Тіро                               | Valor             | Condición |  |  |
| Descriptivo          | JLabel                             | Datos campo       | N/A       |  |  |
| Descriptivo          | JLabel                             | Datos árbitros    | N/A       |  |  |
| Localidad            | JTextField                         | Localidad         | Opcional  |  |  |
| Hora                 | JTextField                         | Hora              | Opcional  |  |  |
| Número               | JTextField                         | N°                | Opcional  |  |  |
| Delegado Campo       | JTextField                         | Delegado de Campo | Opcional  |  |  |
| Árbitro              | JTextField                         | Árbitro           | Opcional  |  |  |
| Auxiliar             | JTextField                         | Auxiliar          | Opcional  |  |  |
| Anotador             | JTextField                         | Anotador          | Opcional  |  |  |
| Cronometrador        | JTextField                         | Cronometrador     | Opcional  |  |  |
| Anotador 24          | JTextField                         | Anotador 24       | Opcional  |  |  |
| Botón de Guardar     | JButton                            | Guardar           | N/A       |  |  |
| Botón de Volver      | JButton                            | Volver            | N/A       |  |  |

| Datos adicion | nales       |                |                |   |
|---------------|-------------|----------------|----------------|---|
|               | Datos Campo |                | Datos Árbitros | - |
|               | Localidad:  |                | Árbitro:       |   |
|               | Hora:       |                | Auxiliar:      |   |
|               |             |                | Anotador:      |   |
|               | N°:         |                | Cronomet:      |   |
|               | Del.Campo:  | ]              | Anotador 24:   |   |
|               | 12          | 11000          |                |   |
|               |             | Uardar Guardar | C Volver       |   |

# • FramePartido

| FRAMEPARTIDO                    | FRAMEPARTIDO                       |                                   |           |  |  |  |
|---------------------------------|------------------------------------|-----------------------------------|-----------|--|--|--|
| Descripción de la pa            | Descripción de la pantalla:        |                                   |           |  |  |  |
| Ventana donde se de             | esarrolla todo el encuentro y te p | ermite realizar las acciones nece | esarias   |  |  |  |
| Entradas: acciones of           | correspondientes al partido        |                                   |           |  |  |  |
| Salidas: datos actua            | lizados de jugadas y avisos a us   | uario                             |           |  |  |  |
| Elemento                        | Tipo                               | Valor                             | Condición |  |  |  |
| Marcador                        | Marcador                           | N/A                               | N/A       |  |  |  |
| Botón de Cambio<br>Descanso (*) | JButton                            | Cambio Descanso                   | N/A       |  |  |  |
| Botón de 2 puntos<br>(*)        | JButton                            | 2 Puntos                          | N/A       |  |  |  |
| Botón de 3 puntos<br>(*)        | JButton                            | 3 Puntos                          | N/A       |  |  |  |
| Botón de falta (*)              | JButton                            | Falta                             | N/A       |  |  |  |
| Botón de Inicio<br>Crono        | JButton                            | Play/Pause                        | N/A       |  |  |  |
| Botón de Sig.<br>Periodo        | JButton                            | Sig. Periodo                      | N/A       |  |  |  |
| Botón de Puntos +<br>Falta (*)  | JButton                            | 2/3 Puntos + Falta                | N/A       |  |  |  |

| Botón de Faltas<br>Especiales (*)         | JButton   | Faltas Especiales                  | N/A |
|-------------------------------------------|-----------|------------------------------------|-----|
| Botón de Falta +<br>Tiros (*)             | JButton   | Falta + Tiros                      | N/A |
| Botón de Cambios<br>(*)                   | JButton   | Cambios                            | N/A |
| Botón de Tiempo<br>Muerto (*)             | JButton   | Tiempo Muerto                      | N/A |
| Historial                                 | Historial | N/A                                | N/A |
| Botón de Simular                          | JButton   | Simular                            | N/A |
| Botón de<br>Incrementar Crono             | JButton   | Incrementar<br>Cronómetro          | N/A |
| Botón de<br>Decrementar<br>Crono          | JButton   | Decrementar<br>Cronómetro          | N/A |
| Botón de<br>Incrementar Crono<br>Posesión | JButton   | Incrementar<br>Cronómetro Posesión | N/A |
| Botón de<br>Decrementar<br>Crono Posesión | JButton   | Decrementar<br>Cronómetro Posesión | N/A |
| Botón de Salir                            | JButton   | Salir                              | N/A |
|                                           |           |                                    |     |

(\*) Existe el botón tanto para el equipo A como para el equipo B.

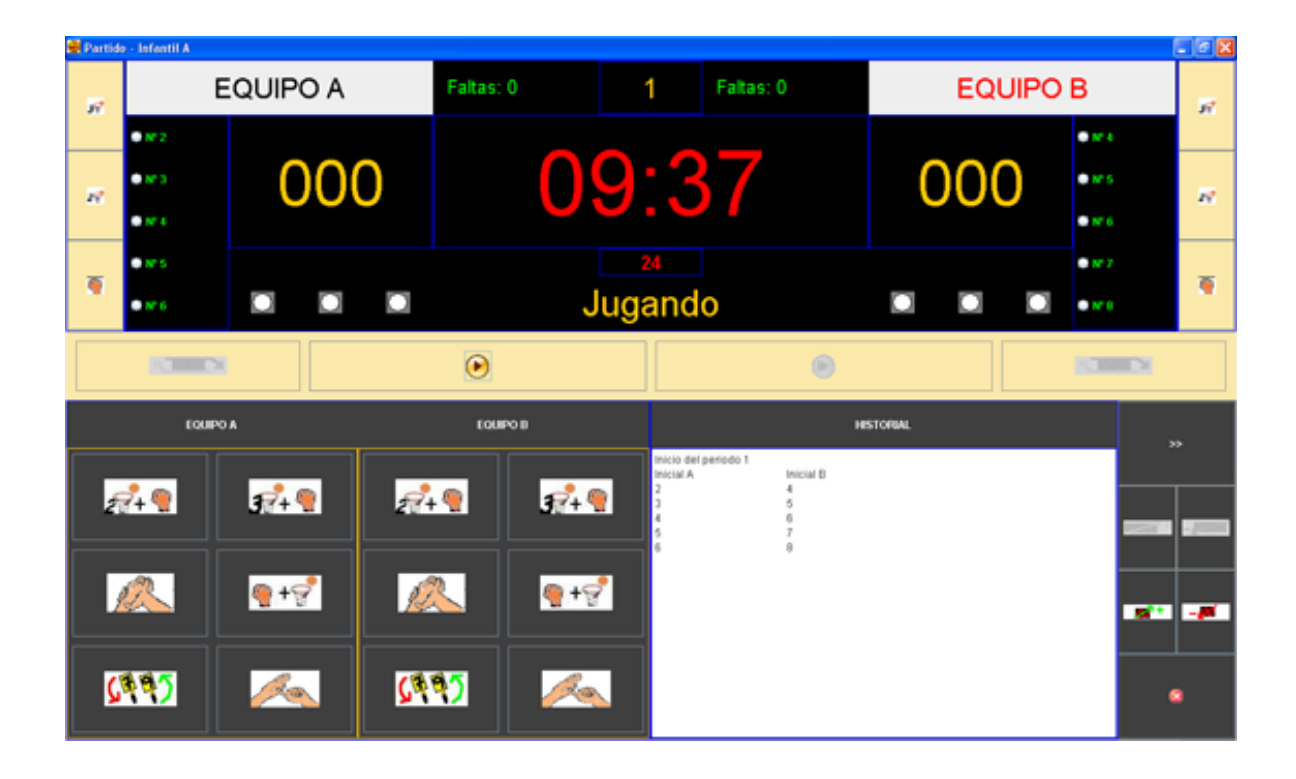

# • DialogoCambios

| DIALOGOCAMBIOS                    |                                  |                                 |             |  |  |
|-----------------------------------|----------------------------------|---------------------------------|-------------|--|--|
| Descripción de la pa              | ntalla:                          |                                 |             |  |  |
| Ventana de dialogo d              | que permite realizar los cambios | de jugadores durante el partido |             |  |  |
| Entradas: jugador qu              | ie sale y jugador que entra      |                                 |             |  |  |
| Salidas: posible avis             | o de datos incompletos           |                                 |             |  |  |
| Elemento                          | Тіро                             | Valor                           | Condición   |  |  |
| Lista de Jugadores<br>Disponibles | JRadioButton                     | Nº Jugador                      | Obligatorio |  |  |
| Lista de Jugadores<br>en Pista    | JRadioButton                     | Nº Jugador                      | Obligatorio |  |  |
| Ver Info. Jugadores               | JLabel                           | Ver Info                        | N/A         |  |  |
| Descriptivo                       | JLabel                           | Sale                            | N/A         |  |  |
| Descriptivo                       | JLabel                           | Entra                           | N/A         |  |  |
| Botón OK                          | JButton                          | ОК                              | N/A         |  |  |
| Botón Cancelar                    | JButton                          | Cancelar                        | N/A         |  |  |
|                                   |                                  |                                 |             |  |  |

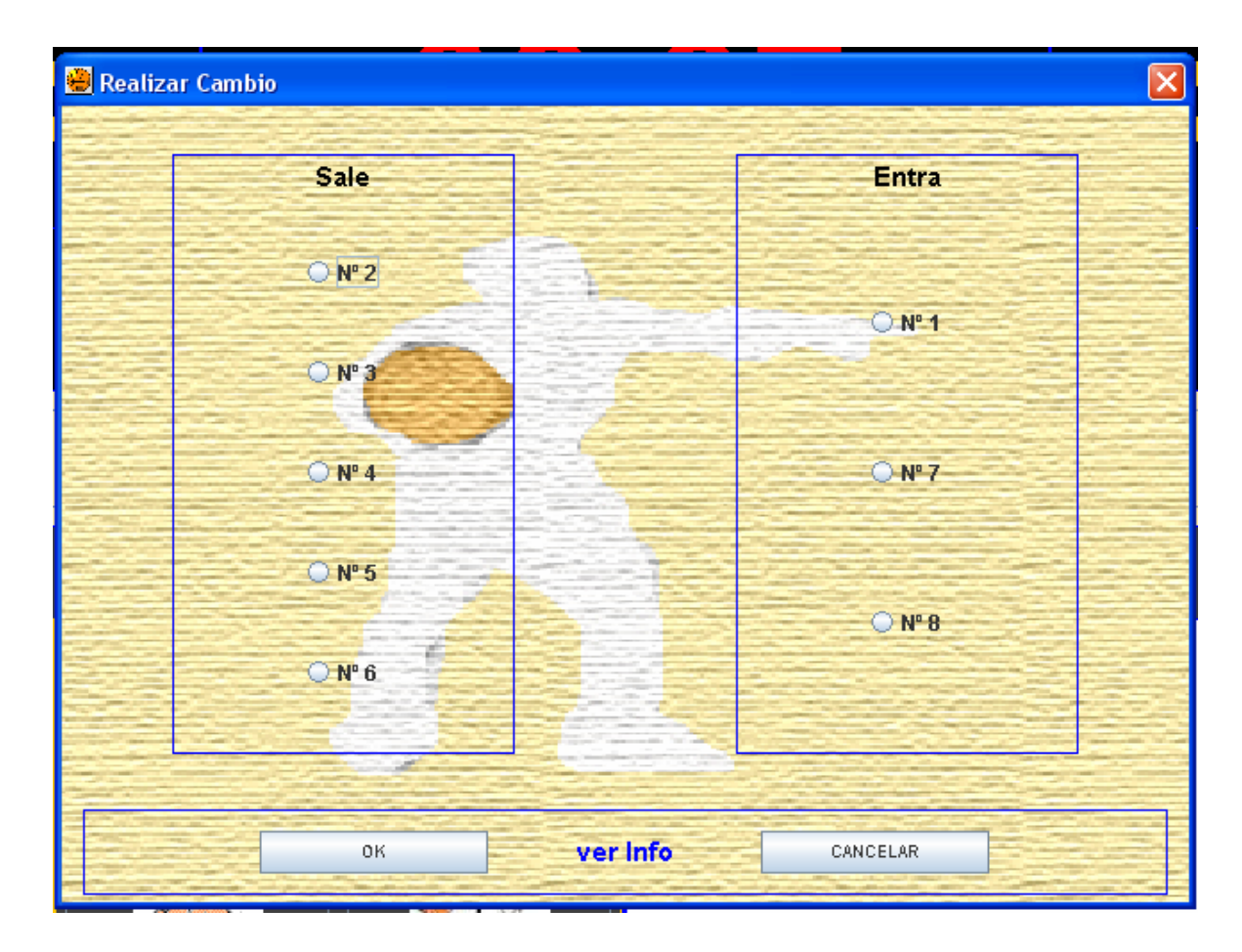

#### • DialogoCambiosDescanso

# DIALOGOCAMBIOSDESCANSO

#### Descripción de la pantalla:

Ventana de dialogo que permite realizar los cambios de jugadores en el descanso, para informar el cinco inicial del siguiente periodo

#### Entradas: marcar titulares

#### Salidas: posible aviso de datos incompletos

| p              |         |          |                    |                        |
|----------------|---------|----------|--------------------|------------------------|
| Elemento       |         | Тіро     | Valor              | Condición              |
| Periodos Juga  | ados JC | CheckBox | Marcado/No Marcado | Bloqueado              |
| Titular        | JC      | CheckBox | Marcado/No Marcado | Obligatorio (marcar 5) |
| Descriptive    | )       | JLabel   | Num. Jugador       | N/A                    |
| Lista de Jugac | lores   | JLabel   | Num. Jugador       | N/A                    |
| Descriptiv     | )       | JLabel   | Periodos           | N/A                    |
| Descriptive    | )       | JLabel   | Titular            | N/A                    |
| Botón OK       |         | JButton  | ОК                 | N/A                    |
| Botón Cance    | lar     | JButton  | Cancelar           | N/A                    |

| 😸 Cambios |      |    |   |   |          |      |  |
|-----------|------|----|---|---|----------|------|--|
|           |      |    |   |   |          |      |  |
|           | Jug. | 1  | 2 | 3 | 4        | Tit. |  |
|           | Nº 1 |    |   |   |          |      |  |
|           | Nº 2 | V  |   |   |          |      |  |
|           | Nº 3 | V  |   |   |          |      |  |
|           | № 4  | M  |   |   |          |      |  |
|           | Nº 5 | M  |   |   |          |      |  |
|           | Nº 6 | M  |   |   |          |      |  |
|           | Nº 7 |    |   |   |          |      |  |
|           | Nº 8 |    |   |   |          |      |  |
| ·         |      |    |   |   |          |      |  |
|           |      | ок |   |   | CANCELAR |      |  |

# DialogoFaltaMasTiro

| DIALOGOFALTAMASTIRO                                                        |                             |                    |                                  |  |  |
|----------------------------------------------------------------------------|-----------------------------|--------------------|----------------------------------|--|--|
| Descripción de la pa                                                       | Descripción de la pantalla: |                    |                                  |  |  |
| Ventana de dialogo para realizar la acción de falta + tiro                 |                             |                    |                                  |  |  |
| Entradas: jugador penalizado, existe tiro o no y jugador que lanza el tiro |                             |                    |                                  |  |  |
| Salidas: posible aviso de datos incompletos                                |                             |                    |                                  |  |  |
| Elemento                                                                   | Тіро                        | Valor              | Condición                        |  |  |
| Lista Jugadores en<br>Pista Equipo N<br>(comete falta)                     | JRadioButton                | Nº Jugador         | Obligatorio                      |  |  |
| Lista Jugadores en<br>Pista Equipo M<br>(realiza tiro)                     | JRadioButton                | Nº Jugador         | Obligatorio<br>(si tiro marcado) |  |  |
| Tiro                                                                       | JCheckBox                   | Tiro               | Opcional                         |  |  |
| Descriptivo                                                                | JLabel                      | Jugador Penalizado | N/A                              |  |  |
| Botón OK                                                                   | JButton                     | ОК                 | N/A                              |  |  |
| Botón Cancelar                                                             | JButton                     | Cancelar           | N/A                              |  |  |

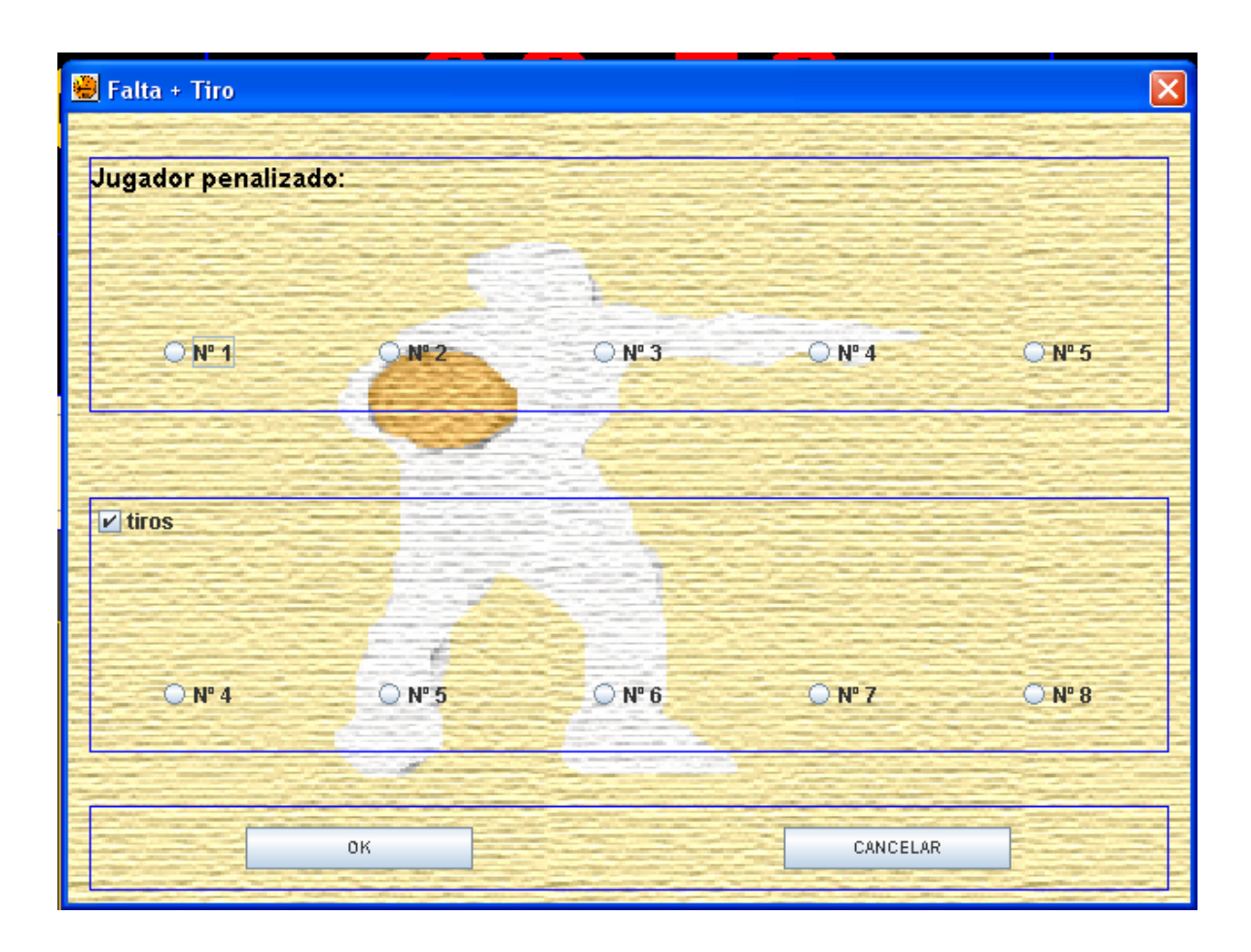

### DialogoPuntosMasFalta

# DIALOGOPUNTOSMASFALTA

Descripción de la pantalla:

Ventana de dialogo para realizar la acción de puntos + falta

### Entradas: jugador anotador, existe falta o no y jugador que realiza la falta

Salidas: posible aviso de datos incompletos

| Elemento                                                | Тіро         | Valor            | Condición                         |  |  |
|---------------------------------------------------------|--------------|------------------|-----------------------------------|--|--|
| Lista Jugadores en<br>Pista Equipo N<br>(anota puntos)  | JRadioButton | Nº Jugador       | Obligatorio                       |  |  |
| Lista Jugadores en<br>Pista Equipo M<br>(realiza falta) | JRadioButton | Nº Jugador       | Obligatorio<br>(si falta marcada) |  |  |
| Falta                                                   | JCheckBox    | Falta            | Opcional                          |  |  |
| Descriptivo                                             | JLabel       | Jugador Anotador | N/A                               |  |  |
| Botón OK                                                | JButton      | ОК               | N/A                               |  |  |
| Botón Cancelar                                          | JButton      | Cancelar         | N/A                               |  |  |
|                                                         |              |                  |                                   |  |  |

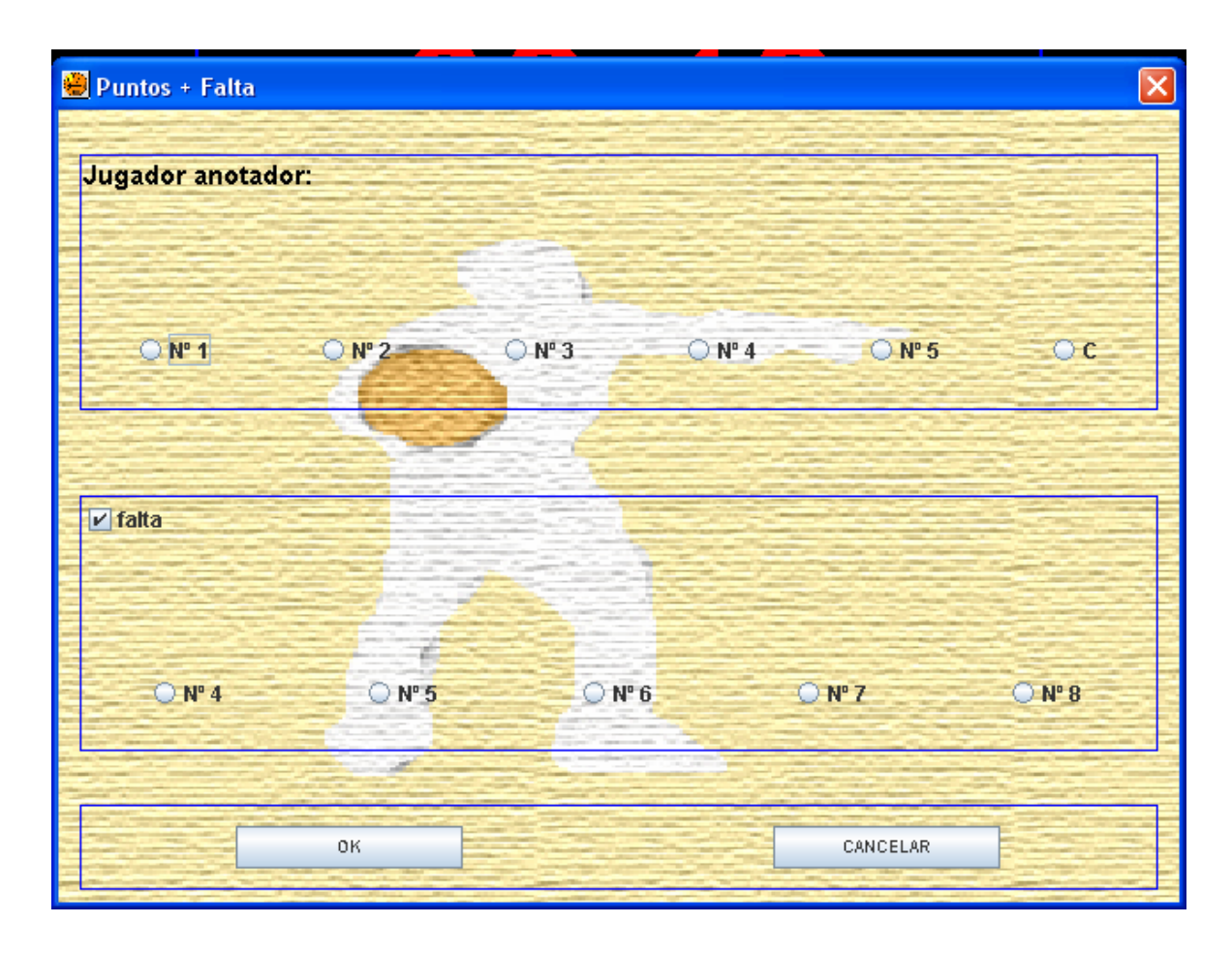
• DialogoFaltasEspeciales

# DIALOGOFALTASESPECIALES

Descripción de la pantalla:

Ventana de dialogo para realizar la acción de faltas especiales

Entradas: jugador penalizado, tipo de falta

Salidas: posible aviso de datos incompletos

| Elemento                         | Тіро         | Valor          | Condición   |  |  |  |
|----------------------------------|--------------|----------------|-------------|--|--|--|
| Falta Antideportiva<br>(*)       | JRadioButton | Antideportiva  | Opcional    |  |  |  |
| Falta Descalificante<br>(*)      | JRadioButton | Descalificante | Opcional    |  |  |  |
| Falta Técnica (*)                | JRadioButton | Técnica        | Opcional    |  |  |  |
| Lista de Jugadores<br>y Técnicos | JRadioButton | N°             | Obligatorio |  |  |  |
| Botón OK                         | JButton      | ОК             | N/A         |  |  |  |
| Botón Cancelar                   | JButton      | Cancelar       | N/A         |  |  |  |
|                                  |              |                |             |  |  |  |

(\*) Obligatorio uno de ellos

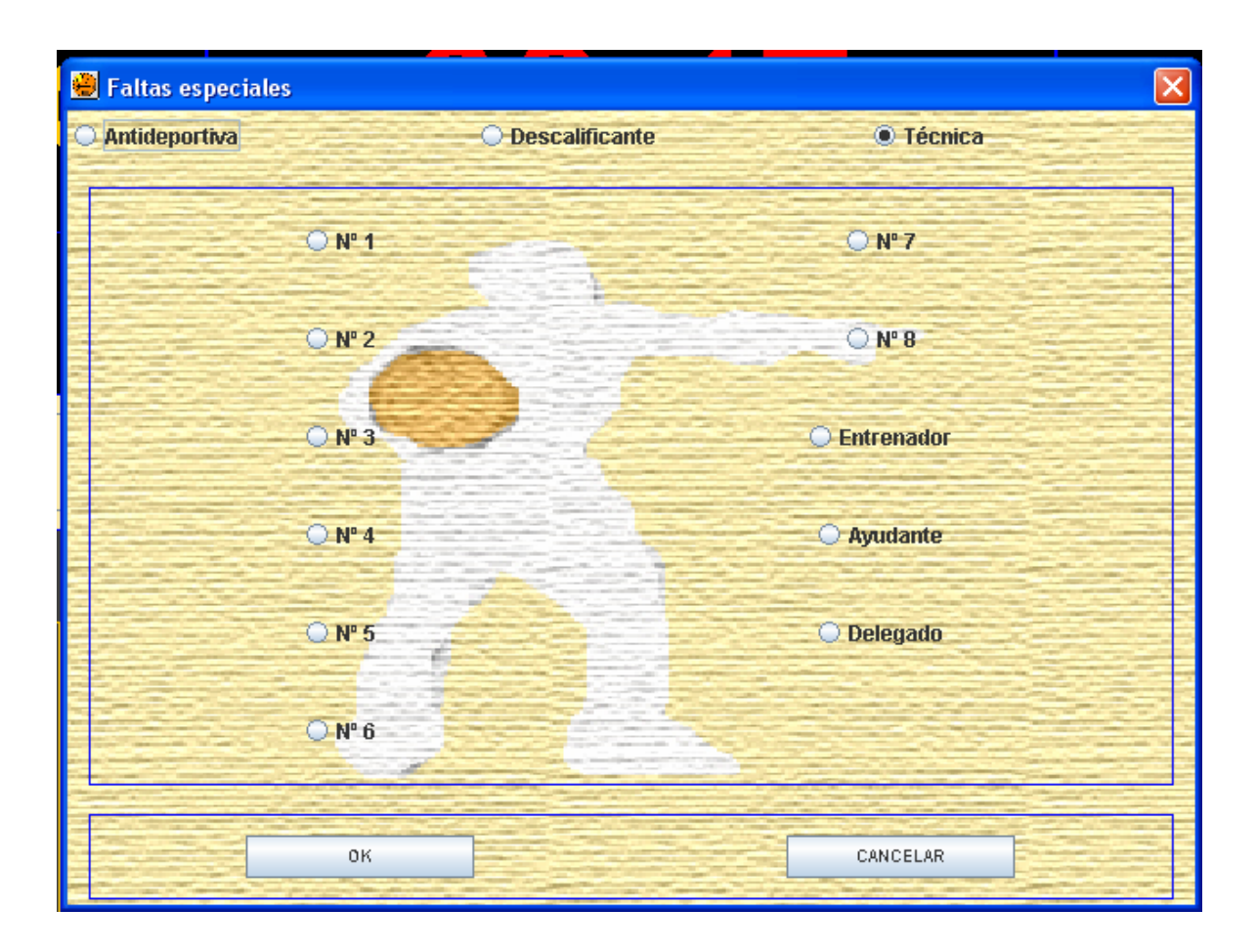

# • DialogoTirosLibres

| DIALOGOTIROSLIBRES                             |                                        |                   |                                                    |  |  |  |  |  |
|------------------------------------------------|----------------------------------------|-------------------|----------------------------------------------------|--|--|--|--|--|
| Descripción de la                              | oantalla:                              |                   |                                                    |  |  |  |  |  |
| Ventana de dialog                              | o para realizar la acción de tiros lib | pres              |                                                    |  |  |  |  |  |
| Entradas: jugador                              | que lanza, número de tiros y resul     | tado de los tiros |                                                    |  |  |  |  |  |
| Salidas: posible av                            | iso de datos incompletos               |                   |                                                    |  |  |  |  |  |
| Elemento                                       | Тіро                                   | Valor             | Condición                                          |  |  |  |  |  |
| Lista Jugadores e<br>Pista<br>(realizar tiros) | n JRadioButton                         | Nº Jugador        | Obligatorio<br>(bloqueado según de<br>donde venga) |  |  |  |  |  |
| Número de Tiros<br>(*)                         | JRadioButton                           | N Tiros           | Obligatorio<br>(bloqueado según de<br>donde venga) |  |  |  |  |  |
| Canasta (*)                                    | JRadioButton                           | Si                | Opcional                                           |  |  |  |  |  |
| Fallo (*)                                      | JRadioButton                           | No                | Opcional                                           |  |  |  |  |  |
| Descriptivo                                    | JLabel                                 | Jugador que Lanza | N/A                                                |  |  |  |  |  |
| Botón OK                                       | JButton                                | ОК                | N/A                                                |  |  |  |  |  |
|                                                |                                        |                   |                                                    |  |  |  |  |  |

(\*) Habrá tres, uno por cada tiro. Se deberá seleccionar obligatoriamente canasta o fallo por cada tiro a realizar.

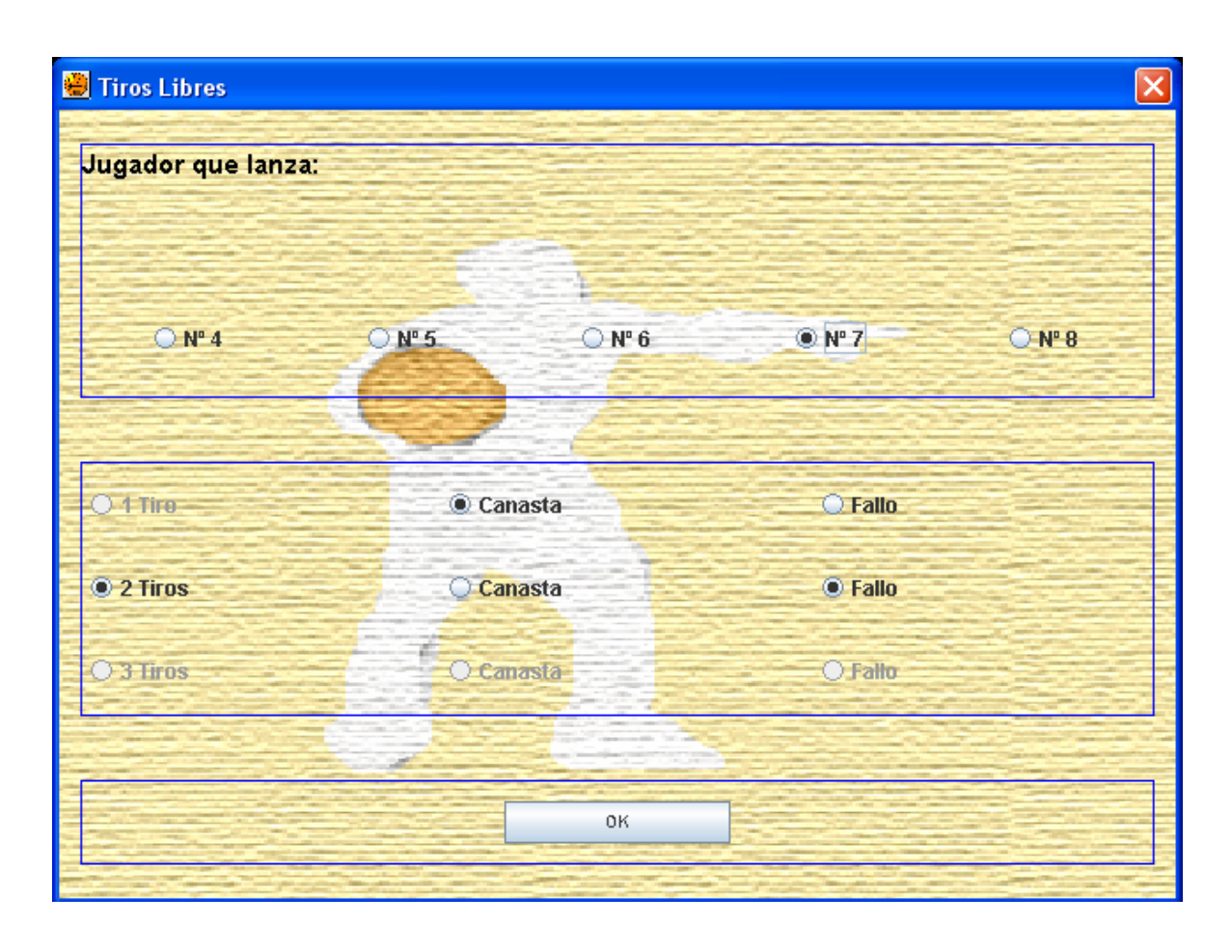

# • DialogoTMuerto

| DIALOGOTMUERT                            | DIALOGOTMUERTO                    |            |           |  |  |  |  |  |
|------------------------------------------|-----------------------------------|------------|-----------|--|--|--|--|--|
| Descripción de la pa                     | ntalla:                           |            |           |  |  |  |  |  |
| Ventana de dialogo                       | oara realizar la acción de tiempo | muerto     |           |  |  |  |  |  |
| Entradas: N/A                            |                                   |            |           |  |  |  |  |  |
| Salidas: cronómetro                      | de tiempo muerto                  |            |           |  |  |  |  |  |
| Elemento                                 | Тіро                              | Valor      | Condición |  |  |  |  |  |
| Cronómetro                               | Cronómetro                        | N/A        | N/A       |  |  |  |  |  |
| Ver Información<br>Jugadores Equipo<br>A | JLabel                            | Ver Info A | N/A       |  |  |  |  |  |
| Ver Información<br>Jugadores Equipo<br>B | JLabel                            | Ver Info B | N/A       |  |  |  |  |  |
| Botón OK                                 | JButton                           | ОК         | N/A       |  |  |  |  |  |
| Botón Cancelar                           | JButton                           | Cancelar   | N/A       |  |  |  |  |  |

| 🝓 Tiempo Muerto |          |          | X           |
|-----------------|----------|----------|-------------|
|                 |          |          |             |
|                 |          |          |             |
|                 | -        |          |             |
|                 | $\wedge$ |          |             |
|                 |          |          |             |
|                 |          |          |             |
|                 |          |          |             |
|                 |          |          |             |
| Ver Info. A     | ок       | CANCELAR | Ver Info. B |

# • DialogoListaJugadores

## DIALOGOLISTAJUGADORES

#### Descripción de la pantalla:

Ventana de dialogo que ofrece la posibilidad de seleccionar un jugador en función de la acción anterior

## Entradas: jugador que entra

Salidas: posible aviso de datos incompletos

| Elemento                                    | Тіро         | Valor        | Condición   |
|---------------------------------------------|--------------|--------------|-------------|
| Descriptivo                                 | JLabel       | Cambiar por: | N/A         |
| Ver Información<br>Jugadores<br>Disponibles | JLabel       | Ver Info     | N/A         |
| Lista de Jugadores<br>Dsiponibles           | JRadioButton | N°           | Obligatorio |
| Botón OK                                    | JButton      | ОК           | N/A         |
|                                             |              |              |             |

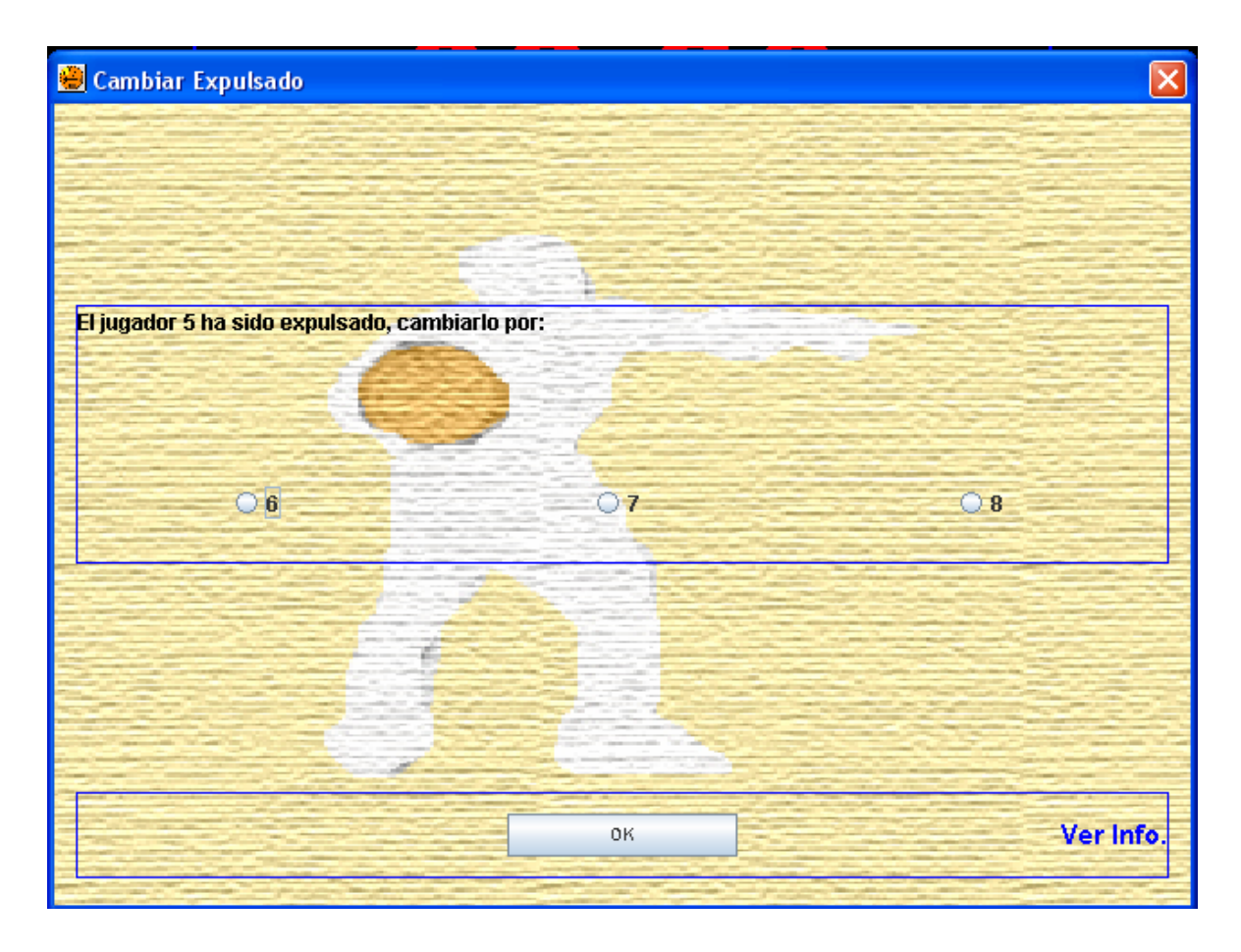

# 3.5.- Estructura de la aplicación

En este punto se pasa a detallar la estructura que debe tener la aplicación, así como el formato de todos los ficheros que intervienen en ella.

#### Estructura

| CARPETA       | DESCRIPCIÓN                                                                    |
|---------------|--------------------------------------------------------------------------------|
| <u>SRC</u>    | Almacena todos los ficheros fuente que forman la aplicación.                   |
| <u>DATA</u>   | Almacena las plantillas de acta federativa que se utilizarán en la aplicación. |
| <u>FONDOS</u> | Contiene los fondos que se utilizarán en la aplicación.                        |
| <u>ICONOS</u> | Almacena los iconos necesarios para la aplicación.                             |

## Formato de Ficheros

| FICHERO       | NOMBRE    | EXTENSIÓN | FORMATO                                                                                                    |  |  |  |          |  |  |  |
|---------------|-----------|-----------|----------------------------------------------------------------------------------------------------|--|--|--|----------|--|--|--|
| Acta amarilla | actaGroga | XIs       | Figura 1                                                                                                    |  |  |  |          |  |  |  |
| Acta azul     | actaBlava | XIs       |                                                                                                    |  |  |  | Figura 2 |  |  |  |
| Fondos        | N/A       | Jpg       | N/A                                                                                                    |  |  |  |          |  |  |  |
| Iconos        | N/A       | Gif       | N/A                                                                                                    |  |  |  |          |  |  |  |
| Datos equipo  | N/A       | Dmr       | Nombre Equipo<br>Nombre Entrenador<br>Nombre Ayudante<br>Nombre Delegado<br>Licencia # Número # Nombre # Capitán(1/0) # |  |  |  |          |  |  |  |

Tantas líneas como jugadores (máximo 12)

| Equipo Prueba A       |  |
|-----------------------|--|
| EntrenadorA           |  |
| AyudanteA             |  |
| DelegadoA             |  |
| 1111#1#Jugador1A#0#   |  |
| 2222#2#Jugador2A#0#   |  |
| 3333#3#Jugador3A#0#   |  |
| 4444#4#Jugador4A#0#   |  |
| 5555#5#Jugador5A#1#   |  |
| 6666#6#Jugador6A#0#   |  |
| 7777#7#Jugador7A#0#   |  |
| 8888#8#Jugador8A#0#   |  |
| 9999#9#Jugador9A#0#   |  |
| 1010#10#Jugador10A#0# |  |
| 1011#11#Jugador11A#0# |  |
| 1110#12#Jugador12A#0# |  |

Ejemplo fichero equipo

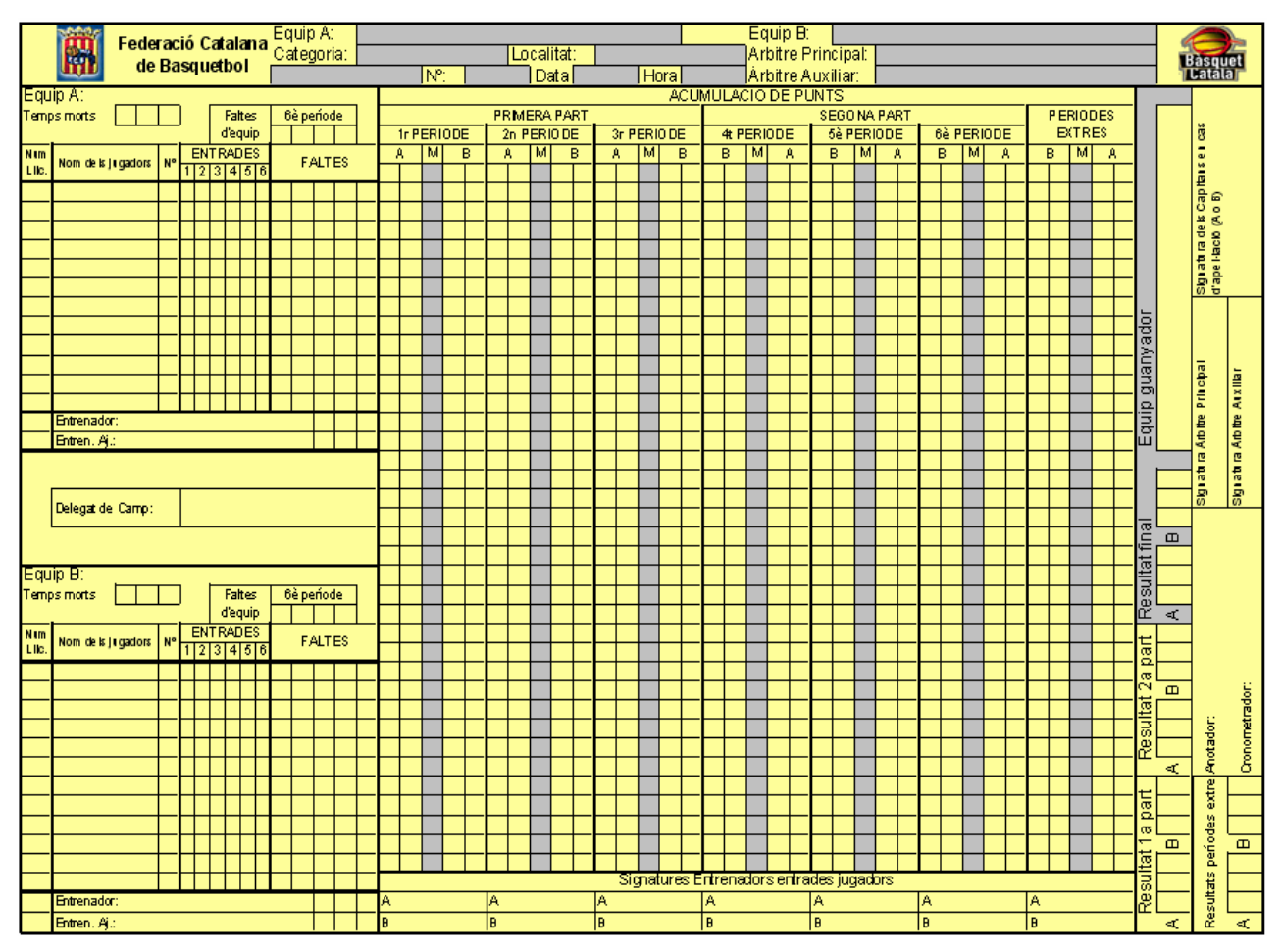

Figura 1.

| Federació C                                                 | ata            | lana    | ı d       | e B      | aso       | quet       | bol      |           |               |           |        | <b>Ra</b><br>Ba       | squ                  | et               |
|-------------------------------------------------------------|----------------|---------|-----------|----------|-----------|------------|----------|-----------|---------------|-----------|--------|-----------------------|----------------------|------------------|
| Equip A:                                                    |                | Equ     | p B:      |          |           |            |          |           |               |           |        |                       |                      |                  |
| Categoria: Localitat:                                       |                | lere:   |           | A        | noite     | P di .:    |          |           |               |           |        |                       |                      |                  |
| Fash A:                                                     | - <sup>1</sup> | nora.   | _         | 10       | A         | C UM U     | LACIÓ    | DEP       |               | 1         | _      | _                     | _                    |                  |
| (1+2n) (3r-40 extres                                        | $\vdash$       | P R.I   | MER       | A PAI    | RT        |            | 8        | EG0 I     | A PA          | R.T       |        | P                     | ERIO                 | DES              |
| Temps morts                                                 | 11             | PERIO   | DE        | 2n P     | ER IO     | DE 3       | TPER.I   | ODE       | 41 P          | ERK       | DDE    | 1                     | EXTR                 | BB               |
|                                                             | А              | м       | в         | А        | м         | в          | B M      | А         | в             | М         | А      | в                     | м                    | Α                |
| Faltes 1/ 1 2 3 3/ 1 2 3                                    |                |         |           |          |           |            |          |           |               |           |        |                       |                      |                  |
| dequp 2n 1 2 3 4t 1 2 3                                     | $\square$      |         |           |          |           |            |          |           |               |           |        | $\square$             |                      |                  |
|                                                             | $\mathbf{H}$   |         | +         |          |           | ++         |          | $\vdash$  |               | $\square$ | +      | ┢┼                    |                      | $\square$        |
| IL NOM DELSJUGADORS                                         | H              |         | +         |          |           | ┼┝         |          | $\vdash$  | ╟╋            | H         | +      | ╉┼┤                   |                      | $\vdash$         |
|                                                             | H              |         | +         |          | $\vdash$  | ┾┝         |          | $\vdash$  | H             | H         | +      | ╉┼                    |                      |                  |
|                                                             | H              |         | Η         |          |           | $+ \vdash$ |          | $\vdash$  | Η             | Η         | +      |                       |                      |                  |
|                                                             |                |         |           |          |           |            |          |           |               |           |        |                       |                      |                  |
|                                                             | $\square$      |         |           |          |           |            |          |           |               |           |        | $\square$             |                      |                  |
|                                                             | H              |         | +         |          |           | +          |          |           |               |           |        | $\square$             |                      |                  |
|                                                             | H              |         | +         | $\vdash$ |           | +          |          | $\vdash$  | ++-           |           | +      | $\mathbf{H}$          |                      |                  |
|                                                             | H              |         | +         |          |           | +          |          |           | ++            |           | +      | $\mathbf{H}$          |                      |                  |
|                                                             | H              |         | +         | $\vdash$ |           | ┼⊢         |          | $\vdash$  | ╟╋            | H         | +      | ╉┼                    |                      |                  |
|                                                             | H              |         | Η         |          |           | $+ \vdash$ |          | $\vdash$  | Η             | Ħ         | +      | ┢┼                    |                      |                  |
|                                                             |                |         |           |          |           |            |          |           |               |           |        |                       |                      |                  |
|                                                             | $\square$      |         |           |          |           | $\Box\Box$ |          |           |               |           |        |                       |                      |                  |
| Entranador:                                                 | $\mathbf{H}$   |         | $\square$ |          |           | +          |          |           |               |           | _      | ⊢∔                    |                      |                  |
| Entran. Ap                                                  | H              |         | +         | $\vdash$ |           | ++         |          | $\vdash$  |               |           | +      | ╉┼┤                   |                      | $\square$        |
|                                                             | $\mathbf{H}$   |         | +         |          |           | ┿┝         |          | $\vdash$  | ++-           | H         | +      | ╉┼┤                   |                      |                  |
| Dologat de Camp :                                           | H              |         | +         |          |           | ┼┝         |          | $\vdash$  | ÷             | H         | +      | ╉┼                    |                      |                  |
|                                                             | H              |         | Η         | $\vdash$ | $\square$ | +          |          | $\vdash$  | Η             | Ħ         | +      | ┢┼                    |                      |                  |
| Equip 8:                                                    |                |         |           |          |           |            |          |           |               |           |        |                       |                      |                  |
| (1+2n) (3r-∔≬ extres                                        | $\square$      |         |           |          |           | $\Box\Box$ |          |           |               |           |        |                       |                      |                  |
| Tempsmorts 📋 🗄                                              | $\mathbf{H}$   |         | +         |          |           | +          |          | $\square$ | .             |           | +      | ⊢                     |                      |                  |
|                                                             | $\mathbf{H}$   |         | +         |          | $\square$ | ++         |          | $\vdash$  |               |           | +      | ╉┼┤                   |                      | $\square$        |
|                                                             | H              |         | +         |          | $\vdash$  | ┿┝         |          | $\vdash$  |               | H         | +      | ╉┼┤                   |                      | $\vdash$         |
|                                                             | H              |         | +         |          |           | ┼┝         |          | $\vdash$  | H             | H         | +      | ╉┼                    |                      |                  |
|                                                             | H              |         | Η         |          |           | $+ \vdash$ |          | $\vdash$  | Η             | Ħ         | +      | ┢┼                    |                      |                  |
|                                                             |                |         |           |          |           |            |          |           |               |           |        |                       |                      |                  |
|                                                             | Ц              |         |           |          |           |            |          |           |               |           |        | Ц                     |                      |                  |
|                                                             | H              |         | +         |          |           | +          |          |           |               |           |        | $\square$             |                      |                  |
|                                                             | H              |         | +         |          |           | +          |          | $\vdash$  | ++            |           | +      | $\mathbf{H}$          |                      |                  |
|                                                             | H              |         | +         |          |           | +          |          |           | ++            |           | +      | $\mathbf{H}$          |                      |                  |
|                                                             | H              |         | +         |          |           | +          |          |           | Η             |           | +      | H                     |                      |                  |
|                                                             |                |         |           |          |           |            |          |           |               |           |        |                       |                      |                  |
|                                                             |                |         |           |          |           |            |          |           |               |           |        |                       |                      |                  |
|                                                             | $\square$      |         |           |          |           |            |          |           |               |           |        | $\square$             |                      |                  |
|                                                             | H              |         | +         |          |           | +          | ++       |           |               |           | -      | $\square$             |                      |                  |
|                                                             | H              |         | 1         | Sa       | atura     | Ette       | Laclore  | s e ste   | ades          | 103       | dos    |                       |                      |                  |
| Entranador:                                                 | А              |         |           | A        |           | A          | - shirth |           | A A           | - 94      |        | А                     |                      |                  |
| Entrian. Aj:                                                | В              |         |           | В        |           | В          |          |           | В             |           |        | В                     |                      |                  |
|                                                             | Per            | e xtres | Re        | s i Itar | tfha      |            |          |           |               | Equ       | p gu   | aiya                  | dor                  |                  |
| s <u>1r 21 3r 4t</u>                                        |                |         |           |          | -         |            |          |           |               | _         |        | _                     | _                    |                  |
|                                                             | A              |         | A         |          |           | в          |          |           |               |           |        |                       |                      |                  |
|                                                             | A<br>B         |         | A         |          |           | В          |          |           | Jacobia and T |           | George | ra dd                 | Order                |                  |
| 1r 2i 3r 4t   A A A A   B B B B   Anolador: Cronome trader: | B              |         | A         | ignaus   | Atbiarop  | B          | Sign     | a un Art  | ire na ili    | ar        | Signer | ra del s<br>Tapri- la | Copi sor<br>cio (A o | alen cas<br>(ii) |

Figura 2.

## 4.- PRUEBAS UNITARIAS

En este capítulo se van a presentar unos datos base sobre los que se van a realizar las distintas pruebas de la aplicación. Para ello describiremos en un primer apartado estos datos comunes a todas las pruebas, y a continuación cada una de las pruebas, que tendrán la siguiente estructura:

- Descripción de las acciones a realizar.
- Resultados a obtener.

#### 4.1.- Descripción de los datos comunes

En las pruebas intervendrán dos equipos cuya información se pasa a detallar a continuación (los ficheros para cargar los datos de los equipos, se pueden encontrar en la carpeta "pruebas" del CD):

| EQUIPO A   |                        |            |         |  |  |  |  |
|------------|------------------------|------------|---------|--|--|--|--|
| Nombre     | Nombre Equipo Prueba A |            |         |  |  |  |  |
| Entrenador | EntrenadorA            |            |         |  |  |  |  |
| Ayudante   | AyudanteA              |            |         |  |  |  |  |
| Delegado   | DelegadoA              |            |         |  |  |  |  |
|            | JUGA                   | ADORES     |         |  |  |  |  |
| Licencia   | Número                 | Nombre     | Capitán |  |  |  |  |
| 1111       | 4                      | Jugador1A  | NO      |  |  |  |  |
| 2222       | 5                      | Jugador2A  | NO      |  |  |  |  |
| 3333       | 6                      | Jugador3A  | NO      |  |  |  |  |
| 4444       | 7                      | Jugador4A  | NO      |  |  |  |  |
| 5555       | 8                      | Jugador5A  | SI      |  |  |  |  |
| 6666       | 9                      | Jugador6A  | NO      |  |  |  |  |
| 7777       | 10                     | Jugador7A  | NO      |  |  |  |  |
| 8888       | 11                     | Jugador8A  | NO      |  |  |  |  |
| 9999       | 12                     | Jugador9A  | NO      |  |  |  |  |
| 1010       | 13                     | Jugador10A | NO      |  |  |  |  |
| 1011       | 14                     | Jugador11A | NO      |  |  |  |  |
| 1110       | 15                     | Jugador12A | NO      |  |  |  |  |

| EQUIPO B   |                        |                       |    |  |  |  |  |
|------------|------------------------|-----------------------|----|--|--|--|--|
| Nombre     | Nombre Equipo Prueba B |                       |    |  |  |  |  |
| Entrenador | EntrenadorB            |                       |    |  |  |  |  |
| Ayudante   | AyudanteB              |                       |    |  |  |  |  |
| Delegado   | DelegadoB              |                       |    |  |  |  |  |
|            | JUGA                   | ADORES                |    |  |  |  |  |
| Licencia   | Número                 | Número Nombre Capitán |    |  |  |  |  |
| 1122       | 4                      | Jugador1B             | NO |  |  |  |  |
| 2233       | 5                      | Jugador2B             | NO |  |  |  |  |
| 3344       | 6                      | Jugador3B             | NO |  |  |  |  |
| 4455       | 7                      | Jugador4B             | NO |  |  |  |  |
| 5566       | 8                      | Jugador5B             | NO |  |  |  |  |
| 6677       | 9                      | Jugador6B             | NO |  |  |  |  |
| 7788       | 10                     | Jugador7B             | SI |  |  |  |  |
| 8899       | 11                     | Jugador8B             | NO |  |  |  |  |
| 9900       | 12                     | Jugador9B             | NO |  |  |  |  |
| 1001       | 13                     | Jugador10B            | NO |  |  |  |  |
| 1111       | 14                     | Jugador11B            | NO |  |  |  |  |
| 0110       | 15                     | Jugador12B            | NO |  |  |  |  |

| Equipo Prueba A       |
|-----------------------|
| EntrenadorA           |
| AyudanteA             |
| Delegado A            |
| 1111#4#Jugador1A#0#   |
| 2222#5#Jugador2A#0#   |
| 3333#6#Jugador3A#0#   |
| 4444#7#Jugador4A#0#   |
| 5555#8#Jugador5A#1#   |
| 6666#9#Jugador6A#0#   |
| 7777#10#Jugador7A#0#  |
| 8888#11#Jugador8A#0#  |
| 9999#12#Jugador9A#0#  |
| 1010#13#Jugador10A#0# |
| 1011#14#Jugador11A#0# |
| 1110#15#Jugador12A#0# |

| Equipo Prueba B        |
|------------------------|
| EntrenadorB            |
| AyudanteB              |
| DelegadoB              |
| 1122#4#Jugador1B#0#    |
| 2233#5#Jugador2B#0#    |
| 3344#6#Jugador3B#0#    |
| 4455#7#Jugador4B#0#    |
| 5566#8#Jugador5B#0#    |
| 6677#9#Jugador6B#0#    |
| 7788#10#Jugador7B#1#   |
| 8899#11#Jugador8B#0#   |
| 9900#12#Jugador9B#0#   |
| 1001#13#Jugador 10B#0# |
| 1111#14#Jugador11B#0#  |
| 0110#15#Jugador 12B#0# |

ficheros dmr

## 4.2.- Definición de pruebas

• Prueba 1

Descripción: Se realizará un partido para la categoría Mini.

#### Pasos a seguir:

- Se selecciona la categoría y el fichero de acta (prueba1.xls).
- Se introducen los datos de equipos (equipoA.dmr y equipoB.dmr).
- Se introducen los siguientes datos adicionales:

| Localidad         | Sant Boi de Llobregat |
|-------------------|-----------------------|
| Hora              | 19:00                 |
| Número            | 123/111               |
| Delegado de Campo | Delegado P1           |
| Árbitro           | Árbitro P1            |
| Auxiliar          | N/A                   |
| Anotador          | Anotador P1           |
| Cronometrador     | Cronometrador P1      |
| Anotador 24       | N/A                   |

- Se inicia el partido con acciones aleatorias.

**Resultado:** Se comprueba que los datos del acta son correctos así como los del historial. Se válida que las jugadas del historial son coherentes con los datos del acta federativa.

#### • Prueba 2

Descripción: Se realizará un partido para la categoría Infantil Prom. .

Pasos a seguir:

- Se selecciona la categoría y el fichero de acta (prueba2.xls).
- Se introducen los datos de equipos (equipoA.dmr y equipoB.dmr).
- Se introducen los siguientes datos adicionales:

| Localidad         | Barcelona        |
|-------------------|------------------|
| Hora              | 12:00            |
| Número            | 123/112          |
| Delegado de Campo | Delegado P2      |
| Árbitro           | Árbitro P2       |
| Auxiliar          | N/A              |
| Anotador          | Anotador P2      |
| Cronometrador     | Cronometrador P2 |
| Anotador 24       | N/A              |

- Se inicia el partido con acciones aleatorias.

**Resultado:** Se comprueba que los datos del acta son correctos así como los del historial. Se válida que las jugadas del historial son coherentes con los datos del acta federativa.

• Prueba 3

Descripción: Se realizará un partido para la categoría Cadete Prom. .

## Pasos a seguir:

-

- Se selecciona la categoría y el fichero de acta (prueba3.xls).
- Se introducen los datos de equipos (equipoA.dmr y equipoB.dmr).
- Se introducen los siguientes datos adicionales:

| Localidad         | Manresa          |
|-------------------|------------------|
| Hora              | 20:00            |
| Número            | 123/113          |
| Delegado de Campo | Delegado P3      |
| Árbitro           | Árbitro P3       |
| Auxiliar          | N/A              |
| Anotador          | Anotador P3      |
| Cronometrador     | Cronometrador P3 |
| Anotador 24       | Anotador24 P3    |

Se inicia el partido con acciones aleatorias.

**Resultado:** Se comprueba que los datos del acta son correctos así como los del historial. Se válida que las jugadas del historial son coherentes con los datos del acta federativa.

# Acta e Historial Prueba 1

| 2000               | Eodoració Catalana                          | Equip A:   | Ec      | Juipo P | rueba | A I      |       |        |        |          |        |      |             |          | E          | quip       | B:   | E       | Equi             | po P   | ruet          | ba B | Э    |        |          |           |           |         |            |             |          |             |
|--------------------|---------------------------------------------|------------|---------|---------|-------|----------|-------|--------|--------|----------|--------|------|-------------|----------|------------|------------|------|---------|------------------|--------|---------------|------|------|--------|----------|-----------|-----------|---------|------------|-------------|----------|-------------|
| ter ter            | do Pasquethol                               | Categoria: | Mi      | ni      |       |          | Lo    | calita | at:    | Sa       | nt Boi | ide  | Llob        | regat    | Ar         | bitr       | e Pr | inci    | ipal:            | Arb    | itro          | P1   |      |        |          |           |           |         |            | i           | Bàso     | Jet         |
| <u>u</u> un        | ue basqueuor                                |            |         |         | Nº:   | 12       | 3/111 | Data   | a 25   | /05.     | /06 H  | lora | 19:         | 00       | År         | rbitr      | eΑι  | JXİli   | iar:             |        |               |      |      |        |          |           |           |         |            | 1           | Cata     | ā 🗖         |
| Equip A:           | Equipo Prueba A                             |            | _       |         |       |          |       |        |        |          |        | A    | <u>ACUN</u> | 1ULA     | CIO        | DE (       | PU   | NTS     | 5                |        |               |      |      |        |          |           |           |         | _          | _           |          |             |
| Temps morts        | - 9 - Faltes                                | 6è període |         |         |       |          | PRM   | ERA P  | ART    | _        |        |      |             |          |            |            |      | SEC     | 30 N             | A PAR  | т_            |      |      |        | _        | PEF       | RIOD      | ES      |            |             |          |             |
|                    | d'equip                                     | 19 20 23   |         | 1r PE   | RIOD  | ≡        | 2n P  | ERIO   | DE     | ;        | 3r PER |      | )E          | -4t      | PER        | IODE       |      | _ 5è    | PEF              | RIODE  |               | 6è   | PEF  | RIODE  |          | EX        | TRE       | ES      |            |             | 8        |             |
| Num<br>Nom de la l | addors N° ENTRADES                          | FALTES     | 3       | A       | M     | B        | A     | M      | В      |          | A M    | 1    | В           | В        | M          | P          | ۱.   | В       | - N              | 1 A    |               | В    | N    | 1 A    |          | В         | м         | A       |            |             | 9        |             |
| Liic.              | 123456                                      |            |         | 4 2     | 1     |          | - 21  |        | - 13   |          | 31 -   | _    | - 21        | <u> </u> | 4          |            | 40 - | _ 4     | <del>1</del> 1 — |        | ₽-            | - 4  | 7 -  | 6      | 33       |           |           |         | _          |             | Ē        |             |
| 1111 Jugador       | 1A 4 X X X                                  | 2 19 20    |         | 4 4     | 1     |          |       | 9 :    | 5 15   |          | 17     | 7 10 | 23          |          | 1          | 5          | 42 ' | 10 4    | 8 9              | -      |               | _    | 1.   | 798    | 35       | $\square$ | $\square$ |         | -          |             | jë e     |             |
| 2222 Jugador       | 2A 5 X 0                                    | 1 1 5      | 3 8     |         | 1 14  | 2        | 12 22 | 10     | —      | 6        | 33 18  | 3    | <u> </u>    | _        | 1          |            | 43   |         | 19               | 1      | <u>-99  </u>  | 3 4  | 8 18 | 3      |          | +         | $\square$ | 4       | -          |             | 800      |             |
| 3333 Jugador       |                                             |            | -       |         | 2 12  | -        | 23    | 10     | +-     | ⊢        | 18     | 3 11 | 25          | -        | 2          | 5          | 46 ' | 10 4    | <b>1</b> 5 1     | 1      | _Ľ            | 0 5  | 1 19 |        | _⊢       | +         | $\vdash$  | +       | -          |             | e a      |             |
| tttt Jugador       | 4A 7 X X U                                  | 18 21 23 1 | 1 15    |         | 2 0   | -        | 12 25 | 10     | +      | Ļ        | 18     | 3    | 28          | 7 30     | 3 <u>2</u> |            |      | _       | - 1              |        | _             |      | 2    | 996    | 7        | +         | $\vdash$  | +       | -          |             | E E      |             |
| ssss Jugadoro      | ≪(cap) 8 X   X X   X<br>(C0 0 0 0 0 0 0 0 0 | 5          | +-      | 1 8     | 2 12  | 4        | 13 2/ | 11     |        | μ.       | 35 19  |      |             | 7 3/     | 43         | $ \square$ |      | +       | 1                | 2 10 9 | <u>51   1</u> | 2 5  | 3 Z  |        | _        | +         | $\vdash$  | +       | -          |             | e G      |             |
| aaaa Jugadur       | 10A 9 X X                                   | 47 00      | +-      | 4 0     | 3     |          | 40 00 | 11 :   | 1/     | ⊢        |        | 11   | 128         | -        | 5          | 44         |      | 5       | 14               | + / *  | <u>03  </u>   | 7 0  |      | 1      |          | +         | $\vdash$  | +       | -          |             | 0.9      |             |
| esse Jugador       |                                             | 17 20      | +       | 0 0     | 2     | $\vdash$ | 12 29 | 11     | —      | 7        |        | 110  | 130         | 7 ~      | 10         | 11         | 4/   | 5       | - 18             |        |               |      | 4    |        |          | +         | $\vdash$  | +       | - b        | ⊲           |          |             |
| eeee Jugador       |                                             |            | +       | 6 44    | 3     | $\vdash$ | 42    | 42     | +-     | Ľ        | 31 21  | 1 44 | 120         | 7 2      | 1 7        | $\vdash$   | —H   |         | - 10<br>17 40    |        |               | -    | - 4  | 1 10 4 | <u>_</u> | +         | ┢═╋       | +       | <u>- B</u> | a<br>D<br>D |          |             |
| toto Jugador       | 10A 12 X X X<br>10A 12 V V V                | 90         | +       | 6 10    | 2     | $\vdash$ | 12 -  | 12     | —      | ⊢        | 24     | 1    | 32          | 7 [4     | 17         |            |      | 91-     | +v   10          | 4 1    | -ŀ-           | 7 5  | 7 2  | 1 10 1 | ≝⊢       | +         | $\vdash$  | +       | - ≥        | 필           | _        |             |
| 1011 Jugador       | 11A 14 V V                                  | 15         | +       | 0 4     | J 11  | 8        |       | 12     | 1 10   | ⊢        |        | 2 10 | 134         |          | 1          |            | 47   | _       | 17               |        | 52            | 10   | 12   | 1      | _        | +         | ┢═╋       | +       | - la       | 1 2         | -ba      | Га<br>Г     |
| 1110 Jugador       | 1100 17 A A                                 | 13 16      | +       | 5 13    | 4 7   | -        |       | 15 /   | 5 24   | 10       | 30 24  | 4    | 15-         |          |            |            |      |         | w                |        |               | - 5  | 7 _  |        | 20       | +         |           | +       | - [🏹       | 1 8         | Ĕ        | N N         |
| Entrenador         | r: EntrenadorA                              |            |         | 14      | 4     |          |       |        |        | 7        | - 24   | 4    | +           |          |            |            |      | -       |                  |        | -             |      |      |        | -        | +         |           | +       | -IH        | 1 🗄         | la la    | a a         |
| Entren Ai          | · AvudanteA                                 |            | +       |         | 5 12  | 8        | - 31  |        | - 21   | Ľ        | 40.24  | 4    | ┿           | +        |            |            |      | +       |                  |        |               | Т    |      |        |          | +         |           | +       | - <u>ल</u> | 1 📅         | Ę        | th th       |
| La la cit. 7 j.    |                                             |            | _       |         | 5     | ğ        |       |        |        |          |        |      |             | +        |            | -          |      | +       |                  |        |               | +    | +    |        |          | +         |           | +       | - 1        |             | ē        | E A         |
|                    |                                             |            |         | 5 15    | 6     | -        |       |        | $\top$ |          | 40 -   |      | - 34        | +        |            |            |      | +       |                  |        | -             | +    |      |        | -        | +         |           | +       | -          |             | 툲        | at          |
|                    | n Deleverie Di                              |            |         | -       | 6     |          |       |        | +      |          |        |      |             | +        |            |            |      | +       |                  |        |               | +    |      |        |          | +         |           |         | -          | 5           | 8        | -Bg         |
| Delegat de         | Camp: Delegado P1                           |            |         | 6 17    | 7     |          |       |        | +      | ⊢        |        | T    |             | +        |            |            |      | +       |                  |        | -             | +    |      |        |          | +         |           |         |            | -           | 1        | 1.07        |
|                    |                                             |            |         |         | 7 12  | 11       |       |        | +      | $\vdash$ |        |      |             | +        |            |            |      | +       |                  |        |               | +    |      |        |          | +         |           |         | - 6        | <u> </u>    | 1        | <del></del> |
|                    |                                             |            |         | 5 18    | 7     |          |       |        | +      |          |        |      |             | +        |            |            |      | +       |                  |        |               | +    |      |        |          | $\square$ |           |         | 달          | 6           | 1        | <u>д</u>    |
| Equip B:           | Equipo Prueba B                             |            |         | 19      | 7     |          |       |        | $\top$ |          |        |      |             |          |            |            |      |         |                  |        |               |      |      |        |          |           |           |         | - 68       | 5           | 1 _      | ę           |
| Temps morts        | 13 12 - Faltes                              | 6è període |         | 5 21    | 8     |          |       |        | +      |          |        |      |             | +        |            |            |      | +       |                  |        |               | +    |      |        |          | $\square$ |           |         | - 100      |             | 1 🖸      | tra         |
|                    | d'equip                                     | 19 21      |         |         | 8 12  | 13       |       |        |        |          |        |      |             |          |            |            |      | +       |                  |        |               |      |      |        |          | $\square$ |           |         | ĨĔ         | ⊲           | 15       | Det         |
| Num Nom de la la   | ENTRADES                                    | FAITES     |         |         |       | —        |       |        |        |          |        |      |             |          |            |            |      |         |                  |        |               |      |      |        |          |           |           |         | ++         | m           | 1 8      | ō           |
| Lile. Nom de s j   | 123456                                      | PACIES     | ,<br>   | - 21    |       | 13       |       |        |        |          |        |      |             |          |            |            |      |         |                  |        |               |      |      |        |          |           |           |         | - E        | 2           | ] Ē      | 0           |
| 1122 Jugador       | 18 4 X X                                    | 10 12      |         |         |       |          |       |        |        |          |        |      |             |          |            |            |      |         |                  |        |               |      |      |        |          |           |           |         | , m        | · ·         | ]₹       | ō           |
| 2233 Jugador       | 2B 5 X X                                    | 10 11      |         |         |       |          |       |        |        |          |        |      |             |          |            |            |      |         |                  |        |               |      |      |        |          |           |           |         | 12 T       | Ξ           | ]        | lor:        |
| 3344 Jugador       | 13B 6 X X X                                 | 19         |         |         |       |          |       |        |        |          |        |      |             |          |            |            |      |         |                  |        |               |      |      |        |          |           |           |         | <u>1</u>   | 0           |          | Ĕ           |
| 10bsgut at 1       | 1 <u>4B 7 x x x</u>                         | 6 16 1     |         |         |       |          |       |        |        |          |        |      |             |          |            |            |      |         |                  |        |               |      |      |        |          |           |           |         | 3          | <u> </u>    | 불        | 19E         |
| ssee Jugador       | <u>158 8 X X X</u>                          | 4          |         |         |       |          |       |        |        |          |        |      |             |          |            |            |      | $\perp$ |                  |        |               |      |      |        |          |           | $\square$ |         | - 22       | <u> </u>    | ٿ        | ů           |
| 6677 Jugador       | 168 <u>9 x x</u>                            |            |         |         |       |          |       |        |        |          |        |      | $\perp$     |          |            |            |      | $\perp$ |                  |        |               |      |      |        |          |           |           |         |            | _ ≪         | <u>र</u> | 8           |
| 7788 Jugador7      | B(cap) 10 X X                               | 19 24      | $\perp$ |         |       |          |       |        | —      |          |        |      | $\perp$     |          |            |            |      | $\perp$ |                  |        | _L            |      |      |        | _L       |           |           |         | -12        | 4           | Ę,       |             |
| 10bsguU eess       | 788 11 x x x                                | 1 3 3      |         |         |       |          |       |        |        |          |        |      |             |          |            |            |      |         |                  |        |               |      |      |        |          |           |           |         | ba-        | m           | G I      |             |
| 10DSDUC 00ee       | 12 X X 0                                    | 3471       | 1 13    |         |       |          |       |        |        |          |        |      |             |          |            |            |      |         |                  |        |               |      |      |        |          | $\square$ |           |         | a.         | 1           | , a      |             |
| 1001 Jugador       |                                             | 1 0 0      |         |         |       |          |       |        |        |          |        |      | +           |          |            |            |      |         |                  |        |               |      |      |        |          | $\square$ |           | $\perp$ | -12        |             | eľ, i    |             |
| 1111 Jugador       | 110 14 X X X                                | 1 8 21     | -       |         |       |          |       |        |        |          |        |      | Ļ           |          |            |            |      |         |                  |        |               |      |      |        |          |           |           |         | -44        | P           | b<br>N   |             |
| on ougador         |                                             |            |         |         |       |          |       |        |        |          | Signa  | atur | es El       | ren      | ador       | ser        | trad | ies j   | uga              | pors   | 1.            |      |      |        |          |           |           |         | - 10       | 4           | 1<br>H   |             |
| Entrenador         | r: Entrenadore                              |            | -       | A       |       |          | A     |        |        | A        |        |      |             | A        |            |            | 1    | A       |                  |        | A             | ι    |      |        | A        |           |           |         | - Å        | <u> </u>    | esu      |             |
| Entren, Aj.        | : AyudanteB                                 |            |         | 8       |       |          | 8     |        |        | 1B       |        |      |             | 8        |            |            | E    | 9       |                  |        | B             |      |      |        | B        |           |           |         |            | <€          | e c      | <           |

| Inicio del perio            | do 1                 | 15  |
|-----------------------------|----------------------|-----|
| Inicial A                   | Inicial B            | 16  |
| 4                           | 11                   | 16  |
| 5                           | 12                   | In  |
| 5                           | 12                   |     |
| 6                           | 13                   | In  |
| 7                           | 14                   | 6   |
| 8                           | 15                   | 7   |
| 1' Ad anota 2               |                      |     |
|                             |                      | 0   |
| 1. B11 1 faitas             |                      | 9   |
| 1' A4 anota 2               |                      | 10  |
| 1' A5 1 faltas              |                      | 17  |
| 1' B14 anota 2              |                      | 17  |
|                             |                      | 40  |
| 1° A5 2 faitas              |                      | 18  |
| 2' A4 1 faltas              |                      | 18  |
| 2' B12 falla el p           | rimer tiro libre     | 18  |
| 2' B12 falla el se          | egundo tiro libre    | 18  |
| 2' D12 rand cr 3            | cgundo no nore       | 10  |
| Z DIZ anota Z               |                      | 19  |
| 3' B11 2 faltas             |                      | 19  |
| 3' A4 anota 2               |                      | 20  |
| 3' A5 anota 2               |                      | 20  |
| 2 D12 1 faltes              |                      | 20  |
| 3 DIZ I Taitas              |                      | 20  |
| 3' A5 anota el ti           | ro libre             | 21  |
| 3' A6 anota 2               |                      | 21  |
| 3' B11 antideno             | rtiva. 3 faltas      | 21  |
| 2! AG anota al ti           |                      | 24  |
| 5 Ao anota el ti            | rolibre              | 21  |
| 4' B14 anota 2              |                      | 23  |
| 4' B12 2 faltas             |                      | 23  |
| 4' A5 anota el n            | rimer tiro libre     | 24  |
| 4' A5 anota ol o            | agundo tiro libro    | 24  |
| 4 AS anota er S             | egundo lito libre    | 24  |
| 5' A8 1 faitas              |                      | 24  |
| 5' B12 anota 2              |                      | 24  |
| 5' A5 3 faltas              |                      | In  |
| 5' B12 anota ol             | tira libra           | In  |
|                             |                      |     |
| 6 B/ tecnica, 1             | faitas               | 4   |
| 6' A5 anota el p            | rimer tiro libre     | 5   |
| 6' A5 falla el se           | aundo tiro libre     | 11  |
| 7' Δ6 anota 2               | 9                    | 12  |
| 7 D12 anote 2               |                      | 40  |
| 7 DIZ anota Z               |                      | 13  |
| 7' B12 3 faltas             |                      | 1'  |
| 7' A5 anota el p            | rimer tiro libre     | 1'  |
| 7' Δ5 anota el s            | egundo tiro libre    | 1'  |
| P' AE anota 2               | egunde are nore      | 4   |
| o AS anota Z                |                      |     |
| 8' B12 anota 2              |                      | 2'  |
| Inicio del perio            | do 2                 | 2'  |
| Inicial A                   | Inicial B            | 3'  |
| 44                          | A                    | 21  |
|                             | 4                    | 3   |
| 12                          | 5                    | 3   |
| 13                          | 6                    | 4'  |
| 14                          | 7                    | 5'  |
| 15                          | -<br>8               | 5'  |
| 15                          | 0                    |     |
| 9' B5 anota 2               |                      | 0   |
| 9' A12 1 faltas             |                      | 7'  |
| 10' B4 antidepo             | rtiva. 1 faltas      | 8'  |
| 10' A12 anota o             | I primor tiro libro  | 8'  |
|                             |                      | 0   |
| 10 <sup>°</sup> A12 anota e | i segundo tiro libre | 0   |
| 10' A12 anota 2             |                      | 8'  |
| 10' B5 1 faltas             |                      | In  |
| 11' A13 anota 2             |                      | In  |
|                             |                      | 6   |
| и во anota 2                |                      | 0   |
| 11' A12 anota 2             |                      | 7   |
| 11' B5 2 faltas             |                      | 10  |
| 11' A12 anota o             | l tiro libre         | 14  |
|                             |                      | 16  |
| 12 D4 2 Taitas              |                      | 10  |
| 12' A12 falla el            | primer tiro libre    | 9.  |
| 12' A12 anota e             | l segundo tiro libre | 9'  |
| 12' B4 anota 2              | -                    | 9'  |
| 12' A1E 1 faltes            |                      | 11  |
| IS AIS I TAITAS             |                      |     |
| 13. Liempo mue              | erto para B          | 111 |
| 15' B5 anota 2              |                      | 11  |

| 1                                                                                                    |                                                                                                    |
|----------------------------------------------------------------------------------------------------|----------------------------------------------------------------------------------------------------|
| 15' A14 1 faltas                                                                                                    |                                                                                                    |
| 16' B7 2 faltes                                                                                                    |                                                                                                    |
| TO DI Z TAILAS                                                                                                    |                                                                                                    |
| 16' A15 2 faltas                                                                                                    |                                                                                                    |
| Inicia del nariod                                                                                                    | la 3                                                                                                    |
| inicio dei period                                                                                                    | 10.5                                                                                                    |
| Inicial A                                                                                                    | Inicial B                                                                                                    |
| 6                                                                                                    | 0                                                                                                    |
| 0                                                                                                    | 9                                                                                                    |
| 7                                                                                                    | 10                                                                                                    |
| 0                                                                                                    | 11                                                                                                    |
| 0                                                                                                    | 11                                                                                                    |
| 9                                                                                                    | 12                                                                                                    |
| 10                                                                                                    | 13                                                                                                    |
|                                                                                                    | 10                                                                                                    |
| 17 <sup>.</sup> B10 anota 2                                                                                                    |                                                                                                    |
| 17' A10 1 faltas                                                                                                    |                                                                                                    |
| 40LAC amoto 2                                                                                                    |                                                                                                    |
| 18° A6 anota 2                                                                                                    |                                                                                                    |
| 18' B11 anota 2                                                                                                    |                                                                                                    |
| 19' A7 1 faltas                                                                                                    |                                                                                                    |
| TO AT I Tailas                                                                                                    |                                                                                                    |
| 18' B11 anota el                                                                                                    | tiro libre                                                                                                    |
| 19' B10 1 faltas                                                                                                    |                                                                                                    |
|                                                                                                    |                                                                                                    |
| 19° A7 anota 2                                                                                                    |                                                                                                    |
| 20' B10 anota 2                                                                                                    |                                                                                                    |
| 20' A10 2 faltas                                                                                                    |                                                                                                    |
| 20 ATU 2 Tailas                                                                                                    |                                                                                                    |
| 20' B10 anota 2                                                                                                    |                                                                                                    |
| 21' Δ7 anota 2                                                                                                    |                                                                                                    |
|                                                                                                    |                                                                                                    |
| 21. B11 anota 2                                                                                                    |                                                                                                    |
| 21' A7 2 faltas                                                                                                    |                                                                                                    |
|                                                                                                    | ine likue                                                                                                    |
| ZI DII falla ei t                                                                                                    | iro libre                                                                                                    |
| 23' A7 3 faltas                                                                                                    |                                                                                                    |
| 22' B10 apota 2                                                                                                    |                                                                                                    |
|                                                                                                    |                                                                                                    |
| 24' A10 anota 2                                                                                                    |                                                                                                    |
| 24' B10 2 faltas                                                                                                    |                                                                                                    |
|                                                                                                    |                                                                                                    |
| 24' A7 falla el pr                                                                                                    | imer tiro libre                                                                                                    |
| 24' A7 anota el s                                                                                                    | segundo tiro libre                                                                                                    |
|                                                                                                    |                                                                                                    |
| inicio dei period                                                                                                    | 10 4                                                                                                    |
| Inicial A                                                                                                    | Inicial B                                                                                                    |
| 4                                                                                                    | 6                                                                                                    |
| 4                                                                                                    | 0                                                                                                    |
|                                                                                                    |                                                                                                    |
| 5                                                                                                    | 7                                                                                                    |
| 5<br>11                                                                                                    | 7<br>8                                                                                                    |
| 5<br>11                                                                                                    | 7<br>8                                                                                                    |
| 5<br>11<br>12                                                                                                    | 7<br>8<br>14                                                                                                    |
| 5<br>11<br>12<br>13                                                                                                    | 7<br>8<br>14<br>15                                                                                                    |
| 5<br>11<br>12<br>13                                                                                                    | 7<br>8<br>14<br>15                                                                                                    |
| 5<br>11<br>12<br>13<br>1' A5 anota 2                                                                                                    | 7<br>8<br>14<br>15                                                                                                    |
| 5<br>11<br>12<br>13<br>1' A5 anota 2<br>1' B7 3 faltas                                                                                                    | 7<br>8<br>14<br>15                                                                                                    |
| 5<br>11<br>12<br>13<br>1' A5 anota 2<br>1' B7 3 faltas<br>1' A5 anota el tir                                                                                                    | 7<br>8<br>14<br>15                                                                                                    |
| 5<br>11<br>12<br>13<br>1' A5 anota 2<br>1' B7 3 faltas<br>1' A5 anota el tin                                                                                                    | 7<br>8<br>14<br>15<br>ro libre                                                                                                    |
| 5<br>11<br>12<br>13<br>1' A5 anota 2<br>1' B7 3 faltas<br>1' A5 anota el tin<br>1' B14 1 faltas                                                                                                    | 7<br>8<br>14<br>15<br>ro libre                                                                                                    |
| 5<br>11<br>12<br>13<br>1' A5 anota 2<br>1' B7 3 faltas<br>1' A5 anota el tin<br>1' B14 1 faltas<br>2' A5 anota 2                                                                                                    | 7<br>8<br>14<br>15<br>ro libre                                                                                                    |
| 5<br>11<br>12<br>13<br>1' A5 anota 2<br>1' B7 3 faltas<br>1' A5 anota el tin<br>1' B14 1 faltas<br>2' A5 anota 2                                                                                                    | 7<br>8<br>14<br>15<br>ro libre                                                                                                    |
| 5<br>11<br>12<br>13<br>1' A5 anota 2<br>1' B7 3 faltas<br>1' A5 anota el tin<br>1' B14 1 faltas<br>2' A5 anota 2<br>2' B7 anota 2                                                                                                    | 7<br>8<br>14<br>15<br>ro libre                                                                                                    |
| 5<br>11<br>12<br>13<br>1' A5 anota 2<br>1' B7 3 faltas<br>1' A5 anota el tin<br>1' B14 1 faltas<br>2' A5 anota 2<br>2' B7 anota 2<br>3' A5 4 faltas                                                                                                    | 7<br>8<br>14<br>15<br>ro libre                                                                                                    |
| 5<br>11<br>12<br>13<br>1' A5 anota 2<br>1' B7 3 faltas<br>1' A5 anota el tin<br>1' B14 1 faltas<br>2' A5 anota 2<br>2' B7 anota 2<br>3' A5 4 faltas<br>3' B7 anota el nu                                                                                                    | 7<br>8<br>14<br>15<br>To libre                                                                                                    |
| 5<br>11<br>12<br>13<br>1' A5 anota 2<br>1' B7 3 faltas<br>1' A5 anota 2 tin<br>1' B14 1 faltas<br>2' A5 anota 2<br>2' B7 anota 2<br>3' A5 4 faltas<br>3' B7 anota el pr                                                                                                    | 7<br>8<br>14<br>15<br>ro libre<br>rimer tiro libre                                                                                                    |
| 5<br>11<br>12<br>13<br>1' A5 anota 2<br>1' B7 3 faltas<br>1' A5 anota el tin<br>1' B14 1 faltas<br>2' A5 anota 2<br>2' B7 anota 2<br>3' A5 4 faltas<br>3' B7 anota el po<br>3' B7 falla el seg                                                                                                    | 7<br>8<br>14<br>15<br>To libre<br>rimer tiro libre<br>jundo tiro libre                                                                                   |
| 5<br>11<br>12<br>13<br>1' A5 anota 2<br>1' B7 3 faltas<br>1' A5 anota el tin<br>1' B14 1 faltas<br>2' A5 anota 2<br>2' B7 anota 2<br>3' A5 4 faltas<br>3' B7 falla el seg<br>4' B8 1 faltas                                                                                                    | 7<br>8<br>14<br>15<br>To libre<br>rimer tiro libre<br>jundo tiro libre                                                                                   |
| 5<br>11<br>12<br>13<br>1' A5 anota 2<br>1' B7 3 faltas<br>1' A5 anota el tin<br>1' B14 1 faltas<br>2' A5 anota 2<br>2' B7 anota 2<br>3' A5 4 faltas<br>3' B7 falla el seg<br>4' B8 1 faltas                                                                                                    | 7<br>8<br>14<br>15<br>ro libre<br>rimer tiro libre<br>jundo tiro libre                                                                                   |
| 5<br>11<br>12<br>13<br>1' A5 anota 2<br>1' B7 3 faltas<br>1' A5 anota 2 tin<br>1' B14 1 faltas<br>2' A5 anota 2<br>2' B7 anota 2<br>3' A5 4 faltas<br>3' B7 falla el seg<br>4' B8 1 faltas<br>5' A11 anota 2                                                                                                    | 7<br>8<br>14<br>15<br>ro libre<br>rimer tiro libre<br>jundo tiro libre                                                                                   |
| 5<br>11<br>12<br>13<br>1' A5 anota 2<br>1' B7 3 faltas<br>1' A5 anota el tin<br>1' B14 1 faltas<br>2' A5 anota 2<br>2' B7 anota 2<br>3' A5 4 faltas<br>3' B7 falla el seg<br>4' B8 1 faltas<br>5' A11 anota 2<br>5' B7 anota 2                                                                                                    | 7<br>8<br>14<br>15<br>To libre<br>rimer tiro libre<br>gundo tiro libre                                                                                   |
| 5<br>11<br>12<br>13<br>1' A5 anota 2<br>1' B7 3 faltas<br>1' A5 anota el tin<br>1' B14 1 faltas<br>2' A5 anota 2<br>2' B7 anota 2<br>3' A5 4 faltas<br>3' B7 falla el seg<br>4' B8 1 faltas<br>5' A11 anota 2<br>5' B7 anota 2<br>6' A12 2 faltas                                                                                                    | 7<br>8<br>14<br>15<br>ro libre<br>imer tiro libre<br>jundo tiro libre                                                                                    |
| 5<br>11<br>12<br>13<br>1' A5 anota 2<br>1' B7 3 faltas<br>1' A5 anota 2<br>1' B14 1 faltas<br>2' A5 anota 2<br>2' B7 anota 2<br>3' A5 4 faltas<br>3' B7 falla el seg<br>4' B8 1 faltas<br>5' A11 anota 2<br>5' B7 anota 2<br>6' A12 2 faltas                                                                                                    | 7<br>8<br>14<br>15<br>ro libre<br>imer tiro libre<br>jundo tiro libre                                                                                    |
| 5<br>11<br>12<br>13<br>1' A5 anota 2<br>1' B7 3 faltas<br>1' A5 anota el tin<br>1' B14 1 faltas<br>2' A5 anota 2<br>2' B7 anota 2<br>3' A5 4 faltas<br>3' B7 falla el seg<br>4' B8 1 faltas<br>5' A11 anota 2<br>5' B7 anota 2<br>6' A12 2 faltas<br>7' B7 anota 2                                                                                                    | 7<br>8<br>14<br>15<br>ro libre<br>rimer tiro libre<br>jundo tiro libre                                                                                   |
| 5<br>11<br>12<br>13<br>1' A5 anota 2<br>1' B7 3 faltas<br>1' A5 anota el tin<br>1' B14 1 faltas<br>2' A5 anota 2<br>2' B7 anota 2<br>3' A5 4 faltas<br>3' B7 falla el seg<br>4' B8 1 faltas<br>5' A11 anota 2<br>5' B7 anota 2<br>6' A12 2 faltas<br>7' B7 anota 2<br>8' B14 2 faltas                                                                                                    | 7<br>8<br>14<br>15<br>To libre<br>rimer tiro libre<br>gundo tiro libre                                                                                   |
| 5<br>11<br>12<br>13<br>1' A5 anota 2<br>1' B7 3 faltas<br>1' A5 anota 2<br>1' B7 3 faltas<br>1' A5 anota 2<br>2' B7 anota 2<br>2' B7 anota 2<br>3' A5 4 faltas<br>3' B7 falla el seg<br>4' B8 1 faltas<br>5' A11 anota 2<br>5' B7 anota 2<br>6' A12 2 faltas<br>7' B7 anota 2<br>8' B14 2 faltas                                                                                                    | 7<br>8<br>14<br>15<br>ro libre<br>rimer tiro libre<br>jundo tiro libre                                                                                   |
| 5<br>11<br>12<br>13<br>1' A5 anota 2<br>1' B7 3 faltas<br>1' A5 anota 2<br>1' B7 4 faltas<br>2' A5 anota 2<br>2' B7 anota 2<br>3' A5 4 faltas<br>3' B7 falla el seg<br>4' B8 1 faltas<br>5' A11 anota 2<br>5' B7 anota 2<br>6' A12 2 faltas<br>7' B7 anota 2<br>8' B14 2 faltas<br>8' A5 5 faltas                                                                                                    | 7<br>8<br>14<br>15<br>ro libre<br>rimer tiro libre<br>jundo tiro libre                                                                                   |
| 5<br>11<br>12<br>13<br>1' A5 anota 2<br>1' B7 3 faltas<br>1' A5 anota 2 tin<br>1' B14 1 faltas<br>2' A5 anota 2<br>2' B7 anota 2<br>3' A5 4 faltas<br>3' B7 falla el seg<br>4' B8 1 faltas<br>5' A11 anota 2<br>5' B7 anota 2<br>6' A12 2 faltas<br>7' B7 anota 2<br>8' A12 faltas<br>8' A5 5 faltas<br>8' A5 expulsado                                                                                                    | 7<br>8<br>14<br>15<br>ro libre<br>rimer tiro libre<br>jundo tiro libre                                                                                   |
| 5<br>11<br>12<br>13<br>1' A5 anota 2<br>1' B7 3 faltas<br>1' A5 anota 2<br>1' B7 3 faltas<br>1' A5 anota 2<br>2' B7 anota 2<br>2' B7 anota 2<br>3' A5 4 faltas<br>3' B7 falla el seg<br>4' B8 1 faltas<br>5' A11 anota 2<br>5' B7 anota 2<br>6' A12 2 faltas<br>7' B7 anota 2<br>8' A5 5 faltas<br>8' A5 5 faltas                                                                                                    | 7<br>8<br>14<br>15<br>ro libre<br>rimer tiro libre<br>gundo tiro libre                                                                                   |
| 5<br>11<br>12<br>13<br>1' A5 anota 2<br>1' B7 3 faltas<br>1' A5 anota 2<br>1' B7 3 faltas<br>1' A5 anota 2<br>2' B7 anota 2<br>3' A5 4 faltas<br>3' B7 falla el seg<br>4' B8 1 faltas<br>5' A11 anota 2<br>5' B7 anota 2<br>6' A12 2 faltas<br>7' B7 anota 2<br>8' B14 2 faltas<br>8' A5 5 faltas<br>8' A5 substituid                                                                                                    | 7<br>8<br>14<br>15<br>ro libre<br>jundo tiro libre<br>jundo tiro libre                                                                                   |
| 5<br>11<br>12<br>13<br>1' A5 anota 2<br>1' B7 3 faltas<br>1' A5 anota 2<br>1' B7 3 faltas<br>1' A5 anota 2<br>2' B7 anota 2<br>3' A5 4 faltas<br>3' B7 falla el seg<br>4' B8 1 faltas<br>5' A11 anota 2<br>5' B7 anota 2<br>6' A12 2 faltas<br>7' B7 anota 2<br>8' A12 2 faltas<br>8' A5 5 faltas<br>8' A5 substituido<br>Inicio del period                                                                                                    | 7<br>8<br>14<br>15<br>To libre<br>jundo tiro libre<br>jundo tiro libre                                                                                   |
| 5<br>11<br>12<br>13<br>1' A5 anota 2<br>1' B7 3 faltas<br>1' A5 anota el tin<br>1' B14 1 faltas<br>2' A5 anota 2<br>2' B7 anota 2<br>3' A5 4 faltas<br>3' B7 falla el seg<br>4' B8 1 faltas<br>5' A11 anota 2<br>5' B7 anota 2<br>6' A12 2 faltas<br>7' B7 anota 2<br>8' B14 2 faltas<br>8' A5 5 faltas<br>8' A5 substituide<br>Inicio del periodo                                                                                                    | 7<br>8<br>14<br>15<br>To libre<br>fimer tiro libre<br>gundo tiro libre<br>gundo tiro libre                                                               |
| 5<br>11<br>12<br>13<br>1' A5 anota 2<br>1' B7 3 faltas<br>1' A5 anota 2<br>1' B7 3 faltas<br>1' A5 anota 2<br>2' B7 anota 2<br>2' B7 anota 2<br>3' A5 4 faltas<br>3' B7 falla el seg<br>4' B8 1 faltas<br>5' A11 anota 2<br>5' B7 anota 2<br>6' A12 2 faltas<br>7' B7 anota 2<br>8' B14 2 faltas<br>8' A5 5 faltas<br>8' A5 substituido<br>Inicio del periodo<br>Inicial A                                                                                                    | 7<br>8<br>14<br>15<br>ro libre<br>rimer tiro libre<br>gundo tiro libre<br>gundo tiro libre<br>lo 5<br>lnicial B                                          |
| 5<br>11<br>12<br>13<br>1' A5 anota 2<br>1' B7 3 faltas<br>1' A5 anota 2<br>1' B7 3 faltas<br>1' A5 anota 2<br>2' B7 anota 2<br>3' A5 4 faltas<br>3' B7 falla el seg<br>4' B8 1 faltas<br>5' A11 anota 2<br>5' B7 anota 2<br>6' A12 2 faltas<br>7' B7 anota 2<br>8' B14 2 faltas<br>8' A5 5 faltas<br>8' A5 substituida<br>Inicio del period<br>Inicial A<br>6                                                                                                    | 7<br>8<br>14<br>15<br>ro libre<br>jundo tiro libre<br>jundo tiro libre<br>jundo tiro libre                                                               |
| 5<br>11<br>12<br>13<br>1' A5 anota 2<br>1' B7 3 faltas<br>1' A5 anota el tin<br>1' B14 1 faltas<br>2' A5 anota 2<br>2' B7 anota 2<br>3' A5 4 faltas<br>3' B7 falla el seg<br>4' B8 1 faltas<br>5' A11 anota 2<br>5' B7 anota 2<br>6' A12 2 faltas<br>7' B7 anota 2<br>8' A12 2 faltas<br>8' A5 5 faltas<br>8' A5 substituide<br>Inicio del periode<br>Inicial A<br>6<br>7                                                                                                    | 7<br>8<br>14<br>15<br>ro libre<br>jundo tiro libre<br>jundo tiro libre<br>jundo tiro libre<br>jundo tiro libre                                           |
| 5<br>11<br>12<br>13<br>1' A5 anota 2<br>1' B7 3 faltas<br>1' A5 anota el tin<br>1' B14 1 faltas<br>2' A5 anota 2<br>2' B7 anota 2<br>3' A5 4 faltas<br>3' B7 falla el seg<br>4' B8 1 faltas<br>5' A11 anota 2<br>5' B7 anota 2<br>6' A12 2 faltas<br>7' B7 anota 2<br>6' A12 2 faltas<br>8' A5 5 faltas<br>8' A5 5 faltas<br>8' A5 substituide<br>Inicio del period<br>Inicial A<br>6<br>7<br>10                                                                                                 | 7<br>8<br>14<br>15<br>ro libre<br>rimer tiro libre<br>gundo tiro libre<br>gundo tiro libre<br>lo 5<br>lnicial B<br>4<br>5                                |
| 5<br>11<br>12<br>13<br>1' A5 anota 2<br>1' B7 3 faltas<br>1' A5 anota 2<br>1' B7 3 faltas<br>1' A5 anota 2<br>2' B7 anota 2<br>2' B7 anota 2<br>3' A5 4 faltas<br>3' B7 falla el seg<br>4' B8 1 faltas<br>5' A11 anota 2<br>5' B7 anota 2<br>6' A12 2 faltas<br>7' B7 anota 2<br>8' B14 2 faltas<br>8' A5 5 faltas<br>8' A5 substituida<br>Inicio del period<br>Inicial A<br>6<br>7<br>10                                                                                                    | 7<br>8<br>14<br>15<br>ro libre<br>imer tiro libre<br>jundo tiro libre<br>jundo tiro libre<br>lo 5<br>Inicial B<br>4<br>5<br>10                           |
| 5<br>11<br>12<br>13<br>1' A5 anota 2<br>1' B7 3 faltas<br>1' A5 anota el tin<br>1' B14 1 faltas<br>2' A5 anota 2<br>2' B7 anota 2<br>3' A5 4 faltas<br>3' B7 falla el seg<br>4' B8 1 faltas<br>5' A11 anota 2<br>5' B7 anota 2<br>6' A12 2 faltas<br>7' B7 anota 2<br>8' A12 2 faltas<br>8' A5 5 faltas<br>8' A5 5 faltas<br>8' A5 substituida<br>Inicio del period<br>Inicial A<br>6<br>7<br>10<br>14                                                                                           | 7<br>8<br>14<br>15<br>ro libre<br>jundo tiro libre<br>jundo tiro libre<br>jundo tiro libre<br>lo 5<br>lnicial B<br>4<br>5<br>10<br>11                    |
| 5<br>11<br>12<br>13<br>1' A5 anota 2<br>1' B7 3 faltas<br>1' A5 anota el tin<br>1' B14 1 faltas<br>2' A5 anota 2<br>2' B7 anota 2<br>3' A5 4 faltas<br>3' B7 falla el seg<br>4' B8 1 faltas<br>5' A11 anota 2<br>5' B7 anota 2<br>6' A12 2 faltas<br>7' B7 anota 2<br>8' A12 2 faltas<br>8' A5 5 faltas<br>8' A5 substituide<br>Inicio del periode<br>Inicial A<br>6<br>7<br>10<br>14<br>15                                                                                                    | 7<br>8<br>14<br>15<br>ro libre<br>jundo tiro libre<br>jundo tiro libre<br>jundo tiro libre<br>jundo tiro libre<br>jundo tiro libre                       |
| 5<br>11<br>12<br>13<br>1' A5 anota 2<br>1' B7 3 faltas<br>1' A5 anota 2<br>1' B7 3 faltas<br>1' A5 anota 2<br>2' B7 anota 2<br>2' B7 anota 2<br>3' A5 4 faltas<br>3' B7 falla el seg<br>4' B8 1 faltas<br>5' A11 anota 2<br>5' B7 anota 2<br>6' A12 2 faltas<br>7' B7 anota 2<br>8' B14 2 faltas<br>8' A5 5 faltas<br>8' A5 substituide<br>Inicio del period<br>Inicial A<br>6<br>7<br>10<br>14<br>15<br>9' B10 consta 2                                                                         | 7<br>8<br>14<br>15<br>ro libre<br>rimer tiro libre<br>gundo tiro libre<br>Jundo tiro libre<br>lo 5<br>Inicial B<br>4<br>5<br>10<br>11<br>12              |
| 5<br>11<br>12<br>13<br>1' A5 anota 2<br>1' B7 3 faltas<br>1' A5 anota 2<br>1' B7 3 faltas<br>1' A5 anota 2<br>2' B7 anota 2<br>3' A5 4 faltas<br>3' B7 anota 2<br>3' B7 falla el seg<br>4' B8 1 faltas<br>5' A11 anota 2<br>5' B7 anota 2<br>6' A12 2 faltas<br>7' B7 anota 2<br>8' B14 2 faltas<br>8' A5 5 faltas<br>8' A5 substituida<br>1nicio del period<br>1nicial A<br>6<br>7<br>10<br>14<br>15<br>9' B10 anota 2                                                                          | 7<br>8<br>14<br>15<br>ro libre<br>jundo tiro libre<br>jundo tiro libre<br>jundo tiro libre<br>lo 5<br>lnicial B<br>4<br>5<br>10<br>11<br>12              |
| 5<br>11<br>12<br>13<br>1' A5 anota 2<br>1' B7 3 faltas<br>1' A5 anota el tin<br>1' B14 1 faltas<br>2' A5 anota 2<br>2' B7 anota 2<br>3' A5 4 faltas<br>3' B7 falla el seg<br>4' B8 1 faltas<br>5' A11 anota 2<br>5' B7 anota 2<br>6' A12 2 faltas<br>7' B7 anota 2<br>8' A12 2 faltas<br>8' A5 5 faltas<br>8' A5 5 faltas<br>8' A5 substituide<br>Inicial A<br>6<br>7<br>10<br>14<br>15<br>9' B10 anota 2<br>9' Tiempo muert                                                                     | 7<br>8<br>14<br>15<br>To libre<br>jundo tiro libre<br>jundo tiro libre<br>jundo tiro libre<br>lo 5<br>Inicial B<br>4<br>5<br>10<br>11<br>12              |
| 5<br>11<br>12<br>13<br>1' A5 anota 2<br>1' B7 3 faltas<br>1' A5 anota el tin<br>1' B14 1 faltas<br>2' A5 anota 2<br>2' B7 anota 2<br>3' A5 4 faltas<br>3' B7 falla el seg<br>4' B8 1 faltas<br>5' A11 anota 2<br>5' B7 anota 2<br>6' A12 2 faltas<br>7' B7 anota 2<br>8' B14 2 faltas<br>8' A5 5 faltas<br>8' A5 5 faltas<br>8' A5 substituide<br>Inicio del period<br>Inicial A<br>6<br>7<br>10<br>14<br>15<br>9' B10 anota 2<br>9' Tiempo muert                                                | 7<br>8<br>14<br>15<br>ro libre<br>rimer tiro libre<br>gundo tiro libre<br>Jundo tiro libre<br>lo 5<br>Inicial B<br>4<br>5<br>10<br>11<br>12<br>to para A |
| 5<br>11<br>12<br>13<br>1' A5 anota 2<br>1' B7 3 faltas<br>1' A5 anota 2<br>1' B7 3 faltas<br>1' A5 anota 2<br>2' B7 anota 2<br>2' B7 anota 2<br>3' A5 4 faltas<br>3' B7 falla el seg<br>4' B8 1 faltas<br>5' A11 anota 2<br>5' B7 anota 2<br>6' A12 2 faltas<br>7' B7 anota 2<br>8' B14 2 faltas<br>8' A5 5 faltas<br>8' A5 substituida<br>Inicio del period<br>Inicial A<br>6<br>7<br>10<br>14<br>15<br>9' B10 anota 2<br>9' Tiempo muerta<br>9' A7 anota 2                                     | 7<br>8<br>14<br>15<br>ro libre<br>imer tiro libre<br>jundo tiro libre<br>jundo tiro libre<br>lo 5<br>Inicial B<br>4<br>5<br>10<br>11<br>12<br>to para A  |
| 5<br>11<br>12<br>13<br>1' A5 anota 2<br>1' B7 3 faltas<br>1' A5 anota 2<br>1' B7 3 faltas<br>1' A5 anota 2<br>2' B7 anota 2<br>3' A5 4 faltas<br>3' B7 anota 2<br>3' B7 falla el seg<br>4' B8 1 faltas<br>5' A11 anota 2<br>5' B7 anota 2<br>6' A12 2 faltas<br>7' B7 anota 2<br>8' B14 2 faltas<br>8' A5 5 faltas<br>8' A5 substituida<br>Inicio del period<br>Inicial A<br>6<br>7<br>10<br>14<br>15<br>9' B10 anota 2<br>9' Tiempo muert<br>9' A7 anota 2<br>11' B12 4 faltas                  | 7<br>8<br>14<br>15<br>ro libre<br>jundo tiro libre<br>jundo tiro libre<br>lo 5<br>lnicial B<br>4<br>5<br>10<br>11<br>12<br>to para A                     |
| 5<br>11<br>12<br>13<br>1' A5 anota 2<br>1' B7 3 faltas<br>1' A5 anota 2<br>1' B7 3 faltas<br>1' A5 anota 2<br>2' B7 anota 2<br>2' B7 anota 2<br>3' A5 4 faltas<br>3' B7 falla el seg<br>4' B8 1 faltas<br>5' A11 anota 2<br>5' B7 anota 2<br>6' A12 2 faltas<br>7' B7 anota 2<br>8' B14 2 faltas<br>8' A5 5 faltas<br>8' A5 substituide<br>Inicio del period<br>Inicial A<br>6<br>7<br>10<br>14<br>15<br>9' B10 anota 2<br>9' Tiempo muert<br>9' A7 anota 2<br>11' B12 4 faltas                  | 7<br>8<br>14<br>15<br>ro libre<br>rimer tiro libre<br>gundo tiro libre<br>Jundo tiro libre<br>0 5<br>Inicial B<br>4<br>5<br>10<br>11<br>12<br>to para A  |
| 5<br>11<br>12<br>13<br>1' A5 anota 2<br>1' B7 3 faltas<br>1' A5 anota 2<br>1' B7 3 faltas<br>1' A5 anota 2<br>2' B7 anota 2<br>2' B7 anota 2<br>3' A5 4 faltas<br>3' B7 falla el seg<br>4' B8 1 faltas<br>5' A11 anota 2<br>5' B7 anota 2<br>6' A12 2 faltas<br>7' B7 anota 2<br>8' B14 2 faltas<br>8' A5 5 faltas<br>8' A5 substituid<br>Inicio del period<br>Inicial A<br>6<br>7<br>10<br>14<br>15<br>9' B10 anota 2<br>9' Tiempo muert<br>9' A7 anota 2<br>1' B12 4 faltas<br>1' B12 4 faltas | 7<br>8<br>14<br>15<br>ro libre<br>rimer tiro libre<br>jundo tiro libre<br>jundo tiro libre<br>lo 5<br>Inicial B<br>4<br>5<br>10<br>11<br>12<br>to para A |

|   | 11' B10 falla el tiro libre                                                    |
|---|--------------------------------------------------------------------------------|
|   |                                                                                |
|   | 12 <sup>.</sup> A10 anota 2                                                    |
|   | 12' Tiempo muerto para B                                                       |
| Į | 13' B12 5 faltas                                                               |
| Į |                                                                                |
| ļ | 13' B12 expulsado                                                              |
| Į | 13' B12 substituido por B9                                                     |
|   | 14' A7 anota 2                                                                 |
| Į |                                                                                |
| Į | 15 A/ 5 faitas                                                                 |
|   | 15' A7 expulsado                                                               |
|   | 15' A7 substituido por A11                                                     |
| ļ |                                                                                |
| Į | 15' B5 falla el primer tiro libre                                              |
| Į | 15' B5 falla el segundo tiro libre                                             |
|   | 16' P0 onoto 2                                                                 |
| Į | IO BY ANOTA Z                                                                  |
|   | Inicio del periodo 6                                                           |
|   | Inicial A Inicial B                                                            |
|   |                                                                                |
|   | 4 6                                                                            |
|   | 8 7                                                                            |
|   | 9 8                                                                            |
|   |                                                                                |
|   | 12 13                                                                          |
| Į | 13 14                                                                          |
| Į | 17' Δ9 anota 2                                                                 |
| Į |                                                                                |
| Į | 18 Bo anota 2                                                                  |
| Į | 19' B6 1 faltas                                                                |
| Į | 19' A4 2 faltas                                                                |
| Į | 13 A4 2 Iailds                                                                 |
| Į | 19' B6 anota 2                                                                 |
| Į | 20' A4 3 faltas                                                                |
|   | 20 Aq o lattas                                                                 |
|   | 20° A9 anota 2                                                                 |
|   | 21' B14 3 faltas                                                               |
|   | 22' B6 anota 2                                                                 |
|   |                                                                                |
|   | 23' B7 anota 2                                                                 |
|   | 23' A9 1 faltas                                                                |
|   | 22 P7 follo al primar tira libra                                               |
|   | 23 B7 falla el primer tiro libre                                               |
|   | 23' B7 falla el segundo tiro libre                                             |
|   | 041 440                                                                        |
|   | 74° A1K anota 7                                                                |
|   | 24 <sup>°</sup> A13 anota 2                                                    |
|   | 24' A13 anota 2<br>24' B7 anota 2                                              |
|   | 24' A13 anota 2<br>24' B7 anota 2<br>EQUIPO A:59 EQUIPO B:57                   |
|   | 24' A13 anota 2<br>24' B7 anota 2<br>EQUIPO A:59 EQUIPO B:57<br>Ein de Partido |
|   | 24' A13 anota 2<br>24' B7 anota 2<br>EQUIPO A:59 EQUIPO B:57<br>Fin de Partido |
|   | 24' A13 anota 2<br>24' B7 anota 2<br>EQUIPO A:59 EQUIPO B:57<br>Fin de Partido |
|   | 24' A13 anota 2<br>24' B7 anota 2<br>EQUIPO A:59 EQUIPO B:57<br>Fin de Partido |
|   | 24' A13 anota 2<br>24' B7 anota 2<br>EQUIPO A:59 EQUIPO B:57<br>Fin de Partido |
|   | 24' A13 anota 2<br>24' B7 anota 2<br>EQUIPO A:59 EQUIPO B:57<br>Fin de Partido |
|   | 24' A13 anota 2<br>24' B7 anota 2<br>EQUIPO A:59 EQUIPO B:57<br>Fin de Partido |
|   | 24' A13 anota 2<br>24' B7 anota 2<br>EQUIPO A:59 EQUIPO B:57<br>Fin de Partido |
|   | 24' A13 anota 2<br>24' B7 anota 2<br>EQUIPO A:59 EQUIPO B:57<br>Fin de Partido |
|   | 24' A13 anota 2<br>24' B7 anota 2<br>EQUIPO A:59 EQUIPO B:57<br>Fin de Partido |
|   | 24' A13 anota 2<br>24' B7 anota 2<br>EQUIPO A:59 EQUIPO B:57<br>Fin de Partido |
|   | 24' A13 anota 2<br>24' B7 anota 2<br>EQUIPO A:59 EQUIPO B:57<br>Fin de Partido |
|   | 24' A13 anota 2<br>24' B7 anota 2<br>EQUIPO A:59 EQUIPO B:57<br>Fin de Partido |
|   | 24' A13 anota 2<br>24' B7 anota 2<br>EQUIPO A:59 EQUIPO B:57<br>Fin de Partido |
|   | 24' A13 anota 2<br>24' B7 anota 2<br>EQUIPO A:59 EQUIPO B:57<br>Fin de Partido |
|   | 24' A13 anota 2<br>24' B7 anota 2<br>EQUIPO A:59 EQUIPO B:57<br>Fin de Partido |
|   | 24' A13 anota 2<br>24' B7 anota 2<br>EQUIPO A:59 EQUIPO B:57<br>Fin de Partido |
|   | 24' A13 anota 2<br>24' B7 anota 2<br>EQUIPO A:59 EQUIPO B:57<br>Fin de Partido |
|   | 24' A13 anota 2<br>24' B7 anota 2<br>EQUIPO A:59 EQUIPO B:57<br>Fin de Partido |
|   | 24' A13 anota 2<br>24' B7 anota 2<br>EQUIPO A:59 EQUIPO B:57<br>Fin de Partido |
|   | 24' A13 anota 2<br>24' B7 anota 2<br>EQUIPO A:59 EQUIPO B:57<br>Fin de Partido |
|   | 24' A13 anota 2<br>24' B7 anota 2<br>EQUIPO A:59 EQUIPO B:57<br>Fin de Partido |
|   | 24' A13 anota 2<br>24' B7 anota 2<br>EQUIPO A:59 EQUIPO B:57<br>Fin de Partido |
|   | 24' A13 anota 2<br>24' B7 anota 2<br>EQUIPO A:59 EQUIPO B:57<br>Fin de Partido |
|   | 24' A13 anota 2<br>24' B7 anota 2<br>EQUIPO A:59 EQUIPO B:57<br>Fin de Partido |
|   | 24' A13 anota 2<br>24' B7 anota 2<br>EQUIPO A:59 EQUIPO B:57<br>Fin de Partido |
|   | 24' A13 anota 2<br>24' B7 anota 2<br>EQUIPO A:59 EQUIPO B:57<br>Fin de Partido |
|   | 24' A13 anota 2<br>24' B7 anota 2<br>EQUIPO A:59 EQUIPO B:57<br>Fin de Partido |
|   | 24' A13 anota 2<br>24' B7 anota 2<br>EQUIPO A:59 EQUIPO B:57<br>Fin de Partido |
|   | 24' A13 anota 2<br>24' B7 anota 2<br>EQUIPO A:59 EQUIPO B:57<br>Fin de Partido |
|   | 24' A13 anota 2<br>24' B7 anota 2<br>EQUIPO A:59 EQUIPO B:57<br>Fin de Partido |
|   | 24' A13 anota 2<br>24' B7 anota 2<br>EQUIPO A:59 EQUIPO B:57<br>Fin de Partido |
|   | 24' A13 anota 2<br>24' B7 anota 2<br>EQUIPO A:59 EQUIPO B:57<br>Fin de Partido |
|   | 24' A13 anota 2<br>24' B7 anota 2<br>EQUIPO A:59 EQUIPO B:57<br>Fin de Partido |
|   | 24' A13 anota 2<br>24' B7 anota 2<br>EQUIPO A:59 EQUIPO B:57<br>Fin de Partido |
|   | 24' A13 anota 2<br>24' B7 anota 2<br>EQUIPO A:59 EQUIPO B:57<br>Fin de Partido |
|   | 24' A13 anota 2<br>24' B7 anota 2<br>EQUIPO A:59 EQUIPO B:57<br>Fin de Partido |
|   | 24' A13 anota 2<br>24' B7 anota 2<br>EQUIPO A:59 EQUIPO B:57<br>Fin de Partido |
|   | 24' A13 anota 2<br>24' B7 anota 2<br>EQUIPO A:59 EQUIPO B:57<br>Fin de Partido |
|   | 24' A13 anota 2<br>24' B7 anota 2<br>EQUIPO A:59 EQUIPO B:57<br>Fin de Partido |
|   | 24' A13 anota 2<br>24' B7 anota 2<br>EQUIPO A:59 EQUIPO B:57<br>Fin de Partido |
|   | 24' A13 anota 2<br>24' B7 anota 2<br>EQUIPO A:59 EQUIPO B:57<br>Fin de Partido |

# Acta e Historial Prueba 2

|     |       | 100                  | Federació Catalana     Equipo Prueba A     Equipo Prueba B       da Bacaruthal     Categoria:     Infantil Prom.     Localitat:     Barcelona     Arbitre Principal:     Arbitro P2 |             |       |      |       |            |      |      |     |     |     |       |     | 0   |    |      |             |      |        |      |               |      |      |      |     |      |                |            |            |                  |      |      |      |      |      |      |     |      |      |           |          |     |      |            |              |                             |          |         |     |
|-----|-------|----------------------|----------------------------------------------------------------------------------------------------|-------------|-------|------|-------|------------|------|------|-----|-----|-----|-------|-----|-----|----|------|-------------|------|--------|------|---------------|------|------|------|-----|------|----------------|------------|------------|------------------|------|------|------|------|------|------|-----|------|------|-----------|----------|-----|------|------------|--------------|-----------------------------|----------|---------|-----|
|     |       | 201                  | do                                                                                                    | Da          |       | ath. | ~     | " <u> </u> | ate  | gor  | ia: | Inf | an  | til P | ror | n.  |    |      | <u>Lo</u> 0 | alit | at:_   | E    | <u>Ba</u> r   | rcel | lon  | a    |     |      | _/             | Arb        | oitre      | Pr               | inc  | ipa  | t: P | rbit | ro F | 2    |     |      |      |           |          |     |      |            |              |                             | làso     | uet     | i - |
|     |       |                      | ue                                                                                                    | Ба          | squ   | cup  | 01    |            |      |      |     |     |     |       | N٩  | :   | 12 | 3/11 | 12          | Dat  | a 2    | 26/0 | )5 <i>1</i> ( | J6   | Ho   | ra   | 12: | 00   | - 7            | <u>Årb</u> | bitre      | : Au             | JXİ  | iar: |      |      |      |      |     |      |      |           |          |     |      |            |              | 1                           | Catá     | la_     | ·   |
| Eq  | uip.  | A:                   | Equip                                                                                                    | <u>20 P</u> | rue   | pa A | 4     |            |      |      |     |     |     |       |     |     |    |      |             |      |        |      |               |      |      | AC   | UN  | 1UL  | ACI            | 01         | DEI        | PUN              | NTS  | S    |      |      |      |      |     |      |      |           |          |     |      |            | _            |                             |          |         |     |
| Ten | nps n | norts                | 18 24                                                                                                    | -           |       | Fa   | altes |            | 6è p | erío | de  |     |     |       |     |     |    | PR   | ME          | RA I | PAR    | Τ.   |               |      |      |      |     |      |                |            |            |                  | SE   | GOI  | VA P | ART  |      |      |     |      |      | P         | ERI      | IOD | ES   |            |              |                             |          |         |     |
|     |       |                      |                                                                                                    | <u> </u>    |       | ďe   | equip | 18         | 3 19 | 9 22 | 23  |     |     | 1r Pl | ERI | ODE |    | 2    | n PE        | RIO  | DE     |      | 3             | r PE | RIC  | DE   |     | - 4t | PE             | RIC        | DDE        |                  | - 56 | è PE | RIO  | DE   |      | 3è P | ER  | IODI | E    |           | EXT      | [RE | is – |            |              |                             | 8        |         |     |
| Nu  | 1 140 | una cla in i         | radorr                                                                                                    | ы           | EN1   | FRA  | DES   |            | F    |      | E e |     | - 7 | 7     | М   | I   | В  | , p  | 5           | м    | В      |      | A             |      | м    | В    |     | В    |                | М          | A          |                  | В    |      | м    | A    |      | В    | М   | 1    | A    | В         | $\Box r$ | м   | A    |            |              |                             |          |         |     |
| LIK | . "   | un de is j           | gauois                                                                                                    | "           | 1 2   | 3 4  | 15    | 6          |      | ~    | L.J |     | 4   | 2     | 1   |     |    | Ι    | 22          |      | _ 1    | 13 - | _             | 31 - | _    | =    | 28  | 1    | <u>9</u> .     | _          | _ 4        | <del>1</del> 2 - | ļ    | 55 · |      | - 55 | 5 —  | 73   | _   | -    | - 70 |           |          |     |      |            |              |                             | Ĩ        |         |     |
| 111 | 1 JU  | ıgador               | 1A 👘                                                                                                    | 4           | Х     | X    | d T   |            |      |      |     |     |     |       | 1   | 9   | 3  |      |             | 9    | 11   1 | 15   | 6             | 33   | 17   |      |     | 4 4  | <del>1</del> 1 | 1          |            |                  | 8 (  | 57   | 9    |      |      |      | 17  | 12   | 72   |           |          |     |      |            |              |                             | de 6     |         |     |
| 222 | 2 JL  | ıgador               | 2A 👘                                                                                                    | 5           | Х     | Х    |       | × 2        | N    | 3    |     |     | 5   | 4     | 2   |     |    |      |             | 10   | 7 1    | 6    |               |      | 17   | 14 3 | 31  |      |                | 1          | 4          | <b>7</b> 3       |      |      | 9 1  | 0 58 | 3 14 | 74   | 18  |      |      |           |          |     |      |            |              |                             | U O      |         |     |
| 333 | зJL   | igador               | 3A                                                                                                    | 6           | X     | Х    |       | ( 23       | 3 18 | 3    |     |     |     |       | 2   | 13  | 6  |      |             | 10   | 1      | 7    |               |      | 17   |      | -   |      |                | 1          | 4          | 14               |      |      | 9    | 5    |      | 75   | 18  |      |      |           |          |     |      |            |              |                             | de 0     | 1       |     |
|     | ιJL   | ıgador               | 4A                                                                                                    | 7           | Х     | Х    |       | K 17       | 7    |      |     |     |     |       | 2   |     | -  | 12   | 24          | 11   |        |      | 6             | 35   | 19   |      |     | 7 4  | β              | 2          |            |                  |      |      | 10 1 | 3 61 |      |      | 18  | 7    | 73   |           |          |     |      |            |              |                             | E Se     |         |     |
| 555 | 5 Ju  | gador5.              | A(cap)                                                                                                    | 8           | Х     | X    | d T   | 8          | 8 6  | 5 7  |     |     |     |       | 3   | 13  | 8  |      | 25          | 11   |        |      |               |      | 19   | 8 3  | 33  |      |                | 2          | 4 4        | <del>7</del> 7   | 6 (  | 59   | 10   |      |      |      | 18  |      | 74   |           |          |     |      |            |              |                             | Del      |         |     |
| 666 | 6 JL  | igador               | 6A                                                                                                    | 9           |       | Х    | X     |            |      |      |     |     | 5   | 6     | 4   |     |    |      |             | 11   | 7 2    | 20   | 5             | - 1  | 20   |      |     |      |                | 2          | 11 4       | <del>1</del> 9   |      |      | 11 1 | 0 62 | 7    | 78   | 19  |      |      |           |          |     |      |            |              |                             | Sig e.p  |         |     |
| 777 | 7 JU  | igador               | 7A 👘                                                                                                    | 10          |       | Х    | X     | 2          | 1 24 | 1    |     |     |     | 7     | 4   |     |    |      |             | 12   | 5 2    | 21   |               | 36 ( | 20   |      |     |      |                | 2          |            | -                |      |      | 11   | -    |      |      | 20  | 5    | 77   |           |          |     |      |            |              | -                           |          |         |     |
| 888 | sJι   | igador               | 8A 🛛                                                                                                    | 11          | X     | X    | d b   | x 9        | 1    |      |     |     | 5   | 10    | 5   |     |    |      |             | 12   | 2      | 2    | 9             | 38 ( | 21   |      |     | 5 4  | <b>1</b> 5     | 3          |            |                  |      |      | 12 1 | 0 65 | 5 10 | 81   | 22  |      |      |           |          |     |      | - 5        | 3            | ы                           |          |         |     |
| 999 | 9 JL  | ıgador               | 9A                                                                                                    | 12          | X     | X    | d li  | 0 10       | 1    | 8 8  | 19  | 22  | 5   | -11   | 5   |     |    | 14   | 27          | 13   |        |      |               | 1    | 21   | 6    | 36  |      |                | 3          | 4 8        | 51               | 8 0  | 61   | 12   |      | 14   | 82   | 22  |      |      |           |          |     |      | 20         | 2            | â                           |          |         |     |
| 101 | οJU   | igador               | 10A -                                                                                                    | 13          | X     | X    | (X)   |            |      |      |     |     |     | 12    | 5   |     |    |      |             | 13   | 5 2    | 4    |               | 1    | 21   | 15   | 37  |      |                | 6          | 8 4        | 53 1             | 11 ( | 63   | 13   |      |      | 83   | 22  |      |      |           |          |     |      |            | ŝ            | Ē                           | The last | 1       |     |
| 101 | 1 JU  | igador               | 11A -                                                                                                    | 14          | Х     |      | X     | 13         | 3 15 | 5    |     |     |     | 13    | 5   |     |    |      |             | 14   | 12 2   | 36   |               | 1    | 21   |      | -   | 5 4  | <b>8</b>       | 6          |            |                  | 6    | 66   | 14   |      |      | 84   | 22  |      |      |           |          |     |      | 17         | 5            | <u>а</u>                    | 8        | E       |     |
| 111 | οJι   | igador               | 12A -                                                                                                    | 15          | Х     |      | X     | x 16       | 3 10 | )    |     |     | 4   | 16    | 5   |     |    | 14   | 29          | 14   |        |      |               | 1    | 21   |      | -   | 5 5  | 50             | 7          |            |                  |      |      | 14 1 | 3 67 | r 🗌  |      | 22  | 7    | 79   |           |          |     |      | _ c        | 2            | DG                          | E.       | A       |     |
|     | En    | trenador             | : Er                                                                                                    | ntrei       | nado  | irA. |       |            |      | 12   |     |     | 4   | 17    | 5   |     |    | 11   | 31          | 15   |        |      |               | 1    | 23   | 8    | 39  | 76   | 32             | 7          |            |                  | 6 0  | 68   | 15   |      |      |      | 23  | 7    | 81   |           |          |     |      | Ē          | ŝ            | in,                         | Ë        | 臣       |     |
|     | En    | tren. Aj.            | : Ау                                                                                                    | ruda        | ante/ | 4    |       |            |      |      |     |     |     |       | 8   | 10  | 11 |      |             | 16   | 5      | -    | 5             | 40   | 23   |      |     | 6    | 33             | 7          |            |                  | 6    | 70   | 16   |      |      |      | 24  | 6    | 82   |           |          |     |      | <u> </u>   | ] ک          | ш                           | 4P       | 4P      |     |
|     |       |                      |                                                                                                    |             |       |      |       |            |      |      |     |     | 4   | æ     | 8   |     |    |      |             | 16   |        | -    | 6             | 42   | 24   |      |     | 5 5  | 55             | 8          |            |                  |      |      | 16 1 | 0 69 |      |      | 24  |      | -    |           |          |     |      |            |              |                             | 2        | 2       |     |
|     |       |                      |                                                                                                    |             |       |      |       |            |      |      |     |     | 6   | В     | 8   |     |    |      |             | 16   | 5 2    | 8    | -             |      | -    |      | _   |      |                | 8          | 13 5       | 54               |      |      | 16 1 | 3 70 | - 1  | _    | -   | _    |      |           |          |     |      |            |              | 4                           | at       | at      |     |
|     |       | loa <del>at</del> do | Come                                                                                                    |             | ام    | enc  | ido P | 22         |      |      |     |     |     |       | 8   | 13  | 13 | Ι    | —           |      |        | -    | _             | 42   | _    | - ;  | 39  |      |                | 8          |            | 56               |      |      | 16   | -    | —    | 84   | . — | _    | 82   |           |          |     |      |            |              | ω                           | ទីទ      | BS      |     |
|     |       | legat de             | camp.                                                                                                    |             | Deit  | sga  |       | 2          |      |      |     |     |     | —     | —   | —   | —  | I    | 31 -        |      | - 2    | 8    |               |      |      |      |     |      |                | _          |            |                  | 11 ] | 73   | 16   |      |      |      |     |      |      |           |          |     |      |            | a L          | $(\mathbf{r}_{i})_{i\in I}$ |          |         |     |
|     |       |                      |                                                                                                    |             |       |      |       |            |      |      |     |     |     | 22    | —   | —   | 13 | -    |             |      |        | • •  |               |      |      |      |     | — ē  | б· Э           | _          | <u>— e</u> | 56 -             |      |      |      |      | -    |      |     |      |      |           |          |     |      | Ē          | í I          | B                           |          | 2       | 2   |
|     |       |                      |                                                                                                    |             |       |      |       |            |      |      |     |     |     |       |     |     |    |      |             |      |        |      |               |      |      |      |     |      |                |            |            |                  | - 7  | 73 · |      | - 70 | )    |      |     |      |      |           |          |     |      | 1          |              | 5                           |          |         | ÷   |
| Eq  | uip   | B:                   | Equip                                                                                                    | 00 P        | rue   | pa E | 9     |            |      |      |     |     |     |       |     |     |    |      |             |      |        |      |               |      |      |      |     |      |                |            |            |                  |      |      |      |      |      |      |     |      |      |           |          |     |      | ÷          | ŧ L          | ω                           |          | ÷       | Ð,  |
| Ten | nps n | norts                | 8 5                                                                                                    | -           |       | Fa   | altes |            | 6è p | erío | de  |     |     |       |     |     |    |      |             |      |        |      |               |      |      |      |     |      |                |            |            |                  |      |      |      |      |      |      |     |      |      |           |          |     |      | 0          | śΓ           | (1, 1)                      | ι à.     | 4       | tra |
|     |       |                      |                                                                                                    |             |       | ďe   | equip | 17         | 7 18 | 3 20 | 23  |     |     |       |     |     |    |      |             |      |        |      |               |      |      |      |     |      |                |            |            |                  |      |      |      |      |      |      |     |      |      |           |          |     |      | Ē          | <u> </u>     | ≪                           | 호        | 1       | e.  |
| Nun | No    | um de kil            | radors                                                                                                    | Nº          | EN    | FRA  | DES   |            | F    |      | ES  |     |     |       |     |     |    |      |             |      |        |      |               |      |      |      |     |      |                |            |            |                  |      |      |      |      |      |      |     |      |      |           |          |     |      | _ +        | - L'         | 9                           | ğ        | - ŝ     | õ.  |
| Lik |       |                      | gaaole                                                                                                    | "           | 1 2   | 3 4  | 15    | 6          |      | ~    | 20  |     |     |       |     |     |    |      |             |      |        |      |               |      |      |      |     |      |                |            |            |                  |      |      |      |      |      |      |     |      |      |           |          |     |      | _ g        | ŝĿ           | 4                           | 2        | - i     | þ.  |
| 112 | 2 JL  | igador               | 18                                                                                                    | 4           | Х     | X    |       | 15         | 5    |      |     |     |     |       |     |     |    |      |             |      |        |      |               |      |      |      |     |      |                |            |            |                  |      |      |      |      |      |      |     |      |      |           |          |     |      | _ α        | 5 L          | (1, 1)                      | _ ₹      | <       | 5   |
| 223 | зJL   | igador               | 28                                                                                                    | 5           | X     | X    | 41    | 11         | 1 8  |      |     |     |     |       |     |     |    |      |             |      |        |      |               |      |      |      |     |      |                |            |            |                  |      |      |      |      |      |      |     |      |      | $\square$ |          |     |      | _l2        | <u>' _</u> ' | B                           |          | i.<br>Ş | Ľ.  |
| 334 | 4 J L | igador               | 38                                                                                                    | 6           |       | х    | X     | 23         | 3 15 | 5    |     |     |     |       |     |     |    |      |             |      |        |      |               |      |      |      |     |      |                |            |            |                  |      |      |      |      |      |      |     |      |      | $\square$ |          |     |      | £          | ₹Ľ           | 0                           |          | Ì       | ĕ   |
| 445 | sJι   | igador               | 4B                                                                                                    | 7           | X     | X    | (1)   | < 1        | 2    | 18   | 24  | ł   |     |       |     |     |    |      |             |      |        |      |               |      |      |      |     |      |                |            |            |                  |      |      |      |      |      |      |     |      |      | $\square$ |          |     |      | _ 7        | ۶Ŀ           | 4                           | - 문      | - 1     | Ē   |
| 556 | 6 JL  | igador               | <u>58</u>                                                                                                    | 8           |       | х    | X     | 9          | 1    | 3    |     |     |     |       |     |     |    |      |             |      |        |      |               |      |      |      |     |      |                |            |            |                  |      |      |      |      |      |      |     |      |      | $\square$ |          |     |      | a          | ٤L           | $(\mathbf{r}_{i})_{i\in I}$ | 8        | Ş       | ĝ.  |
| 667 | 7 JU  | igador               | 6B                                                                                                    | 9           | х     | X    | d b   | x 5        | 3    | }    |     |     |     |       |     |     |    |      |             |      |        |      |               |      |      |      |     |      |                |            |            |                  |      |      |      |      |      |      |     |      |      |           |          |     |      |            |              | ≪                           | ₹        | Ĕ       | 5   |
| 778 | 8 Ju  | gador7               | Ө(сар)                                                                                                    | 10          | х     | X    |       | < 4        |      |      |     |     |     |       |     |     |    |      |             |      |        |      |               |      |      |      |     |      |                |            |            |                  |      |      |      |      |      |      |     |      |      |           |          |     |      | _+         | - [/         | on i                        | E I      |         |     |
| 889 | ٩JL   | ıgador               | 8B                                                                                                    | 11          | X     |      | X     | 10         | 2    |      |     |     |     |       |     |     |    |      |             |      |        |      |               |      |      |      |     |      |                |            |            |                  |      |      |      |      |      |      |     |      |      |           |          |     |      | _ jē       | ŝĿ           | ς<br>Ω                      | ĕ        |         |     |
| 990 | οJι   | igador               | 9B                                                                                                    | 12          | X     |      | X     | 11         | 1    |      |     |     |     |       |     |     |    |      |             |      |        |      |               |      |      |      |     |      |                |            |            |                  |      |      |      |      |      |      |     |      |      |           |          |     |      | _ α        | 5            | 1                           | des      |         |     |
| 100 | 1 JU  | igador               | 10B                                                                                                    | 13          | Х     | Х    |       | < 5        | j 📃  |      |     |     |     |       |     |     |    |      |             |      |        |      |               |      |      |      |     |      |                |            |            |                  |      |      |      |      |      |      |     |      |      |           |          |     |      | 1          | 1            | B                           | Ĵ,       |         | a   |
| 111 | 1 JU  | igador               | 118                                                                                                    | 14          | Х     | Х    |       | < 2        | 17   | 7 20 | 23  |     |     |       |     |     |    |      |             |      |        |      |               |      |      |      |     |      |                |            |            |                  |      |      |      |      |      |      |     |      |      |           |          |     |      | - <u>4</u> | 2            | 3                           | a.       |         |     |
| 011 | οJU   | igador               | 12B                                                                                                    | 15          | Х     | Х    | X     | 3          | 3 2  | 11   |     |     |     |       |     |     |    |      |             |      |        |      |               | Sig  | nati | ures | Er  | trer | had            | ors        | sent       | rad              | es j | juga | ador | S    |      |      |     |      |      |           |          |     |      | _ 7        | 8 L          | 4                           | ti       |         |     |
|     | En    | trenador             | : Er                                                                                                    | ntrei       | nado  | ırθ  |       |            |      |      |     |     | A   |       |     |     |    | A    |             |      |        | 1    | A             |      |      |      |     | A    |                |            |            | - A              | A.   |      |      |      | А    |      |     |      |      | A         |          |     |      | 0          | 2            | 1.                          | E S      |         |     |
|     | En    | tren. Aj.            | : Ay                                                                                                    | ruda        | ntel  | Э    |       |            |      |      |     |     | в   |       |     |     |    | в    |             |      |        | E    | Э             |      |      |      |     | в    |                |            |            | E                | Э    |      |      |      | В    |      |     |      |      | в         |          |     |      |            |              | ≪                           | å        | <1      | C   |

| Inicio del perio           | do 1               | Inicio del perio          | odo 3                | 10                          | 8                    |
|----------------------------|--------------------|---------------------------|----------------------|-----------------------------|----------------------|
| Inicial A                  | Inicial B          | Inicial A                 | Inicial B            | 13                          | 11                   |
| 4                          | 9                  | 5                         | 6                    | 14                          | 12                   |
| 5                          | 10                 | 6                         | 8                    | 15                          | 15                   |
| 6                          | 12                 | 7                         | 12                   | 0' B9 anota 2               | 15                   |
| 0                          | 13                 | 0                         | 13                   | 9 D0 anota 2                |                      |
| 1                          | 14                 | 9                         | 14                   | 9 ATU anota 3               |                      |
| 8                          | 15                 | 10                        | 15                   | 9' B8 1 faltas              |                      |
| 1' A4 anota 2              |                    | 17' A6 anota 2            |                      | 9' A10 anota el             | tiro libre           |
| 1' B9 anota 3              |                    | 17' B14 anota             | 3                    | 10' A13 anota 2             |                      |
| 2' B14 1 faltas            |                    | 17' A7 1 faltas           |                      | 10' B6 anota 2              |                      |
| 2' A5 anota 2              |                    | 17' B14 falla el          | tiro libre           | 10' A15 2 faltas            |                      |
| 2' B13 anota 3             |                    | 18' Tiempo mu             | ierto para A         | 11' B12 1 faltas            |                      |
| 2' A5 1 faltas             |                    | 10' A6 anota 2            |                      | 11' B15 3 faltas            |                      |
| 2' R12 falls of ti         | ro libro           | 10' R9 anota 2            |                      | 11' A10 anota o             | l primor tiro libro  |
|                            |                    | 19 Do allota 2            | _                    |                             |                      |
| 3 B15 T faitas             |                    | 20 B15 2 faitas           | 5                    | 11 ATU falla el s           | segundo tiro libre   |
| 3. B13 anota 2             |                    | 20° A5 falla el           | primer tiro libre    | 12 <sup>°</sup> A10 anota 3 |                      |
| 4' A5 anota 2              |                    | 20' A5 anota e            | l segundo tiro libre | 12' B8 anota 2              |                      |
| 4' B10 1 faltas            |                    | 21' A9 anota 2            |                      | 13' B11 anota 2             |                      |
| 4' A5 anota el ti          | ro libre           | 21' B6 anota 3            |                      | 13' A14 1 faltas            |                      |
| 5' A5 anota 3              |                    | 21' A10 1 falta           | S                    | 14' B6 anota 3              |                      |
| 5' B13 1 faltas            |                    | 21' B15 anota             | el primer tiro libre | 14' A13 anota 2             |                      |
| 5' A5 anota el n           | rimer tiro libro   | 21' B15 falla ol          | segundo tiro libre   | 15' B6 anota 2              |                      |
|                            |                    |                           | toroor the libre     |                             |                      |
| 5 A5 anota el S            | egunuo tiro libre  |                           | lercer tiro libre    | 15 AT4 Z TAITAS             |                      |
| 5' A5 anota el te          | ercer tiro libre   | 23' B8 anota 2            |                      | 15' B6 2 faltas             |                      |
| 5' A4 anota 3              |                    | 23' A6 1 faltas           |                      | 16' B6 anota 2              |                      |
| 5' B9 antidepor            | tiva, 1 faltas     | 23' B6 1 faltas           |                      | 16' A10 anota 2             |                      |
| 5' A4 anota el ti          | ro libre           | 23' A5 anota 2            |                      | 16' B8 2 faltas             |                      |
| 8' B10 anota 3             |                    | 24' A10 2 falta           | S                    | 16' A13 anota e             | l primer tiro libre  |
| 8' A4 anota 3              |                    | 24' A6 anota 2            | -                    | 16' A13 falla el s          | segundo tiro libre   |
| 8' Tiempo muer             | to nara B          | Inicio del perio          | odo 4                | 16' B11 anota 3             |                      |
| 0 Hempo muer               | to para D          |                           | Inicial P            | Inicia del pario            |                      |
| O AO I Idilas              |                    |                           |                      |                             |                      |
| 8' A6 anota 2              |                    | 4                         | 4                    |                             |                      |
| 8' B13 anota 2             |                    | 8                         | 5                    | 5                           | 7                    |
| Inicio del perio           | do 2               | 11                        | 7                    | 6                           | 9                    |
| Inicial A                  | Inicial B          | 12                        | 9                    | 7                           | 10                   |
| 11                         | 4                  | 13                        | 10                   | 11                          | 13                   |
| 12                         | 5                  | 1' B4 anota 2             |                      | 12                          | 14                   |
| 13                         | 7                  | 1' A11 2 faltas           |                      | 17' Δ12 anota 2             |                      |
| 14                         | 11                 | 1' B7 1 faltas            |                      | 17' B14 2 faltas            |                      |
| 15                         | 10                 | 1' A4 anota alu           | nrimar tira libra    | 10' A6 2 faltas             |                      |
|                            | 12                 | T A4 anota er             | primer tiro libre    | TO AO 2 TAILAS              |                      |
| 9' A11 1 faitas            |                    | 1° A4 anota el            | segundo tiro libre   | 18 <sup>°</sup> B14 anota e | I primer tiro libre  |
| 9' B11 anota 2             |                    | 2' B7 anota 2             |                      | 18' B14 anota e             | l segundo tiro libre |
| 10' A12 1 faltas           |                    | 2' A4 anota 3             |                      | 18' B7 técnica,             | 3 faltas             |
| 10' B7 anota el            | primer tiro libre  | 2' A11 anota 2            |                      | 18' A7 anota el             | primer tiro libre    |
| 10' B7 anota el            | segundo tiro libre | 2' B7 2 faltas            |                      | 18' A7 anota el             | segundo tiro libre   |
| 10' B11 1 faltas           | 5                  | 2' A11 falla el t         | tiro libre           | 19' B7 anota 3              | 0                    |
| 11' A12 anota 2            |                    | 3' B5 anota 2             |                      | 19' A12 4 faltas            |                      |
| 11' R5 1 faltas            |                    | 2' A4 anota 2             |                      | 20' A5 anota 2              |                      |
| 11 DJ I Idilas             | l tira libra       | 2' D0 2 faltas            |                      | 20 AJ anola J               |                      |
| TT ATZ anota e             | i tiro libre       | 5 D9 Z Taitas             |                      | 20 D14 3 Taitas             |                      |
| 11 <sup>°</sup> B/ anota 3 |                    | 5 <sup>°</sup> Liempo mue | erto para B          | 22 <sup>°</sup> B10 anota 3 |                      |
| 12' A, técnica p           | ara el entrenador, | 6' A8 anota 2             |                      | 22' A12 5 faltas            |                      |
| 1 faltas                   |                    | 6' B5 anota 3             |                      | 22' A12 expulsa             | Ido                  |
| 12' B5 anota el            | primer tiro libre  | 6' A8 2 faltas            |                      | 22' A12 substitu            | uido por A15         |
| 12' B5 anota el            | segundo tiro libre | 7' B5 anota 2             |                      | 22' B14 anota e             | l primer tiro libre  |
| 13' A14 anota 2            | •                  | 7' B7 anota 2             |                      | 22' B14 anota e             | I segundo tiro libre |
| 13' B5 anota 2             |                    | 7' A8 3 faltas            |                      | 22' B14 anota e             | l tercer tiro libre  |
| 13' Δ12 2 faltas           |                    | 7' B7 anota el t          | tiro libre           | 22' A7 anota 2              |                      |
| 1/ B12 anote 2             |                    |                           |                      | 22' B1/ / faltes            |                      |
|                            |                    | O AIZ STAILAS             |                      |                             |                      |
| 14 A14 anota 2             |                    | о во anota 2              |                      | 23 A5 2 faitas              |                      |
| 15' A11 anota 2            |                    | 8' B5 2 faltas            |                      | 23' A7 anota 2              |                      |
| 15' B4 1 faltas            |                    | 8' A13 anota e            | I primer tiro libre  | 24' B7 4 faltas             |                      |
| 16' A15 1 faltas           |                    | 8' A13 anota e            | l segundo tiro libre | 24' A6 anota el             | primer tiro libre    |
| 16' B5 falla el p          | rimer tiro libre   | Inicio del perio          | odo 5                | 24' A6 falla el se          | egundo tiro libre    |
| 16' B5 falla el s          | egundo tiro libre  | Inicial A                 | Inicial B            | 24' Tiempo mue              | erto para A          |
| 16' B5 anota ?             |                    | 9                         | 6                    | FOUIPO A-82                 | FOUIPO B-84          |
|                            |                    |                           | •                    | Fin de Dartide              |                      |
|                            |                    | 1                         |                      |                             |                      |

# Acta e Historial Prueba 3

| 1       |                                                                       | Fed        | leració (        | 28 | ata       | al a      | an   | a         | d          | е              | Ba     | as     | qı            | le       | tb                | ol            |                |           |               |        |             |           | て日日       | sq              |          | t       |  |
|---------|-----------------------------------------------------------------------|------------|------------------|----|-----------|-----------|------|-----------|------------|----------------|--------|--------|---------------|----------|-------------------|---------------|----------------|-----------|---------------|--------|-------------|-----------|-----------|-----------------|----------|---------|--|
| Eq      | uip A: Equipo Prueba A                                                |            |                  |    |           |           | Equ  | цiр       | B:         | Εq             | uip    | οP     | ruel          | ba       | B                 |               |                |           |               |        |             |           |           |                 |          |         |  |
| Cate    | goria: Cadete Prom.                                                   | Loc        | alitat: Manres   | a  |           |           |      |           |            |                | A      | rbitr  | e Pi          | rin.     | : Ar              | bitı          | ro P           | 3         |               |        |             |           |           |                 |          |         |  |
|         | ٨                                                                     | r: 123/113 | Data: 26/05/0    | 6  | _         | Ho        | ora: | 20        | :00        |                | A      | rbitr  | еA            | UX.      | :                 |               |                |           |               |        |             |           |           |                 |          |         |  |
| Eq      | uip A: Equipo Prueba A                                                |            |                  |    | ⊢         |           |      |           |            |                |        |        | ACU           | МU       | JLA               |               | DE             | PL        |               | 'S     |             |           |           |                 |          |         |  |
| I       | (1r-2n) (3r-4ť)                                                       | ) extres   | 1                |    | L         |           | PF   |           |            | A F            |        | रा ।   |               |          | <u></u>           | <u>- S</u>    |                | DN/       | A P.          |        |             | -         | P         | ERI             |          | ES      |  |
| l ler   | mps mons [- [- ] 4 [- ]                                               | - 23       | J                |    |           | ٢P        |      | OD<br>F   | <u>الا</u> | 21             |        |        |               | <u> </u> | 3r P              | ERI           |                | =         | 41            | PE     |             | лЕ<br>I   |           |                 |          | 8       |  |
| Ealt    | 00 4 <b>112 1</b> 5                                                   | ~          |                  |    | 40        | <b>1</b>  | M    | <u></u> Е | 5          | A              | 47     | M      | <u>B</u>      |          | <u> </u>          | M             | A              |           | в             |        | 10 <b>-</b> | 4 70      | в         |                 | M        | A       |  |
| d'ani   | uin 2n 13 17 20                                                       | 37<br>/1   | 3430             |    | 10        | 13        |      | 10        | 2          | 11             | 17     | 11     | 13            | 1        | - 32<br>1 35      | 1             |                | 39        |               | 01 -   | 18          | 70        | g         | 85 -<br>85 -    | 21       |         |  |
| 0.040   |                                                                       | 41         | [14]13[20]21]    |    | ⊢         |           | 2    | 4         | 4          |                | 13     | 11     | 5 2           | 2        | 1-30              | 1             | 12             | 42        | 5             | 63 1   | 1           | 12        | 10        | 88              | 21       | +       |  |
| Núm     |                                                                       | E ENTRADES |                  | 1  | 10        | 5         | 2    | -         | -          |                |        | 11     | 9 2           | 4        | +                 | $\frac{1}{1}$ |                | 43        | -             | 1      | 18          | 73        | 9         | 90              | 22       | +       |  |
| llic.   | NOM DELS JUGADORS                                                     | Z 1234     | FALTES           |    | F         | 6         | 2    |           |            |                |        | 11 9   | $\frac{3}{2}$ | 5 13     | 3 37              | 3             |                | -         | +             | 1      | 1           | 74        | 9         | 91              | 22       | +       |  |
| 1111    | Jugador1A                                                             | 4 x x      |                  | 1  | 10        | 7         | 2    |           |            | 8              | 22     | 12     |               |          | $\top$            | 3             | 10             | 44        | 6             | 65 1   | 2           |           |           | 92 🕽            | 22       |         |  |
| 2222    | Jugador2A                                                             | 5 x x      | 14 15 20         | 1  |           | -         | 2    |           |            | 8              | 23     | 12     |               | Τ        |                   | 3             |                | 45        |               | 1      | 2 7         | 76        | 10        | 93 (            | 23       |         |  |
| 3333    | Jugador3A                                                             | 6 •        | 11 18            |    |           |           | 3    | 12        | 6          |                | -      | 12     |               | Γ        |                   | 3             |                | 46        |               | 1      | 28          | 78        |           | 94 (            | 23       |         |  |
| 4444    | Jugador4A                                                             | 7 x x x    | 5                |    |           |           | 3    |           | 7          |                |        | 13     | 8 2           | 7 13     | 3 39              | 4             |                |           |               | 1      | 2           | -         |           |                 | 24 1:    | 2 85    |  |
| 5555    | Jugador5A(cap)                                                        | 8 × ×      |                  |    | ∟         |           | 3    | 4         | 9          | 13             | 25     | 13     |               | ⊥        |                   | 4             | 12             | 48        | 11            | 67 1   | 3           |           | $\square$ |                 | 24 1:    | 2 86    |  |
| 6666    | Jugador6A                                                             | 9 x x      | 17 20            |    | ⊢         |           | 4    | 7         | 11         | _              | 26     | 13     | $\perp$       | ┢        | _                 | 5             | 4              | 51        | 7             | 69 1   | 4           |           |           |                 | 24       | -       |  |
| 1111    | Jugador/A                                                             | 10 x x x   | 6359             |    | ⊢         |           | 4    | 10        | 13         | 8              | 28     | 14     | _             | 10       | 42                | 5             |                | _         | 7             | 71 1   | 5           |           | 9         | 96              | 25       |         |  |
| 8888    | Jugador8A                                                             | 11 × 0     |                  |    | ⊢         |           | 5    | 4         | 15         | 9              | 30     | 15     | _             | 12       | 2 43              | 5             |                | _         | 6             | 72 1   | 5           | $\square$ | 4.0       |                 | 25 1     | 2 89    |  |
| 1010    | Jugador9A                                                             | 12 x x x   | 3 23 25<br>40 70 |    | ⊢         | -         | b    | 10        | 16         | 9              | 31     | 17     | +             | ╀        | 44                | 5             | 40             | _         | -             | 73 1   | 5           |           | 10        | 98              | 25       |         |  |
| 1010    | Jugador11A                                                            | 14         | 1 1 8            |    | 10        | la        | 7    | _         | -          | <mark>B</mark> | - 24   | 17     | +             | ╋        | +                 | 8             | 10             | 20<br>24  | +             | 1      | 6 3         | 79        | 10        |                 | 23 1.    | 3 91    |  |
| 1110    | Jugador17A                                                            | 15 7 7     | 482              |    | 10        | 13        | 7    | 12        | 18         | 0              | 34     | 18 0   | 2 2           | 3 12     | 3 46              | 6             |                | <u>-</u>  | 6             | 75 1   | 6           | -         | 10        | 100             | 25       | +       |  |
|         | Entrenador: Entren ador/                                              |            | 14 0 20          |    | 10        | 12        | 8    |           | 10         | 7              | 37     | 19     | -             | 1        | 1                 | 6             | 14             | 56        | 7             | 77 1   | 7           | $\square$ |           | <u> </u>        |          |         |  |
|         | Entren. Ai: AvudanteA                                                 |            |                  |    | <u> </u>  |           | 8    | 10        | 19         |                | -      | 19     | 8 3           | 11       | 2 48              | 7             |                |           | ֠             | 1      | 8 4         | 82        |           | 100 -           |          | 91      |  |
|         |                                                                       |            |                  | -  |           |           | 8    |           | -          | 8              | 39     | 20     |               | 10       | 0 50              | 7             |                |           | 7             | 79 1   | 9           |           |           |                 |          |         |  |
| Data    | unt de Consur                                                         | Dologodo I | 20               | 1  | 10        | -         | 9    |           |            |                |        | 20     | 5 3           | 2        | $\top$            | 7             | 10             | 58        |               | 1      | 95          | -         |           |                 |          | $\top$  |  |
| Daa     | gatde Camp:                                                           | Delegado I | P3               |    | $\vdash$  | 13        | 9    |           |            |                |        |        |               | - 10     | <mark>)</mark> 53 | 7             |                |           |               | 1      | 9           | -         |           |                 |          |         |  |
|         |                                                                       |            |                  |    |           | 14        | 9    |           |            |                | 39     |        | X             | 2        |                   | 8             | 12             | 60        | 6             | 82 2   | 0           |           |           |                 |          |         |  |
| Equ     | iip B: Equipo Prueba B                                                |            |                  |    | 7         | 16        | 10   |           |            | •••            |        |        |               | - 13     | 3 55              | 8             |                |           |               | 2      | 05          | 83        |           |                 |          |         |  |
|         | (1r-2n) (3r-4ť                                                        | ) extres   |                  |    | 12        | 17        | 10   |           |            |                |        |        |               | ⊥        |                   | 9             | 4              | 63        |               | 2      | 0           | -         |           | $ \rightarrow $ |          |         |  |
| Ter     | mps morts [10]16[10]17]                                               | - 25       |                  |    | ⊢         | -         | 10   |           |            |                |        |        | _             | 12       | 2 56              | 9             |                | _         | 6             | - 2    | 0           |           | $\square$ | 4               | _        |         |  |
| Ealt    |                                                                       |            | নিবন             |    |           | 47        |      |           | 40         |                |        | _      | _             |          | -                 | 9             |                | _         |               | 83 2   | 0           | Ц         | $\vdash$  | $\rightarrow$   | _        | +       |  |
| d'agu   | uin 2014214214144                                                     | 31         |                  |    |           | 17        |      |           | 19         |                |        | _      | +             | 14       | 2158              | 10            | 14             | oc        |               | <br>00 |             |           | $\vdash$  | +               | +        |         |  |
| l a equ | up <u>ar[12[13[14[14]</u>                                             | 41         | 11 11 12 14      |    | <u> </u>  |           |      |           |            |                | _      | _      | +             | ╀        | +                 | 10            | 14             | 00<br>~~l |               | o⊃ -   |             | ~         | $\vdash$  | +               | +        | +       |  |
| Niúm    |                                                                       | E          |                  | 11 | $\vdash$  | Η         |      | +         | +          | +              | -      |        | +             | 10       | 1 61              | 10            | 4              | o/        |               |        | - ···       |           | $\square$ | +               |          | +       |  |
| llic.   | NOM DELS JUGADORS                                                     |            | FALTES           |    | $\vdash$  | $\square$ |      | +         | ┥          | +              | -      |        | +             | 1        | 101               | 10            | 1              | 70        | +             | +      | +-          | $\vdash$  | +         | +               | +        | +       |  |
| 1122    | Jugador18                                                             | 4 x 0      |                  | 11 | H         | Η         |      | +         | ┥          | +              | -      |        | +             | 1        |                   |               |                |           | +             | +      |             | $\square$ |           | +               |          | +       |  |
| 2233    | Jugador2B                                                             | 5 x x      | 14 11            | 11 | H         | Η         |      | +         | 1          | 1              | -      |        | +             |          | - 61              |               |                | 70        | +             |        |             |           |           |                 |          | + -     |  |
| 3344    | Jugador3B                                                             | 6 x x      | 12 12 14 16      | 11 | H         |           |      |           | 1          |                |        |        | +             |          |                   |               |                | •••       | +             |        |             |           | $\neg$    |                 |          | +       |  |
| 4455    | Jugador4B                                                             | 7 x x      | 2 2 11           | 1  |           |           |      |           |            |                |        |        |               | T        |                   |               |                |           |               |        |             |           |           |                 |          |         |  |
| 5566    | Jugador5B                                                             | 8 x x      | 17               |    |           |           |      |           |            |                |        |        |               | Γ        |                   |               |                |           |               |        |             |           |           |                 |          |         |  |
| 6677    | Jugador6B                                                             | 9 x x      | 13 14            |    |           |           |      |           |            |                |        |        |               |          |                   |               |                |           |               |        |             |           |           |                 |          |         |  |
| 7788    | Jugador7B(cap)                                                        | 10 x x x   | 9                |    |           |           |      |           |            |                |        |        |               |          |                   |               |                | _         |               |        |             |           |           |                 |          |         |  |
| 8899    | Jugador8B                                                             | 11 x x     |                  | 11 | $\square$ |           |      |           | _          |                | _      |        | _             | ⊢        | 1                 |               |                | 4         | $\rightarrow$ |        |             |           |           | _               |          |         |  |
| 9900    | Jugador9B                                                             | 12 x x x   | 136              | 11 | $\vdash$  |           |      | _         | 4          | _              | _      | -      | +             | ⊢        | +-                |               | $ \rightarrow$ | 4         |               |        |             |           |           |                 |          |         |  |
| 1001    | Jugador10B                                                            | 13 x x     | 8                | 11 | $\vdash$  |           |      | _         | 4          | _              | -      |        | +             | ⊢        | +-                |               |                |           |               |        |             |           |           |                 |          |         |  |
| 0110    | Jugador11B                                                            | 14 X X     | 19 20            |    |           |           |      |           |            | 0              |        |        |               |          |                   | lar           |                | + = =     | der           | , in a | - de        |           |           |                 |          |         |  |
| 0110    | 11U Jugador12B 15 1 x x 10 24 Signatura Entrenadors entrades jugadors |            |                  |    |           |           |      |           |            |                |        |        |               |          |                   |               |                |           |               |        |             |           |           |                 |          |         |  |
|         | Entrenador: EntrenadorB A A A A A A                                   |            |                  |    |           |           |      |           |            |                |        |        |               |          |                   |               |                |           |               |        |             |           |           |                 |          |         |  |
| 2       | 1r 2n 3r 4t Per. extres Resultat final Equip guanvador                |            |                  |    |           |           |      |           |            |                |        |        |               |          |                   |               |                |           |               |        |             |           |           |                 |          |         |  |
| ULTA    | A 1 7 A 2 2                                                           | A 311      | A 1 3            |    | A         | -         | 8    | ~         | Ĩ          |                |        | 7      |               |          |                   |               |                | Ea        | aiu           | D Pr   | ueb         | a B       |           |                 |          |         |  |
| 8       | B 1 9 B 1 3                                                           | B 2 9      | B 2 2            |    | В         | 1         | 7    |           | A          | -              | 9      | 1      | E             | 1        | 0                 | U             |                | 1         |               |        |             |           |           |                 |          |         |  |
| Anota   | idor: Anotador P3                                                     |            |                  |    |           |           |      |           | S          | igi a          | t ia A | to the | b un ci       | pal      | 1                 | Sign a        | atura /        | ( lo lt   | e a o         | Illar  | Sig         | atura     | a de Is   | Cap             | itan s e | e i cas |  |
| Crono   | ometrador: Cronometra                                                 | dor P3     |                  |    |           |           |      |           |            |                |        |        |               |          |                   |               |                |           |               |        |             | da        | рена      | .: D ()         | - O B)   |         |  |
| Auxilia | ar 24": Anotador24 P3                                                 |            |                  |    |           |           |      |           |            |                |        |        |               |          |                   |               |                |           |               |        |             |           |           |                 |          |         |  |

| Inicio del periodo 1                  | 14' B9 2 fal       | as                      | Inicio del peri             | iodo 4                                |
|---------------------------------------|--------------------|-------------------------|-----------------------------|---------------------------------------|
| Inicial A Inicial B                   | 14' A8 anot        | a 2                     | Inicial A                   | Inicial B                             |
| 5 4                                   | 14' B5 1 fal       | as                      | 5                           | 4                                     |
| 7 7                                   | 15' A9 anot        | a 2                     | 7                           | 5                                     |
| 10 10                                 | 16' Tiempo         | muerto para B           | 8                           | 6                                     |
| 12 12                                 | 17' B8 1 fal       | as                      | 9                           | 7                                     |
| 14 13                                 | 17' A9 anot        | a el primer tiro libre  | 11                          | 11                                    |
| 1' A10 anota 3                        | 17' A9 falla       | el segundo tiro libre   | 11' A8 anota 2              | 2                                     |
| 1' B10 anota 2                        | 17' A9 1 fal       | as                      | 11' B5 2 faltas             | 6                                     |
| 1' A14 1 faltas                       | 17' A6 anot        | a 3                     | 11' B5 anota 2              | 2                                     |
| 2' B4 anota 2                         | 18' A6 desc        | alificante. 2 faltas    | 11' B4 substit              | uido por B14                          |
| 2' A10 anota 2                        | 18' A6 subs        | tituido por A7          | 11' B7 3 faltas             | S                                     |
| 2' B7 1 faltas                        | 18' B9 anot        | a el tiro libre         | 11' A8 anota                | el primer tiro libre                  |
| 2' A10 anota el tiro libre            | 19' A7 anot        | a 3                     | 11' A8 anota                | el segundo tiro libre                 |
| 2' B7 2 faltas                        | 19' B8 anot        | a 0<br>a 2              | 12' B6 anota 3              | bi beganae ine nore                   |
| 2' A10 anota el primer tiro libre     | 20' 49 2 fal       | 2                       | 12' A7 anota 2              | 2                                     |
| 2' A10 falla el segundo tiro libr     | $\sim$ 20' A8 anot | a 2                     | 12' A8 anota 1              | 2                                     |
| 2 All falla el segundo tilo libr      | 20 Ao anot         |                         | 12' A0 anota 2              | 2                                     |
| 3' A12 1 faltas                       |                    | a z<br>priodo 3         | 12' D0 2 Ialla              | tiro libro                            |
| 2' P12 anota al tira libro            |                    |                         | 12 A0 Ialia el              | ituido por A4                         |
| 3 B12 anota el tiro libre             |                    |                         | 13 ATT SUDSU                |                                       |
| 3° B4 anota 2                         | 4                  | 10                      | 13 BTT anota                | 2                                     |
|                                       | 10                 | 12                      | 14 A5 1 faitas              | 5                                     |
| 4° B7 anota 2                         | 12                 | 13                      | 14 <sup>°</sup> B6 3 faitas | 6                                     |
| 4' B10 anota 2                        | 14                 | 14                      | 14' B7 anota 2              | 2                                     |
| 5' B4 anota 2                         | 15                 | 15                      | 15' B7 anota 2              | 2                                     |
| 5' A7 1 faltas                        | 1' B10 anot        | a 3                     | 15' A5 2 faltas             | 6                                     |
| 6' A10 1 faltas                       | 1' A12 anot        | a 3                     | 15' B6 anota (              | el primer tiro libre                  |
| 6' B10 anota el primer tiro libre     | e 1' B12 1 falt    | as                      | 15' B6 anota o              | el segundo tiro libre                 |
| 6' B10 falla el segundo tiro libr     | e 1' A12 anot      | a el tiro libre         | 16' B6 4 faltas             | 6                                     |
| 7' A10 anota 2                        | 3' B13 anot        | a 2                     | 16' A5 anota d              | el primer tiro libre                  |
| 7' B12 anota 2                        | 3' A10 2 fal       | as                      | 16' A5 falla el             | segundo tiro libre                    |
| 8' B13 1 faltas                       | 3' B12 2 falt      | as                      | 16' B6 anota 2              | 2                                     |
| 8' A10 anota 3                        | 3' A10 anot        | a el primer tiro libre  | 17' Tiempo m                | uerto para B                          |
| 8' A14 3 faltas                       | 3' A10 anot        | a el segundo tiro libre | 17' B7 anota                | 2                                     |
| 8' B10 anota el primer tiro libre     | 3' A10 anot        | a el tercer tiro libre  | 18' A4 anota 3              | 3                                     |
| 8' B10 falla el segundo tiro libr     | e 4' B13 anot      |                         | 19' B7 anota 3              | 2                                     |
| 9' B10 1 faltas                       | 4' Δ12 anot        | a 2                     | 10' B14 1 falts             |                                       |
| 9' A10 falla el primer tiro libre     | 4 A12 anot         | 26                      |                             | nrimer tire libre                     |
| 9' A10 rana el primer tilo libre      | 4 AIS I lai        | as<br>Nuorto para A     | 10' A5 falla el             | sogundo tiro libro                    |
| 9 A10 anota el tercer tire libro      | F' A4 anota        |                         | 19 AS Ialia el              |                                       |
| 9 ATU anota el tercer tiro libre      | 5 A4 anota         | 3<br>- 0                |                             |                                       |
| 10° A7 anota 2                        | 5' B10 anot        | a 3                     | 20° B14 2 faita             |                                       |
| 10° Tiempo muerto para B              | 5' A10 3 fai       | as                      | 20° A5 anota o              | el primer tiro libre                  |
| 10 <sup>°</sup> B15 tecnica, 1 faitas | 5' B12 anot        | a el primer tiro libre  | 20° A5 falla el             | segundo tiro libre                    |
| 10' A12 anota el primer tiro libi     | re 5' B12 anot     | a el segundo tiro libre | 20' A5 3 faltas             | S                                     |
| 10' A12 falla el segundo tiro lib     | ore 6' A10 anot    | a 2                     | 20' B6 falla el             | primer tiro libre                     |
| Inicio del periodo 2                  | 6' B12 3 fal       | as                      | 20' B6 anota                | el segundo tiro libre                 |
| Inicial A Inicial B                   | 6' A10 anot        | a el tiro libre         | Inicio del peri             | iodo extra 1                          |
| 6 5                                   | 6' B13 anot        | a 2                     | Inicial A                   | Inicial B                             |
| 8 6                                   | 6' A14 anot        | a 2                     | 10                          | 8                                     |
| 9 8                                   | 7' B12 anot        | a 2                     | 12                          | 9                                     |
| 11 9                                  | 7' B10 anot        | a 2                     | 13                          | 10                                    |
| 13 11                                 | 7' A10 anot        | a 2                     | 14                          | 12                                    |
| 11' A11 anota 2                       | 7' B10 anot        | a 3                     | 15                          | 15                                    |
| 11' B5 anota 3                        | 8' A12 anot        | a 2                     | 21' B9 anota 2              | 2                                     |
| 11' B9 anota 2                        | 8' B13 anot        | a 2                     | 21' A15 3 falta             | as                                    |
| 11' A6 antideportiva. 1 faltas        | 8' A15 2 falt      | as                      | 21' B10 anota               | 3                                     |
| 11' B9 anota el tiro libre            | 9' A4 anota        | 3                       | 22' B9 anota 2              | 2                                     |
| 12' A8 anota 3                        | 9' A10 4 fal       | 28                      | 22' A13 2 falta             | -                                     |
| 12' B6 1 faltas                       | 9' B12 anot        | a el primer tiro libre  | 22' B9 anota                | el primer tiro libre                  |
| 12' A8 anota el primer tiro libre     | 0' R12 falla       | el segundo tiro libro   | 22' B9 anota                | el segundo tiro libre                 |
| 12' A8 falls al segundo firo libr     |                    | ta 2                    | 23' Tiemno m                | 1000000000000000000000000000000000000 |
| 13' B8 anota 2                        |                    | ta 2                    | 23' A12 táonia              | a 2 faltas                            |
| 13 D0 anota 2<br>13' A13 1 faltas     |                    |                         | 23 A12 LEUNIC               | a, 2 ianas                            |
| 13  AIS I Idilas                      |                    | a 2<br>to 2             | 23 DIU anota                |                                       |
|                                       | 10 BTU and         | ld J                    |                             | ei segundo tiro libre                 |
| 13 B9 1 Taltas                        | 10. Liempo         | muerto para B           | 24 A12 anota                | 2                                     |
| 13' A13 anota el tiro libre           | 10' A4 anot        | a 3                     | 24' B15 2 falta             | as                                    |

24' A12 anota el primer tiro libre 24' A12 falla el segundo tiro libre 25' B9 anota 2 25' A12 anota 3 25' B10 anota 2 25' A13 anota 2 25' A12 3 faltas 25' B10 anota el primer tiro libre 25' B10 anota el segundo tiro libre 25' Tiempo muerto para B EQUIPO A:91 B:100 Fin de Partido

# 5.- ESTIMACIÓN DE ESFUERZOS

## 5.1.- Planificación inicial

Se planifica el proyecto siguiendo las etapas siguientes en orden cronológico:

- Especificación y análisis
- Tareas de estudio funcional e investigación
- Diseño
- Documentación Funcional y Técnica
- Implementación y pruebas

En la siguiente tabla se puede ver la planificación inicial en horas:

| Tarea                          | Horas |
|--------------------------------|-------|
|                                |       |
| Especificación y Análisis      | 20    |
|                                |       |
| Investigación                  |       |
| Aplicaciones GUI Java          | 12    |
| API JXL Java                   | 8     |
| Total:                         | 20    |
| Diseño                         |       |
| Diseño Clases                  | 40    |
| Diseño Interfaces              | 20    |
| Total:                         | 60    |
|                                |       |
| Documentación Diseño Funcional | 20    |
|                                |       |
| Documentación Diseño Técnico   | 32    |
|                                |       |
| Implementación                 |       |
| Implementación Clases          | 166   |
| Implementación Interfaces      | 150   |
| Total:                         | 316   |
| Pruebas                        |       |
| Definición de pruebas          | 4     |
| Diseño de pruebas              | 4     |
| Ejecución de pruebas           | 4     |
| Total:                         | 12    |
|                                |       |
|                                |       |
| Documentación Final            | 24    |
|                                |       |
| Total PFC:                     | 504   |

# 5.2.- Tiempo Real

En la siguiente tabla podremos comprobar la duración de cada una de las tareas del proyecto y su desvío respecto a la planificación inicial.

| Tarea                          |     | Horas | Desvío |
|--------------------------------|-----|-------|--------|
|                                |     |       |        |
| Especificación y Análisis      |     | 24    | 4      |
|                                |     |       |        |
| Investigación                  |     |       |        |
| Aplicaciones GUI Java          |     | 16    | 4      |
| API JXL Java                   |     | 4     | -4     |
| Tota                           | al: | 20    | 0      |
| Diseño                         |     |       |        |
| Diseño Clases                  |     | 46    | 6      |
| Diseño Interfaces              |     | 18    | -2     |
| Tota                           | al: | 64    | 4      |
|                                |     |       |        |
| Documentación Diseño Funcional |     | 20    | 0      |
|                                |     |       |        |
| Documentación Diseño Técnico   |     | 32    | 0      |
|                                |     |       |        |
| Implementación                 |     |       |        |
| Implementación Clases          |     | 176   | 10     |
| Implementación Interfaces      |     | 155   | 5      |
| Tota                           | al: | 331   | 15     |
| Pruebas                        |     |       |        |
| Definición de pruebas          |     | 4     | 0      |
| Diseño de pruebas              |     | 4     | 0      |
| Ejecución de pruebas           |     | 4     | 0      |
| Tota                           | al: | 16    | 0      |
|                                |     |       |        |
| Documentación Final            |     | 28    | 8      |
|                                |     |       |        |
| Total PF                       | C:  | 535   | 31     |

# 5.3.- Comparativa

Podemos también ver la comparativa en un diagrama de barras:

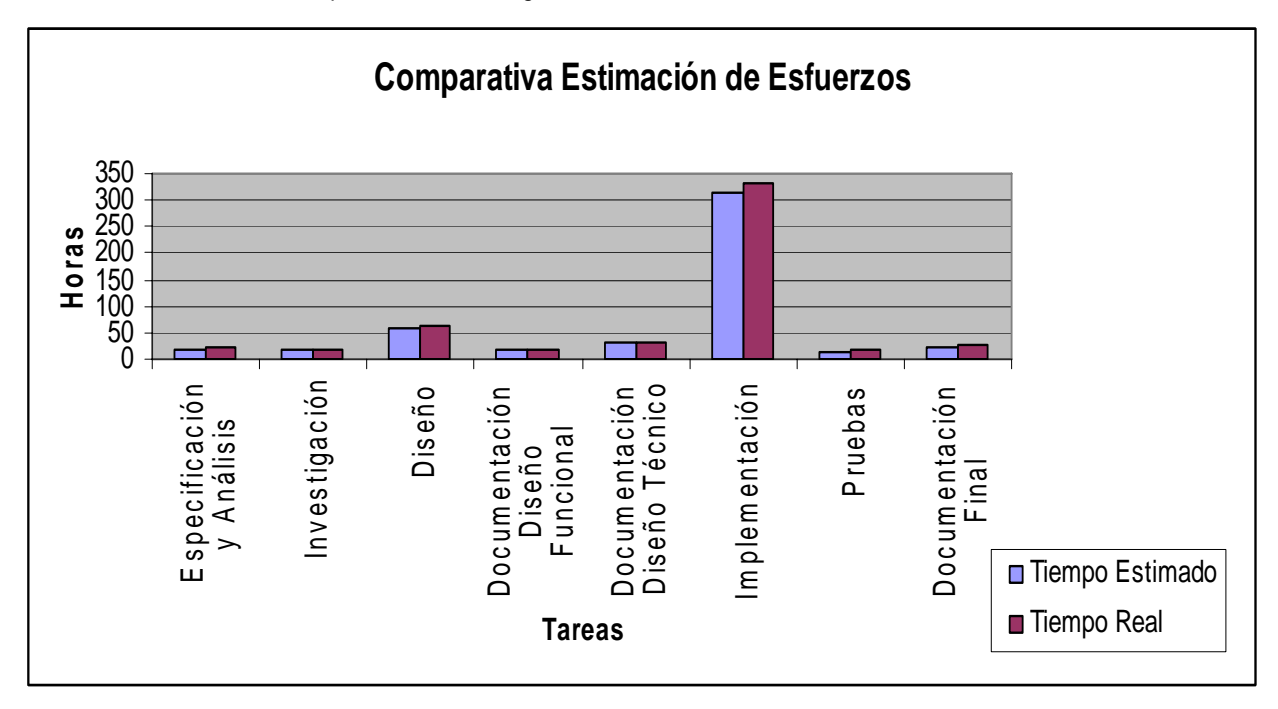

La diferencia entre la estimación inicial y el tiempo empleado viene debido a la poca experiencia con las herramientas utilizadas, no así de Java si no de la programación GUI y utilización del API JXL de Java.

Otro de los motivos viene dado por la ampliación del proyecto, ya que en un inicio se pensó para una única categoría (Mini) y, en el transcurso del mismo, se fue ampliando y añadiendo nuevas funcionalidades.

## 6.- MANUAL DE USUARIO

En este apartado se explicarán las funcionalidades que ofrece la aplicación JME así como la forma de instalarla.

#### 6.1.- Requisitos del sistema

- Resolución mínima de 1024 x 768 (recomendada 1280 x 800)
- Máquina Virtual de Java, mínimo, versión 1.4.2 (recomendada 1.4.2\_11)

## 6.2.- Instalación y Ejecución

Para la instalación de la aplicación será necesario introducir el CD adjunto a la documentación y seguir los siguientes pasos:

- **1.** Copiar la carpeta JME al PC.
- 2. Windows  $\rightarrow$  Acceder a la carpeta JME y hacer doble clic sobre el archivo jme.jar.

Linux→ Situarse en el directorio JME y ejecutar el comando "java –jar jme.jar".

Nota: Si la ejecución en Windows no funciona, realizar, desde MS-DOS, el mismo proceso de ejecución que en Linux.

## 6.3.- Manual de Funcionalidades

Antes de empezar a jugar, se deben de hacer una serie de pasos para determinar los datos del partido. Por lo tanto dividiremos el manual en los siguientes puntos:

- Selección de Categoría y Acta
- Menú
- Introducir Datos de Equipos
- Introducir datos Adicionales
- Partido

# Selección de Categoría y Acta

Inicialmente se debe seleccionar la categoría del encuentro y el fichero donde se desea guardar el acta federativa. Para ello se ofrece la ventana siguiente:

| eleccionar Categoría |                  |         |  |
|----------------------|------------------|---------|--|
|                      |                  |         |  |
| Categorías           |                  |         |  |
| Pre-Mini             |                  |         |  |
| • Mini               | Slección de la   |         |  |
| Pre-Infantii         | categoria        |         |  |
| 🗅 Infantii Prom.     |                  |         |  |
| 🔍 Infantii A         | Ruta de fic      | hero    |  |
| Cadete Prop.         | Mark V           |         |  |
| -8                   |                  |         |  |
| Continuar            | Seleccionar acta | × Salir |  |

La categoría se debe seleccionar mediante los botones de selección que aparecen, únicamente se podrá seleccionar una categoría por partido. Por defecto siempre vendrá marcada la categoría "Mini".

Para la selección del fichero se debe presionar el botón "Seleccionar acta" y seguidamente indicar el fichero donde se almacenará el acta del partido.

Cabe destacar que el fichero seleccionado debe ser de tipo "xls" o sin extensión (en este caso se pondrá por defecto el formato xls). En caso de no ser así, aparecerá el siguiente mensaje, volviendo a la ventana de abrir fichero.

| Buscar en: 📑 Esc                                        | ritorio                       |  |
|---------------------------------------------------------|-------------------------------|--|
|                                                         |                               |  |
|                                                         |                               |  |
|                                                         |                               |  |
|                                                         |                               |  |
| <u>N</u> ombre de archivo:                              | acta                          |  |
| <u>N</u> ombre de archivo:<br>Archivos de <u>ti</u> po: | acta<br>Acta Federativa(.xls) |  |

| Mensaj | . 🛛                                  |
|--------|--------------------------------------|
| i      | El fichero debe tener extensión .xls |
|        | Aceptar                              |

Se presionará el botón de "Continuar" para ir a la siguiente pantalla, o por lo contrario, en caso de querer abandonar la aplicación, presionaremos el botón "Salir".

| Continua | iar | Seleccionar acta | × Salir |
|----------|-----|------------------|---------|
|          |     |                  |         |

#### Menú

En la pantalla de menú podremos realizar tres acciones:

| 📕 Menú Principal |                                                                                                    |
|------------------|----------------------------------------------------------------------------------------------------|
| Menú Principal   |                                                                                                    |
|                  | The second second |
|                  |                                                                                                    |
| ALC C            |                                                                                                    |
| Children         | X Sat                                                                                                    |

- A la ventana de introducción de datos de los equipos se accederá mediante el botón indicado con el círculo rojo.

- La ventana de datos adicionales es accesible mediante el botón indicado por el círculo verde.
- Para iniciar el partido se deberá presionar el botón indicado con el círculo azul, pero únicamente podremos hacerlo siempre que se hayan introducido al menos los datos de los equipos (creación de ambos equipos), en caso contrario nos aparecerá uno de los siguientes mensajes:

En caso de no informar ningún equipo

En caso de no informar el equipo A

En caso de no informar el equipo B

| Mensaje 🗙                                                   | Mensaje 🛛 🛛                                                              | Mensaje 🛛 🗙                                                              |
|-------------------------------------------------------------|--------------------------------------------------------------------------|--------------------------------------------------------------------------|
| i) Se deben crear los equipos para poder iniciar el partido | i) Falta introducir los datos del equipo A para poder iniciar el partido | i) Falta introducir los datos del equipo B para poder iniciar el partido |
| Aceptar                                                     | Aceptar                                                                  | Aceptar                                                                  |

Desde esta ventana se podrá volver a la principal, en caso de querer seleccionar otra categoría, fichero de acta o salir de la aplicación. En ambos casos se deberá confirmar la acción ya que esto provoca la perdida de los datos introducidos hasta el momento.

| C'Volver                                         | × Sair                                   |
|--------------------------------------------------|------------------------------------------|
|                                                  | <b>\</b>                                 |
| Seleccionar una opción                           | Seleccionar una opción 🛛 🔀               |
| Finalizará el partido, ¿seguro que desea volver? | Seguro que desea salir de la aplicación? |
| <u>Sí</u> <u>N</u> o Cancelar                    | <u>Sí</u> <u>No</u> Cancelar             |

# Introducir Datos de Equipo

| ducir/Modificar Datos |                                   |         |
|-----------------------|-----------------------------------|---------|
| Datos Equipo Datos J  | ugadores                          |         |
| • EQUIPO A            | © EQUIPO B ← Selección del equipo |         |
| Nombre:               |                                   |         |
|                       |                                   |         |
| Entrenador:           |                                   |         |
|                       |                                   |         |
| Ayuqante:             |                                   |         |
| Delegado:             |                                   |         |
|                       |                                   |         |
|                       |                                   | C Voher |
|                       |                                   |         |

Esta ventana se divide en dos, mediante el sistema de pestañas. Los datos se separan en datos de equipo y datos de jugadores. En la pestaña de datos de equipo se deberá seleccionar el equipo a modificar y, en caso de existir datos, estos se cargarán automáticamente.

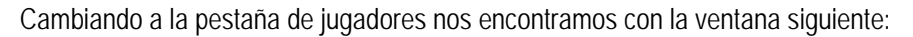

| Datos Equipo | Datos Jugadores | and the statement of the statement of the |         |
|--------------|-----------------|----------------------------------------------------------------------------------------------------|---------|
| Lic.         | Número          | Nombre                                                                                                    | Capitán |
|              |                 |                                                                                                    | 0       |
|              |                 |                                                                                                    | 0       |
|              |                 |                                                                                                    | 0       |
|              |                 |                                                                                                    | •       |
|              |                 |                                                                                                    | 0       |
|              |                 |                                                                                                    | 0       |
|              |                 |                                                                                                    | 0       |
|              |                 |                                                                                                    | 0       |
|              |                 |                                                                                                    | 0       |
|              |                 |                                                                                                    | 0       |
|              |                 |                                                                                                    | 0       |
|              |                 |                                                                                                    |         |

Se informarán tantas líneas como jugadores se quieran introducir.

Existen dos formas de introducir datos (tanto en la pestaña de equipo como en la de jugadores). La primera es manualmente, llenando las cajas de texto. La otra puede ser mediante carga de fichero. Para ello se presionará el botón de "Cargar" y seguidamente se seleccionará el fichero del PC.

| 🌲 Abrir 🛛 🔀                           |
|---------------------------------------|
| Buscar en: Escritorio                 |
| C equipo.dmr                          |
|                                       |
|                                       |
|                                       |
| Nombre de archivo: equipo.dmr         |
| Archivos de tipo: Datos Basquet(.dmr) |
| Abrir Cancelar                        |

Independientemente de la pestaña en la que nos encontremos, los datos que se cargarán serán tanto los de equipo como los de jugadores. Cabe destacar que el fichero debe ser del tipo "dmr". En caso de no ser así se mostrará el siguiente error:

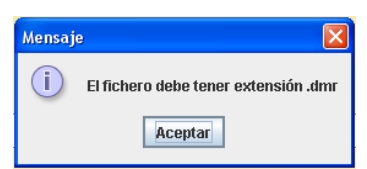

Una vez introducido los datos de un equipo se deberán guardar, ya que el cambio de equipo (mediante los botones de selección de equipo) producirá la eliminación de estos datos. Para ello se presionará el botón "Guardar". Antes la aplicación realizará las siguientes validaciones:

| Mensaje 🔀                                               | Mensaje 🛛 🗙                                      | Mensaje 🔀                                 |
|---------------------------------------------------------|--------------------------------------------------|-------------------------------------------|
| (i) Los números de jugador deben ser del 4 al 15        | i Debe informarse nombre y entrenador del equipo | i Mínimo deben ser convocados 5 jugadores |
| Aceptar                                                 | Aceptar                                          | Aceptar                                   |
| Mensaje                                                 | Mensaje 🔀                                        | Mensaje 🔀                                 |
| (i) No pueden existir dos licencias y/o números iguales | i Debe informarse un capitán de equipo           | i El capitán no puede estar en blanco     |
| Aceptar                                                 | Aceptar                                          | Aceptar                                   |
| Mensaje 🔀                                               | Mensaje 🔀                                        | Mensaje 🔀                                 |
| (i) Los campos licencia y número no pueden ser letras   | i Deben informarse número y nombre               | i Debe informarse un capitán de equipo    |
| Aceptar                                                 | Aceptar                                          | Aceptar                                   |

En el caso de introducir menos de 8 jugadores, se muestra el siguiente mensaje y posteriormente se guardan los datos.

| Mense | aje 🛛 🔀                                                                                             |
|-------|----------------------------------------------------------------------------------------------------|
| i     | Los datos se han guardado correctamente, pero se advertirá la falta de jugadores en la convocatoria |
|       | Aceptar                                                                                             |

#### Introducir Datos Adicionales

| Datos Campo | Datos Árbitros |  |
|-------------|----------------|--|
| Localidad:  | Árbitre:       |  |
| Hora:       | Auxiliar:      |  |
|             | Anotador:      |  |
| Nº: .       | Cronomet:      |  |
| Del.Campo:  | Anotador 24:   |  |
|             |                |  |
| Guardar     | C Volver       |  |

La introducción de datos adicionales se realiza manualmente. Una vez introducidos se guardarán mediante el botón "Guardar". El campo "Anotador 24" no siempre será accesible, ya que únicamente se podrá introducir este dato cuando estemos en una categoría con regla de posesión (Infantil A y Cadete Prom.).

En el caso de introducir caracteres no numéricos o diferentes de 1/2 en el campo "Nº", se mostrará el siguiente mensaje de error:

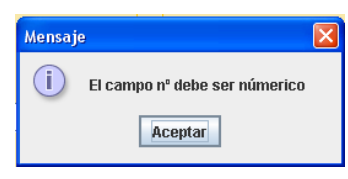

#### Partido La ventana de partido la podemos dividir en cinco partes. **EQUIPO A** Faltas: 0 1 Faltas: 0 EQUIPO B 38 3 Punto **₩ №** 1 ٠ 000 000 ₩ Nº 2 28 > 2 Punto 🗮 Nº 3 ₩ Nº 4 9 Falta $\bigcirc$ $\bigcirc$ $\bigcirc$ $\bigcirc$ Ο 🗮 Nº 5 ١ Cronómetro Equipo y Puntos Periodo Jugadores Faltas de Posesión Tiempos Cr nombre en Cancha Muertos Equipo $\bigcirc$ ۲ K 00:00 ¥ × 00:00 ¥ ↑ 1 ↑ Cambios de Descanso Play/Pause Cambios de Descanso Siguiente Per HISTORIAL Simular >> icio del periodo 1 2 Puntos + Falta Inicial B cial A 3 Puntos + Falta 38+ 🌒 28+4 Faltas Especiales ementar/Decro Cronómetro Cambios rto para A " Liempo mi "A5 1 faltas Tiempo Muerto 'A2 anota 2 +8 'A1 anota 3 Incrementar/Decrementa 🜌 \* 🛛 🗕 📈 " A5 2 faitas Cronómetro de Posesión 1'A3 1 faitas 1'A3 1 faitas 1'A3 2 faitas 1'A4 anota 3 Salir del Partido í.

#### • Zona de Marcador

- Jugadores en Cancha: Siempre que se quiera aplicar una acción directa (seguidamente se explicará), se deberá seleccionar previamente un jugador de la lista, ya que ese tipo de acción únicamente se puede aplicar sobre jugadores en pista. En caso de no ser así, se mostrará un mensaje del siguiente tipo.

- Tiempos Muertos: Representan los tiempos muertos agotados, por partes, del equipo correspondiente. Cada vez que se agote un tiempo muerto se encenderá una de las luces (obedeciendo al reglamento de la categoría correspondiente).

- Faltas de Equipo: En esta zona se puede visualizar las faltas que acumula el equipo en el periodo que se está jugando (siempre que se cambie de periodo se inicia de nuevo). En el caso de posicionar el ratón sobre la zona, se podrán visualizar los datos de cada jugador con el siguiente formato (faltas, puntos y periodos jugados).

La descripción cambiará de verde a rojo siempre que el equipo se haya agotado el límite de faltas sin penalización de tiros libres.

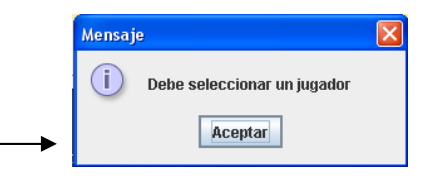

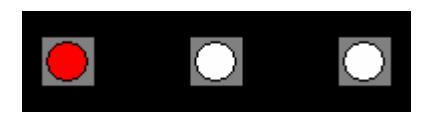

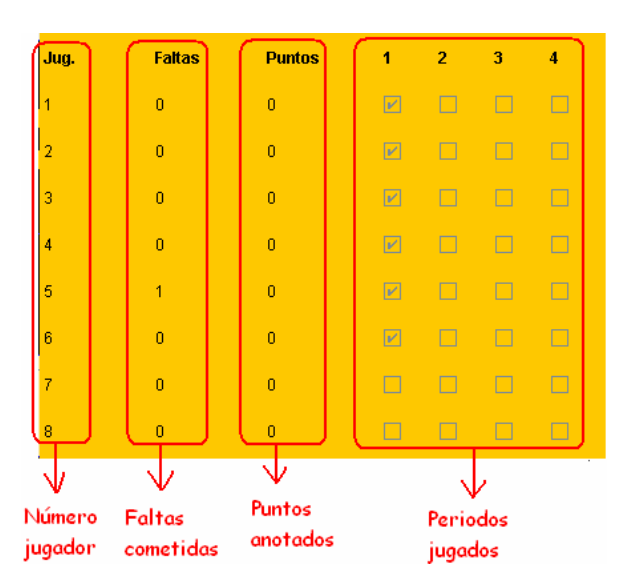

- Cronómetro: Muestra el tiempo que queda para finalizar el periodo en curso.

- Cronómetro de posesión: Muestra el tiempo que queda de posesión para el equipo que la posea. Únicamente será visible en aquellas categorías que tengan regla de posesión (Infantil A y Cadete Prom.).

- Periodo: Muestra el periodo en curso.
- Puntos: Muestra los puntos del equipo correspondiente.

- Equipo y nombre: Indica a que equipo pertenece esa zona del marcador (equipo A o equipo B). Tiene la funcionalidad de mostrar el equipo que tiene la posesión (si la descripción se encuentra en rojo implica que el equipo tiene la posesión), esta se puede cambiar manualmente (picando sobre la etiqueta) o automáticamente (en el caso de categorías con regla de posesión).

En el caso que se pase el ratón por encima, nos mostrará el nombre del equipo.

#### Acción Directa

Como se ha comentado anteriormente, siempre que se presione uno de estos botones se deberá haber seleccionado previamente un jugador de la lista de jugadores en cancha.

Estas acciones imputan directamente los puntos o falta al jugador y equipo.

#### Historial

En esta zona se muestra jugada a jugada todo lo que sucede en el partido. Paralelamente estos datos se irán guardando en un fichero para posterior consulta.

#### Botones de Control

Existen varios botones de control que pasamos a detallar seguidamente:

Botón de Cambio de Descanso: El botón siempre estará deshabilitado a no ser que nos encontremos en el descanso. En este caso se deberá seleccionar el 5 inicial del siguiente periodo para poder continuar con el partido. Cuando presionemos botón este nos encontraremos con la siguiente ventana

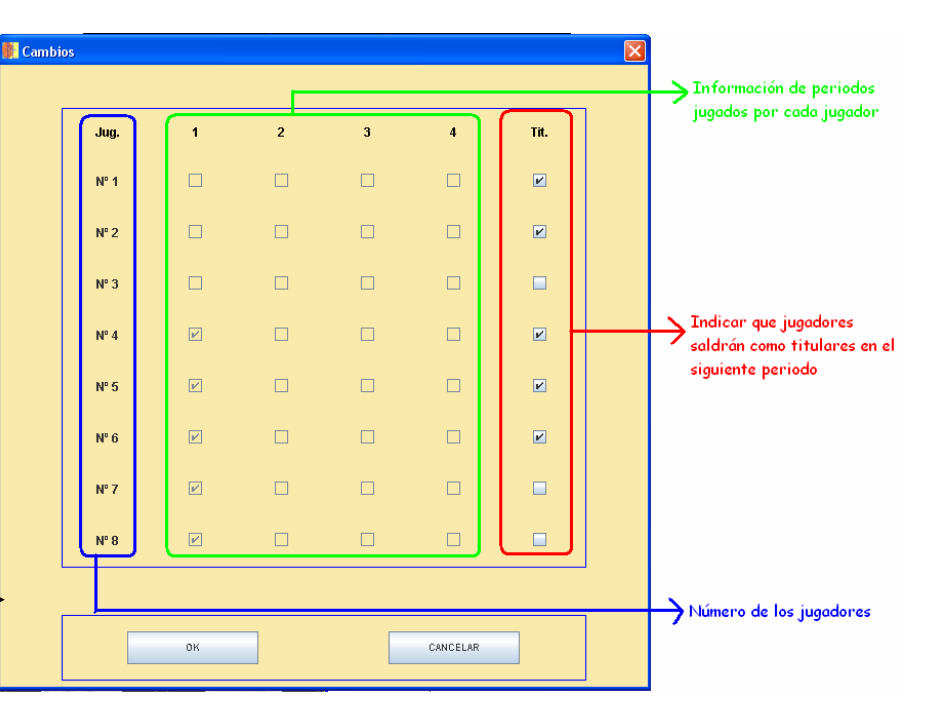

En ella seleccionaremos los jugadores que iniciarán el siguiente periodo y le daremos a "OK". En caso de no haber

seleccionado el mínimo de jugadores para iniciar el periodo, se mostrará el siguiente mensaje de error

| Mensaje                        | X |
|--------------------------------|---|
| i Debe seleccionar 5 titulares |   |
| Aceptar                        |   |

- Botón de Play/Pause: Este botón nos permite iniciar el cronómetro de periodos así como pausarlo. En las categorías en las que exista reglas de posesión, el paro o inicio del cronómetro de periodos implicará la misma acción sobre el cronómetro de posesión.

- Botón de Siguiente Periodo: Este botón estará deshabilitado siempre que el partido esté en juego. Cuando los periodos lleguen a su fin, el botón se activará para darnos la posibilidad de poder accionarlo. La función será pasar al descanso antes de empezar el siguiente periodo.

- Botón de Simular: Siempre que accionemos este botón, el cronómetro correrá a mayor velocidad, por lo tanto el partido no transcurrirá en tiempo real. Para volver al modo real, se deberá volver a presionar el botón.

- Botón de Incrementar/Decrementar Cronómetro: Ambos botones estarán activos siempre que el cronómetro este pausado. En este caso podremos modificarlo tanto para incrementar como para decrementar el tiempo (se modificará en segundos, excepto el caso en que se encuentre en el último minuto en el cual estaremos modificando décimas de segundo).

- Botón de Incrementar/Decrementar Cronómetro Posesión: A diferencia de los botones anteriores, ambos botones estarán activos siempre, la diferencia viene debida a que es posible necesitar realizar una modificación rápida sobre este cronómetro. La tarea de los botones será la misma que la de los anteriores pero esta vez sobre el cronómetro de posesión (siempre se modificará en segundos).

- Botón de Salir del Partido: Siempre que se accione este botón deberemos confirmar si realmente deseamos salir del partido, ya que ello (en el caso de no haber finalizado el partido) conlleva la finalización del partido y por lo tanto no se podrá volver a jugar desde el punto en que se quedó. En el caso en que se haya finalizado el partido, será necesario salir para poder cerrar los ficheros correctamente.

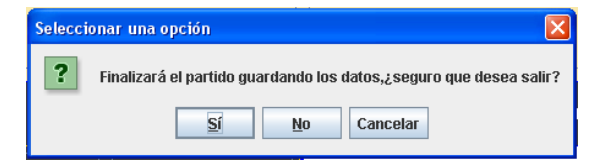

#### Botones de Acción

Los botones de acción son los que aparecen en el siguiente dibujo, existe un panel para cada equipo. Estos botones definen las acciones de partido en las que intervienen más de un jugador y más de una acción en el mismo momento. Siempre que se presione uno de los siguientes botones, se pausará el cronómetro automáticamente, ya que estas acciones implican la parada del tiempo.

Antes de comentar los botones de acción, es necesario explicar la ventana de tiros libres, la cual se utiliza en diferentes momentos.

- Tiros Libres: Como se ha comentado anteriormente, a esta ventana se puede acceder de diferentes acciones. Si venimos de una acción en la que se sabe cual será el tirador, los botones de selección de los jugadores que pueden lanzar el tiro aparecerán bloqueados y con el lanzador seleccionado, en caso contrario se podrá seleccionar el tirador. Lo mismo pasará con el número de tiros y sus posibles resultados.

Siempre que no se informen adecuadamente los datos, se mostrará uno de los siguientes mensajes

- 2/3 Puntos + Falta: Define la acción de anotar una canasta (de 2 o 3 puntos) y el momento del en lanzamiento recibir una falta. Para ello se ofrece la siguiente ventana de dialogo. En ella se informará el jugador que anota los puntos y en caso de marcar el flag de falta, se obligará a informar un jugador que realiza la falta.

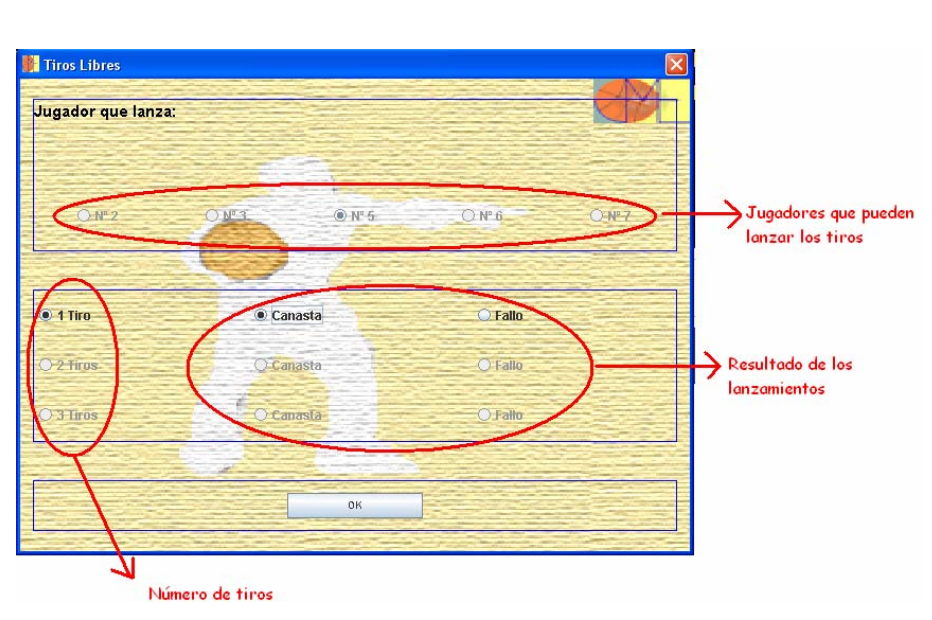

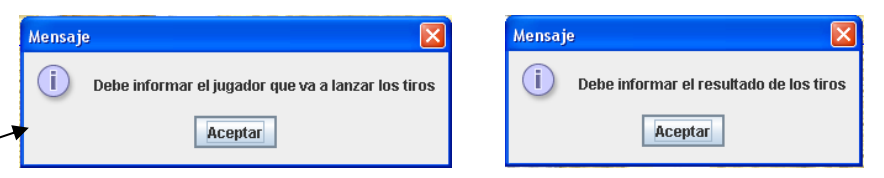

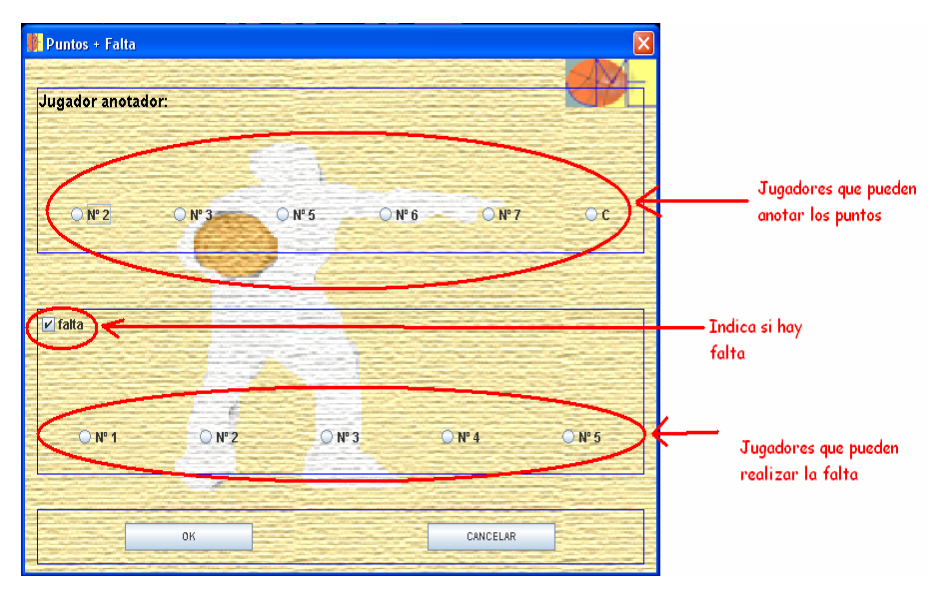

En caso de no informar los datos correctamente (tanto jugador que anota los puntos como jugador que realiza la falta), aparecerán los siguientes mensajes

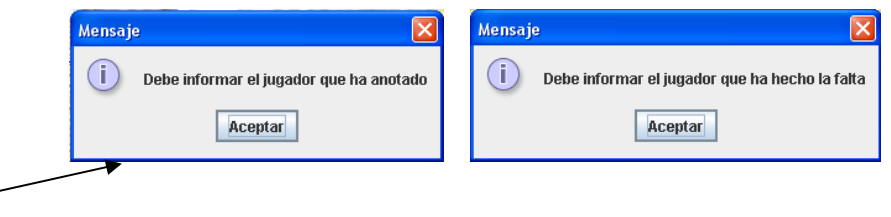

- Faltas Especiales: Define la acción de los siguientes tipos de faltas: antideportiva, descalificante y técnica. Para ello se presenta la siguiente ventana en la que se pueden diferenciar varias partes. Se deberá seleccionar el tipo

de falta (en la zona de faltas), por defecto el tipo de falta será la técnica.

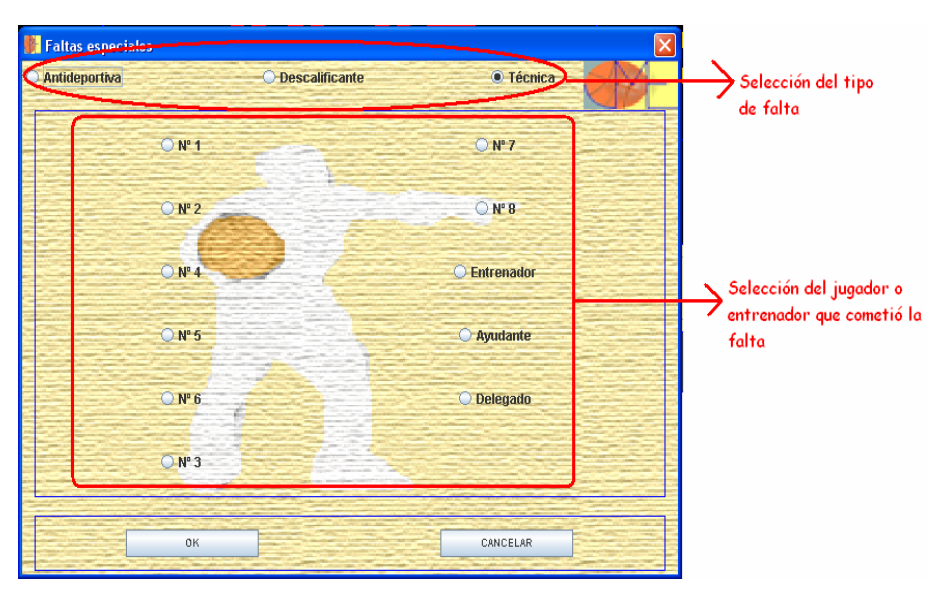

En función del tipo de falta seleccionada, se habilitarán unos jugadores u otros siguiendo las siguientes condiciones:

- o Antideportiva  $\rightarrow$  Jugadores en pista
- o Descalificante → Todos los jugadores + técnicos (entrenador, ayudante, delegado)
- o Técnica → Todos los jugadores + técnicos (entrenador, ayudante, delegado)

Aceptando la acción se validarán los datos, en caso de no ser correctos se informará el siguiente mensaje

| Mensaje |                                                |
|---------|------------------------------------------------|
| i       | Debe informar el jugador que ha hecho la falta |
|         | Aceptar                                        |

Siempre que todo sea correcto se accederá a los tiros libres y en el caso de ser falta descalificante, previamente por el cambio del jugador.

- Falta + Tiro: Con este botón se define la acción de realizar una falta a un jugador que realizaba un lanzamiento. Se deberán informar los datos que forman la siguiente ventana:

La forma de interaccionar con ventana esta es similar a la de puntos falta, con + la diferencia que en lugar de elegir si se desea falta o no, se deberá seleccionar si se desean tiros o no. En el caso de seleccionar tiros, se irá a la ventana de tiros libres.

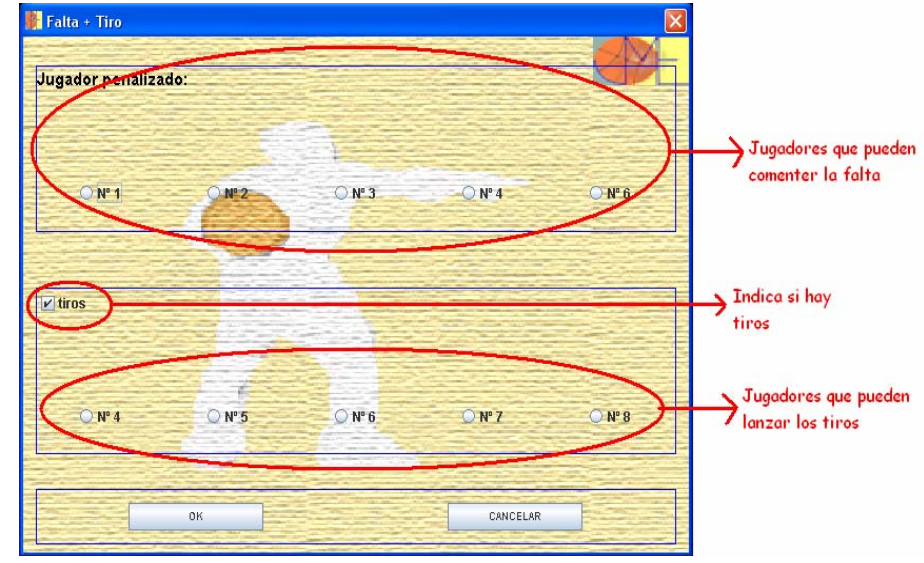

- Cambios: Con esta acción se puede realizar el cambio de jugador. Será posible únicamente un cambio por acción. En el caso de no haber jugadores disponibles para cambio, se informará con el siguiente mensaje

|    | Mensaje            | × |
|----|--------------------|---|
|    | (i) No hay cambios |   |
| -> | Aceptar            |   |

La ventana de cambio tiene el siguiente aspecto

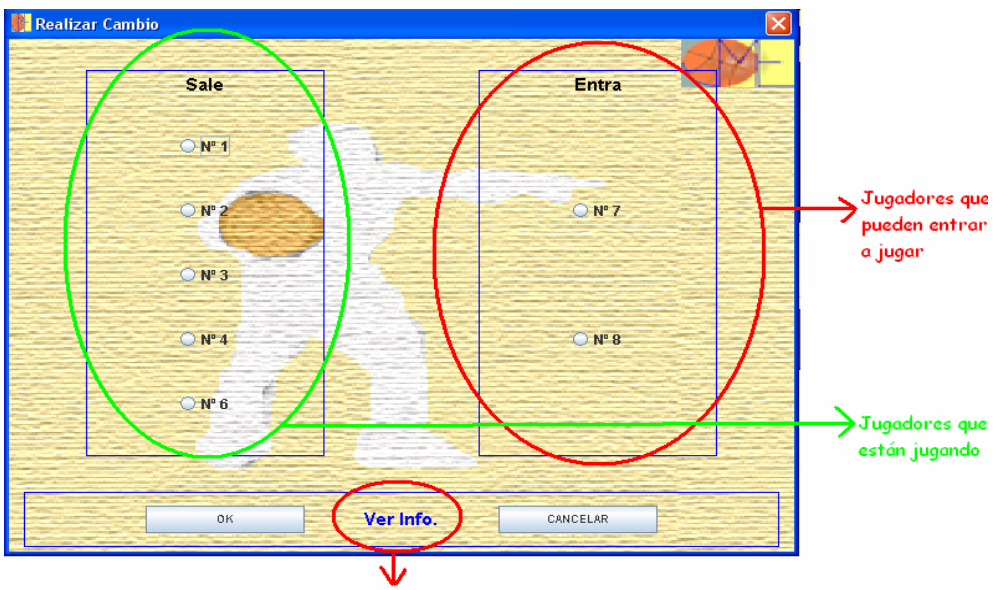

Link para ver información sobre los jugadores de la ventana
| Se deberá seleccionar el jugador que sale y el que<br>entra, en caso de no ser así se dará el siguiente<br>mensaje | Mensaj<br>( | e<br>Se debe seleccior | ar un jugador qu<br>Aceptar | e entra y c | otro que | sale |   |  |
|----------------------------------------------------------------------------------------------------|-------------|------------------------|-----------------------------|-------------|----------|------|---|--|
| Otra de las opciones que permite esta ventana es la                                                                | Jug.        | Faltas                 | Puntos                      | 1           | 2        | 3    | 4 |  |
| de poder ver la información para los jugadores.                                                                    | 7           | 0                      | 0                           |             |          |      |   |  |
| Para ello se debe situar el ratón encima del link                                                                  | 8           | 0                      | 0                           |             |          |      |   |  |
| "Ver Info." y aparecerá una ventana como la                                                                        | 1           | 0                      | 0                           | M           |          |      |   |  |
| siguiente (explicada anteriormente).                                                                               | 2           | 0                      | 0                           | M           |          |      |   |  |
|                                                                                                    | 3           | 0                      | 0                           | M           |          |      |   |  |
|                                                                                                    | 4           | 0                      | 0                           | M           |          |      |   |  |
|                                                                                                    | 6           | 0                      | 0                           | P           |          |      |   |  |

- Tiempo Muerto: Con esta acción, el equipo podrá pedir tiempo muerto. En caso de no disponer de más tiempos muertos, el botón aparecerá desactivado. Si no es así, al usuario le aparecerá la siguiente ventana:

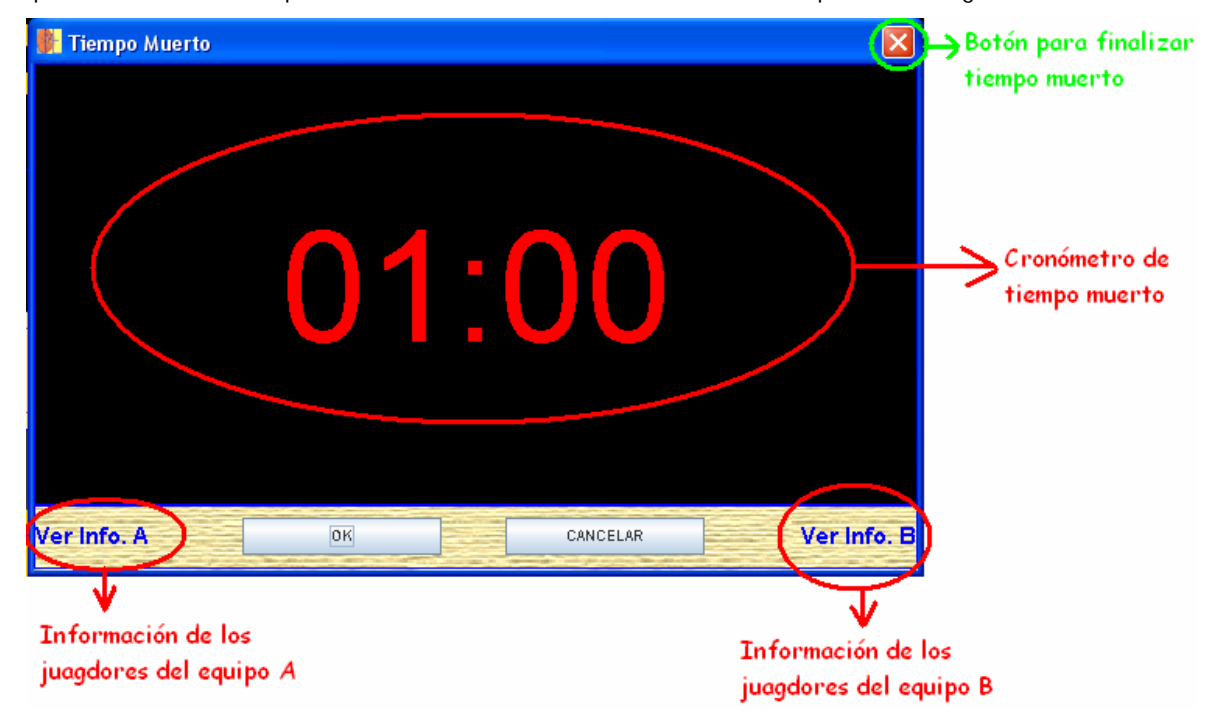

El cronómetro de tiempo muerto no entrará en marcha hasta que no se presione el botón de "OK". En ese caso la ventana se colocará en un lado y bloqueándose los botones de "OK" y "CANCELAR", únicamente se podrán acceder mediante los links a la información de los jugadores. Una vez finalizado el tiempo muerto, la ventana desaparecerá automáticamente pasando a poder reiniciar el encuentro normalmente. En caso de querer finalizar el tiempo muerto para seguir con el partido antes de tiempo, se podrá hacer mediante el botón de cerrar (indicado en el dibujo con el círculo verde).

Una vez finalizado el encuentro, se deberá presionar el botón de "Salir", para cerrar los ficheros correctamente, y se volverá a la ventana principal de la aplicación.

#### Acceso Rápido a las Acciones de Partido

Con la finalidad de aumentar la rapidez del ayudante de mesa, a la hora de asignar acciones sobre los jugadores con el JME, se facilitan para cada una de ellas unos accesos rápidos mediante teclado. Se pasan a detallar en la siguiente tabla:

| Acción                           | Acceso Rápido                                                       |
|----------------------------------|---------------------------------------------------------------------|
| Inicar/Pausar Cronómetro         | Alt + P                                                             |
| Siguiente Periodo                | Alt + N                                                             |
| 2 Puntos + Falta                 | Ctrl + 2 (Equipo A), Alt + 2 (Equipo B)                             |
| 3 Puntos + Falta                 | Ctrl + 3 (Equipo A), Alt + 3 (Equipo B)                             |
| Faltas Especiales                | Ctrl + A (Equipo A), Alt + A (Equipo B)                             |
| Falta + Tiro                     | Ctrl + F (Equipo A), Alt + F (Equipo B)                             |
| Cambios                          | Ctrl + C (Equipo A), Alt + C (Equipo B)                             |
| Tiempo Muerto                    | Ctrl + T (Equipo A), Alt + T (Equipo B)                             |
| Reiniciar Cronómetro de Posesión | Crtl + Z (al presionar reinicia y al soltar inicia la cuenta atrás) |

#### 6.4.- Notas sobre las actas federativas

Las actas federativas que genera la aplicación son del mismo formato que las originales y la forma de interpretarla es la misma que marca el reglamento. De todos modos, cabe destacar alguna pequeña modificación a causa de las limitaciones informáticas, se pasan a detallar a continuación:

• Interpretar las faltas de jugadores y técnicos: en función del tipo de falta y la parte del partido en la que se cometa, se informará con las siguientes condiciones:

#### Partes

- o Primera Parte:
  - Acta Amarilla: se informará el fondo de la casilla del siguiente color →
  - Acta Azul: se informará el fondo de la casilla del siguiente color  $\rightarrow$

#### o Segunda Parte:

- Acta Amarilla: se informará el fondo de la casilla del siguiente color →
- Acta Azul: se informará el fondo de la casilla del siguiente color →

#### Tipo de Falta

- Personal: las faltas personales, para ambas actas, se informan con el minuto del siguiente color  $\rightarrow$  X
- o Antideportiva: las faltas antideportivas, para ambas actas, se informan con el minuto del siguiente color  $\rightarrow$  X
- Técnica: las faltas técnicas, para ambas actas, se informan con el minuto del siguiente color → X
- Descalificante: las faltas descalificantes, para ambas actas, se informan con el minuto del siguiente color → X

#### 7.- CONCLUSIONES

#### 7.1.- Objetivos alcanzados

Se han logrado alcanzar los objetivos que se planificaron para este PFC aunque con un esfuerzo un poco mayor del previsto debido a las ampliaciones del mismo. Podemos destacar los siguientes objetivos alcanzados:

- Diseñar un modelo de aplicación que proporcione las herramientas necesarias para poder realizar las tareas que se llevan a cabo durante un partido de básquet.
- Crear una interfaz de fácil uso y con la que se pueda interactuar de forma rápida.
- Crear el sistema de ficheros con el cual se puede obtener el resultado del partido en un acta federativa y el historial de todas las jugadas.

Cabe listar, como se ha comentado anteriormente, las ampliaciones realizadas con respecto a la intención inicial del proyecto. En la siguiente tabla se pueden ver las mejoras.

| Versión Inicial                                   | Versión Final                                      |  |  |
|---------------------------------------------------|----------------------------------------------------|--|--|
|                                                   | Aplicación válida para las siguientes categorías:  |  |  |
| Aplicación válida únicamente para categoría Mini. | Pre-Mini, Mini, Pre-Infantil, Infantil Promoción,  |  |  |
|                                                   | Infantil A y Cadete Promoción.                     |  |  |
|                                                   | Aplicación con la finalidad de realizar el         |  |  |
|                                                   | seguimiento de un partido de básquet, así como     |  |  |
| Aplicación con la finalidad de realizar el        | el almacenamiento del historial de las jugadas y   |  |  |
| seguimiento de un partido de básquet, sin         | la creación del acta federativa, correspondiente a |  |  |
| almacenamiento de datos ni jugadas.               | la categoría en juego. Dicha acta federativa está  |  |  |
|                                                   | formada por el mismo formato que contienen las     |  |  |
|                                                   | actas federativas reales.                          |  |  |
| Únicas reglas.                                    | Varías reglas para las diferentes categorías.      |  |  |
| No existía acta federativa                        | Distintos formatos de acta federativa para las     |  |  |
|                                                   | diferentes categorías.                             |  |  |
| Una sola funcionalidad para las acciones de un    | Diversas funcionalidades para las acciones de      |  |  |
| partido.                                          | un partido en función de la categoría.             |  |  |
| Línica interfaz de usuario                        | Interfaz de usuario dinámica en función de la      |  |  |
|                                                   | categoría seleccionada.                            |  |  |

#### 7.2.- Aportación personal

Principalmente puedo destacar, a parte de los conocimientos que luego se comentarán, de tipo técnico o más ligados a un ingeniero informático, la satisfacción personal que me ha aportado el PFC. Este sentimiento viene derivado de la motivación que ha supuesto poder colaborar en un proyecto cuya finalidad puede ser llevada a cabo

de forma sencilla y llegar a ser útil para el mundo del deporte, concretamente el baloncesto. Otro aspecto motivador ha sido el aprendizaje de un mundo desconocido para mí, como es este deporte y su reglamento.

En cuanto a las aportaciones que podrían considerarse técnicas, me ha permitido adquirir conocimientos en los siguientes puntos:

- Conocimientos de creación de aplicaciones GUI de Java
- Programación con ficheros (paquete JXL)
- Profundizar en el Diseño UML mediante la herramienta Omondo (Eclipse)
- Análisis Funcional, Técnico y programación en Java, hasta ahora tenía poca experiencia ya que todo se basaba en pequeñas prácticas.
- Planificación y estudio de proyectos
- Documentación de proyectos

#### 7.3.- Líneas de futuro

Este proyecto plantea grandes perspectivas para posteriores ampliaciones del sistema construido. Se pueden destacar:

- Implementar las funcionalidades para categorías superiores.
- Diseñar e implementar el modelo de base de datos para almacenar todos los partidos jugados y, posteriormente, extraer estadísticas.
- Sincronizar marcador electrónico de la pista con el del JME

La aplicación se encuentra estructurada de forma que sea sencillo realizar las ampliaciones anteriores. Por un lado no sería de gran dificultad ampliar el proyecto para las categorías posteriores a la de Cadete Promoción, ya que gracias a diseñar la aplicación separando las reglas de cada categoría y, a su vez, pudiendo acceder a las mismas en función de la categoría seleccionada, permite que un mismo código de programa sea útil para cualquier caso, obteniendo los datos correspondientes a cada reglamento con el mismo método.

Por otro lado, diseñar e implementar el modelo de base de datos nos supondría un bajo coste. El modelo relacional de la aplicación (cuyas relaciones son simples) y el lenguaje de programación utilizado (Java), permite implementar un modelo en cualquier gestor de B.B.D.D., como pueda ser Microsoft Acces, Oracle,..., pudiendo así, acceder a los datos mediante una interfaz de usuario y realizar listados estadísticos sobre los jugadores y/o equipos.

Por último, conectar mediante salidas de cableado electrónicas ambos marcadores (pista y JME) de tal forma que se vea reflejado el marcador de la aplicación en el pabellón, siendo controlados todos los tiempos, pausas, ... por un único mecanismo, el JME.

#### 7.4.- Dificultades y Soluciones

En este punto se detallan, más que las dificultades, las decisiones y el porqué de las decisiones, las cuales se han tomado frente a un determinado problema a la hora diseñar o programar una determinada funcionalidad.

Uno de los motivos que nos ha llevado a tener que decidir sobre aspectos del programa, ha sido el hecho de poder lanzar la aplicación en diferentes máquinas y para diferentes sistemas operativos. Durante el transcurso de la parte de construcción, se han observado como para un mismo código y una misma máquina virtual de Java, la aplicación actuaba de forma diferente en un sistema operativo y en otro (más concretamente Windows y Linux). Uno de los ejemplos fue a la hora de visualizar de forma maximizada las ventanas de la aplicación. Mientras en Windows se abrían correctamente, en Linux la ventana aparecía sin abrirse del todo. Esto nos llevó a tener que investigar el porqué de la diferencia y buscar la posible solución, que no fue más que realizar las llamadas a los métodos de las ventanas en otro orden al inicial.

Otro problema que surgió fue la parte gráfica. Dado que la aplicación se compone principalmente de interfaces de usuario, se debe tener en cuenta que cada máquina tiene una resolución diferente, con lo que si no se tiene cuidado a la hora de programar, puede ser que no se visualicen correctamente las interfaces en cada una de las máquinas. Para ello se tuvo que estudiar con detenimiento una solución que permitiera adaptar los componentes visuales a cualquier resolución, o como mínimo a un gran número de ellas. Inicialmente se pensó en la posibilidad de que la aplicación soportara cualquier tipo de resolución, pero la gran cantidad de casuísticas que se podían dar eran bastante elevadas y finalmente se pensó en limitar. El problema viene dado cuando se trabaja con pequeñas resoluciones, por lo tanto se fijo la mínima requerida en 1024 x 768, un tamaño adecuado ya que en la actualidad todos los PC de mesa y portátiles vienen preparados para soportar esta resolución y superiores (ya no se trabaja con resoluciones pequeñas). En cuanto a la parte de programación, la solución a este problema fue que las interfaces gráficas se calcularan de forma dinámica. A partir de la resolución de la máquina (1024 x 768 como mínimo) se calculaban los tamaños de los contenedores gráficos y, para el tamaño de sus componentes se utilizaban porcentajes.

Siempre que se propone realizar un proyecto, se debe intentar que sea útil para el mayor número de casos posibles. Por lo tanto, de la misma forma que en el problema de la resolución o sistemas operativos (comentado anteriormente), se pensó que la aplicación sirviera para el mayor número de categorías de básquet. Esta decisión nos presenta un problema, tener que realizar la programación de forma genérica y que sea posible introducir una nueva categoría sin necesidad de muchos cambios en el código del programa. Para ello se pensó en crear clases dinámicas (Reglas) y la utilización de clases que implementen "Interface" de Java. Con todo ello, un mismo código será útil para diferentes datos, sólo bastará con introducirlos en sus clases correspondientes.

### <u>8.- APÉNDICE A</u>

En el siguiente apéndice se detalla de forma técnica los atributos y métodos que forman las clases de la aplicación. Para ello se muestran los diagramas de clases de cada una de ellas:

# EQUIPO

|     | G Equipo                       |  |
|-----|--------------------------------|--|
|     | equipo: char                   |  |
|     | nombre: String                 |  |
|     | entrenador: String             |  |
|     | ayudante: String               |  |
|     | delegado: String               |  |
|     | jugadores: Jugador[]           |  |
|     | jugadoresEnCancha: Jugador[]   |  |
|     | faltas: int[]                  |  |
|     | t_muertos: int[]               |  |
|     | puntos: int                    |  |
|     | indice: int                    |  |
|     | advertenciaConvocados: boolean |  |
|     | faltasEntrenador: int          |  |
|     | entrenadorExpulsado: boolean   |  |
| _   | Equipo()                       |  |
|     | getNombre()                    |  |
|     | getEntrenador()                |  |
|     | getAvudante()                  |  |
|     | getDelegado()                  |  |
|     | getEquipo()                    |  |
|     | setNombre()                    |  |
|     | setEntrenador()                |  |
|     | setAvudante()                  |  |
|     | setDelegado()                  |  |
|     | setEquipo()                    |  |
|     | getPuntos()                    |  |
| - ē | setPuntos()                    |  |
|     | nuevoJugador()                 |  |
|     | getJugador()                   |  |
|     | añadirTMuertos()               |  |
|     | agotadosTiemposMuertosParte()  |  |
| •   | imputarFalta()                 |  |
|     | getJugadorCancha()             |  |
| •   | realizarCambio()               |  |
| •   | getJugadorIndice()             |  |
| •   | setJugador()                   |  |
| •   | setJugadorCancha()             |  |
| •   | setAdvertenciaConvocados()     |  |
| •   | getAdvertenciaConvocados()     |  |
| •   | jugadoresDisponibles()         |  |
| •   | numPersonal()                  |  |
|     | getFaltasPeriodo()             |  |
|     | getCapitan()                   |  |
|     | getJugadores()                 |  |
|     | imputarFaltaEntrenador()       |  |
|     | getFaltaEntrenador()           |  |
|     | setEntrenadorExpulsado()       |  |
|     | hayCambios()                   |  |
|     | sortLista()                    |  |
|     |                                |  |

#### JUGADOR

|   | G Jugador                    |
|---|------------------------------|
|   | nombre: String               |
|   | numero: String               |
|   | licencia: String             |
|   | equipo: char                 |
|   | entradas: boolean[]          |
|   | faltas: int                  |
|   | sumPuntos: int               |
|   | antideportivas: int          |
|   | capitan: boolean             |
|   | faltaDescalificante: boolean |
| ్ | Jugador()                    |
| • | setLicencia()                |
| • | getLicencia()                |
| • | setPeriodos()                |
| • | getNombre()                  |
| • | getNumero()                  |
| • | esCapitan()                  |
| • | setCapitan()                 |
| • | getEquipo()                  |
| • | setNombre()                  |
| • | setNumero()                  |
| • | setEquipo()                  |
| • | getPuntos()                  |
| • | getFaltas()                  |
| • | setEntradaPeriodo()          |
| • | haEntrado()                  |
| • | imputarFalta()               |
| • | anotarPuntos()               |
| • | imputarAnti()                |
| • | expulsadoAntideportiva()     |
| • | imputarDescalificante()      |
| • | descalificado()              |

# REGLAS

|   | G Reglas                    |
|---|-----------------------------|
|   | tiempo: int                 |
|   | periodos: int               |
|   | categoria: int              |
|   | t_muertos: int[]            |
|   | minimoJugadores: int        |
|   | tiempoDescanso: int         |
|   | tiempoMediaParte: int       |
|   | tiempoExtra: int            |
|   | maxFaltasEquipo: int        |
|   | maxFaltasJugador: int       |
|   | antideportivas: int         |
|   | tiempoMuerto: int           |
|   | difPuntos: int              |
|   | tiempoDescansoTExtra: int   |
|   | maxFaltasEntrenador: int    |
|   | triples: boolean            |
|   | actaAmarilla: boolean       |
|   | actaAzul: boolean           |
|   | tipoSemaforo: int           |
|   | minJugadoresFinPartido: int |
|   | segundosPosesion: int       |
| ్ | Reglas()                    |
|   | iniciarReglas()             |
| • | getMinJugadoresFinPartido() |
| • | getTipoSemaforo()           |
| • | getMaxFaltasEntrenador()    |
| • | getPeriodos()               |
| • | getTiempoMuerto()           |
| • | getCategoria()              |
| • | getTiempo()                 |
| • | getDescanso()               |
| • | getMediaParte()             |
| • | getTiempoExtra()            |
| • | getMaxFaltasJugador()       |
| • | getMaxFaltasEquipo()        |
| • | getTMuertos()               |
| • | getMinimoJugadores()        |
| • | getAntideportivas()         |
| • | getDiferenciaPuntos()       |
| • | actaAzul()                  |
| • | hayTriples()                |
| • | getTiempoDescansoTExtra()   |
| • | actaAmarilla()              |
| • | getSegundosPosesion()       |
| • | haySegundosPosesion()       |
| • | getParte()                  |

getDescripcionCategoria()

# PARTIDO

|   | G Partido                                            |
|---|------------------------------------------------------|
|   | equipos: Equipo[]                                    |
|   | indice: int                                          |
|   | reglas: Reglas<br>datosAdicionales: DatosAdicionales |
|   | grabarInfoActa: IGrabarInfo                          |
|   | difPuntos: boolean                                   |
|   | finExpulsion: char                                   |
|   | fileHistorial: File                                  |
| ్ | Partido()                                            |
| - | getFileHistorial()                                   |
| ŏ | getDifPuntos()                                       |
| • | getPeriodos()                                        |
| • | getEquipo()                                          |
|   | getTiempo()<br>getDescanso()                         |
|   | getMediaParte()                                      |
| • | getTiempoExtra()                                     |
| • | getCategoria()                                       |
| - | getMinimoJugadores()<br>getTMuertos()                |
|   | getParte()                                           |
| • | getMaxFaltasEquipo()                                 |
| • | getDiferenciaPuntos()                                |
| - | getAntideportivas()<br>getTiempoMuerto()             |
|   | getMaxFaltasEntrenador()                             |
| • | getMaxFaltasJugador()                                |
| • | hayTriples()                                         |
| - | actaAmarilla()                                       |
|   | getTipoSemaforo()                                    |
| • | getMinJugadoresFinPartido()                          |
| • | setFinExpulsion()                                    |
| - | getFinExpulsion()                                    |
|   | getSegundosPosesion()                                |
| • | hayReglaPosesion()                                   |
| • | añadirEquipo()                                       |
| - | cerrarFichero()                                      |
|   | grabarInfoEquipo()                                   |
| • | grabarInfoTiemposMuerto()                            |
| • | grabarInfoEntradas()                                 |
| - | grabarInfoFaltas()                                   |
|   | grabarInfoRes2Parte()                                |
| • | grabarInfoResExtra()                                 |
| • | grabarInfoResFin()                                   |
| - | grabarInfoEquipoGanador()                            |
|   | grabarInfoFaltaEntrenador()                          |
| • | grabarCambioPeriodo()                                |
| • | setCambioEquipo()                                    |
|   | grabarInfoTiros()<br>grabarInfoEaltasEquino()        |
|   | grabarInfoPuntos()                                   |
| • | grabarInfoAdicional()                                |
| • | getTiempoDescansoTExtra()                            |
| - | getDelegadoCampo()                                   |
|   | getAuxiliar()                                        |
| • | getLocalidad()                                       |
| • | getNum()                                             |
| - | getHora()                                            |
|   | getAnotador24()                                      |
| • | getCronometrador()                                   |
| • | setArbitro()                                         |
| - | setAuxiliar()                                        |
|   | setDelegadoCampo()                                   |
| • | setNum()                                             |
| • | setHora()                                            |
| - | setAnotador()                                        |

# CONFIG

| G Config                                                                                 |
|------------------------------------------------------------------------------------------|
| ₽ <sup>S</sup> kit: Toolkit                                                              |
| o <sup>S</sup> ancho: int                                                                |
| o <sup>o</sup> alto: int                                                                 |
| o <sup>S</sup> mini: int                                                                 |
| o <sup>S</sup> preInfantil: int                                                          |
| o <sup>S</sup> infantilProm: int                                                         |
| o <sup>S</sup> infantilA: int                                                            |
| o <sup>o</sup> cadeteProm: int                                                           |
| o <sup>S</sup> miniDesc: String                                                          |
| o <sup>S</sup> preInfantilDesc: String                                                   |
| o <sup>S</sup> infantilPromDesc: String                                                  |
| o <sup>S</sup> infantilADesc: String                                                     |
| o <sup>S</sup> semaforo1: int                                                            |
| o <sup>S</sup> semaforo2: int                                                            |
| oS iconoSalir: Imagelcon                                                                 |
| o <sup>S</sup> iconoContinuar: Imagelcon                                                 |
| of iconoSave: ImageIcon                                                                  |
| o <sup>S</sup> iconoEstadisticas: Imagelcon                                              |
| o <sup>S</sup> iconoDatos: Imagelcon                                                     |
| <sup>S</sup> iconoDatosAdic: ImageIcon                                                   |
| o <sup>o</sup> iconoSilbato: Imagelcon                                                   |
| <ul> <li>iconoAbrir: Imagelcon</li> <li>o<sup>S</sup> icono2Puntos: Imagelcon</li> </ul> |
| o <sup>S</sup> icono3Puntos: Imagelcon                                                   |
| o <sup>S</sup> iconoFalta: Imagelcon                                                     |
| o <sup>S</sup> icono2PuntosFalta: Imagelcon                                              |
| o <sup>o</sup> icono3PuntosFalta: Imagelcon<br>o <sup>S</sup> icono5FaltaTira: Imagelcon |
| <ul> <li><sup>o</sup> iconoCambio: Imagelcon</li> </ul>                                  |
| o <sup>S</sup> iconoTMuerto: Imagelcon                                                   |
| o <sup>S</sup> iconoFE: ImageIcon                                                        |
| o <sup>S</sup> iconoCambiosDesc: Imagelcon                                               |
| o° iconoTMuerto0: Imagelcon                                                              |
| o <sup>S</sup> iconoFin: Imagelcon                                                       |
| o <sup>S</sup> iconoPlay: ImageIcon                                                      |
| <sup>S</sup> iconoPause: ImageIcon                                                       |
| o <sup>5</sup> iconoSigPeriodo: ImageIcon                                                |
| <ul> <li><sup>o</sup> iconoDecrementarCrono: Imageicon</li> </ul>                        |
| o <sup>S</sup> iconoIncrementarCrono24A: ImageIcon                                       |
| o <sup>S</sup> iconoDecrementarCrono24A: ImageIcon                                       |
| o <sup>S</sup> iconoBasket: Image                                                        |
| o <sup>3</sup> titulo1: String                                                           |
| e <sup>S</sup> titulo3: String                                                           |
| o <sup>S</sup> titulo4: String                                                           |
| o <sup>S</sup> titulo5: String                                                           |
| o <sup>5</sup> titulo6: String                                                           |
| o <sup>-</sup> titulo7: String<br>o <sup>S</sup> titulo8: String                         |
| o <sup>S</sup> titulo9: String                                                           |
| o <sup>S</sup> titulo10: String                                                          |
| o <sup>S</sup> titulo11: String                                                          |
| o <sup>S</sup> titulo12: String                                                          |
| o <sup>S</sup> titulo14: String                                                          |
| o <sup>S</sup> titulo15: String                                                          |
| o <sup>S</sup> titulo17: String                                                          |
| o <sup>5</sup> titulo18: String                                                          |
| o <sup>-</sup> titulo19: String<br>o <sup>S</sup> texto1: String                         |
| o <sup>S</sup> texto2: String                                                            |
| o <sup>S</sup> texto3: String                                                            |
| o <sup>S</sup> texto4: String                                                            |
| o <sup>5</sup> texto5: String                                                            |
| o <sup>S</sup> texto5: String<br>o <sup>S</sup> texto7: String                           |
| o <sup>S</sup> texto8: String                                                            |
| o <sup>S</sup> texto9: String                                                            |
| o <sup>S</sup> texto10: String                                                           |

| MSG1: String                                                                                                    |
|----------------------------------------------------------------------------------------------------|
|                                                                                                    |
| <sup>S</sup> MSG2: String                                                                                                    |
| S MSG3: String                                                                                                    |
| o <sup>S</sup> MSG4: String                                                                                                    |
| - NOO4. Saling                                                                                                    |
| o MSG5: String                                                                                                    |
| MSG6: String                                                                                                    |
| <sup>5</sup> MSG7: String                                                                                                    |
| <sup>S</sup> MSG8: String                                                                                                    |
| o <sup>S</sup> MSG9: String                                                                                                    |
| S MCC10: String                                                                                                    |
| Streets at                                                                                                    |
| MSG11: String                                                                                                    |
| <sup>5</sup> MSG12: String                                                                                                    |
| <sup>S</sup> MSG13: String                                                                                                    |
| <sup>S</sup> MSG14: String                                                                                                    |
| o <sup>S</sup> MSG15: String                                                                                                    |
| o <sup>S</sup> MSG16: String                                                                                                    |
| S MOONT ON O                                                                                                    |
| of MSG17: String                                                                                                    |
| MSG18: String                                                                                                    |
| <sup>S</sup> MSG19: String                                                                                                    |
| <sup>S</sup> MSG20: String                                                                                                    |
| o <sup>S</sup> MSG21: String                                                                                                    |
| o <sup>S</sup> MSC22: String                                                                                                    |
| S MOG22. Stilling                                                                                                    |
| of MSG23: String                                                                                                    |
| MSG24: String                                                                                                    |
| MSG25: String                                                                                                    |
| <sup>S</sup> MSG26: String                                                                                                    |
| o <sup>S</sup> MSG27: String                                                                                                    |
| o <sup>S</sup> MSG28: String                                                                                                    |
| S MCC20. Ching                                                                                                    |
| MSG29: String                                                                                                    |
| MSG30: String                                                                                                    |
| <sup>S</sup> MSG31: String                                                                                                    |
| <sup>S</sup> MSG32: String                                                                                                    |
| S MSG33: String                                                                                                    |
| o <sup>S</sup> MSG34: String                                                                                                    |
| S MCC25: Ohing                                                                                                    |
| S MSG35: String                                                                                                    |
| MSG36: String                                                                                                    |
| MSG37: String                                                                                                    |
| <sup>S</sup> MSG38: String                                                                                                    |
| <sup>S</sup> MSG39: String                                                                                                    |
| S MSG40: String                                                                                                    |
| o <sup>S</sup> MSG41: String                                                                                                    |
| o <sup>S</sup> MSC42: String                                                                                                    |
| <ul> <li>M3042. Sung</li> </ul>                                                                                                    |
|                                                                                                    |
| MSG43: String                                                                                                    |
| o <sup>8</sup> MSG43: String<br>o <sup>8</sup> MSG44: String                                                                                                    |
| <ul> <li><sup>o<sup>S</sup></sup> MSG43: String</li> <li><sup>o<sup>S</sup></sup> MSG44: String</li> <li><sup>o<sup>S</sup></sup> equipoA: char</li> </ul>                                                                                                    |
| o <sup>S</sup> MSG43: String<br>o <sup>S</sup> MSG44: String<br>o <sup>S</sup> equipoA: char<br>o <sup>S</sup> equipoB: char                                                                                                    |
| <ul> <li><sup>o</sup> MSG43: String</li> <li><sup>o</sup> MSG44: String</li> <li><sup>o</sup> equipoA: char</li> <li><sup>o</sup> equipoB: char</li> <li><sup>o</sup> marca: String</li> </ul>                                                                                                    |
| o <sup>o</sup> MSG43: String<br>o <sup>S</sup> MSG44: String<br>o <sup>S</sup> equipoA: char<br>o <sup>S</sup> equipoB: char<br>o <sup>S</sup> marca: String<br>o <sup>S</sup> linia: String                                                                                                    |
| o <sup>o</sup> MSG43: String<br>o <sup>S</sup> MSG44: String<br>o <sup>S</sup> equipoA: char<br>o <sup>S</sup> equipoB: char<br>o <sup>S</sup> marca: String<br>o <sup>S</sup> linia: String<br>o <sup>S</sup> menos: String                                                                                                    |
| o <sup>o</sup> MSG43: String<br>o <sup>S</sup> MSG44: String<br>o <sup>S</sup> equipoA: char<br>o <sup>S</sup> equipoB: char<br>o <sup>S</sup> marca: String<br>o <sup>S</sup> linia: String<br>o <sup>S</sup> menos: String<br>o <sup>S</sup> menos: 2: String                                                                                                    |
| o <sup>5</sup> MSG43: String<br>o <sup>5</sup> MSG44: String<br>o <sup>5</sup> equipoA: char<br>o <sup>5</sup> equipoB: char<br>o <sup>5</sup> marca: String<br>o <sup>5</sup> linia: String<br>o <sup>5</sup> menos: String<br>o <sup>5</sup> menos2: String                                                                                                    |
| o <sup>5</sup> MSG43: String<br>o <sup>5</sup> MSG44: String<br>o <sup>5</sup> equipoA: char<br>o <sup>5</sup> equipoB: char<br>o <sup>5</sup> marca: String<br>o <sup>5</sup> linia: String<br>o <sup>5</sup> menos: String<br>o <sup>5</sup> menos2: String<br>o <sup>5</sup> doble: String                                                                                                    |
| <sup>o</sup> <sup>8</sup> MSG43: String<br>o <sup>5</sup> MSG44: String<br>o <sup>5</sup> equipoA: char<br>o <sup>5</sup> equipoB: char<br>o <sup>5</sup> marca: String<br>o <sup>5</sup> linia: String<br>o <sup>5</sup> menos2: String<br>o <sup>5</sup> doble: String<br>o <sup>5</sup> circulo: String                                                                                                    |
| <ul> <li><sup>o</sup><sup>S</sup> MSG43: String</li> <li><sup>o</sup><sup>S</sup> MSG44: String</li> <li><sup>o</sup><sup>S</sup> equipoA: char</li> <li><sup>o</sup><sup>S</sup> equipoB: char</li> <li><sup>o</sup><sup>S</sup> marca: String</li> <li><sup>o</sup><sup>S</sup> linia: String</li> <li><sup>o</sup><sup>S</sup> menos: String</li> <li><sup>o</sup><sup>S</sup> menos2: String</li> <li><sup>o</sup><sup>S</sup> circulo: String</li> <li><sup>o</sup><sup>S</sup> vacio: String</li> </ul>                                                                                                    |
| <ul> <li><sup>o</sup><sup>S</sup> MSG43: String</li> <li><sup>o</sup><sup>S</sup> MSG44: String</li> <li><sup>o</sup><sup>S</sup> equipoA: char</li> <li><sup>o</sup><sup>S</sup> equipoB: char</li> <li><sup>o</sup><sup>S</sup> marca: String</li> <li><sup>o</sup><sup>S</sup> menos: String</li> <li><sup>o</sup><sup>S</sup> menos2: String</li> <li><sup>o</sup><sup>S</sup> doble: String</li> <li><sup>o</sup><sup>S</sup> circulo: String</li> <li><sup>o</sup><sup>S</sup> cero: String</li> </ul>                                                                                                    |
| <ul> <li><sup>o</sup><sup>b</sup> MSG43: String</li> <li><sup>o</sup><sup>5</sup> MSG44: String</li> <li><sup>o</sup><sup>5</sup> equipoA: char</li> <li><sup>o</sup><sup>5</sup> equipoB: char</li> <li><sup>o</sup><sup>5</sup> marca: String</li> <li><sup>o</sup><sup>5</sup> manos: String</li> <li><sup>o</sup><sup>5</sup> manos2: String</li> <li><sup>o</sup><sup>5</sup> doble: String</li> <li><sup>o</sup><sup>5</sup> circulo: String</li> <li><sup>o</sup><sup>5</sup> cero: String</li> <li><sup>o</sup><sup>5</sup> cero: String</li> <li><sup>o</sup><sup>5</sup> cero: String</li> </ul>                                                                                                    |
| o <sup>5</sup> MSG43: String<br>o <sup>5</sup> MSG44: String<br>o <sup>5</sup> equipoA: char<br>o <sup>5</sup> equipoB: char<br>o <sup>5</sup> inia: String<br>o <sup>5</sup> linia: String<br>o <sup>5</sup> menos2: String<br>o <sup>5</sup> menos2: String<br>o <sup>5</sup> circulo: String<br>o <sup>5</sup> vacio: String<br>o <sup>5</sup> vacio: String<br>o <sup>5</sup> doblesCeros: String<br>o <sup>5</sup> otlobesCeros: String<br>o <sup>5</sup> utlimoMin: String                                                                                                    |
| <ul> <li><sup>ob</sup> MSG43: String</li> <li><sup>ob</sup> MSG44: String</li> <li><sup>ob</sup> equipoA: char</li> <li><sup>ob</sup> equipoB: char</li> <li><sup>ob</sup> marca: String</li> <li><sup>ob</sup> linia: String</li> <li><sup>ob</sup> menos: String</li> <li><sup>ob</sup> menos2: String</li> <li><sup>ob</sup> circulo: String</li> <li><sup>ob</sup> carco: String</li> <li><sup>ob</sup> carco: String</li> <li><sup>ob</sup> carco: String</li> <li><sup>ob</sup> carco: String</li> <li><sup>ob</sup> carco: String</li> <li><sup>ob</sup> carco: String</li> <li><sup>ob</sup> carco: String</li> <li><sup>ob</sup> carco: String</li> <li><sup>ob</sup> carco: String</li> <li><sup>ob</sup> carco: String</li> <li><sup>ob</sup> carco: String</li> <li><sup>ob</sup> carco: String</li> <li><sup>ob</sup> carco: String</li> <li><sup>ob</sup> carco: String</li> </ul>                                                                                                    |
| o <sup>5</sup> MSG43: String<br>o <sup>5</sup> MSG44: String<br>o <sup>5</sup> equipoA: char<br>o <sup>5</sup> equipoB: char<br>o <sup>5</sup> marca: String<br>o <sup>5</sup> linia: String<br>o <sup>5</sup> menos2: String<br>o <sup>5</sup> doble: String<br>o <sup>5</sup> corculo: String<br>o <sup>5</sup> corces: String<br>o <sup>5</sup> doblesCeros: String<br>o <sup>5</sup> doblesCeros: String<br>o <sup>5</sup> doblesCeros: String<br>o <sup>5</sup> sultimoMin: String<br>o <sup>5</sup> singlactors: String<br>o <sup>5</sup> singlactors: String                                                                                                    |
| <ul> <li><sup>69</sup> MSG43: String</li> <li><sup>65</sup> MSG44: String</li> <li><sup>65</sup> equipoA: char</li> <li><sup>65</sup> equipoB: char</li> <li><sup>65</sup> marca: String</li> <li><sup>65</sup> linia: String</li> <li><sup>65</sup> menos: String</li> <li><sup>65</sup> menos: String</li> <li><sup>65</sup> circulo: String</li> <li><sup>65</sup> circulo: String</li> <li><sup>65</sup> core: String</li> <li><sup>65</sup> collesCeros: String</li> <li><sup>65</sup> doblesCeros: String</li> <li><sup>65</sup> doblesCeros: String</li> <li><sup>65</sup> dosPuntos: String</li> <li><sup>65</sup> dosPuntos: String</li> </ul>                                                                                                    |
| <ul> <li><sup>69</sup> MSG43: String</li> <li><sup>65</sup> MSG44: String</li> <li><sup>65</sup> equipoA: char</li> <li><sup>65</sup> equipoB: char</li> <li><sup>65</sup> marca: String</li> <li><sup>65</sup> linia: String</li> <li><sup>65</sup> menos2: String</li> <li><sup>65</sup> doble: String</li> <li><sup>65</sup> circulo: String</li> <li><sup>65</sup> vacio: String</li> <li><sup>65</sup> doblesCeros: String</li> <li><sup>65</sup> doblesCeros: String</li> <li><sup>65</sup> doblesCeros: String</li> <li><sup>65</sup> doblesCeros: String</li> <li><sup>65</sup> doblesCeros: String</li> <li><sup>65</sup> doblesCeros: String</li> <li><sup>65</sup> doblesCeros: String</li> <li><sup>65</sup> doblesCeros: String</li> <li><sup>65</sup> doblesCeros: String</li> <li><sup>65</sup> doblesCeros: String</li> <li><sup>65</sup> doblesCeros: String</li> </ul>                                                                                                    |
| <ul> <li><sup>69</sup> MSG43: String</li> <li><sup>65</sup> MSG44: String</li> <li><sup>65</sup> equipoA: char</li> <li><sup>65</sup> equipoB: char</li> <li><sup>65</sup> marca: String</li> <li><sup>65</sup> menos: String</li> <li><sup>65</sup> menos: String</li> <li><sup>65</sup> doble: String</li> <li><sup>65</sup> circulo: String</li> <li><sup>65</sup> cacio: String</li> <li><sup>65</sup> coble: String</li> <li><sup>65</sup> coble: String</li> <li><sup>65</sup> cacio: String</li> <li><sup>65</sup> doblesCeros: String</li> <li><sup>65</sup> doblesCeros: String</li> <li><sup>65</sup> simulacion: String</li> <li><sup>65</sup> simulacion: String</li> <li><sup>65</sup> separador: String</li> </ul>                                                                                                    |
| <ul> <li><sup>69</sup> MSG43: String</li> <li><sup>65</sup> MSG44: String</li> <li><sup>65</sup> equipoA: char</li> <li><sup>65</sup> equipoB: char</li> <li><sup>65</sup> marca: String</li> <li><sup>65</sup> linia: String</li> <li><sup>65</sup> menos2: String</li> <li><sup>65</sup> circulo: String</li> <li><sup>65</sup> circulo: String</li> <li><sup>65</sup> cero: String</li> <li><sup>65</sup> collesCeros: String</li> <li><sup>65</sup> doblesCeros: String</li> <li><sup>65</sup> doblesCeros: String</li> <li><sup>65</sup> doblesCeros: String</li> <li><sup>65</sup> dosPuntos: String</li> <li><sup>65</sup> separador: String</li> <li><sup>65</sup> separador: String</li> <li><sup>65</sup> separador: String</li> <li><sup>65</sup> separador: String</li> <li><sup>65</sup> separador: String</li> </ul>                                                                                                    |
| <ul> <li><sup>ob</sup> MSG43: String</li> <li><sup>ob</sup> MSG44: String</li> <li><sup>ob</sup> equipoB: char</li> <li><sup>ob</sup> equipoB: char</li> <li><sup>ob</sup> marca: String</li> <li><sup>ob</sup> linia: String</li> <li><sup>ob</sup> menos2: String</li> <li><sup>ob</sup> doble: String</li> <li><sup>ob</sup> circulo: String</li> <li><sup>ob</sup> core: String</li> <li><sup>ob</sup> doblesCeros: String</li> <li><sup>ob</sup> doblesCeros: String</li> <li><sup>ob</sup> sultimoMin: String</li> <li><sup>ob</sup> simulacion: String</li> <li><sup>ob</sup> separador: String</li> <li><sup>ob</sup> separador: String</li> <li><sup>ob</sup> separador: String</li> <li><sup>ob</sup> separacio: char</li> <li><sup>ob</sup> sepacioString: String</li> <li><sup>ob</sup> separacio: String</li> </ul>                                                                                                    |
| <ul> <li><sup>o</sup><sup>8</sup> MSG43: String</li> <li><sup>o</sup><sup>8</sup> MSG44: String</li> <li><sup>o</sup><sup>8</sup> equipoA: char</li> <li><sup>o</sup><sup>8</sup> equipoB: char</li> <li><sup>o</sup><sup>8</sup> marca: String</li> <li><sup>o</sup><sup>8</sup> menos: String</li> <li><sup>o</sup><sup>8</sup> menos2: String</li> <li><sup>o</sup><sup>6</sup> doble: String</li> <li><sup>o</sup><sup>5</sup> circulo: String</li> <li><sup>o</sup><sup>5</sup> carco: String</li> <li><sup>o</sup><sup>5</sup> doblesCeros: String</li> <li><sup>o</sup><sup>5</sup> doblesCeros: String</li> <li><sup>o</sup><sup>5</sup> ultimoMin: String</li> <li><sup>o</sup><sup>5</sup> separador: String</li> <li><sup>o</sup><sup>5</sup> separador: String</li> <li><sup>o</sup><sup>5</sup> separador: String</li> <li><sup>o</sup><sup>5</sup> espacio: char</li> <li><sup>o</sup><sup>5</sup> espacio: String</li> <li><sup>o</sup><sup>5</sup> separador: String</li> </ul>                                                                                                    |
| <ul> <li><sup>o</sup><sup>b</sup> MSG43: String</li> <li><sup>o</sup><sup>5</sup> MSG44: String</li> <li><sup>o</sup><sup>5</sup> equipoA: char</li> <li><sup>o</sup><sup>5</sup> equipoB: char</li> <li><sup>o</sup><sup>5</sup> marca: String</li> <li><sup>o</sup><sup>5</sup> manos: String</li> <li><sup>o</sup><sup>5</sup> menos2: String</li> <li><sup>o</sup><sup>5</sup> doble: String</li> <li><sup>o</sup><sup>5</sup> circulo: String</li> <li><sup>o</sup><sup>5</sup> corco: String</li> <li><sup>o</sup><sup>5</sup> corco: String</li> <li><sup>o</sup><sup>5</sup> doblesCeros: String</li> <li><sup>o</sup><sup>5</sup> ultimoMin: String</li> <li><sup>o</sup><sup>5</sup> sunulacion: String</li> <li><sup>o</sup><sup>5</sup> separador: String</li> <li><sup>o</sup><sup>5</sup> espacio: char</li> <li><sup>o</sup><sup>5</sup> espacioString: String</li> <li><sup>o</sup><sup>5</sup> espacioString: String</li> </ul>                                                                                                    |
| <ul> <li><sup>69</sup> MSG43: String</li> <li><sup>69</sup> MSG44: String</li> <li><sup>6</sup> equipoA: char</li> <li><sup>6</sup> equipoB: char</li> <li><sup>6</sup> marca: String</li> <li><sup>6</sup> linia: String</li> <li><sup>6</sup> menos: String</li> <li><sup>6</sup> monos: String</li> <li><sup>6</sup> circulo: String</li> <li><sup>6</sup> circulo: String</li> <li><sup>6</sup> core: String</li> <li><sup>6</sup> core: String</li> <li><sup>6</sup> dobles Ceros: String</li> <li><sup>6</sup> dobles Ceros: String</li> <li><sup>6</sup> dobles Ceros: String</li> <li><sup>6</sup> dobles Ceros: String</li> <li><sup>6</sup> dosPuntos: String</li> <li><sup>6</sup> separador: String</li> <li><sup>6</sup> separador: String</li> <li><sup>6</sup> separador: String</li> <li><sup>6</sup> separator: String</li> <li><sup>6</sup> sum: String</li> <li><sup>6</sup> sum: String</li> <li><sup>6</sup> sum: String</li> <li><sup>6</sup> sum: String</li> <li><sup>6</sup> sum: String</li> <li><sup>6</sup> sum: String</li> <li><sup>6</sup> sum: String</li> <li><sup>6</sup> sum: String</li> </ul>                                                                                                    |
| <ul> <li><sup>69</sup> MSG43: String</li> <li><sup>65</sup> MSG44: String</li> <li><sup>65</sup> equipoA: char</li> <li><sup>65</sup> equipoB: char</li> <li><sup>65</sup> marca: String</li> <li><sup>65</sup> linia: String</li> <li><sup>65</sup> menos2: String</li> <li><sup>65</sup> doble: String</li> <li><sup>65</sup> circulo: String</li> <li><sup>65</sup> circulo: String</li> <li><sup>65</sup> vacio: String</li> <li><sup>65</sup> doblesCeros: String</li> <li><sup>65</sup> doblesCeros: String</li> <li><sup>65</sup> doblesCeros: String</li> <li><sup>65</sup> simulacion: String</li> <li><sup>65</sup> simulacion: String</li> <li><sup>65</sup> espacio: char</li> <li><sup>65</sup> espacioString: String</li> <li><sup>65</sup> c: String</li> <li><sup>65</sup> sumus String</li> <li><sup>65</sup> simulacion: String</li> <li><sup>65</sup> simulacion: String</li> <li><sup>65</sup> sepacioString: String</li> <li><sup>65</sup> sum: String</li> <li><sup>65</sup> sum String</li> <li><sup>65</sup> sum String</li> <li><sup>66</sup> sum String</li> <li><sup>67</sup> sum String</li> <li><sup>68</sup> sum String</li> <li><sup>68</sup> sum String</li> <li><sup>69</sup> sum String</li> <li><sup>69</sup> sum String</li></ul>                                                                                               |
| <ul> <li><sup>69</sup> MSG43: String</li> <li><sup>69</sup> MSG44: String</li> <li><sup>69</sup> equipoA: char</li> <li><sup>69</sup> equipoB: char</li> <li><sup>69</sup> marca: String</li> <li><sup>60</sup> menos: String</li> <li><sup>60</sup> menos: String</li> <li><sup>60</sup> carcolo: String</li> <li><sup>60</sup> carcolo: String</li> <li><sup>60</sup> carcolo: String</li> <li><sup>60</sup> carcolo: String</li> <li><sup>60</sup> carcolo: String</li> <li><sup>60</sup> carcolo: String</li> <li><sup>60</sup> carcolo: String</li> <li><sup>60</sup> carcolo: String</li> <li><sup>60</sup> carcolo: String</li> <li><sup>60</sup> carcolo: String</li> <li><sup>60</sup> sultimoMin: String</li> <li><sup>60</sup> separador: String</li> <li><sup>60</sup> separador: String</li> <li><sup>60</sup> separador: String</li> <li><sup>60</sup> separador: String</li> <li><sup>60</sup> scolo: char</li> <li><sup>60</sup> carcolo: char</li> <li><sup>60</sup> carcolo: char</li> </ul>                                                                                                    |
| <ul> <li><sup>69</sup> MSG43: String</li> <li><sup>69</sup> MSG44: String</li> <li><sup>6</sup> equipoA: char</li> <li><sup>6</sup> equipoB: char</li> <li><sup>6</sup> marca: String</li> <li><sup>6</sup> manos: String</li> <li><sup>6</sup> menos2: String</li> <li><sup>6</sup> circulo: String</li> <li><sup>6</sup> circulo: String</li> <li><sup>6</sup> core: String</li> <li><sup>6</sup> core: String</li> <li><sup>6</sup> doblesCeros: String</li> <li><sup>6</sup> doblesCeros: String</li> <li><sup>6</sup> doblesCeros: String</li> <li><sup>6</sup> dosPuntos: String</li> <li><sup>6</sup> separador: String</li> <li><sup>6</sup> separador: String</li> <li><sup>6</sup> separador: String</li> <li><sup>6</sup> separator: String</li> <li><sup>6</sup> separator: String</li> </ul>                                                                                                    |
| <ul> <li><sup>69</sup> MSG43: String</li> <li><sup>69</sup> MSG44: String</li> <li><sup>6</sup> equipoA: char</li> <li><sup>6</sup> equipoB: char</li> <li><sup>6</sup> marca: String</li> <li><sup>6</sup> marca: String</li> <li><sup>6</sup> menos: String</li> <li><sup>6</sup> menos: String</li> <li><sup>6</sup> doble: String</li> <li><sup>6</sup> circulo: String</li> <li><sup>6</sup> core: String</li> <li><sup>6</sup> dobles Ceros: String</li> <li><sup>6</sup> dobles Ceros: String</li> <li><sup>6</sup> dobles Ceros: String</li> <li><sup>6</sup> dobles Ceros: String</li> <li><sup>6</sup> dobles Ceros: String</li> <li><sup>6</sup> dobles Ceros: String</li> <li><sup>6</sup> dosPuntos: String</li> <li><sup>6</sup> sepacio: char</li> <li><sup>6</sup> espacioString: String</li> <li><sup>6</sup> sum: String</li> <li><sup>6</sup> c: String</li> <li><sup>6</sup> c: String</li> <li><sup>6</sup> c: char</li> <li><sup>6</sup> uno: char</li> <li><sup>6</sup> stres: char</li> <li><sup>6</sup> stres: char</li> <li><sup>6</sup> stres: char</li> </ul>                                                                                                    |
| <ul> <li><sup>69</sup> MSG43: String</li> <li><sup>69</sup> MSG44: String</li> <li><sup>65</sup> equipoA: char</li> <li><sup>65</sup> equipoB: char</li> <li><sup>65</sup> marca: String</li> <li><sup>65</sup> menos2: String</li> <li><sup>65</sup> doble: String</li> <li><sup>65</sup> circulo: String</li> <li><sup>65</sup> vacio: String</li> <li><sup>65</sup> dobles Ceros: String</li> <li><sup>65</sup> dobles Ceros: String</li> <li><sup>65</sup> dobles Ceros: String</li> <li><sup>65</sup> dobles Ceros: String</li> <li><sup>65</sup> dobles Ceros: String</li> <li><sup>65</sup> dobles Ceros: String</li> <li><sup>65</sup> dobles Ceros: String</li> <li><sup>65</sup> dobles Ceros: String</li> <li><sup>65</sup> dobles Ceros: String</li> <li><sup>65</sup> simulacion: String</li> <li><sup>65</sup> separador: String</li> <li><sup>65</sup> separador: String</li> <li><sup>66</sup> separador: String</li> <li><sup>67</sup> separador: String</li> <li><sup>67</sup> separador: String</li> <li><sup>67</sup> separador: String</li> <li><sup>67</sup> separador: Separa</li></ul>                                                                                                    |
| <ul> <li><sup>69</sup> MSG43: String</li> <li><sup>69</sup> MSG44: String</li> <li><sup>6</sup> equipoA: char</li> <li><sup>6</sup> equipoB: char</li> <li><sup>6</sup> marca: String</li> <li><sup>6</sup> linia: String</li> <li><sup>6</sup> menos2: String</li> <li><sup>6</sup> circulo: String</li> <li><sup>6</sup> corculo: String</li> <li><sup>6</sup> corce: String</li> <li><sup>6</sup> corce: String</li> <li><sup>6</sup> doblesCeros: String</li> <li><sup>6</sup> doblesCeros: String</li> <li><sup>6</sup> dosPuntos: String</li> <li><sup>6</sup> separador: String</li> <li><sup>6</sup> separador: String</li> <li><sup></sup></li></ul>                                                                                                    |
| <ul> <li><sup>69</sup> MSG43: String</li> <li><sup>69</sup> MSG44: String</li> <li><sup>6</sup> equipoA: char</li> <li><sup>6</sup> equipoB: char</li> <li><sup>6</sup> marca: String</li> <li><sup>6</sup> linia: String</li> <li><sup>6</sup> menos2: String</li> <li><sup>6</sup> circulo: String</li> <li><sup>6</sup> circulo: String</li> <li><sup>6</sup> core: String</li> <li><sup>6</sup> core: String</li> <li><sup>6</sup> dobles Ceros: String</li> <li><sup>6</sup> dobles Ceros: String</li> <li><sup>6</sup> dobles Ceros: String</li> <li><sup>6</sup> dobles Ceros: String</li> <li><sup>6</sup> dobles Ceros: String</li> <li><sup>6</sup> dosPuntos: String</li> <li><sup>6</sup> separador: String</li> <li><sup>6</sup> separador: String</li> <li><sup>6</sup> separador: String</li> <li><sup>6</sup> separator: String</li> <li><sup>6</sup> source: String</li> <li><sup>6</sup> separator: String</li> <li><sup>6</sup> separator: String</li> <li><sup>6</sup> separator: String</li> <li><sup>6</sup> separator: String</li> <li><sup>6</sup> separator: String</li> <li><sup>6</sup> separator: String</li> <li><sup>6</sup> separator: String</li> <li><sup>6</sup> separator: String</li> <li><sup>6</sup> separator: String</li> <li><sup>6</sup> separator: String</li> <li><sup>6</sup> separator: String</li> <li><sup>6</sup> separator: String</li> <li><sup>6</sup> separator: String</li> <li><sup>6</sup> separator: Char</li> <li><sup>6</sup> separator: Char</li> <li><sup>6</sup> separator: Char</li> <li><sup>6</sup> separator: Char</li> <li><sup>6</sup> separator: Char</li> <li><sup>6</sup> separator: Char</li> <li><sup>6</sup> separator: Char</li> <li><sup>6</sup> separator: Char</li> <li><sup>6</sup> separator: Char</li> <li><sup>6</sup> separator: Char</li> </ul>                                                                                                    |
| <ul> <li><sup>69</sup> MSG43: String</li> <li><sup>69</sup> MSG44: String</li> <li><sup>65</sup> equipoB: char</li> <li><sup>65</sup> equipoB: char</li> <li><sup>65</sup> marca: String</li> <li><sup>65</sup> marca: String</li> <li><sup>65</sup> menos: String</li> <li><sup>65</sup> menos: String</li> <li><sup>65</sup> circulo: String</li> <li><sup>65</sup> circulo: String</li> <li><sup>65</sup> vacio: String</li> <li><sup>65</sup> dobles Ceros: String</li> <li><sup>65</sup> dobles Ceros: String</li> <li><sup>65</sup> dobles Ceros: String</li> <li><sup>65</sup> dobles Ceros: String</li> <li><sup>65</sup> dobles Ceros: String</li> <li><sup>65</sup> dobles Ceros: String</li> <li><sup>65</sup> dobles Ceros: String</li> <li><sup>65</sup> dosPuntos: String</li> <li><sup>65</sup> sepacio: Char</li> <li><sup>65</sup> espacioString: String</li> <li><sup>65</sup> c: String</li> <li><sup>65</sup> c: String</li> <li><sup>65</sup> c: String</li> <li><sup>65</sup> c: Char</li> <li><sup>65</sup> since: char</li> <li><sup>65</sup> since: char</li> <li><sup>65</sup> sis: char</li> <li><sup>65</sup> sis: char</li> <li><sup>65</sup> sis: char</li> <li><sup>65</sup> sis: char</li> <li><sup>65</sup> sis: char</li> <li><sup>65</sup> sis: char</li> <li><sup>65</sup> sis: char</li> </ul>                                                                                                    |
| <ul> <li><sup>69</sup> MSG43: String</li> <li><sup>69</sup> MSG44: String</li> <li><sup>6</sup> equipoA: char</li> <li><sup>6</sup> equipoA: char</li> <li><sup>6</sup> equipoB: char</li> <li><sup>6</sup> marca: String</li> <li><sup>6</sup> menos: String</li> <li><sup>6</sup> menos: String</li> <li><sup>6</sup> cero: String</li> <li><sup>6</sup> core: String</li> <li><sup>6</sup> core: String</li> <li><sup>6</sup> core: String</li> <li><sup>6</sup> dobles Ceros: String</li> <li><sup>6</sup> doblesCeros: String</li> <li><sup>6</sup> doblesCeros: String</li> <li><sup>6</sup> sultimoMin: String</li> <li><sup>6</sup> sultimoMin: String</li> <li><sup>6</sup> subscheres: String</li> <li><sup>6</sup> sultimoMin: String</li> <li><sup>6</sup> separador: String</li> <li><sup>6</sup> separador: String</li> <li><sup>6</sup> separator: String</li> <li><sup>6</sup> scre: char</li> <li><sup>6</sup> zero: char</li> <li><sup>6</sup> tos: char</li> <li><sup>6</sup> conce: char</li> <li><sup>6</sup> seis: char</li> <li><sup>6</sup> seis: char</li> <li><sup>6</sup> siete: char</li> <li><sup>6</sup> siete: char</li> <li><sup>6</sup> siete: char</li> <li><sup>6</sup> sono: char</li> </ul>                                                                                                    |
| <ul> <li><sup>69</sup> MSG43: String</li> <li><sup>69</sup> MSG44: String</li> <li><sup>6</sup> equipoA: char</li> <li><sup>6</sup> equipoB: char</li> <li><sup>6</sup> marca: String</li> <li><sup>6</sup> marca: String</li> <li><sup>6</sup> menos2: String</li> <li><sup>6</sup> circulo: String</li> <li><sup>6</sup> circulo: String</li> <li><sup>6</sup> circulo: String</li> <li><sup>6</sup> core: String</li> <li><sup>6</sup> core: String</li> <li><sup>6</sup> doblesCeros: String</li> <li><sup>6</sup> dosPuntos: String</li> <li><sup>6</sup> separador: String</li> <li><sup>6</sup> separador: String</li> <li><sup>6</sup> circc: char</li> <li><sup>6</sup> separador: Char</li> <li><sup>6</sup> siete: char</li> <li><sup>6</sup> siete: char</li></ul>                                                                                                    |
| <ul> <li><sup>69</sup> MSG43: String</li> <li><sup>69</sup> MSG44: String</li> <li><sup>6</sup> equipoA: char</li> <li><sup>6</sup> equipoB: char</li> <li><sup>6</sup> marca: String</li> <li><sup>6</sup> marca: String</li> <li><sup>6</sup> menos: String</li> <li><sup>6</sup> menos: String</li> <li><sup>6</sup> circulo: String</li> <li><sup>6</sup> circulo: String</li> <li><sup>6</sup> core: String</li> <li><sup>6</sup> core: String</li> <li><sup>6</sup> dobles Ceros: String</li> <li><sup>6</sup> dobles Ceros: String</li> <li><sup>6</sup> dobles Ceros: String</li> <li><sup>6</sup> dobles Ceros: String</li> <li><sup>6</sup> dobles Ceros: String</li> <li><sup>6</sup> dobles Ceros: String</li> <li><sup>6</sup> dosPuntos: String</li> <li><sup>6</sup> sepacio: char</li> <li><sup>6</sup> espacio: char</li> <li><sup>6</sup> sepacio: char</li> <li><sup>6</sup> sum: String</li> <li><sup>6</sup> zero: char</li> <li><sup>6</sup> sum: Char</li> <li><sup>6</sup> site: char</li> <li><sup>6</sup> seis: char</li> <li><sup>6</sup> seis: char</li> <li><sup>6</sup> site: char</li> <li><sup>6</sup> site: char</li> </ul>                                                                                                    |
| <ul> <li><sup>69</sup> MSG43: String</li> <li><sup>69</sup> MSG44: String</li> <li><sup>65</sup> equipoA: char</li> <li><sup>65</sup> equipoB: char</li> <li><sup>65</sup> marca: String</li> <li><sup>65</sup> menos: String</li> <li><sup>65</sup> menos: String</li> <li><sup>65</sup> menos: String</li> <li><sup>65</sup> circulo: String</li> <li><sup>65</sup> circulo: String</li> <li><sup>65</sup> corce: String</li> <li><sup>65</sup> doble: Ceros: String</li> <li><sup>65</sup> dobles Ceros: String</li> <li><sup>65</sup> dobles Ceros: String</li> <li><sup>65</sup> dobles Ceros: String</li> <li><sup>65</sup> dobles Ceros: String</li> <li><sup>65</sup> dobles Ceros: String</li> <li><sup>65</sup> dobles Ceros: String</li> <li><sup>65</sup> simulacion: String</li> <li><sup>65</sup> espacio: char</li> <li><sup>65</sup> espacioString: String</li> <li><sup>65</sup> sc: String</li> <li><sup>65</sup> c: String</li> <li><sup>65</sup> c: String</li> <li><sup>65</sup> c: String</li> <li><sup>65</sup> c: String</li> <li><sup>65</sup> c: String</li> <li><sup>65</sup> c: Char</li> <li><sup>65</sup> cinco: char</li> <li><sup>65</sup> sine: char</li> <li><sup>65</sup> sine: char</li> <li><sup>65</sup> sie: char</li> <li><sup>65</sup> sie: char</li> <li><sup>65</sup> sie: char</li> <li><sup>65</sup> sie: char</li> <li><sup>65</sup> sie: char</li> <li><sup>65</sup> sie: char</li> <li><sup>65</sup> sine: char</li> <li><sup>65</sup> sine: char</li> <li><sup>65</sup> sine: char</li> <li><sup>65</sup> sine: char</li> <li><sup>65</sup> sine: char</li> <li><sup>65</sup> sine: char</li> <li><sup>65</sup> sine: char</li> <li><sup>65</sup> sine: char</li> <li><sup>65</sup> sine: char</li> <li><sup>65</sup> sine: char</li> </ul>                                                                                                    |
| <ul> <li><sup>69</sup> MSG43: String</li> <li><sup>69</sup> MSG44: String</li> <li><sup>6</sup> equipoA: char</li> <li><sup>6</sup> equipoB: char</li> <li><sup>6</sup> equipoB: char</li> <li><sup>6</sup> marca: String</li> <li><sup>6</sup> manos: String</li> <li><sup>6</sup> menos: String</li> <li><sup>6</sup> consol</li> <li><sup>6</sup> string</li> <li><sup>6</sup> consol</li> <li><sup>6</sup> consol</li> <li><sup>6</sup> string</li> <li><sup>6</sup> consol</li> <li><sup>6</sup> consol</li> <li><sup>6</sup> con</li></ul> |
| <sup>69</sup> MSG43: String <sup>69</sup> MSG44: String <sup>6</sup> equipoA: char <sup>6</sup> equipoB: char <sup>6</sup> marca: String <sup>6</sup> linia: String <sup>6</sup> menos2: String <sup>6</sup> circulo: String <sup>6</sup> circulo: String <sup>6</sup> core: String <sup>6</sup> core: String <sup>6</sup> doblesCeros: String <sup>6</sup> doblesCeros: String <sup>6</sup> doblesCeros: String <sup>6</sup> doblesCeros: String <sup>6</sup> separador: String <sup>6</sup> separador: String <sup>6</sup> separador: String <sup>6</sup> separador: String <sup>6</sup> separador: String <sup>6</sup> separador: String <sup>6</sup> separador: String <sup>6</sup> separador: String <sup>6</sup> separador: String <sup>6</sup> separador: String <sup>6</sup> separador: String <sup>6</sup> separator: String <sup>6</sup> separator:                                                                                                    |
| <sup>69</sup> MSG43: String <sup>69</sup> MSG44: String <sup>6</sup> equipoA: char <sup>6</sup> equipoB: char <sup>6</sup> marca: String <sup>6</sup> marca: String <sup>6</sup> marca: String <sup>6</sup> manos: String <sup>6</sup> circulo: String <sup>6</sup> circulo: String <sup>6</sup> corce: String <sup>6</sup> doble: String <sup>6</sup> doble: String <sup>6</sup> doble: String <sup>6</sup> corce: String <sup>6</sup> dobles: String <sup>6</sup> dobles: String <sup>6</sup> dobles: String <sup>6</sup> dobles: String <sup>6</sup> dobles: String <sup>6</sup> dobles: String <sup>6</sup> dobles: String <sup>6</sup> dobles: String <sup>6</sup> dosPuntos: String <sup>6</sup> espacio: String <sup>6</sup> espacio: String <sup>6</sup> espacio: String <sup>6</sup> espacio: String <sup>6</sup> sc: String <sup>6</sup> c: String <sup>6</sup> c: String <sup>6</sup> c: String <sup>6</sup> c: String <sup>6</sup> c: String <sup>6</sup> c: String <sup>6</sup> c: Char <sup>6</sup> uut: String <sup>6</sup> cuatro: char <sup>6</sup> seis: char <sup>6</sup> seis: char <sup>6</sup> seis: char <sup>6</sup> soite: char <sup>6</sup> soite: char <sup>6</sup>                                                                                                    |
| <ul> <li><sup>69</sup> MSG43: String</li> <li><sup>69</sup> MSG44: String</li> <li><sup>69</sup> equipoA: char</li> <li><sup>69</sup> equipoA: char</li> <li><sup>69</sup> equipoB: char</li> <li><sup>69</sup> marca: String</li> <li><sup>60</sup> menos: String</li> <li><sup>60</sup> menos: String</li> <li><sup>60</sup> doble: String</li> <li><sup>61</sup> doble: String</li> <li><sup>62</sup> carcilo: String</li> <li><sup>63</sup> doble: String</li> <li><sup>63</sup> carcilo: String</li> <li><sup>63</sup> doble: String</li> <li><sup>64</sup> carcilo: String</li> <li><sup>65</sup> doblesCeros: String</li> <li><sup>65</sup> dosPuntos: String</li> <li><sup>65</sup> sultimoMin: String</li> <li><sup>65</sup> sultimoMin: String</li> <li><sup>65</sup> separador: String</li> <li><sup>65</sup> carcilo: char</li> <li><sup>65</sup> carcilo: char</li> <li><sup>65</sup> curcilo: char</li> <li><sup>65</sup> curcilo: char</li> <li><sup>65</sup> curcilo: char</li> <li><sup>65</sup> curcilo: char</li> <li><sup>65</sup> curcilo: char</li> <li><sup>65</sup> curcilo: char</li> <li><sup>65</sup> curcilo: char</li> <li><sup>65</sup> seis: char</li> <li><sup>65</sup> solito: char</li> <li><sup>65</sup> solito: char</li> <li><sup>65</sup> solito: char</li> <li><sup>65</sup> solito: char</li> <li><sup>65</sup> solito: char</li> <li><sup>65</sup> solito: char</li> <li><sup>65</sup> nueve: char</li> <li><sup>65</sup> solito: char</li> <li><sup>65</sup> nueve: char</li> <li><sup>65</sup> punto: char</li> <li><sup>65</sup> solito: char</li> <li><sup>65</sup> solito: char</li> </ul>                                                                                                    |
| <sup>69</sup> MSG43: String <sup>69</sup> MSG44: String <sup>6</sup> equipoA: char <sup>6</sup> equipoB: char <sup>6</sup> equipoB: char <sup>6</sup> marca: String <sup>6</sup> marca: String <sup>6</sup> marca: String <sup>6</sup> marca: String <sup>6</sup> circulo: String <sup>6</sup> circulo: String <sup>6</sup> core: String <sup>6</sup> core: String <sup>6</sup> doblesCeros: String <sup>6</sup> dosPuntos: String <sup>6</sup> espacio: char <sup>6</sup> espacio: char <sup>6</sup> sepacio: char <sup>6</sup> zero: char <sup>6</sup> dos: char <sup>6</sup> core: char <sup>6</sup> dos: char <sup>6</sup> dos: char <sup>6</sup> seise: char <sup>6</sup> siete: char <sup>6</sup> siete: char                                                                                                    |

| <ul> <li>extensionnist: String</li> </ul>                                                                                                    |
|----------------------------------------------------------------------------------------------------|
| o <sup>S</sup> capitan: String                                                                                                    |
| SaltoLinea: String                                                                                                    |
| S actaGroga: String                                                                                                    |
| o <sup>S</sup> actaBlava: String                                                                                                    |
| e <sup>S</sup> hojaActa: String                                                                                                    |
| S nomEllaHistorial: String                                                                                                    |
| S nomeniemistoriai: String                                                                                                    |
| o TicheroActual: File                                                                                                    |
| <ul> <li>letraBotones: Font</li> </ul>                                                                                                    |
| <sup>5</sup> letraInfoCambios: Font                                                                                                    |
| <sup>S</sup> letraCrono: Font                                                                                                    |
| S letraCronoPosesion: Font                                                                                                    |
| o <sup>S</sup> letra1: Font                                                                                                    |
| s lotal Font                                                                                                    |
| Second Second                                                                                                    |
| <ul> <li>letraBotonDialogo: Font</li> </ul>                                                                                                    |
| e letraLink: Font                                                                                                    |
| <sup>6</sup> letralnicio: Font                                                                                                    |
| <sup>S</sup> letraEquipos: Font                                                                                                    |
| <sup>S</sup> letraPuntosEquipos: Font                                                                                                    |
| S letraEstado: Font                                                                                                    |
| 0 <sup>S</sup> letraEaltasEquipos: Font                                                                                                    |
| s and Calar                                                                                                    |
| · azu: coloi                                                                                                    |
| o naranja: Color                                                                                                    |
| •° rojo: Color                                                                                                    |
| o <sup>5</sup> negro: Color                                                                                                    |
| o <sup>S</sup> amarillo: Color                                                                                                    |
| o <sup>S</sup> verde: Color                                                                                                    |
| o <sup>S</sup> grisOscuro: Color                                                                                                    |
| o <sup>S</sup> blanco: Color                                                                                                    |
| o <sup>S</sup> amarilloPastel: Color                                                                                                    |
| S.F. INICIAL Set                                                                                                    |
| SE WEEKEERE LE                                                                                                    |
| UGANDO: int                                                                                                    |
| V TMUERTO: int                                                                                                    |
| DESCANSO: int                                                                                                    |
| o <sup>S</sup> celdasTMuertoG: int                                                                                                    |
| es celdasEntrenadorG: int                                                                                                    |
| o <sup>S</sup> celdasEaltasEquipoG: int                                                                                                    |
| <ul> <li>Celuar anazequipos. Int</li> <li>S asida TMuseta D. int</li> </ul>                                                                                                    |
| <ul> <li>celdas i MuertoB: int</li> </ul>                                                                                                    |
| celdasEntrenadorB: int                                                                                                    |
| cargarResolucion()                                                                                                    |
| Southershold                                                                                                    |
| SetAricrio()                                                                                                    |
| setAlto()                                                                                                    |
| getFondo1()                                                                                                    |
| getFondo2()                                                                                                    |
| getFondo3()                                                                                                    |
| e                                                                                                    |
| titulo16()                                                                                                    |
| titulo16()     set titulo16()     set titulo16()                                                                                                    |
| <ul> <li>titulo16()</li> <li>writeHistory1()</li> <li>writeHistory2()</li> </ul>                                                                                                    |
| <pre>     titulo16()     writeHistory1()     s writeHistory2()     s     writeHistory2() </pre>                                                                                                    |
| e*       titulo16()         e*       writeHistory1()         e*       writeHistory2()         e*       writeHistory3()                                                                                                    |
| @²       titulo16()         @²       writeHistory1()         @²       writeHistory2()         @²       writeHistory3()         @²       writeHistory4()                                                                                                    |
| e <sup>o</sup> titulo16()<br>e <sup>5</sup> writeHistory1()<br>e <sup>5</sup> writeHistory2()<br>e <sup>5</sup> writeHistory3()<br>e <sup>5</sup> writeHistory4()<br>e <sup>6</sup> writeHistory5()                                                                                                    |
| @* titulo16()         @\$ writeHistory1()         @\$ writeHistory2()         @\$ writeHistory3()         @\$ writeHistory5()         @\$ writeHistory5()         @\$ writeHistory6()                                                                                                    |
| <pre>e<sup>2</sup> titulo16()<br/>\$\overline\$ writeHistory1()<br/>\$\overline\$ writeHistory2()<br/>\$\overline\$ writeHistory3()<br/>\$\overline\$ writeHistory4()<br/>\$\overline\$ writeHistory6()<br/>\$\overline\$ writeHistory7()</pre>                                                                                                    |
| @*       titulo16()         @\$       writeHistory1()         @\$       writeHistory2()         @\$       writeHistory3()         @\$       writeHistory4()         @\$       writeHistory5()         @\$       writeHistory6()         @\$       writeHistory7()         @\$       writeHistory8()                                                                                                    |
| @*       titulo16()         @*       writeHistory1()         @*       writeHistory2()         @*       writeHistory3()         @*       writeHistory5()         @*       writeHistory7()         @*       writeHistory7()         @*       writeHistory8()         @*       writeHistory9()                                                                                                    |
| @*       titulo16()         \$\overline{1}\$ writeHistory1()         @\$       writeHistory2()         @\$       writeHistory3()         @\$       writeHistory4()         @\$       writeHistory5()         @\$       writeHistory6()         @\$       writeHistory7()         @\$       writeHistory7()         @\$       writeHistory9()         @\$       writeHistory10()                                                                                                    |
| @*       titulo16()         @*       writeHistory1()         @*       writeHistory2()         @*       writeHistory3()         @*       writeHistory3()         @*       writeHistory5()         @*       writeHistory7()         @*       writeHistory7()         @*       writeHistory9()         @*       writeHistory9()         @*       writeHistory10()                                                                                                    |
| @*       titulo16()         @*       writeHistory1()         @*       writeHistory2()         @*       writeHistory3()         @*       writeHistory4()         @*       writeHistory5()         @*       writeHistory7()         @*       writeHistory7()         @*       writeHistory9()         @*       writeHistory10()         @*       writeHistory10()         @*       writeHistory10()                                                                                                    |
| @*       titulo16()         @*       writeHistory1()         @*       writeHistory2()         @*       writeHistory3()         @*       writeHistory5()         @*       writeHistory6()         @*       writeHistory7()         @*       writeHistory9()         @*       writeHistory9()         @*       writeHistory10()         @*       writeHistory11()         @*       writeHistory12()                                                                                                    |
| @*       titulo16()         @*       writeHistory1()         @*       writeHistory2()         @*       writeHistory3()         @*       writeHistory3()         @*       writeHistory5()         @*       writeHistory6()         @*       writeHistory7()         @*       writeHistory9()         @*       writeHistory10()         @*       writeHistory11()         @*       writeHistory12()         @*       writeHistory13()                                                                                                    |
| @*       titulo16()         @*       writeHistory1()         @*       writeHistory2()         @*       writeHistory3()         @*       writeHistory5()         @*       writeHistory5()         @*       writeHistory7()         @*       writeHistory7()         @*       writeHistory9()         @*       writeHistory10()         @*       writeHistory11()         @*       writeHistory13()         @*       writeHistory14()                                                                                                    |
| @*       titulo16()         @*       writeHistory1()         @*       writeHistory2()         @*       writeHistory3()         @*       writeHistory4()         @*       writeHistory5()         @*       writeHistory7()         @*       writeHistory7()         @*       writeHistory9()         @*       writeHistory10()         @*       writeHistory11()         @*       writeHistory12()         @*       writeHistory13()         @*       writeHistory14()         @*       writeHistory15()                                                                                                    |
| @*       titulo16()         @*       writeHistory1()         @*       writeHistory2()         @*       writeHistory3()         @*       writeHistory4()         @*       writeHistory5()         @*       writeHistory6()         @*       writeHistory7()         @*       writeHistory9()         @*       writeHistory10()         @*       writeHistory10()         @*       writeHistory11()         @*       writeHistory12()         @*       writeHistory13()         @*       writeHistory14()         @*       writeHistory15()         @*       writeHistory16()                                                                                                    |
| @*       titulo16()         @*       writeHistory1()         @*       writeHistory2()         @*       writeHistory3()         @*       writeHistory4()         @*       writeHistory6()         @*       writeHistory7()         @*       writeHistory9()         @*       writeHistory10()         @*       writeHistory10()         @*       writeHistory11()         @*       writeHistory12()         @*       writeHistory13()         @*       writeHistory14()         @*       writeHistory16()         @*       writeHistory17()                                                                                                    |
| @*       titulo16()         @*       writeHistory1()         @*       writeHistory2()         @*       writeHistory3()         @*       writeHistory4()         @*       writeHistory5()         @*       writeHistory6()         @*       writeHistory7()         @*       writeHistory9()         @*       writeHistory10()         @*       writeHistory11()         @*       writeHistory13()         @*       writeHistory13()         @*       writeHistory16()         @*       writeHistory16()         @*       writeHistory17()         @*       writeHistory18()                                                                                                    |
| e*       titulo16()         e*       writeHistory1()         e*       writeHistory2()         e*       writeHistory3()         e*       writeHistory5()         e*       writeHistory6()         e*       writeHistory7()         e*       writeHistory7()         e*       writeHistory9()         e*       writeHistory10()         e*       writeHistory11()         e*       writeHistory12()         e*       writeHistory14()         e*       writeHistory15()         e*       writeHistory16()         e*       writeHistory17()         e*       writeHistory18()                                                                                                    |
| @*       titulo16()         @*       writeHistory1()         @*       writeHistory2()         @*       writeHistory3()         @*       writeHistory4()         @*       writeHistory5()         @*       writeHistory6()         @*       writeHistory7()         @*       writeHistory9()         @*       writeHistory10()         @*       writeHistory11()         @*       writeHistory13()         @*       writeHistory13()         @*       writeHistory16()         @*       writeHistory17()         @*       writeHistory18()         @*       writeHistory18()         @*       writeHistory19()                                                                                                    |
| @*       titulo16()         @*       writeHistory1()         @*       writeHistory2()         @*       writeHistory3()         @*       writeHistory4()         @*       writeHistory5()         @*       writeHistory7()         @*       writeHistory8()         @*       writeHistory9()         @*       writeHistory10()         @*       writeHistory11()         @*       writeHistory12()         @*       writeHistory13()         @*       writeHistory16()         @*       writeHistory16()         @*       writeHistory17()         @*       writeHistory18()         @*       writeHistory18()         @*       writeHistory20()         @*       writeHistory20()                                                                                                    |
| e*       titulo16()         e*       writeHistory1()         e*       writeHistory2()         e*       writeHistory3()         e*       writeHistory4()         e*       writeHistory5()         e*       writeHistory6()         e*       writeHistory7()         e*       writeHistory9()         e*       writeHistory9()         e*       writeHistory10()         e*       writeHistory11()         e*       writeHistory12()         e*       writeHistory12()         e*       writeHistory16()         e*       writeHistory16()         e*       writeHistory17()         e*       writeHistory18()         e*       writeHistory20()         e*       writeHistory21()                                                                                                    |
| @*       titulo16()         @*       writeHistory1()         @*       writeHistory2()         @*       writeHistory3()         @*       writeHistory4()         @*       writeHistory5()         @*       writeHistory6()         @*       writeHistory7()         @*       writeHistory10()         @*       writeHistory10()         @*       writeHistory11()         @*       writeHistory12()         @*       writeHistory13()         @*       writeHistory16()         @*       writeHistory16()         @*       writeHistory18()         @*       writeHistory11()         @*       writeHistory12()         @*       writeHistory16()         @*       writeHistory17()         @*       writeHistory20()         @*       writeHistory21()         @*       writeHistory21()         @*       writeHistory21()         @*       writeHistory21()         @*       writeHistory21()         @*       writeHistory21()                                                                                                    |
| @*       titulo16()         @*       writeHistory1()         @*       writeHistory2()         @*       writeHistory3()         @*       writeHistory4()         @*       writeHistory5()         @*       writeHistory6()         @*       writeHistory7()         @*       writeHistory9()         @*       writeHistory10()         @*       writeHistory11()         @*       writeHistory12()         @*       writeHistory13()         @*       writeHistory14()         @*       writeHistory16()         @*       writeHistory18()         @*       writeHistory18()         @*       writeHistory21()         @*       writeHistory21()         @*       writeHistory21()         @*       getTamanyUninmo()         @*       getTamanyInfoFalta()                                                                                                    |
| @*       titulo16()         @*       writeHistory1()         @*       writeHistory3()         @*       writeHistory4()         @*       writeHistory5()         @*       writeHistory6()         @*       writeHistory7()         @*       writeHistory7()         @*       writeHistory9()         @*       writeHistory10()         @*       writeHistory11()         @*       writeHistory12()         @*       writeHistory13()         @*       writeHistory16()         @*       writeHistory17()         @*       writeHistory18()         @*       writeHistory18()         @*       writeHistory21()         @*       writeHistory21()         @*       writeHistory21()         @*       writeHistory21()         @*       writeHistory21()         @*       writeHistory21()         @*       writeHistory21()         @*       writeHistory21()         @*       writeHistory21()         @*       writeHistory21()         @*       writeHistory21()         @*       writeHistory21()         @*       getTamanyU                                                                                                    |
| @*       titulo16()         @*       writeHistory1()         @*       writeHistory2()         @*       writeHistory3()         @*       writeHistory4()         @*       writeHistory5()         @*       writeHistory6()         @*       writeHistory7()         @*       writeHistory9()         @*       writeHistory10()         @*       writeHistory11()         @*       writeHistory12()         @*       writeHistory13()         @*       writeHistory16()         @*       writeHistory16()         @*       writeHistory17()         @*       writeHistory18()         @*       writeHistory20()         @*       writeHistory21()         @*       writeHistory21()         @*       writeHistory21()         @*       writeHistory21()         @*       writeHistory21()         @*       writeHistory21()         @*       writeHistory21()         @*       writeHistory21()         @*       writeHistory21()         @*       writeHistory21()         @*       getTamanyMinFatat()         @*       getTama                                                                                                    |
| @*       titulo16()         @*       writeHistory1()         @*       writeHistory2()         @*       writeHistory3()         @*       writeHistory4()         @*       writeHistory5()         @*       writeHistory6()         @*       writeHistory7()         @*       writeHistory9()         @*       writeHistory9()         @*       writeHistory10()         @*       writeHistory12()         @*       writeHistory13()         @*       writeHistory16()         @*       writeHistory16()         @*       writeHistory18()         @*       writeHistory20()         @*       writeHistory21()         @*       writeHistory21()         @*       writeHistory21()         @*       writeHistory21()         @*       writeHistory21()         @*       writeHistory21()         @*       getTamanyUnimo()         @*       getTamanyLabelInfoFalta()         @*       getTamanyLabelInfoFalta()         @*       getTamanyLabelInfoFalta()         @*       getTamanyLabelInfoFalta()                                                                                                    |
| @*       titulo16()         @*       writeHistory1()         @*       writeHistory2()         @*       writeHistory3()         @*       writeHistory4()         @*       writeHistory6()         @*       writeHistory7()         @*       writeHistory7()         @*       writeHistory10()         @*       writeHistory10()         @*       writeHistory11()         @*       writeHistory12()         @*       writeHistory13()         @*       writeHistory14()         @*       writeHistory16()         @*       writeHistory17()         @*       writeHistory18()         @*       writeHistory20()         @*       writeHistory21()         @*       writeHistory21()         @*       writeHistory21()         @*       writeHistory21()         @*       writeHistory21()         @*       writeHistory21()         @*       writeHistory21()         @*       writeHistory21()         @*       writeHistory21()         @*       getTamanyInfoCambios()         @*       getTamanyLabelInfoFalta()         @*                                                                                                    |
| <pre>e<sup>r</sup> titulo16() e<sup>s</sup> writeHistory1() e<sup>s</sup> writeHistory2() e<sup>s</sup> writeHistory3() e<sup>s</sup> writeHistory3() e<sup>s</sup> writeHistory5() e<sup>s</sup> writeHistory6() e<sup>s</sup> writeHistory7() e<sup>s</sup> writeHistory9() e<sup>s</sup> writeHistory9() e<sup>s</sup> writeHistory10() e<sup>s</sup> writeHistory10() e<sup>s</sup> writeHistory11() e<sup>s</sup> writeHistory13() e<sup>s</sup> writeHistory13() e<sup>s</sup> writeHistory14() e<sup>s</sup> writeHistory16() e<sup>s</sup> writeHistory16() e<sup>s</sup> writeHistory18() e<sup>s</sup> writeHistory18() e<sup>s</sup> writeHistory18() e<sup>s</sup> writeHistory18() e<sup>s</sup> writeHistory21() e<sup>s</sup> writeHistory18() e<sup>s</sup> writeHistory18() e<sup>s</sup> writeHistory19() e<sup>s</sup> writeHistory19() e<sup>s</sup> writeHistory19() e<sup>s</sup> writeHistory19() e<sup>s</sup> writeHistory18() e<sup>s</sup> writeHistory19() e<sup>s</sup> writeHistory21() e<sup>s</sup> getTamanyUnfoFatta() e<sup>s</sup> getTamanyUnfoFatta() e<sup>s</sup> getTamanyDialogs() e<sup>s</sup> getTamanyDialogs3() e<sup>s</sup> getTamanyDialogs3() e<sup>s</sup> getTamanyDialogs3() e<sup>s</sup> getTamanyDialogs3() e<sup>s</sup> getTamanyDialogs3()</pre>                                                                                                    |
| e*       titulo16()         e*       writeHistory1()         e*       writeHistory2()         e*       writeHistory3()         e*       writeHistory4()         e*       writeHistory6()         e*       writeHistory7()         e*       writeHistory7()         e*       writeHistory9()         e*       writeHistory9()         e*       writeHistory10()         e*       writeHistory11()         e*       writeHistory12()         e*       writeHistory13()         e*       writeHistory14()         e*       writeHistory16()         e*       writeHistory17()         e*       writeHistory18()         e*       writeHistory21()         e*       writeHistory21()         e*       getTamanyInfoCambios()         e*       getTamanyLabelInfoFalta()         e*       getTamanyDalalogs3()         e*       getTamanyDotonDialog()         e*       writeHistory2()                                                                                                    |
| e*       titulo16()         e*       writeHistory1()         e*       writeHistory2()         e*       writeHistory3()         e*       writeHistory4()         e*       writeHistory5()         e*       writeHistory7()         e*       writeHistory7()         e*       writeHistory7()         e*       writeHistory10()         e*       writeHistory10()         e*       writeHistory11()         e*       writeHistory12()         e*       writeHistory13()         e*       writeHistory16()         e*       writeHistory16()         e*       writeHistory17()         e*       writeHistory12()         e*       writeHistory16()         e*       writeHistory17()         e*       writeHistory20()         e*       writeHistory21()         e*       writeHistory21()         e*       getTamanyInfoFalta()         e*       getTamanyLabelInfoFalta()         e*       getTamanyDalogs()         e*       getTamanyPanelsDialogs()         e*       getTamanyBotonDialog()         e*       getTamanyBotonDialog()                                                                                                    |
| <pre>e<sup>o</sup> titulo16() e<sup>o</sup> writeHistory1() e<sup>o</sup> writeHistory2() e<sup>o</sup> writeHistory3() e<sup>o</sup> writeHistory3() e<sup>o</sup> writeHistory5() e<sup>o</sup> writeHistory6() e<sup>o</sup> writeHistory7() e<sup>o</sup> writeHistory8() e<sup>o</sup> writeHistory9() e<sup>o</sup> writeHistory10() e<sup>o</sup> writeHistory10() e<sup>o</sup> writeHistory11() e<sup>o</sup> writeHistory12() e<sup>o</sup> writeHistory13() e<sup>o</sup> writeHistory14() e<sup>o</sup> writeHistory14() e<sup>o</sup> writeHistory16() e<sup>o</sup> writeHistory16() e<sup>o</sup> writeHistory17() e<sup>o</sup> writeHistory18() e<sup>o</sup> writeHistory18() e<sup>o</sup> writeHistory18() e<sup>o</sup> writeHistory18() e<sup>o</sup> writeHistory18() e<sup>o</sup> writeHistory19() e<sup>o</sup> writeHistory19() e<sup>o</sup> writeHistory19() e<sup>o</sup> writeHistory18() e<sup>o</sup> writeHistory19() e<sup>o</sup> writeHistory10() e<sup>o</sup> getTamanyInfoCambios() e<sup>o</sup> getTamanyDialogs() e<sup>o</sup> getTamanyPanelsDialogo() e<sup>o</sup> getTamanyPanelsDialogo() e<sup>o</sup> getTamanyPanelsDialogo() e<sup>o</sup> getTamanyPanelsDialogo() e<sup>o</sup> getTamanyPanelsDialogo() e<sup>o</sup> getTamanyPanelsDialogo() e<sup>o</sup> getTamanyPanelsDialogo() e<sup>o</sup> getTamanyPanelsDialogo() e<sup>o</sup> getTamanyPanelsDialogo() e<sup>o</sup> getTamanyPanelsDialogo()</pre>                                                                                                    |
| @*       titulo16()         @*       writeHistory1()         @*       writeHistory2()         @*       writeHistory3()         @*       writeHistory4()         @*       writeHistory6()         @*       writeHistory7()         @*       writeHistory7()         @*       writeHistory9()         @*       writeHistory10()         @*       writeHistory11()         @*       writeHistory12()         @*       writeHistory13()         @*       writeHistory14()         @*       writeHistory16()         @*       writeHistory17()         @*       writeHistory18()         @*       writeHistory21()         @*       writeHistory21()         @*       writeHistory21()         @*       writeHistory21()         @*       writeHistory21()         @*       writeHistory21()         @*       writeHistory21()         @*       writeHistory21()         @*       writeHistory21()         @*       getTamanyInfoCambios()         @*       getTamanyDialogs3()         @*       getTamanyDalogs3()         @* <td< th=""></td<>                                                                                                    |
| <pre>e" titulo16()    writeHistory1()   writeHistory2()   writeHistory3()   writeHistory3()   writeHistory5()   writeHistory6()   writeHistory7()   writeHistory7()   writeHistory8()   writeHistory9()   writeHistory10()   writeHistory10()   writeHistory11()   writeHistory12()   writeHistory13()   writeHistory15()   writeHistory16()   writeHistory16()   writeHistory19()   writeHistory19()   writeHistory10()   writeHistory10()   writeHistory10()   writeHistory16()   writeHistory10()   writeHistory19()   writeHistory19()   writeHistory19()   writeHistory20()   writeHistory21()   getTamanyInfoFalta()   getTamanyLabelinfoFalta()   getTamanyLabelinfoFalta()   getTamanyPanelsDialogoFE()   getTamanyPanelsDialogoFT()   writeHistor30() </pre>                                                                                                    |
| <pre>e" titulo16()   writeHistory1()   writeHistory2()   writeHistory3()   writeHistory3()   writeHistory4()   writeHistory4()   writeHistory6()   writeHistory6()   writeHistory7()   writeHistory9()   writeHistory9()   writeHistory10()   writeHistory10()   writeHistory10()   writeHistory11()   writeHistory12()   writeHistory12()   writeHistory16()   writeHistory16()   writeHistory16()   writeHistory18()   writeHistory19()   writeHistory2()   writeHistory2()   writeHistory2()   writeHistory18()   writeHistory16()   writeHistory19()   writeHistory2()   writeHistory2()   writeHistory2()   writeHistory2()   writeHistory2()   writeHistory2()   writeHistory2()   writeHistory2()   writeHistory2()   writeHistory2()   writeHistory2()   writeHistory2()   getTamanyInfoCambios()   getTamanyDanelsDialogo()   getTamanyPanelsDialogoFT()   getTamanyPanelsBialogoFT()   getTamanyPanelsBialogaFT()   getTamanyPanelsBialogaFT()   getTamanyPanelsBialogaFT()   getTamanyPanelsBialog</pre> |
| <pre>e* titulo16()   * writeHistory1()   * writeHistory2()   * writeHistory3()   * writeHistory3()   * writeHistory6()   * writeHistory6()   * writeHistory7()   * writeHistory1()   * writeHistory9()   * writeHistory10()   * writeHistory10()   * writeHistory11()   * writeHistory12()   * writeHistory12()   * writeHistory13()   * writeHistory13()   * writeHistory16()   * writeHistory16()   * writeHistory18()   * writeHistory19()   * writeHistory19()   * writeHistory19()   * writeHistory20()   * writeHistory19()   * writeHistory10()   * writeHistory10()   * writeHistory10()   * writeHistory16()   * writeHistory10()   * writeHistory10()   * writeHistory10()   * writeHistory10()   * getTamanyUnioFalta()   * getTamanyUnioFalta()   * getTamanyDialogs()   * getTamanyDanelsDialogo()   * getTamanyPanelsDialogo()   * getTamanyPanelsDialogo()  * getTamanyPanelsDialogo()  * getTamanyPanelsDialogo()  * getTamanyPanelsDialogo()  * getTamanyPanelsDialogo()  * getTamanyPanelsDialogo()  * getTamanyPanelsDialogo()  * getTamanyPanelsDialogo()  * getTamanyPanelsDialogo()  * getTamanyPanelsDialogo()  * getTamanyPanelsDialogo()  * getTamanyPanelsDialogo</pre> |
| <pre>e* titulo16()   * writeHistory1()  * writeHistory2()  * writeHistory3()  * writeHistory3()  * writeHistory3()  * writeHistory5()  * writeHistory6()  * writeHistory7()  * writeHistory7()  * writeHistory9()  * writeHistory10()  * writeHistory10()  * writeHistory10()  * writeHistory11()  * writeHistory12()  * writeHistory13()  * writeHistory13()  * writeHistory14()  * writeHistory16()  * writeHistory16()  * writeHistory10()  * writeHistory10()  * writeHistory10()  * writeHistory10()  * writeHistory10()  * writeHistory16()  * writeHistory16()  * writeHistory10()  * writeHistory10()  * writeHistory10()  * writeHistory10()  * writeHistory10()  * writeHistory10()  * writeHistory10()  * getTamanyMinFalta()  * getTamanyLabelInfoFalta()  * getTamanyDialogs3()  * getTamanyPanelsDialogoFE()  * getTamanyPanelsEtisDialogFT()  * getTamanyPanelsEtisDialogc()  * getTamanyPanelsEtisDialogc()  *</pre> |
| <pre>e" titulo16()  witeHistory1()  witeHistory2()  witeHistory3()  witeHistory3()  witeHistory4()  witeHistory6()  witeHistory6()  witeHistory7()  witeHistory9()  witeHistory9()  witeHistory10()  witeHistory10()  witeHistory10()  witeHistory11()  witeHistory12()  witeHistory13()  witeHistory13()  witeHistory16()  witeHistory16()  witeHistory18()  witeHistory18()  witeHistory20()  witeHistory20()  witeHistory20()  witeHistory20()  witeHistory20()  witeHistory21()  getTamanyInfoFalta()  getTamanyDalalogs3()  getTamanyPanelsDialogoFT()  getTamanyPanelsDialogoFT()  getTamanyPanelsBotonesDialogo()  getTamanyPanelsEtisDialog()  getTamanyPanelsEtisDialog()  getTamanyPanelsEtisDialog()  getTamanyPanelsEtisDialog()  witeHistory20()  witeHistory20()  witeHistory21()  witeHistory21()  witeHistory21()  witeHistory21()  witeHistory21()  witeHistory21()  witeHistory21()  witeHistory21()  witeHistory21()  witeHistory21()  witeHistory21()  witeHistory21()  witeHistory21()  witeHistory21()  getTamanyPanelsDialogoFE()  getTamanyPanelsDialogoFE()  getTamanyPanelsBotonesDialogo()  getTamanyPanelsEtisDialog()  getTamanyPanelsEtisDialog()  getTamanyPanelsEtisDialog()  witeHistory20()  witeHistory20</pre> |
| <pre>e* titulo16()     writeHistory1()     writeHistory2()     writeHistory3()     writeHistory3()     writeHistory5()     writeHistory6()     writeHistory6()     writeHistory7()     writeHistory10()     writeHistory10()     writeHistory10()     writeHistory10()     writeHistory11()     writeHistory12()     writeHistory13()     writeHistory13()     writeHistory14()     writeHistory16()     writeHistory16()     writeHistory10()     writeHistory10()     writeHistory10()     writeHistory16()     writeHistory11()     writeHistory16()     writeHistory11()     writeHistory11()     writeHistory10()     writeHistory10()     writeHistory11()     writeHistory11()     writeHistory16()     writeHistory10()     writeHistory20()     writeHistory20()     writeHistory20()     getTamanyInfoFalta()     getTamanyInfoFalta()     getTamanyDialogs()     getTamanyPanelsDialogoFE()     getTamanyPanelsDialogoFE()     getTamanyPanelsBolalogoFE()     getTamanyPanelsBolalogof()     getTamanyPanelsBolalogof()     getTamanyPanelsBolalogo</pre> |
| <pre>e* titulo16()  * writeHistory1()  * writeHistory2()  * writeHistory3()  * writeHistory3()  * writeHistory4()  * writeHistory6()  * writeHistory6()  * writeHistory7()  * writeHistory9()  * writeHistory9()  * writeHistory10()  * writeHistory10()  * writeHistory10()  * writeHistory11()  * writeHistory11()  * writeHistory12()  * writeHistory12()  * writeHistory16()  * writeHistory16()  * writeHistory16()  * writeHistory18()  * writeHistory20()  * writeHistory21()  * writeHistory21()  * writeHistory21()  * writeHistory21()  * writeHistory21()  * writeHistory21()  * writeHistory21()  * getTamanyInfoCambios()  * getTamanyInfoCambios()  * getTamanyInfoCambios()  * getTamanyDalogs3()  * getTamanyPanelsDialogof()  * getTamanyPanelsEtisDialogofT()  * getTamanyPanelsEtisDialogofT()  * getTamanyPanelsEtisDialogo()  * getTamanyPanelsEtisDialogo()  * getTamany</pre> |
| <pre>e* titulo16()     writeHistory1()     writeHistory2()     writeHistory3()     writeHistory3()     writeHistory4()     writeHistory6()     writeHistory6()     writeHistory7()     writeHistory9()     writeHistory9()     writeHistory10()     writeHistory10()     writeHistory10()     writeHistory11()     writeHistory12()     writeHistory13()     writeHistory13()     writeHistory16()     writeHistory16()     writeHistory18()     writeHistory18()     writeHistory19()     writeHistory10()     writeHistory16()     writeHistory16()     writeHistory17()     writeHistory18()     writeHistory19()     writeHistory21()     getTamanyInfoFalta()     getTamanyInfoFalta()     getTamanyDalogs3()     getTamanyDalogs3()     getTamanyPanelsDialogoFE()     getTamanyPanelsDialogoFE()     getTamanyPanelsBotonesDialogo3(     getTamanyPanelsBotonesDialogo3()     getTamanyPanelsBotonesDialogo3()     getTamany</pre> |
| <pre>e* titulo16()     writeHistory1()     writeHistory2()     writeHistory3()     writeHistory3()     writeHistory5()     writeHistory6()     writeHistory6()     writeHistory7()     writeHistory7()     writeHistory10()     writeHistory10()     writeHistory10()     writeHistory11()     writeHistory12()     writeHistory12()     writeHistory13()     writeHistory16()     writeHistory16()     writeHistory16()     writeHistory10()     writeHistory10()     writeHistory10()     writeHistory16()     writeHistory16()     writeHistory17()     writeHistory19()     writeHistory19()     writeHistory19()     writeHistory10()     writeHistory10()     writeHistory10()     writeHistory10()     writeHistory10()     writeHistory10()     writeHistory10()     writeHistory10()     writeHistory20()     writeHistory20()     writeHistory20()     writeHistory20()     writeHistory20()     writeHistory20()     writeHistory20()     writeHistory20()     getTamanyLabelInfoFalta()     getTamanyLabelInfoFalta()     getTamanyPanelsDialogoFT()     getTamanyPanelsDialogoFT()     getTamanyPanelsBotonesDialogo3()     getTamanyPanelsBotonesDialogo3()     getTamanyPanelsBotonesDi</pre> |
| <pre>e* titulo16()  * writeHistory1()  * writeHistory2()  * writeHistory3()  * writeHistory3()  * writeHistory4()  * writeHistory6()  * writeHistory6()  * writeHistory7()  * writeHistory9()  * writeHistory9()  * writeHistory10()  * writeHistory10()  * writeHistory10()  * writeHistory11()  * writeHistory11()  * writeHistory12()  * writeHistory12()  * writeHistory13()  * writeHistory16()  * writeHistory16()  * writeHistory16()  * writeHistory18()  * writeHistory18()  * writeHistory19()  * writeHistory21()  * writeHistory21()  * getTamanyInfoFalta()  * getTamanyInfoFalta()  * getTamanyDalogs3()  * getTamanyPanelsDialogoFT()  * getTamanyPanelsBotonesDialogo3()  * getTamanyPanelsBotonesDialogo3()  * getTamanyPanelsBotonesDialogo3()  * getTamanyPanelsDialogoFT()  * getTamanyPanelsBotonesDialogo3()  * getTamanyPanelsBotonesDialogo3()  * getTamanyBotonDialog3()  * getTamanyBotonDialog3()  * getTamanyBotonDialog3()  * getTamanyBotonDialog3()  * # # # # # # # # # # # # # # # # # #</pre>                                                                                                    |
| <pre>e* titulo16()     writeHistory1()     writeHistory2()     writeHistory3()     writeHistory3()     writeHistory4()     writeHistory6()     writeHistory6()     writeHistory7()     writeHistory7()     writeHistory9()     writeHistory10()     writeHistory10()     writeHistory10()     writeHistory11()     writeHistory11()     writeHistory12()     writeHistory13()     writeHistory14()     writeHistory16()     writeHistory16()     writeHistory16()     writeHistory17()     writeHistory18()     writeHistory19()     writeHistory110()     writeHistory16()     writeHistory110()     writeHistory16()     writeHistory19()     writeHistory19()     writeHistory20()     writeHistory21()     getTamanyUnioFalta()     getTamanyUnioFalta()     getTamanyDialogs()     getTamanyDanelsDialogo()     getTamanyPanelsDialogo()     getTamanyP</pre> |
| <pre>e* titulo16()  * writeHistory1()  * writeHistory2()  * writeHistory3()  * writeHistory3()  * writeHistory4()  * writeHistory5()  * writeHistory6()  * writeHistory7()  * writeHistory9()  * writeHistory9()  * writeHistory10()  * writeHistory10()  * writeHistory11()  * writeHistory12()  * writeHistory12()  * writeHistory16()  * writeHistory16()  * writeHistory16()  * writeHistory17()  * writeHistory18()  * writeHistory20()  * writeHistory20()  * writeHistory21()  * writeHistory21()  * writeHistory21()  * writeHistory18()  * writeHistory21()  * writeHistory20()  * writeHistory20()  * writeHistory21()  * getTamanyInfoCalta()  * getTamanyDialogs()  * getTamanyDalologs()  * getTamanyPanelsDialogo()  * getTamanyPanelsEtisDialogo()  * getTamanyPanelsBotonesDialogo()  * getTamanyPanelsBotonesDialogo()  * getTamanyPanelsBotonesDialogo2()  * getTamanyPanelsBotonesDialogo2()  * getTamanyBotonDialog2()  * getTamanyBotonDialog2()  * getTamanyBotonDialog2()  * getTamanyBotonDialog2()  * getTamanyBo</pre> |
| <pre>e* titulo16()     writeHistory1()     writeHistory2()     writeHistory3()     writeHistory3()     writeHistory4()     writeHistory6()     writeHistory6()     writeHistory7()     writeHistory9()     writeHistory9()     writeHistory10()     writeHistory10()     writeHistory10()     writeHistory10()     writeHistory11()     writeHistory12()     writeHistory13()     writeHistory14()     writeHistory16()     writeHistory16()     writeHistory16()     writeHistory18()     writeHistory18()     writeHistory21()     writeHistory21()     writeHistory21()     writeHistory21()     writeHistory21()     getTamanyInfoFalta()     getTamanyInfoFalta()     getTamanyDalogs3()     getTamanyPanelsDialogoFT()     getTamanyPanelsDialogoFT()     getTamanyPanelsDialogoFT()     getTamanyPanelsDialogoFT()     getTamanyPanelsDialogo7()     getTamanyPanelsDialogo7()     getTamanyPanelsDialog7()     getTamanyPanelsDialog7()     getTamanyPanelsDialog7()     getTamanyPanelsDialog7()     getTamanyPanelsDialog7()     getTamanyPanelsDialog7()     getTamanyPanelsDialog7()</pre> |
| <pre>e* titulo16()     writeHistory1()     writeHistory2()     writeHistory3()     writeHistory3()     writeHistory4()     writeHistory6()     writeHistory6()     writeHistory7()     writeHistory7()     writeHistory10()     writeHistory10()     writeHistory10()     writeHistory11()     writeHistory12()     writeHistory13()     writeHistory13()     writeHistory14()     writeHistory15()     writeHistory16()     writeHistory16()     writeHistory16()     writeHistory17()     writeHistory18()     writeHistory14()     writeHistory16()     writeHistory19()     writeHistory19()     writeHistory19()     writeHistory20()     writeHistory21()     getTamanyInfoFalta()     getTamanyInfoFalta()     getTamanyPanelsDialogo()     getTamanyPanelsDialogo()     getTamanyPanelsDialogoFE()     getTamanyPanelsDialogoFE()     getTamanyPanelsDialogoFE()     getTamanyPanelsDialogo2()     getTamanyPanelsDialogo2()     getTamanyPanelsDialogo3()     fottatturtyTamanyPanelsDialogo3</pre> |
| <pre>e* titulo16()  * writeHistory1()  * writeHistory2()  * writeHistory3()  * writeHistory3()  * writeHistory4()  * writeHistory6()  * writeHistory6()  * writeHistory7()  * writeHistory7()  * writeHistory9()  * writeHistory10()  * writeHistory10()  * writeHistory10()  * writeHistory11()  * writeHistory11()  * writeHistory12()  * writeHistory12()  * writeHistory16()  * writeHistory16()  * writeHistory16()  * writeHistory16()  * writeHistory16()  * writeHistory16()  * writeHistory16()  * writeHistory18()  * writeHistory18()  * writeHistory18()  * writeHistory20()  * writeHistory20()  * writeHistory20()  * writeHistory21()  * getTamanyInfoFalta()  * getTamanyInfoFalta()  * getTamanyDalogs3()  * getTamanyPanelsDialogof()  * getTamanyPanelsDialogof()  * getTamanyPanelsDialogof()  * getTamanyPanelsBotonesDialogo3()  * getTamanyPanelsDialogo7()  * getTamanyPanelsDialogo7()  * get</pre> |
| <pre>e* titulo16()     writeHistory1()     writeHistory2()     writeHistory3()     writeHistory3()     writeHistory4()     writeHistory6()     writeHistory6()     writeHistory7()     writeHistory7()     writeHistory9()     writeHistory9()     writeHistory10()     writeHistory10()     writeHistory11()     writeHistory12()     writeHistory13()     writeHistory13()     writeHistory16()     writeHistory16()     writeHistory16()     writeHistory18()     writeHistory17()     writeHistory18()     writeHistory18()     writeHistory18()     writeHistory19()     writeHistory21()     writeHistory21()     writeHistory21()     writeHistory21()     writeHistory21()     writeHistory21()     getTamanyInfoFalta()     getTamanyDialogs3()     getTamanyDanelsDialogoFE()     getTamanyPanelsDialogoFE()     getTamanyPanelsBotonesDialogo3()     getTamanyPanelsBotonesDialogo3</pre> |
| <pre>e* titulo16()  * writeHistory1()  * writeHistory2()  * writeHistory3()  * writeHistory3()  * writeHistory4()  * writeHistory5()  * writeHistory6()  * writeHistory7()  * writeHistory7()  * writeHistory9()  * writeHistory10()  * writeHistory10()  * writeHistory11()  * writeHistory11()  * writeHistory12()  * writeHistory12()  * writeHistory16()  * writeHistory16()  * writeHistory16()  * writeHistory17()  * writeHistory10()  * writeHistory10()  * writeHistory10()  * writeHistory10()  * writeHistory11()  * writeHistory12()  * writeHistory12()  * writeHistory12()  * writeHistory12()  * writeHistory12()  * writeHistory10()  * writeHistory21()  * getTamanyInfoCalta()  * getTamanyDialogs()  * getTamanyDanelsDialogo()  * getTamanyPanelsDialogo()  * getTamanyPanelsDialogo()  * getTamanyPanelsDialogo()  * getTamanyPanelsDialogo()  * getTamanyPanelsBotonesDialogo2()  * getTamanyPanelsBotonesDialogo2()  * getTamanyBotonDialog2()  * getTamanyPanelsBotonesDialogo2()  * getTamanyPanelsBotonesDialogo2()  * getTamanyBotonDialog3()  * getTamanyPanelsBotonesDialogo2()  * getTamanyBotonDialog3()  * getTamanyPanelsBotonesDialogo2()  * getTamanyBotonDialog3()  * getTamanyPanelsBotonesDialogo2()  * getTamanyBotonDialog3()  * getTamanyBotonDialog3()  * getTamanyBotonDialog3()  * getTamanyBotonDialog3()  * getTamanyBotonDialog3()  * getTamanyBotonDialog3()  * ge</pre> |

# CONTROLADOR FRAME

| ControladorFrame                 | «interfa                    |
|----------------------------------|-----------------------------|
| principal: FramePrincipal        |                             |
| menu: FrameMenu                  | reinicia                    |
| pantallaPartido: FramePartido    | iniciar()                   |
| partido: Partido                 | pausar                      |
| datosEquipo: FrameDatosEquipos   | estaCo                      |
| datosAdic: FrameDatosAdicionales | cronoFi     timerInt        |
| -C                               | <ul> <li>timerMu</li> </ul> |
| ControladorFrame()               | getSeg                      |
| initFramePrincipal()             | incSeg(                     |
| openFramePrincipal()             | decSeg                      |
| closeFramePrincipal()            |                             |
| initFrameMenu()                  |                             |
| openFrameMenu()                  |                             |
| closeFrameMenu()                 |                             |
| initFrameDatosAdicionales()      |                             |
| openFrameDatosAdicionales()      |                             |
| closeFrameDatosAdicionales()     |                             |
| initFramePartido()               |                             |
| openFramePartido()               |                             |
| closeFramePartido()              |                             |
| initFrameDatosEquipos()          |                             |
| openFrameDatosEquipos()          |                             |
| closeFrameDatosEquipos()         |                             |
| comprobarDatosIntroducidos()     |                             |
| closeFiles()                     |                             |
| getPartido()                     |                             |
|                                  | -                           |
|                                  |                             |
|                                  |                             |

#### CRONOMETRO

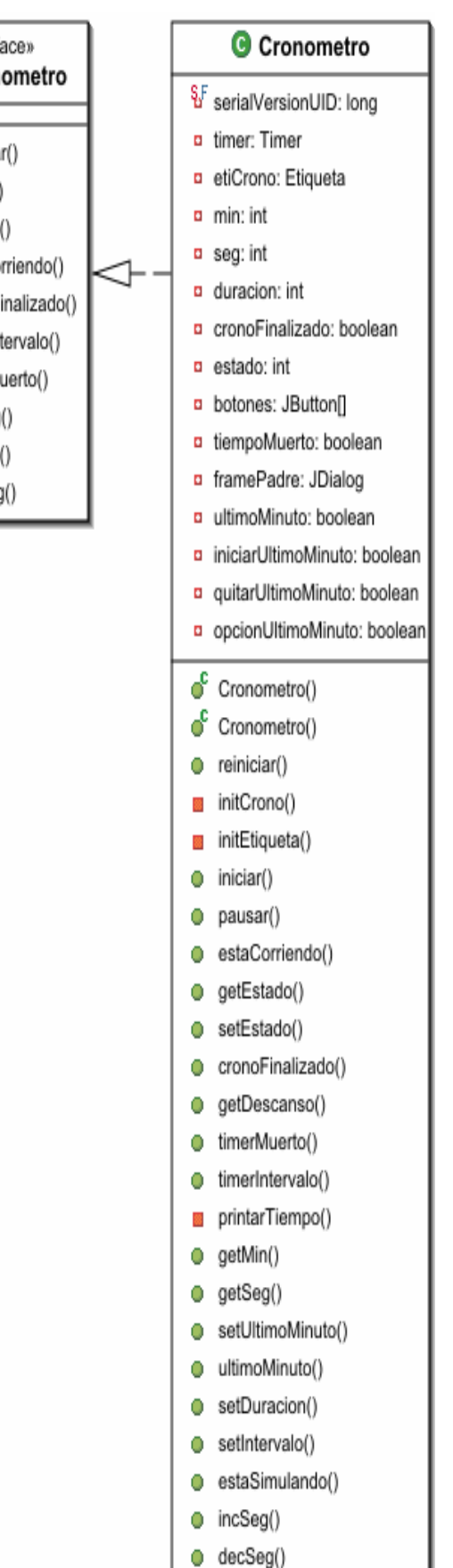

#### **CRONOMETRO24**

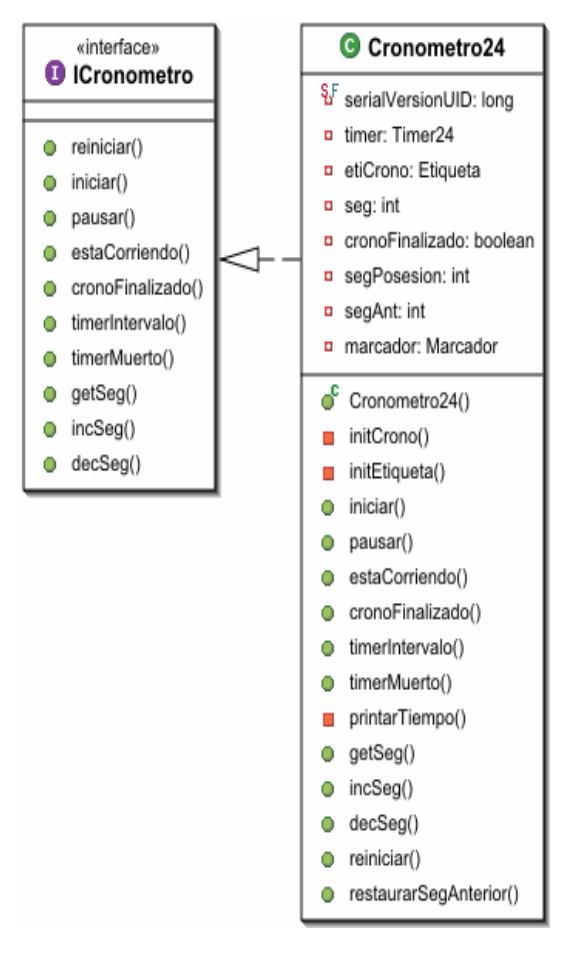

# DATOS ADICIONALES

| C | DatosAdicionales      |  |  |
|---|-----------------------|--|--|
|   | arbitro: String       |  |  |
|   | auxiliar: String      |  |  |
|   | anotador: String      |  |  |
|   | cronometrador: String |  |  |
|   | localidad: String     |  |  |
|   | num: String           |  |  |
|   | hora: String          |  |  |
|   | fecha: String         |  |  |
|   | categoria: String     |  |  |
|   | delegadoCampo: String |  |  |
|   | anotador24: String    |  |  |
| • | DatosAdicionales()    |  |  |
| • | getCronometrador()    |  |  |
| • | setCronometrador()    |  |  |
| • | getAnotador()         |  |  |
| • | setAnotador()         |  |  |
| • | getArbitro()          |  |  |
| • | setArbitro()          |  |  |
| • | getAuxiliar()         |  |  |
| • | setAuxiliar()         |  |  |
| • | getCategoria()        |  |  |
| • | getFecha()            |  |  |
| • | getHora()             |  |  |
| • | setHora()             |  |  |
| • | getLocalidad()        |  |  |
| • | setLocalidad()        |  |  |
| • | getNum()              |  |  |
| • | setNum()              |  |  |
| • | getDelegadoCampo()    |  |  |
| • | setDelegadoCampo()    |  |  |
| • | getAnotador24()       |  |  |
| • | setAnotador24()       |  |  |

### DIALOGO CAMBIOS

# OialogoCambios

- §F serialVersionUID: long
- grupoSale: ButtonGroup
- grupoEntra: ButtonGroup
- radioJugsSalen: JRadioButton[]
- radioJugsEntran: JRadioButton[]
- jugsSalen: Vector <E>
- jugsEntran: Vector <E>
- ok: JButton
- cancel: JButton
- cerrado: boolean
- IinkVerInfo: JLabel
- infoCambios: InfoCambios
- panelSalen: JPanel
- panelEntran: JPanel
- panelBotones: JPanel
- 🧳 DialogoCambios()
- init()
- initPanelBotones()
- initPanelEntran()
- initPanelSalen()
- initLinkVerInfo()
- initRadioButton()
- initLabel()
- initOK()
- initCancelar()
- getCerrado()
- cerrarVentana()
- saleOK()
- entraOK()
- getSale()
- getEntra()
- getThis()
- unirJugadores()

#### DIALOGO CAMBIOS DESCANSO

### OialogoCambiosDescanso

- §F serialVersionUID: long
- panelJugadores: JPanel
- panelBotones: JPanel
- ok: JButton
- cancel: JButton
- numJugadores: JLabel[]
- titular: JCheckBox[]
- entradas: JCheckBox[][]
- jugadores: Vector <E>
- equipo: Equipo
- cerrado: boolean
- marcar: boolean
- DialogoCambiosDescanso()
- init()
- initPanelJugadores()
- initPanelBotones()
- initLabel()
- obtenerDatos()
- initOK()
- initCancelar()
- getTitular()
- getJugadores()
- getCerrado()
- cerrarVentana()
- getThis()

# DIALOGO FALTA MAS TIRO

# OialogoFaltaMasTiro

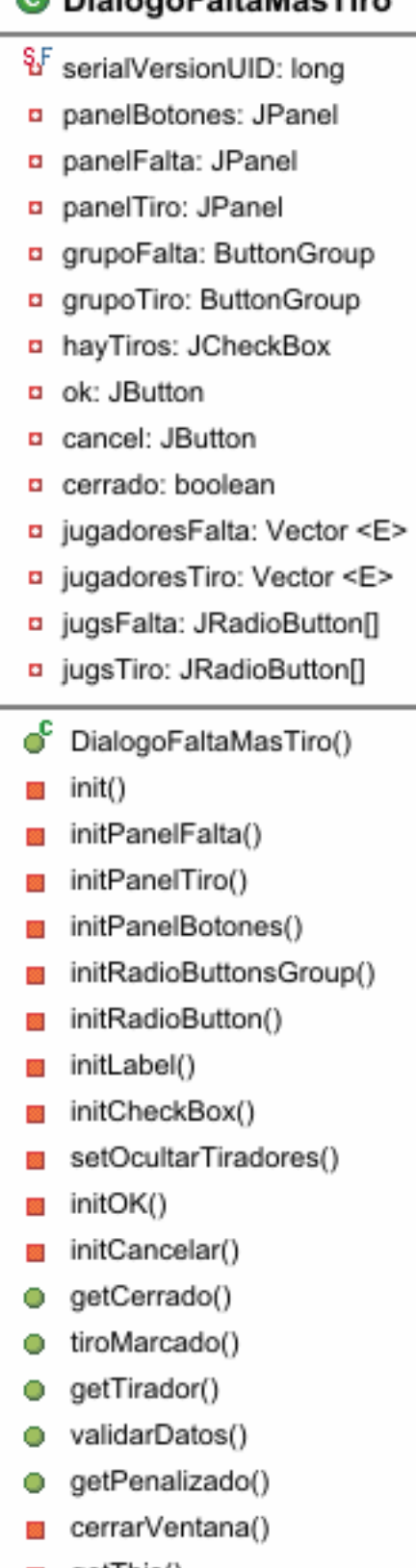

#### getThis()

# DIALOGO FALTAS ESPECIALES

# OialogoFaltasEspeciales

§F serialVersionUID: long antideportiva: JRadioButton tecnica: JRadioButton descalificante: JRadioButton jugadores: JRadioButton[] tecnicos: JRadioButton[] banquillo: JRadioButton[] ok: JButton cancel: JButton grupoFalta: ButtonGroup grupoPenalizados: ButtonGroup cerrado: boolean jugadoresEnCancha: Vector <E> cuerpoTecnico: Vector <E> jugadoresBanguillo: Vector <E> panelRadioButtons: JPanel panelBotones: JPanel ് DialogoFaltasEspeciales() init() 88 initPanelRadioButtons() initPanelBotones() 88 initRadioButton() 88 initRadioDescalificante() initRadioAntideportiva() 88 initRadioTecnica() setOcultarRadios() 22 initRadioButtonsGroup() initOK() initCancelar() obtenerInfractor() • getTipoFalta() getCerrado() cerrarVentana() 22 getThis() 88 validarDatos() 22

# DIALOGO LISTA JUGADORES

# OialogoListaJugadores

- §F serialVersionUID: long
- jugadores: Vector <E>
- grupoJugadores: ButtonGroup
- jugs: JRadioButton[]
- ok: JButton
- panelJugadores: JPanel
- panelBotones: JPanel
- numeroExpulsado: String
- infoCambios: InfoCambios
- IinkVerInfo: JLabel
- DialogoListaJugadores()
- init()
- initLinkVerInfo()
- initPanelBotones()
- initPanelJugadores()
- initLabel()
- initRadioButtonsGroup()
- initRadioButton()
- initOK()
- getCambio()
- validarDatos()
- cerrarVentana()
- getThis()

# DIALOGO PUNTOS MAS FALTA

| C  | DialogoPuntosMasFalta           |
|----|---------------------------------|
| §₽ | serialVersionUID: long          |
|    | panelBotones: JPanel            |
|    | panelPuntos: JPanel             |
|    | panelFalta: JPanel              |
|    | grupoFalta: ButtonGroup         |
|    | grupoPuntos: ButtonGroup        |
|    | hayFalta: JCheckBox             |
|    | ok: JButton                     |
| ۰  | cancel: JButton                 |
|    | cerrado: boolean                |
| ۰  | jugsFalta: JRadioButton[]       |
|    | jugsPuntos: JRadioButton[]      |
|    | jugadoresFalta: Vector <e></e>  |
|    | jugadoresPuntos: Vector <e></e> |
| ്  | DialogoPuntosMasFalta()         |
| 88 | init()                          |
| ** | initPanelPuntos()               |
| 88 | initPanelFalta()                |
| 88 | initPanelBotones()              |
| 88 | initCheckBox()                  |
| 88 | setOcultarPenalizados()         |
| ** | initRadioButtonsGroup()         |
|    | initRadioButton()               |
| 88 | initLabel()                     |
| 88 | initOK()                        |
| 88 | initCancelar()                  |
| •  | faltaMarcada()                  |
| •  | getAnotador()                   |
| •  | validarDatos()                  |
| •  | getPenalizado()                 |
|    | cerrarVentana()                 |
|    | getThis()                       |
| •  | getCerrado()                    |

### DIALOGO TIROS LIBRES

# OialogoTirosLibres

| ٩F | serialVersionUID: long      |
|----|-----------------------------|
|    | panelBotones: JPanel        |
|    | panelJugadores: JPanel      |
|    | panelTiros: JPanel          |
|    | grupoJugadores: ButtonGroup |
|    | grupoTiros: ButtonGroup     |
|    | grupoTiro1: ButtonGroup     |
|    | grupoTiro2: ButtonGroup     |
|    | grupoTiro3: ButtonGroup     |
|    | ok: JButton                 |
|    | jugadores: Vector <e></e>   |
|    | jugs: JRadioButton[]        |
|    | unTiro: JRadioButton        |
|    | dosTiros: JRadioButton      |
|    | tresTiros: JRadioButton     |
|    | tiro1S: JRadioButton        |
|    | tiro1N: JRadioButton        |
|    | tiro2S: JRadioButton        |
|    | tiro2N: JRadioButton        |
|    | tiro3S: JRadioButton        |
|    | tiro3N: JRadioButton        |
|    | tirador: Jugador            |
|    | bloquearJugadores: boolean  |
|    | triples: boolean            |
|    | numTiros: int               |
| ്  | DialogoTirosLibres()        |
|    | initRadioTiros()            |
|    | init()                      |
|    | initPanelTiros()            |
|    | initPanelJugadores()        |
|    | initPanelBotones()          |
|    | initLabel()                 |
|    | initRadioButtonsGroup()     |
|    | initRadioButtonJugadores()  |
|    | initRadioButtonResTiros()   |
|    | initRadio1Tiro()            |
|    | initRadio2Tiros()           |
|    | initRadio3Tiros()           |
|    | initOK()                    |
|    | setOcultarTiros()           |
| •  | numTiros()                  |
| •  | tiro1Encesta()              |
| •  | tiro2Encesta()              |
| •  | tiro3Encesta()              |
| •  | getTirador()                |
| _  |                             |
| 88 | validarDatos()              |

getThis()

#### **DIALOGO TIEMPO MUERTO**

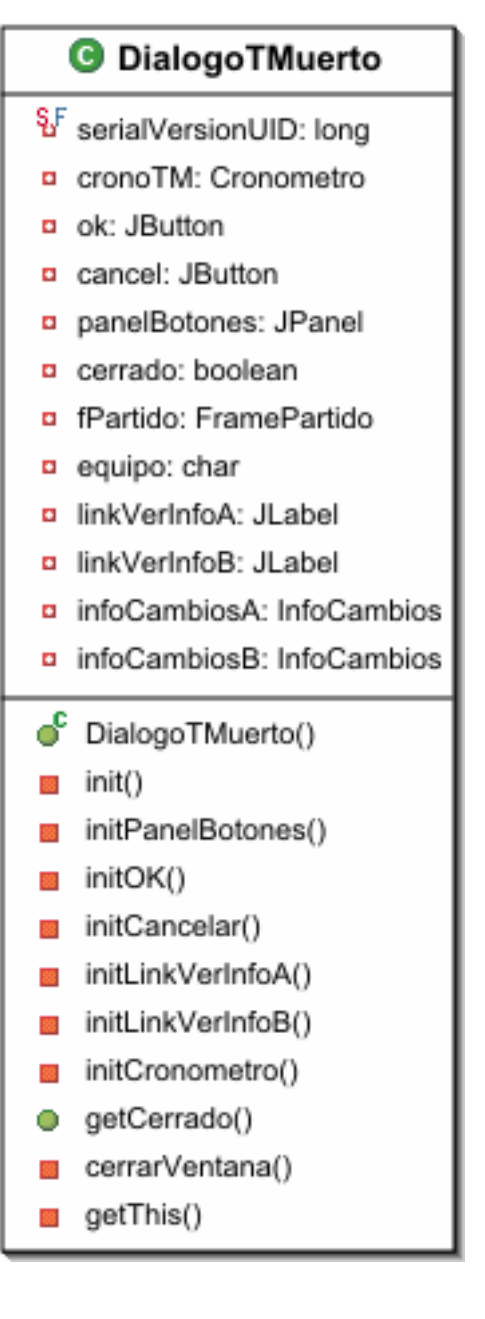

# ETIQUETA

| C Etiqueta                                       |        |  |
|--------------------------------------------------|--------|--|
| SF serialVersionUID: long<br>texto: JLabel       |        |  |
| Etiqueta()                                       |        |  |
| init()                                           |        |  |
| setTexto()                                       |        |  |
| setBorde()                                       | )<br>  |  |
| <ul> <li>setFuente</li> <li>setFondo(</li> </ul> | )      |  |
| setColorLe                                       | etra() |  |
| setTaman                                         | y()    |  |

# FILTRO FICHERO

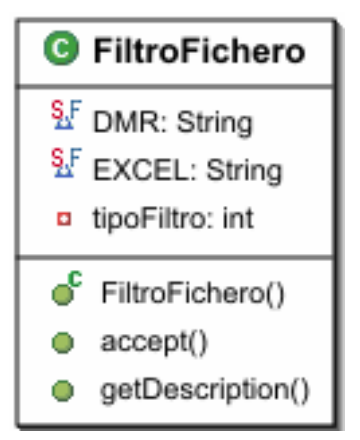

# FONDO

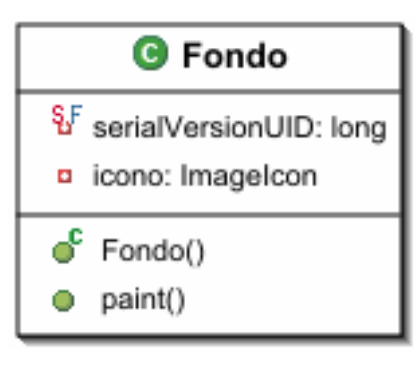

# HISTORIAL

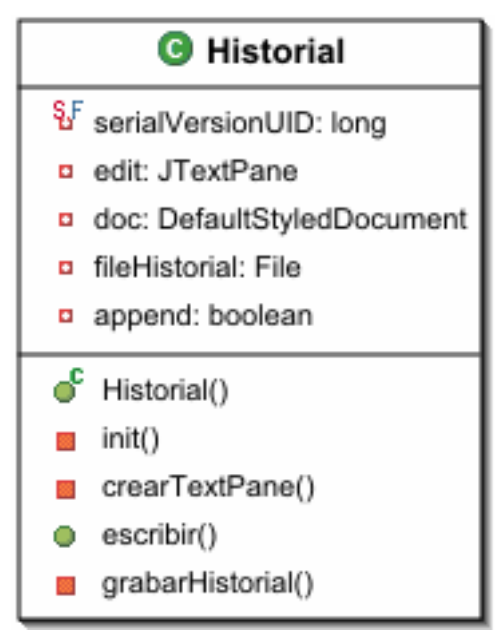

# FRAME DATOS ADICIONALES

# G FrameDatosAdicionales

- §F serialVersionUID: long
- panelBotones: JPanel
- panelDatos: JPanel
- Iocalidad: JTextField
- arbitro: JTextField
- auxiliar: JTextField
- anotador: JTextField
- hora: JTextField
- num: JTextField
- cronometrador: JTextField
- delegadoCampo: JTextField
- anotador24: JTextField
- guardar: JButton
- volver: JButton
- control: ControladorFrame
- datosCampo: JPanel
- datosArbitros: JPanel
- FrameDatosAdicionales()
- init()
- initPanelDatos()
- initPanelDatosArbitros()
- initPanelDatosCampo()
- initPanelBotones()
- initBotonGuardar()
- initBotonVolver()
- initTextField()
- initEtiqueta()
- validarDatos()
- cargarDatos()

#### FRAME DATOS EQUIPOS

# C FrameDatosEquipos

- panelDatosEquipo: JPanel
- panelBotones: JPanel
- panelDatosJugs: JPanel
- nombre: JTextField
   entrenador: JTextField
- ayudante: JTextField
- delegado: JTextField
- fichero: File
- equipos: ButtonGroup
- capi: ButtonGroup
- radioEquipoA: JRadioButton
- radioEquipoB: JRadioButton
- guardar: JButton
- volver: JButton
- cargar: JButton
- control: ControladorFrame
- equipo: Equipo
- num: JTextField[]
- nom: JTextField[]
- licencia: JTextField[]
- pestañas: JTabbedPane
- capitan: JRadioButton[]
- advertencia: boolean
   jf: JFileChooser
- FrameDatosEquipos()
- init()
- initButtonGroup()
- setActualTeam()
- initDatosEquip()
- initDatosJugs()
- initPanelBotones()
- initBotonVolver()
- initBotonCargar()
- initBotonGuardar()
- validarDatos()
- initEtiqueta()
- initEtiqueta2()
   initTextField()
- initTextField()
   initTextFieldNum()
- initTextFieldNom()
- initRadioButton()
- initRadioA()
- initRadioB()
- reescribirDatos()
- borrarDatos()
- cargarFichero()
- guardarDatos()
- getThis()

# FRAME MENU

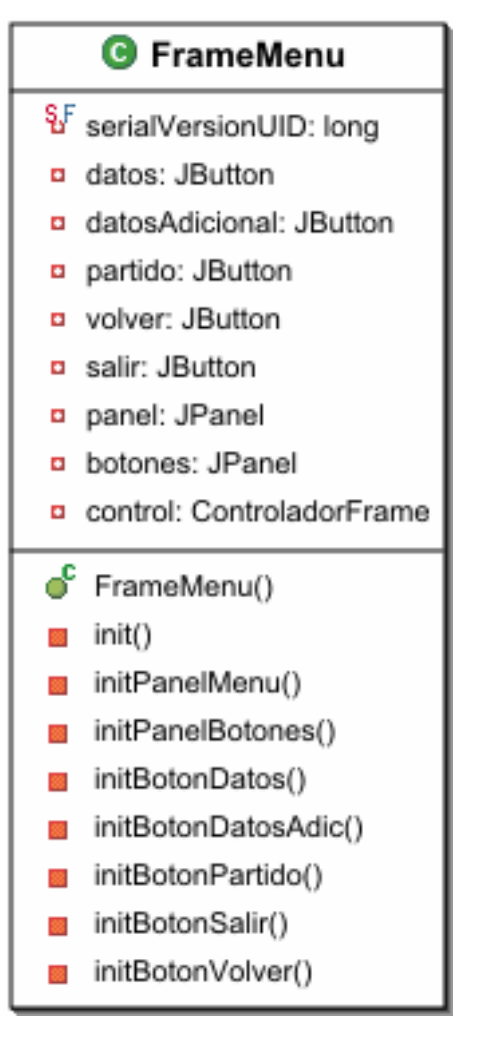

# FRAME PRINCIPAL

| G FramePrincipal           |  |  |  |
|----------------------------|--|--|--|
| SF serialVersionUID: long  |  |  |  |
| preInfantil: JRadioButton  |  |  |  |
| mini: JRadioButton         |  |  |  |
| preMini: JRadioButton      |  |  |  |
| infantilProm: JRadioButton |  |  |  |
| infantilA: JRadioButton    |  |  |  |
| cadeteProm: JRadioButton   |  |  |  |
| grupo: ButtonGroup         |  |  |  |
| continuar: JButton         |  |  |  |
| salir: JButton             |  |  |  |
| ruta: JButton              |  |  |  |
| panel: JPanel              |  |  |  |
| botones: JPanel            |  |  |  |
| control: ControladorFrame  |  |  |  |
| jf: JFileChooser           |  |  |  |
| fichero: File              |  |  |  |
| fileHistorial: File        |  |  |  |
| FramePrincipal()           |  |  |  |
| init()                     |  |  |  |
| initRadioButtons()         |  |  |  |
| initPanelMenu()            |  |  |  |
| initPanelBotones()         |  |  |  |
| initBotonContinuar()       |  |  |  |
| initBotonSalir()           |  |  |  |
| initBotonRuta()            |  |  |  |
| getCategoria()             |  |  |  |
| ficheroCorrecto()          |  |  |  |
| initFile()                 |  |  |  |
| getThis()                  |  |  |  |
| obtenerFichero()           |  |  |  |

#### FRAME PARTIDO

#### kinterfac IEventoTeclado componentAdded() componentRei

- kevPressed() keyReleased()
- keyTyped()
- FramePartido §F serialVersionUID: long PERSONAL: int ANTIDEPORTIVA: int F TECNICA: int F DESCALIFICANTE: int
- F CODE\_CTRL: int
- F CODE\_ALT: int marcador: Marcado
- control: ControladorFrame
- panelAccion: JPanel panelSur: JPanel
- panelHistorial: JPanel
- panelBotonesEspeciales: JPanel panelAccionDirectaA: JPanel
- panelAccionDirectaB: JPane
- panelBotonesCrono: JPanel
- boton2PuntosA: JButton boton3PuntosA: JButton
- botonFaltasEspecialesA: JButton
- botonFaltaA: JButton botonCambioA: JButtor
- botonTMuertoA: JButtor
- boton2PuntosB: JButton
- boton3PuntosB: JButton
- botonFaltasEspecialesB: JButton botonFaltaB: JButton
- botonCambioB: JButton
- botonTMuertoB: JButton
- boton2PuntosDirA: JButtor boton3PuntosDirA: JButton
- botonFaltaDirA: JButton
- boton2PuntosDirB: JButton
- boton3PuntosDirB: JButton botonFaltaDirB: JButton
- botonIniPause: JButton
- botonSigPeriodo: JButton
- botonCambioDescA: JButton botonCambioDescB: JButton
- botonFin: JButton
- botonSimulacion: JButton
- historial: Historial minutoAccion: in
- botones: JButton[]
- cambiosDescanso: boolean[]
- tExtra: boolean
- estadoBotones: boolean[]
- partidolniciado: boolean finTiempoNormal: boolean
- marcarJugadoresDescansoA: boolean
- marcarJugadoresDescansoB: boolean
- inc: JButton
- dec: JButton
- incPos: JButton decPos: JButton
- teclaPressed: boolean
- FramePartido()
- init()
- añadirButtons()
- initButtons()
- initPanelSur() initPanelBotonesEspeciales()
- initPanelHistorial()
- initPanelDirectoEquipoA()
- initPanelDirectoEquipoB() initPanelBotonesCrono()
- initPanelAccion()
- initBotonFinPartido()
- initBotonInc()
- initBotonDec() initBotonIncPos()
- initBotonDecPos()
- initBotonSimulacion()
- initBotonDosA() initBotonDosADir()
- initBotonDosBDir()
- initBotonTresADir() initBotonTresBDir()
- initBotonFaltaADir()
- initBotonFaltaBDir()

initBotonTresA() initBotonTresB() 88 initBotonFaltaEspecialA() 88 initBotonFaltaEspecialB() 88 initBotonFaltaA() initBotonFaltaB() 88 initBotonCambioA() 88 initBotonCambioB() 88 initBotonTMuertoA() 88 initBotonTMuertoB() 88 initBotonPlayPause() 88 88 initBotonSigPeriodo() 88 initBotonCambiosA() initBotonCambiosB() controlarPuntosFalta() 0 controlarFaltaTiro() • controlarCambio() controlarTMuerto() 0 controlarCambiosDescanso() 88 setEnabledBotones() 88 actualizarEstadoBotones() 88 controlarTirosLibres() 88 controlarFaltasEspeciales() 88 controlarDiferenciaPuntos() 88 marcarDiferenciaPuntos() 88 eventoBotonPuntos() 88 eventoBotonPuntosDir() 22 eventoBotonFaltaDir() eventoBotonFaltasEspeciales() 22 eventoBotonFalta() eventoBotonCambio() eventoBotonTMuerto() aplicarTMuertoDesdeDialog() eventoBotonCambioDescanso() obtenerFramePartido() iniciarPeriodo() cambiarPlavPause() 52 bloquearDesbloquearCambiosParte() 53 grabarEntradasIniPeriodo() 22 empate() aplicarFaltaJugador() grabarDatosFalta() aplicarTirosEquipo() aplicarFaltaEquipo() grabarDatosPuntos() 88 modificarPuntosMarcador() tirosSegunCategoria() 88

initBotonDosB()

88

22

- iniciarCronoPorAccion()
- pausarCronoPorAccion()
- comprobarMinJugadores()
- escribirCincolniHistorial() 88
- addKeyAndContainerListenerRecursively()
- keyPressed()
- 0 componentAdded()
- 0 componentRemoved()
- 0 keyReleased()
- 0 keyTyped()

**GRABAR INFO ACTA AZUL** 

#### **GRABAR INFO ACTA AMARILLA**

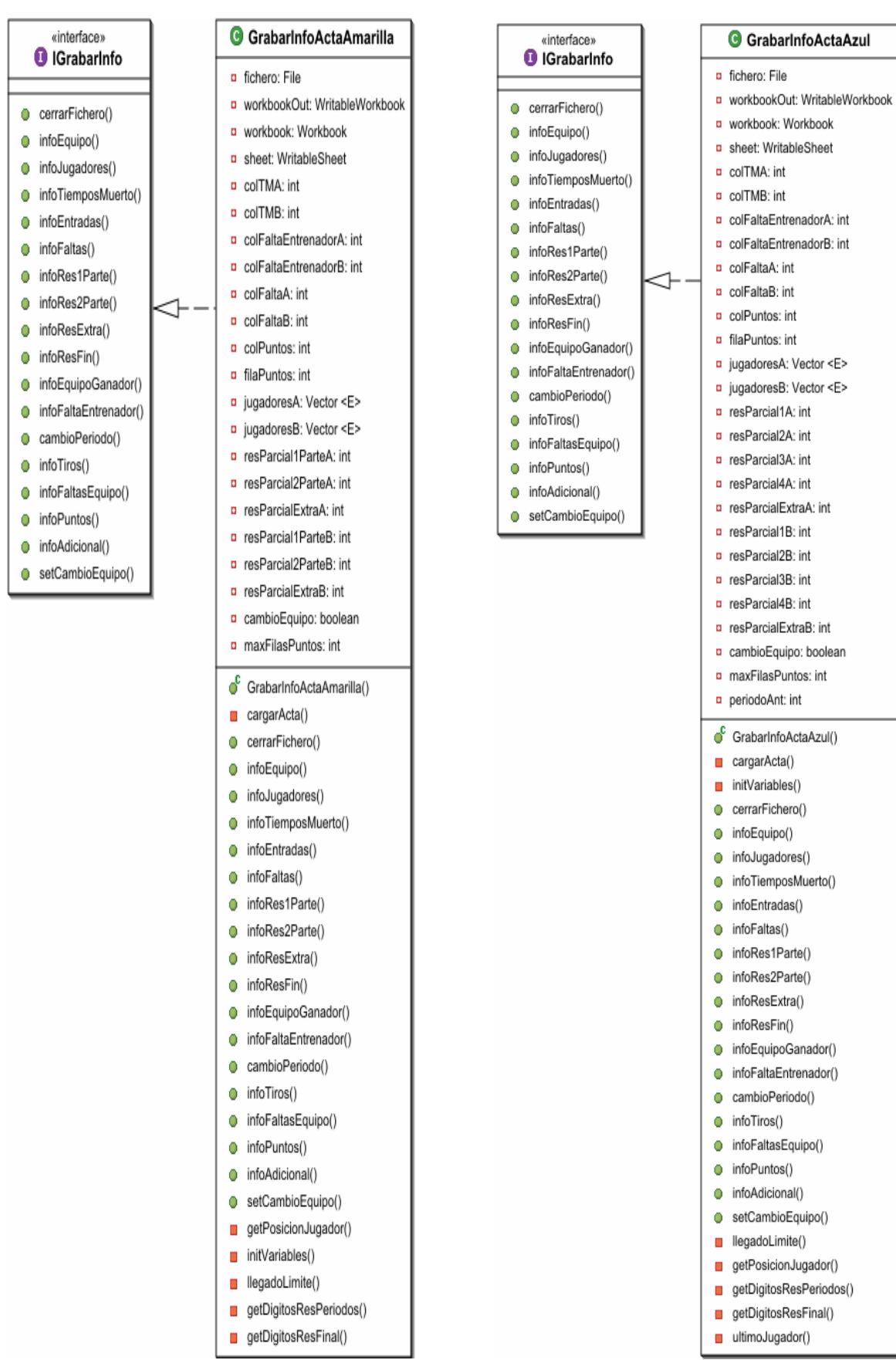

# **INFO CAMBIOS**

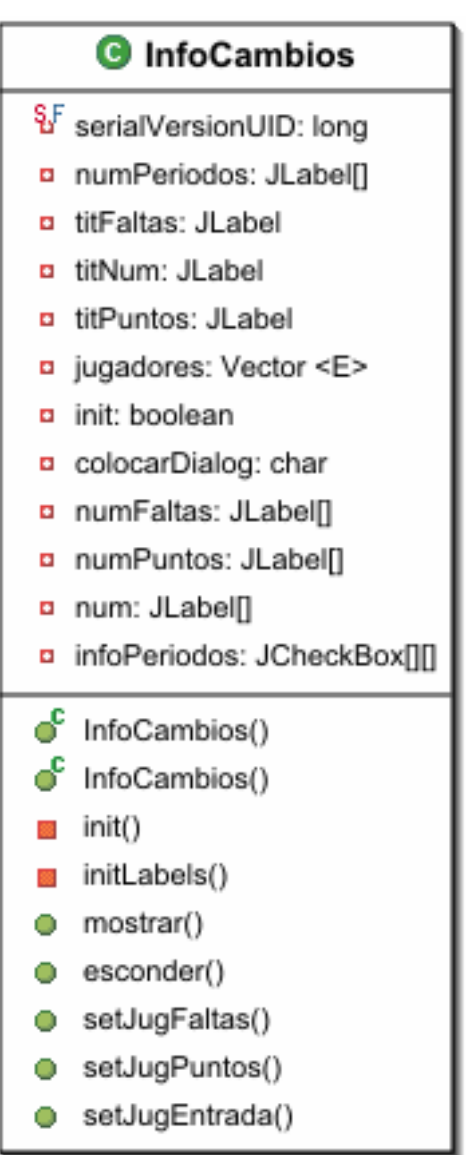

# INI

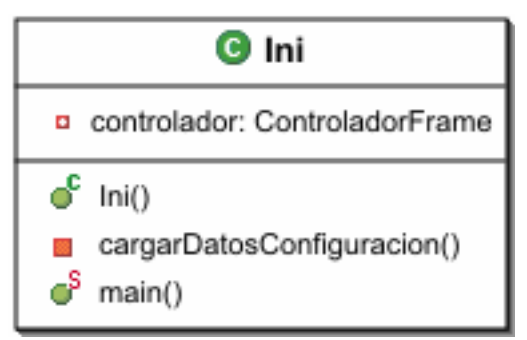

# JUGADORES EN PISTA

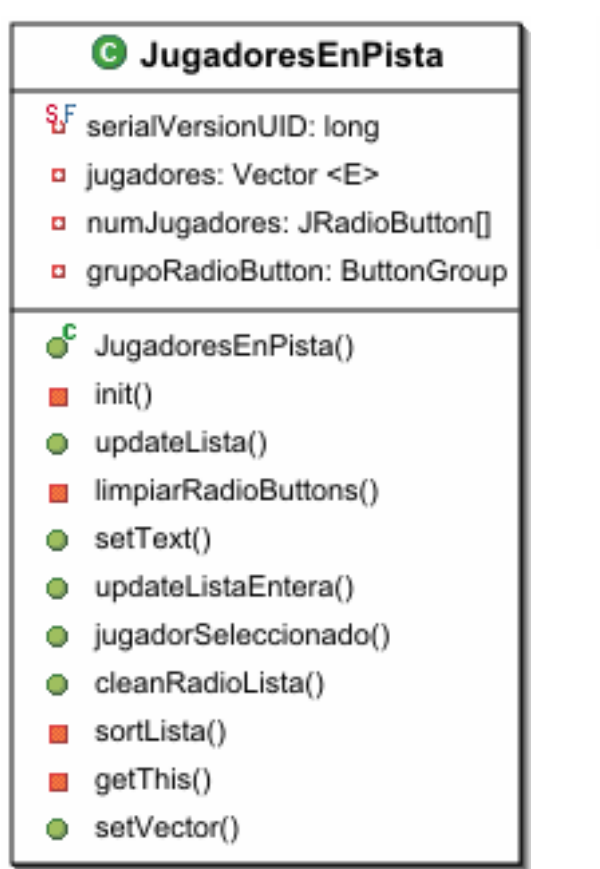

# MESSAGE

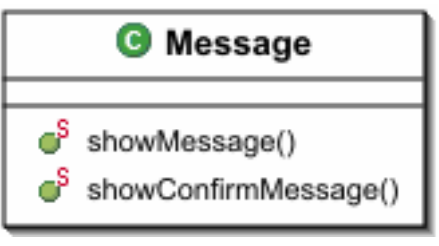

# SORTER

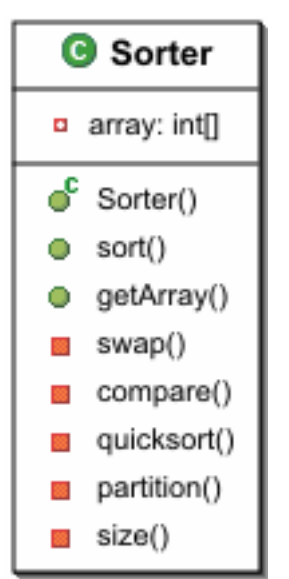

#### MARCADOR

| Marcador |                                     |  |  |
|----------|-------------------------------------|--|--|
| şF       | serialVersionUID: long              |  |  |
|          | crono: Cronometro                   |  |  |
|          | puntosA: Etiqueta                   |  |  |
|          | puntosB: Etiqueta                   |  |  |
|          | periodo: Etiqueta                   |  |  |
|          | estado: Etiqueta                    |  |  |
|          | equiA: Etiqueta                     |  |  |
|          | equiB: Etiqueta                     |  |  |
|          | duracion: int                       |  |  |
|          | descanso: int                       |  |  |
|          | mediaParte: int                     |  |  |
|          | tiempoExtra: int                    |  |  |
|          | cronoMarcha: boolean                |  |  |
|          | jugadoresEnPistaA: JugadoresEnPista |  |  |
|          | jugadoresEnPistaB: JugadoresEnPista |  |  |
|          | periodos: int                       |  |  |
|          | periodoActual: Int                  |  |  |
|          | extra: Int                          |  |  |
|          | faltasEquipoR: U abol               |  |  |
|          | infoA: InfoCambios                  |  |  |
|          | infoR: InfoCambios                  |  |  |
|          | nanelTMuertoA: .IPanel              |  |  |
|          | panelTMuertoR: JPanel               |  |  |
|          | tMuertoA1: .II abel                 |  |  |
|          | tMuertoA2: JI abel                  |  |  |
|          | tMuertoAE: II abel                  |  |  |
|          | tMuertoB1: II abel                  |  |  |
|          | tMuertoB2: II abel                  |  |  |
|          | tMuertoBE: .II abel                 |  |  |
|          | nombreEquipoA: String               |  |  |
|          | nombreEquipoB: String               |  |  |
|          | calculoMinuto: int                  |  |  |
|          | tipoSemaforo: int                   |  |  |
|          | tMuertoAcumuladosA: int             |  |  |
|          | tMuertoAcumuladosB: int             |  |  |
|          | cronoPosesion: Cronometro24         |  |  |
|          | segPosesion: int                    |  |  |
|          | hayReglaPosesion: boolean           |  |  |
|          | equipoPosesion: char                |  |  |
|          | equipoGanaPosesion: char            |  |  |
|          | botones: JButton[]                  |  |  |
| c        | Maraadar()                          |  |  |
| -        | marcador()                          |  |  |
|          | init()                              |  |  |
|          | initPanelTMuertoR()                 |  |  |
| -        | modificarEstado()                   |  |  |
|          | modificar LugadoresEnCancha()       |  |  |
|          | modificarl istaEntera()             |  |  |
|          | actualizarLista()                   |  |  |
| <u> </u> | init lugadoresEnCancha()            |  |  |
|          | initetiquete A/)                    |  |  |
|          | initEtiquetaB()                     |  |  |
|          | crearPuntos()                       |  |  |
|          | crearPeriodo()                      |  |  |
|          | crearEstado()                       |  |  |
|          | crearEaltasA()                      |  |  |
|          | crearFaltasB()                      |  |  |
|          |                                     |  |  |

|  | cronoCorriendo( | ) |
|--|-----------------|---|
|--|-----------------|---|

- setPeriodo()
- setPeriodoExtra()
- setPuntosA()
- setPuntosB()
- iniciarCrono()
- pausarCrono()
- timerMuerto()
- cronoMarcha()
- setCronoMarcha()
- getDescanso()
- getEstado()
- setEstado()
- obtenerTiempo()
- getJugSeleccionado()
- getPeriodoAct()
- cleanJugadoresEnCancha()
- setFaltas()
- setInfoFalta()
- setInfoPuntos()
- setInfoEntradas()
- setTMuerto()
- resetSemaforos()
- setIntervalo()
- estaSimulando()
- getTiemposExtrasJugados()
- incSeg()
- decSeg()
- getThis()
- iniciar24Seg()
- pausar24Seg()
- reiniciar24Seg()
- incSeg24()
- decSeg24()
- restaurarCronoPosesion()
- setColorFaltas()
- finPosesion()
- cambioPosesion()
- asignarPosesionPeriodo()

#### TIMER

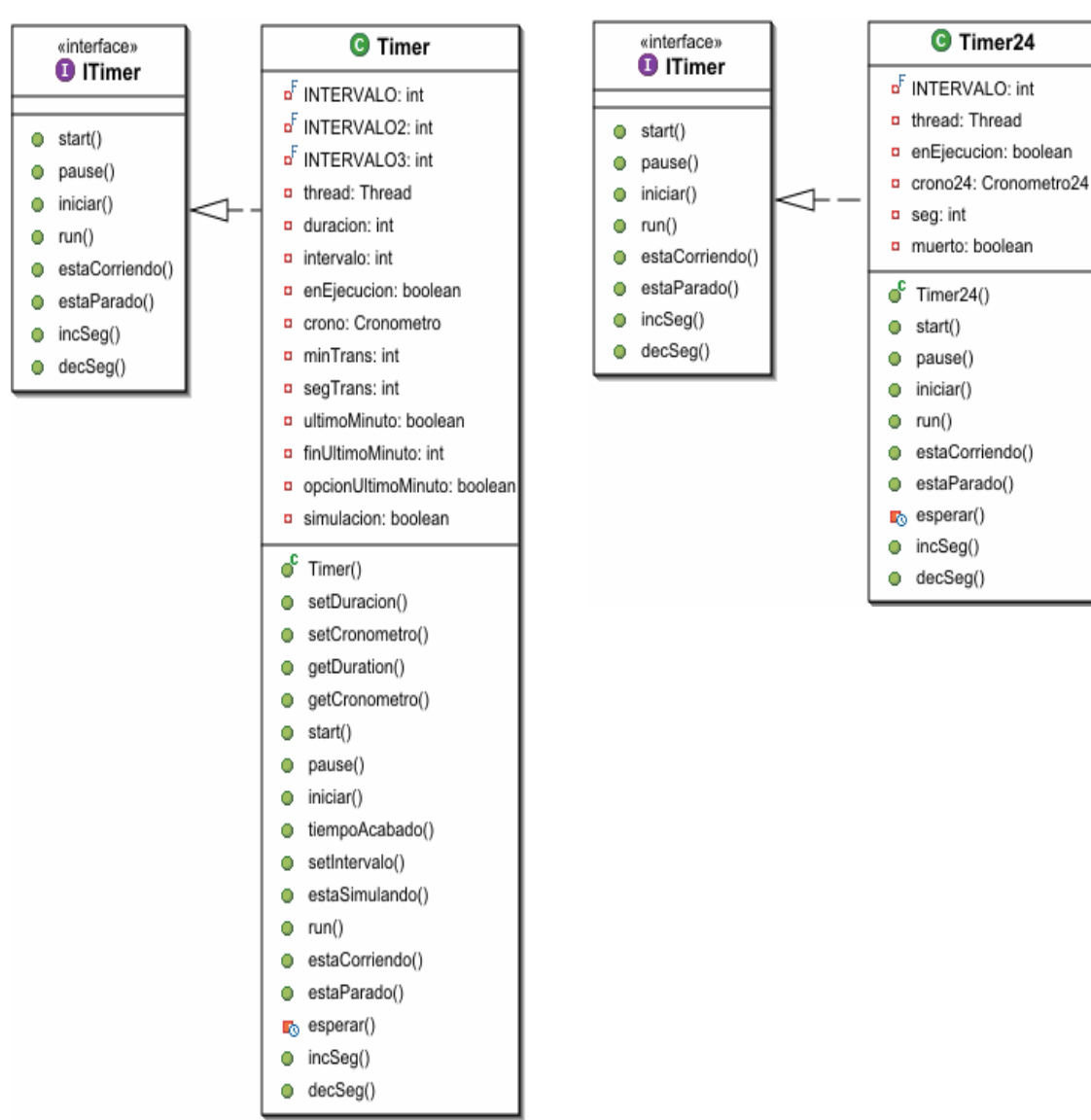

TIMER24

# - 128 -

# <u>9.- BIBLIOGRAFÍA</u>

# 9.1.- Libros

- Jesús Bobadilla Sancho, Adela Sancho Hernández JAVA a través de ejemplos RA-MA Editorial, Madrid – 2003
- Tim Ritchey Java!
   New Riders Publishing, Indianapolis, USA - 1995
- J. García de Jalón, J. Ignacio Rodríguez, I. Mingo, A. Imaz, A. Brazales, A. Larzabal, J. Calleja, J. García
   Aprenda Java como si estubieras en primero
   Escuela Superior de Ingenieros Industriales de San Sebastián, Universidad de Navarra
- Mercedes Pacheco Plumed Manual del Oficial de Mesa Federación Española de Baloncesto, 2004
- Comité Central de la FIBA Reglas Oficiales de Baloncesto 2004 Federación Española de Baloncesto, 2004
- Pequeños Manuales de Java (se pueden encontrar en el CD, ver Mapa del CD)
- Pequeños Manuales Básquet (se pueden encontrar en el CD, ver Mapa del CD)

# <u>9.2.- Web</u>

- Básquet Catalá <u>http://www.basquetcatala.com</u>
- FIBA <u>http://www.fiba.com</u>
- ACB <u>http://www.acb.com/</u>
- Programación en Castellano <u>http://programacion.com/</u>
- Portal Java <u>http://portaljava.com</u>
- CICA
   <u>http://web.cica.es/formacion/JavaTut/</u>

- HTMLpoint
   <u>http://www.htmlpoint.com/java/</u>
- Desarrollo Web
   <u>http://www.desarrolloweb.com</u>
- Sun Microsystems http://java.sun.com/
- Java Excel API A Java API to read, write and modify Excel spreadsheets <u>http://www.andykhan.com/jexcelapi/</u>
- Java Forums
   <u>http://forum.java.sun.com/thread.jspa?threadID=722000&messageID=4163996</u>

|                                                | NICA EN INFORMATICA DE SISTEMES                                                                      |
|------------------------------------------------|----------------------------------------------------------------------------------------------------|
| UNIV                                           | ERSITAT DE BARCELONA                                                                                 |
| Treball fi de carrera p<br>a la Facultat de Ma | resentat el dia de de 200<br>atemàtiques de la Universitat de Barcelona,<br>amb el següent tribunal: |
| Dr.                                            | President                                                                                            |
| Dr.                                            | Vocal                                                                                                |
| Dr.                                            | Secretari                                                                                            |
| Amb la qualificació                            | de:                                                                                                  |